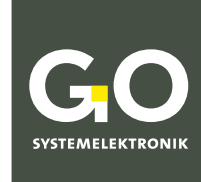

WIR MACHEN FLÜSSIGKEITEN TRANSPARENT.

# Bedienungsanleitung BlueMon Menübedienung

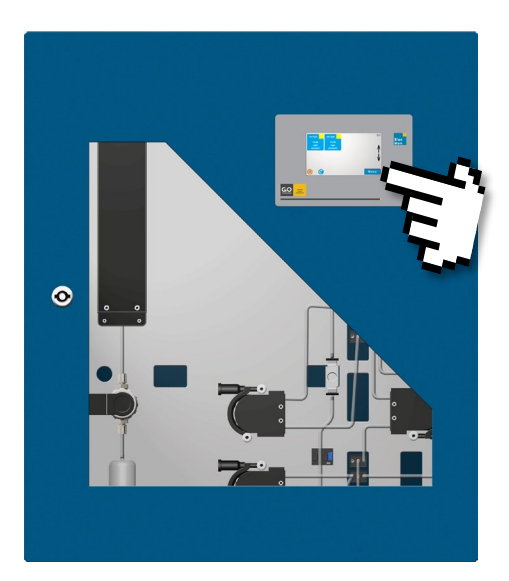

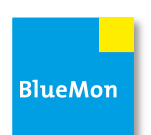

Version dieser Bedienungsanleitung: 3.02 de

www.go-sys.de

#### BlueMon Menübedienung

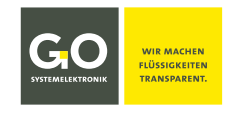

#### Copyright

Gemäß der Schutzvermerke der DIN ISO 16016

"Weitergabe sowie Vervielfältigung dieses Dokuments, Verwertung und Mitteilung seines Inhalts sind verboten, soweit nicht ausdrücklich gestattet.

Zuwiderhandlungen verpflichten zu Schadenersatz. Alle Rechte für den Fall der Patent-, Gebrauchsmusteroder Geschmacksmustereintragung vorbehalten.".

#### Änderungsrecht

Die Firma GO Systemelektronik GmbH behält sich das Recht vor, die vorliegende Bedienungsanleitung jederzeit weiterzuentwickeln, auch ohne dieses vorher anzukündigen oder über Änderungen zu berichten.

#### Haftungsausschluss

Die Firma GO Systemelektronik GmbH übernimmt keine Garantie dafür, dass die Geräte unter allen Einsatzfällen ordnungsgemäß arbeiten. Mit heutigen technischen Mitteln ist es nicht möglich Steuer-Software so zu entwickeln, dass sie für alle Anwendungsanforderungen fehlerfrei ist. Die Firma GO Systemelektronik GmbH lehnt darum jede Haftung für direkte und indirekte Schäden ab, die sich aus dem Betrieb der Geräte und der in der Bedienungsanleitung beschriebenen Verwendbarkeit ergeben.

#### Produktbeobachtungspflicht

Im Rahmen unserer Produktbeobachtungspflicht versuchen wir, vor von uns zu erkennenden Gefahren durch das Zusammenwirken von Hard- und Software sowie beim Einsatz von Produkten Dritter zu warnen. Eine Beobachtung ist nur nach ausreichender Information des Endkunden über den geplanten Einsatzzweck und die vorhandenen Hardware- und Softwarekomponenten möglich. Bei Veränderungen der Einsatzbedingungen oder/und durch Austausch von Hardware/Software ist es uns aufgrund der komplexen Beziehungen nicht mehr möglich, alle Gefahren konkret zu beschreiben und auf ihre Wirkung im Gesamtsystem, insbesondere auf unsere Geräte zu überprüfen. Diese Bedienungsanleitung beschreibt nicht sämtliche technischen Eigenschaften des Gerätes und seiner Varianten. Für weitere Informationen wenden Sie sich bitte an die Firma GO Systemelektronik GmbH.

#### Herstellererklärung

Beim Aufbau des Gerätes ist unter anderem auf den korrekten elektrischen Anschluss, auf Fremdkörper- und Feuchtigkeitsschutz, Schutz gegen Feuchtigkeit infolge übermäßiger Kondensation sowie auf die Erwärmung im sachgemäßen und unsachgemäßen Gebrauch zu achten.

Die Durchführung dieser Maßnahmen liegt im Verantwortungsbereich der Monteure, die den Aufbau des Gerätes vornehmen.

© GO Systemelektronik GmbH Faluner Weg 1 24109 Kiel Germany Tel.: +49 431 58080-0 Fax: +49 431 58080-11 www.go-sys.de info@go-sys.de

Erstellungsdatum: 17.11.2021 Beschriebene Firmwareversion: 4.03.07 Version dieser Bedienungsanleitung: 3.02 de Artikelnummer dieser Bedienungsanleitung: DOC 488 XXXX-D-3.02-BDA-I Dateiname: DOC 488 XXXX-D-3.02-BDA-I BlueMon Menue.pdf

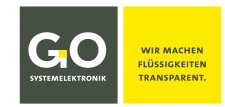

#### Inhaltsverzeichnis

| 1 Übersicht                                                                    | 6  |
|--------------------------------------------------------------------------------|----|
| 2 Gefahrenhinweise                                                             |    |
| 3 Systemaufbau                                                                 | 7  |
| 4 Anschlüsse, Schnittstellen und Allgemeine Technische Daten                   | 8  |
| 5 Funktionalität (Auszug)                                                      |    |
| 5.1 Begrifflichkeit                                                            |    |
| 5.2 Automatischer Analysenablauf                                               |    |
| 6 Das Konfigurationsdatenblatt                                                 |    |
| 7 Einschalten des BlueMon und Passworteingabe                                  |    |
| 8 Die Menübedienung                                                            |    |
| 8.1 Die Messwertanzeige                                                        |    |
| 8.1.1 Messwertanzeige 8-fach (Kacheln)                                         |    |
| 8.1.2 Messwertanzeige 1-fach                                                   |    |
| 8.1.3 Messwertanzeige 6-fach                                                   |    |
| 8.1.4 Messungsübersicht                                                        |    |
| 8.1.5 Menü der Warn- und Fehlermeldungen                                       |    |
| 8.2 Hauptmenü                                                                  |    |
| 8.2.1 Betriebsartenmenü                                                        |    |
| 8.2.1.1 Kalibriermenü                                                          |    |
| 8.2.1.2 Manuelle Steuerung der Pumpen, Ventilrelais und potentialfreien Relais |    |
| 8.2.2 Sensorliste                                                              |    |
| 8.2.2.1 Menüs der Messwerte                                                    | 26 |
| 8.2.2.1.1 Tabellendarstellung (Messwerte)                                      |    |
| 8.2.2.1.2 Diagrammdarstellung (Messwerte)                                      | 27 |
| 8.2.2.1.3 Info Messwert/Sensor                                                 |    |
| 8.2.3 Aktorliste                                                               |    |
| 8.2.3.1 Aktormenü                                                              |    |
| 8.2.3.1.1 Aktor-Setzen-Menü                                                    |    |
| 8.2.3.1.2 Diagrammdarstellung (Aktor)                                          |    |
| 8.2.3.1.3 Aktorinfo                                                            |    |
| 8.2.4 Parametermenü                                                            |    |
| 8.2.4.1 Ablaufsequenzmenü (Messstellen)                                        |    |
| 8.2.4.1.1 Eingabe der Ablaufsequenz (Messsequenz)                              |    |
| 8.2.4.2 Stromausgänge 1 – 2                                                    |    |
| 8.2.4.2.1 Stromausgangmenü                                                     |    |
| 8.2.4.3 Signaleingänge (Digitaleingänge)                                       |    |
| 8.2.4.3.1 Signaleingang (Digitaleingang) Einstellungen                         |    |
| · · · · · · · · · · · · · · · · · · ·                                          |    |

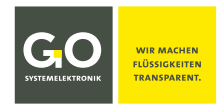

### BlueMon Menübedienung

| 8.2.4.4 Schnluhr (Timer)       39         8.2.4.4 Schnluhr Eingabe Startstunde/Stortminute       39         8.2.4.5 Benutzervorlablen       40         8.2.4.6 Signalausgönge (Relais)       41         8.2.5 Autoinufrogramme       43         8.2.5.1 J. Moinufrogramm       45         8.2.5.1 J. Moinufrogramme       44         8.2.5.1 J. Manohysenprogramm       45         8.2.5.1 J. Manohysenprogramm       45         8.2.5.1 Xubinufrodoren       90         8.2.5.5 Valibriekonzentrotoinen       90         8.2.5.5 Kalbriekonzentrotoinen       50         8.2.5.5 Rainofraktoren       50         8.2.5.5 Rainofraktoren       53         8.2.5.5 Rainofraktoren       58         8.2.5.6 Raisondetektor (Flüssigkeitswöchter)       58         8.2.5 Rührer       58         8.2.5 Rührer       58         8.2.6 I Nabileren Sensoren       61         8.2.6 I Nabileren Sensoren       61         8.2.6 I Nabileren Sensoren       61         8.2.6 I J. Ph. Sensor Kalbrieren       62         8.2.6 I J. Ph. Sensor Kalbrieren       62         8.2.6 I J. Ph. Sensor Kalbrieren       62         8.2.6 1 J. Ph. Sensor Kalbrieren       62         8.2.6 2.1 Re                                                                                                    | 8.2.4.3.1.1 Signaleingang (Digitaleingang) Aktionen         |    |
|----------------------------------------------------------------------------------------------------|-------------------------------------------------------------|----|
| 8.2.4.4 I Schaltubr Eingabe Stortstunde/Stortminute         33           8.2.4.5 Benutzervariablen         40           8.2.4.6 Signalousgånge (Relois)         41           8.2.5 Applikationmenů         43           8.2.5 Applikationmenů         43           8.2.5 I Molivergramm         44           8.2.5 I Moliverkonzentrotionen         44           8.2.5 I Moliverkonzentrotionen         47           8.2.5 I Moliverkonzentrotionen         49           8.2.5 At NID Kerkerek         51           8.2.5 A NID Kredkonzentrotionen         49           8.2.5 Kaltubrerkonzentrotionen         49           8.2.5 Kaltubrerkonzentrotionen         51           8.2.5 Stansberektor (Heizskreis)         52           8.2.5 Stansberektor (Heizskreis)         52           8.2.5 Stansberektor (Hizsigkeitswächter)         56           8.2.5 Raberektor (Hizsigkeitswächter)         56           8.2.5 Kalturez         56           8.2.5 Kalturez         56           8.2.5 Kalturez         56           8.2.5 Kalturez         56           8.2.5 Kalturez         56           8.2.5 Kalturez         56           8.2.5 Kalturez         56           8.2.5 Kalturez         56     <                                                                                                    | 8.2.4.4 Schaltuhr (Timer)                                   |    |
| 82.45 Benutzervarioblen       40         82.45 Signolousgånge (Relais)       41         82.54 Signolousgånge (Relais)       41         82.54 Jubicuprogramme       43         82.51 Jubicuprogramme       44         82.51 Jubicuprogramme       44         82.51 Jubicuprogramme       44         82.51 Jubicuprogramme       44         82.51 Xalibrierkonzentuztionen       59         82.51 Xalibrierkohzen       50         82.51 Xalibrierkohzen       51         82.52 Xalibrierkohzen       51         82.53 Kalibrierkohzen       52         82.54 Heizkreise       51         82.55 Sinseneingånge (Interne Sensoren)       53         82.55 Kalibrier       56         82.55 Kalibrier       59         82.54 Rativiskundenzähler (Service Timer)       59         82.61 Kalibriernenü JH-Sensor Kalibrieren       61         82.61 Kalibriernenü JH-Sensor Kalibrierun guuf Standard zurücksetzen       62         82.61 Kalibriernenü JH-Sensor Kalibrierun       62         82.61 Kalibriernenü JH-Sensor Kalibrierun       62         82.61 Kalibriernenü JB-Sensor Kenstübrierun       65         82.61 Kalibriernenü Bedox Sensor Kalibrierun       65         82.62 J.8 Redox-Sensor Kalibrierun                                                                                                    | 8.2.4.4.1 Schaltuhr Eingabe Startstunde/Startminute         |    |
| 8.2.4.6 Signolousgånge (Relois)       41         8.2.5 Applikationmeni       43         8.2.5.1 Abloufprogramme       44         8.2.5.1 LAssochme Belehle       47         8.2.5.2 Kalibrierkonzentrationen       49         8.2.5.4 Kalibrierkonzentrationen       49         8.2.5.4 Kalibrierkonzentrationen       49         8.2.5.4 Kalibrierkonzentrationen       49         8.2.5.4 Kalibrierkonzentrationen       50         8.2.5.4 Heirkerise       51         8.2.5.5 Eensoreingånge (Interne Sensoren)       53         8.2.5.6 Batriebestunderskor (Hisisgkoliswächter)       56         8.2.5.6 Batriebestunderskor (Fisisgkoliswächter)       56         8.2.5.6 Batriebestunderzöhler (Service Timer)       59         8.2.6 Kartungmenü       61         8.2.6.1 LpH-Sensor Kalibrieren       61         8.2.6.1 LpH-Sensor Kalibrieren       62         8.2.6.1 LpH-Sensor Kalibrieren       63         8.2.6.1 LpH-Sensor Kalibrieren       63         8.2.6.2 Redox Sensor Kalibrieren       63         8.2.6.2 Redox Sensor Kalibrieren       65         8.2.6.2 Redox Sensor Kalibrieren       65         8.2.6.2 Redox Sensor Kalibrieren       65         8.2.6.2 Redox Sensor Kalibrieren       65      <                                                                                                    | 8.2.4.5 Benutzervariablen                                   |    |
| 8.2.5 Applikationmenü       43         8.2.5.1 Ablou/programme       44         8.2.5.1 Allou/programme       45         8.2.5.1 I. Ausineme Befehle       47         8.2.5.1 Skillerkenzentrationen       49         8.2.5.1 Skillerkenzentrationen       49         8.2.5.5 Kalbivierkonzentrationen       49         8.2.5.5 Kalbivierkonzentrationen       49         8.2.5.5 Sensoreingänge (Interne Sensoren)       53         8.2.5.5 Sensoreingänge (Interne Sensoren)       53         8.2.5.5 Blasendetektor (Flüssigkeitswächter)       56         8.2.5.6 Blasendetektor (Flüssigkeitswächter)       59         8.2.5 Retriebsstundenzöhler (Service Timer)       59         8.2.6 Kalbivieren       61         8.2.6.1 Kalbivieren       61         8.2.6.1 J. pH-Sensor Kalbivieren       62         8.2.6.1 J. pH-Sensor Kalbivieren       63         8.2.6.1 ApH-Sensor Versitz (Ofset)       63         8.2.6.1 ApH-Sensor Kalbivieren       65         8.2.6.2.2 Redox-Sensor Kalbivieren       65         8.2.6.2.2 Redox-Sensor Kalbivieren       65         8.2.6.2.3 Redox-Sensor Versitz (Ofset)       65         8.2.6.2.1 Redox-Sensor Kalbivieren       66         8.2.6.2.3 Redox-Sensor Kalbivieren       66                                                                                                    | 8.2.4.6 Signalausgänge (Relais)                             |    |
| 8.25 Applikationmenü.       43         8.25.1 Ablaufprogramme       44         8.25.1 Ablaufprogramm       44         8.25.1 Allandysenprogramm       45         8.25.2 Kalibherkonzentzationen       47         8.25.2 Kalibherkonzentzationen       47         8.25.2 Kalibherkonzentzationen       49         8.25.3 Kalibherkonzentzationen       49         8.25.3 Kalibherkonzentzationen       49         8.25.4 Heizkneise       51         8.25.5 Ribinerkonzentzationen       52         8.25.5 Bestreingänge (Interne Sensoren)       53         8.25.6 Bisendetektor (Tüssigkeitswächter)       56         8.25.7 Rühner       58         8.25.8 Betriebsstundenzähler (Service Timer)       59         8.2.6 Li Kalibrierung auf Standord zurücksetzen       63         8.2.6.1 J. pH-Sensor Kalibrierung auf Standord zurücksetzen       63         8.2.6.2 Redox-Sensor Kalibrierung zurücksetzen       65         8.2.6.2 J. Pedox-Sensor Versatz (Offee)       65         8.2.6.2 J. Redox-Sensor Versatz       66         8.2.6.2 J. Redox-Sensor Kalibrierung zurücksetzen       66         8.2.6.2 J. Redox-Sensor Versatz       66         8.2.6.2 J. Redox-Sensor Versatz       66         8.2.6.2 J. Redox-Sensor Versatz                                                                                             |                                                             |    |
| 8.2.5.1 Ablau/programm       44         8.2.5.1 Ablau/programm       44         8.2.5.1 L1 Ausnahmen Befehle       47         8.2.5.2 Kalibrierkonzentrotionen       49         8.2.5.3 Kalibrierkonzentrotionen       49         8.2.5.4 Kalibrierkonzentrotionen       50         8.2.5.4 Kalibrierkonzentrotionen       51         8.2.5.4 Kalibrierkonzentrotionen       52         8.2.5.5 Ensoreingänge (Interne Sensoren)       52         8.2.5.6 Sinschetektor (Flüssigkeitswächter)       55         8.2.5.6 Bischetektor (Flüssigkeitswächter)       59         8.2.5.6 Bischetektor (Flüssigkeitswächter)       59         8.2.6 Kalibriernen ült Sensor       61         8.2.6.1 Ablibriernen ült Sensor       61         8.2.6.1 Ablibriernen ült Stondard zurücksetzen       53         8.2.6.1 Aphi-Sensor Vestatz (Offset)       53         8.2.6.2 Kalibriernen ült Stondard zurücksetzen       55         8.2.6.2 Kalibriernen ült Zendox Sensor       55         8.2.6.2 Kalibriernen ült Zensor Kalibrieren       66         8.2.6.2 Kalibriernen ült Zendox Sensor Vestatz       66         8.2.6.2 Kalibriernen ült Zendox Sensor       65         8.2.6.2 Kalibriernen ült Zendox Sensor Vestatz       66         8.2.6.1 Apht-Sensor Kalibrieren       66 </td <td>8.2.5 Applikationmenü</td> <td></td>             | 8.2.5 Applikationmenü                                       |    |
| 8.2.5.1.1 Anolysenprogramm       45         8.2.5.1.1 Anonohmen Befehle       47         8.2.5.2 Kalibrierkonzentationen       49         8.2.5.3 Kalibrierkonzentationen       50         8.2.5.4 Heizkreise       51         8.2.5.4 Heizkreise       51         8.2.5.4 Heizkreise       52         8.2.5.5 Essozeingänge [Interne Sensoren]       53         8.2.5.6 Elässendetekkor (Plüssigkeitswächter)       56         8.2.5.7 Rührer       59         8.2.5.8 Betriebsstundenzähler (Service Timer)       59         8.2.6 Kalibbriernenü pHr-Sensor       61         8.2.6.1 Alibbriernenü pHr-Sensor       62         8.2.6.1 Alibbriernenü pHr-Sensor Kalibrieren       62         8.2.6.1 Alibbriernenü pHr-Sensor Kalibrieren       63         8.2.6.1 Alibbriernenü pHr-Sensor Kalibrieren       63         8.2.6.1 Alibbriernenü Redux-Sensor       65         8.2.6.2.1 Redux-Sensor Kalibrieren       66         8.2.6.2.2 Redux-Sensor Kalibrieren       66         8.2.6.2 Redux-Sensor Kalibrieren       66         8.2.6.2 Redux-Sensor Kalibrieren       66         8.2.6.2 Redux-Sensor Kalibrieren       66         8.2.6.2 Redux-Sensor Kalibrieren       66         8.2.6.2 Redux-Sensor Kalibrieren       67                                                                                                    | 8.2.5.1 Ablaufprogramme                                     |    |
| 8.2.5.1.11 Ausnahmen Befehle       47         8.2.5.2 Kollbierkonzentzationen       69         8.2.5.3 Kollbierkonzentzationen       50         8.2.5.3 Kollbierkonzentzationen       50         8.2.5.4 Heizkreise       51         8.2.5.5 Ensorenigänge (Interne Sensoren)       52         8.2.5.5 Ensorenigänge (Interne Sensoren)       53         8.2.5.6 Bitsendetektor (Flissigkeitswächter)       56         8.2.5.6 Bitsendetektor (Flissigkeitswächter)       58         8.2.5.6 Bitsendetektor (Flissigkeitswächter)       59         8.2.6 Kortungmenü       61         8.2.6.1 Kollbiermenü ph-Sensor       61         8.2.6.1 Albibiermenü ph-Sensor       61         8.2.6.1 Aph-Sensor Kallbireren       63         8.2.6.1 aph-Sensor Kallbireren       63         8.2.6.1 aph-Sensor Kallbireren       63         8.2.6.1 aph-Sensor Kallbireren       63         8.2.6.1 aph-Sensor Kallbireren       65         8.2.6.2.1 Redox-Sensor Kallbireren       65         8.2.6.2.2 Redox-Sensor Kallbireren       66         8.2.6.2 J. Redox-Sensor Kallbireren       66         8.2.6.2 J. Redox-Sensor Kallbireren       66         8.2.6.3 Wortungshistorie       67         8.2.7.4 Uretwerkmenü       67                                                                                                    | 8.2.5.1.1 Analysenprogramm                                  | 45 |
| 8.2.5.2 Kolibireirkonzentrationen       49         8.2.5.3 Kolibireirkonzen       50         8.2.5.4 Kerkeise       51         8.2.5.4 IPID-Regler (Heizkreis)       52         8.2.5.5 Sensoreingänge (Interne Sensoren)       53         8.2.5.6 Blosendtektor (Flüssigkeitswächter)       53         8.2.5.7 Rührer       58         8.2.5.8 Betriebsstundenzöhler (Service Timer)       59         8.2.5.8 Betriebsstundenzöhler (Service Timer)       59         8.2.6 Kartungmenü       61         8.2.6.1.1 pH-Sensor Kalibrierung auf Standard zurücksetzen       61         8.2.6.1.2 pH-Sensor Kalibrierung auf Standard zurücksetzen       62         8.2.6.1.3 pH-Sensor Kalibrierung auf Standard zurücksetzen       62         8.2.6.2.4 Kalbriermenü Redox-Sensor Kalibrierung zurücksetzen       63         8.2.6.2.3 Redox-Sensor Kalibrierung zurücksetzen       66         8.2.6.2.3 Redox-Sensor Kalibrierung zurücksetzen       66         8.2.6.2.3 Redox-Sensor Kalibrierung zurücksetzen       66         8.2.6.2.3 Redox-Sensor Kalibrierung zurücksetzen       66         8.2.6.2.3 Redox-Sensor Kalibrierung zurücksetzen       66         8.2.6.4 Betriebsstundenzähler (Service Timer) Protokoll       66         8.2.6.4 Betriebsstundenzähler rücksetzen       62         8.2.7.1.1 Petteruske Ei             | 8.2.5.1.1.1 Ausnahmen Befehle                               |    |
| 8.2.5.3 Kalibrierfaktoren       50         8.2.5.4 Heizkreise       51         8.2.5.5 Lesnsoreingünge (Interne Sensoren)       53         8.2.5.5 Sensoreingünge (Interne Sensoren)       53         8.2.5.6 Blosendetektor (Flüssigkeitswächter)       56         8.2.5.7 Rührer       58         8.2.5.8 Betriebsstundenzähler (Service Timer)       59         8.2.5.8 Betriebsstundenzähler (Service Timer)       59         8.2.6.1 Aufliviermenü PL-Sensor       61         8.2.6.1.1 pH-Sensor-Kalibrierung auf Standard zurücksetzen       63         8.2.6.1.2 pH-Sensor-Kalibrierung auf Standard zurücksetzen       63         8.2.6.1.3 pH-Sensor Versatz (Öfset)       63         8.2.6.2.1 Redox-Sensor Versatz (Öfset)       64         8.2.6.2.1 Redox-Sensor Versatz (Öfset)       65         8.2.6.2.2 Redox Sensor Kalibrierung zurücksetzen       65         8.2.6.2.2 Redox Sensor Versatz       66         8.2.6.2 Jardox Sensor Versatz       66         8.2.6.2 Jardox Sensor Versatz       66         8.2.6.4 Betriebsstundenzähler rücksetzen       68         8.2.7.1 Stuttingehe       71         8.2.7.1 Vetzwerkmenü       69         8.2.7.1.1 Vetzwerkmenü       69         8.2.7.1.2 Vetzwerkmenü       69         8.2.7                                                                                   | 8.2.5.2 Kalibrierkonzentrationen                            |    |
| 8.2.5.4.1 PIO-Fegler (Heizkreis)       51         8.2.5.5 Sensoreingänge (Internet Sensoren)       52         8.2.5.5 Sensoreingänge (Internet)       56         8.2.5.6 Blosendetektor (Flüssigkeitswächter)       56         8.2.5.6 Blosendetektor (Flüssigkeitswächter)       58         8.2.5.6 Blosendetektor (Flüssigkeitswächter)       59         8.2.6 Kartungmenä       61         8.2.6.1 Kalibriermenä pH-Sensor       61         8.2.6.1 JpH-Sensor Kalibrieren       62         8.2.6.1.3 pH-Sensor Kalibrierung auf Standard zurücksetzen       63         8.2.6.1.3 pH-Sensor Kalibrierung auf Standard zurücksetzen       64         8.2.6.2.1 Redox-Sensor       65         8.2.6.2.2 Redox-Sensor Versatz (Offset)       63         8.2.6.2.3 Redox-Sensor Kolibrierung zurücksetzen       66         8.2.6.2.3 Redox-Sensor Kolibrierung zurücksetzen       66         8.2.6.3 Redox-Sensor Kolibrierung zurücksetzen       66         8.2.6.3 Redox-Sensor Kolibrierung zurücksetzen       66         8.2.6.4 Betriebsstundenzähler (Service Timer) Protokoll       68         8.2.7 Systemmenü       69         8.2.7.1 Netzwerkmenü       70         8.2.7.1 Sotterwei Eingabe       71         8.2.7.1.5 LUP Einstellungen       75         8.2.7.1.5 LUP Einstellun                                                | 8.2.5.3 Kalibrierfaktoren                                   | 50 |
| 8.2.5.4.1 PID-Regler (Heizkreis)       52         8.2.5.5 Sensoreingänge (Interne Sensoren)       53         8.2.5.6 Blasendetektor (Flüssigkeitswächter)       56         8.2.5.7 Rühner       58         8.2.5.8 Betriebsstundenzähler (Service Timer)       59         8.2.6 Wartungmenü       61         8.2.6.1 Kalibriermenü pH-Sensor       61         8.2.6.1 J pH-Sensor kalibrieren       62         8.2.6.1 J pH-Sensor kalibrieren       62         8.2.6.1 J pH-Sensor kalibrieren       63         8.2.6.1.4 pH-Sensor kalibrieren       63         8.2.6.1.4 pH-Sensor kalibrieren       63         8.2.6.1.4 pH-Sensor kalibrieren       63         8.2.6.2 Redox-Sensor Kalibrierung auf Standard zurücksetzen       65         8.2.6.2 Redox-Sensor Kalibrierung zurücksetzen       66         8.2.6.2 Redox-Sensor Kalibrierung zurücksetzen       66         8.2.6.2 Redox-Sensor Versatz       66         8.2.6.3 Wartungshistorie       67         8.2.6.4 Betriebsstundenzähler (Service Timer) Protokoll       68         8.2.7.1 Netzwerkmenü       69         8.2.7.1 Netzwerkmenü       69         8.2.7.1 Netzwerkmenü       69         8.2.7.1.5 UP-Detinstellungen       71         8.2.7.1.4 Zeitserver Eingabe                                                                                               | 8.2.5.4 Heizkreise                                          | 51 |
| 8.2.5.5 Sensoreingänge (Interne Sensoren)       53         8.2.5.6 Blosendetektor (Flüssigkeitswächter)       56         8.2.5.7 Rührer       58         8.2.5.8 Betriebsstundenzähler (Service Timer)       59         8.2.6.8 Betriebsstundenzähler (Service Timer)       51         8.2.6.1 Kalibriernen üp II-Sensor       61         8.2.6.1.1 pH-Sensor kalibrieren       62         8.2.6.1.2 pH-Sensor kalibrieren       63         8.2.6.1.3 pH-Sensor kalibrieren       63         8.2.6.1.4 pH-Sensor kalibrieren       64         8.2.6.2.1 peH-Sensor kalibrieren       65         8.2.6.2.1 peH-Sensor kalibrieren       65         8.2.6.2.1 Redox-Sensor kalibrieren       65         8.2.6.2 Netibriermenü Redox Sensor       66         8.2.6.2 Redox-Sensor kalibrieren       66         8.2.6.2 Redox-Sensor kalibrieren       66         8.2.6.2 Redox-Sensor kalibrierung zurücksetzen       66         8.2.6.3 Wortungsbistorie       67         8.2.6.4 Betriebsstundenzähler (Service Timer) Protokoll       68         8.2.7.1 Netzwerkmenü       69         8.2.7.1 Netzwerkmenü       69         8.2.7.1 Netzwerkmenü       70         8.2.7.1.2 Gretwoy IP-Adresse Eingabe       71         8.2.7.1.3 Gretwoy IP-Adresse Eing                                                                                   | 8.2.5.4.1 PID-Regler (Heizkreis)                            |    |
| 8.2.5.6 Blasendetektor (Flüssigkeitswächter)       56         8.2.5.7 Rührer       58         8.2.5.8 Betriebsstundenzähler (Service Timer)       59         8.2.6 Wartungmenü       61         8.2.6.1 Kalibriermenü pH-Sensor       61         8.2.6.1 J pH-Sensor kalibrieren       62         8.2.6.1 J pH-Sensor Kalibrierung auf Standard zurücksetzen       63         8.2.6.1 J pH-Sensor Versatz (Offset)       63         8.2.6.1 J pH-Sensor Versatz (Offset)       63         8.2.6.2 Redox-Versatz (Offset)       63         8.2.6.3 J pH-Sensor Versatz (Offset)       63         8.2.6.1 J pH-Sensor Versatz (Offset)       63         8.2.6.2 Redox-Sensor Kalibrierung zurücksetzen       65         8.2.6.2 Redox-Sensor Kalibrierung zurücksetzen       66         8.2.6.3 Redox-Sensor Versatz       66         8.2.6.3 Redox-Sensor Versatz       66         8.2.6.4 Betriebsstundenzähler (Service Timer) Protokoll       68         8.2.6.4 I Betriebsstundenzähler (Service Timer) Protokoll       68         8.2.7.1 Netzwerkmenü       69         8.2.7.1 Netzwerkmenü       69         8.2.7.1 Settengabe       71         8.2.7.1 Settengabe       72         8.2.7.1.1 IP-Adresse Eingabe       72         8.2.7.1.5.1 J Pres                                                                                   | 8.2.5.5 Sensoreingänge (Interne Sensoren)                   |    |
| 8.2.5.7 Rührer                                                                                                    | 8.2.5.6 Blasendetektor (Flüssigkeitswächter)                |    |
| 8.2.5.8 Betriebsstundenzähler (Service Timer)       59         8.2.6 Wartungmenü       61         8.2.6.1 Kollibriermenü pH-Sensor       61         8.2.6.1.1 pH-Sensor kollibrieren       62         8.2.6.1.2 pH-Sensor-Kolibrierung auf Standard zurücksetzen       63         8.2.6.1.3 pH-Sensor Versatz (Offset)       63         8.2.6.1.3 pH-Sensor Versatz (Offset)       63         8.2.6.2.1 Redox-Sensor       64         8.2.6.2.1 Redox-Sensor Kalibrieren       65         8.2.6.2.2 Redox-Sensor Kalibrierung zurücksetzen       66         8.2.6.2.3 Redox-Sensor Versatz       66         8.2.6.2.3 Redox-Sensor Versatz       66         8.2.6.3 Wartungshistorie       67         8.2.6.4 Betriebsstundenzähler (Service Timer) Protokoll.       68         8.2.7 Systemmenü       69         8.2.7.1 Netzwerkmenü.       69         8.2.7.1 Systemmenü       69         8.2.7.1 Il-P-Adresse Eingabe       72         8.2.7.1 Systemmenü       72         8.2.7.1.5.1 UDP Einstellungen       76         8.2.7.1.5.1 I Festlegung IP-Adresse (UDP)       77         8.2.7.1.5.1 I Festlegung des Passwortes der Verschlüsselung       78         8.2.7.1.5.1 I Festlegung des Passwortes der Verschlüsselung       78         8.2.7.1                                                                                   | 8.2.5.7 Rührer                                              |    |
| 8.2.6 Wartungmenü       61         8.2.6.1 Kalibrierennü pH-Sensor       61         8.2.6.1 Kalibrierennü pH-Sensor kalibrieren       62         8.2.6.1.2 pH-Sensor Kalibrierung auf Standard zurücksetzen       63         8.2.6.1.3 pH-Sensor Versatz (Offset)       63         8.2.6.1.4 pH-Sensor Kalibrierung auf Standard zurücksetzen       63         8.2.6.1.4 pH-Sensor Keigung       64         8.2.6.2 Kalibriermenü Redox-Sensor       65         8.2.6.2 Kalibriermenzi Redox-Sensor Kalibrieren       65         8.2.6.2 Kalibriermenzi Redox-Sensor Kalibrieren       65         8.2.6.2 Redox-Sensor Kalibrieren       65         8.2.6.2 Redox-Sensor Versatz       66         8.2.6.2 Redox-Sensor Versatz       66         8.2.6.2 Redox-Sensor Versatz       66         8.2.6.3 Wartungshistorie       67         8.2.6.4 Betriebsstundenzähler (Service Timer) Protokoll.       68         8.2.6.4 Betriebsstundenzähler rücksetzen       68         8.2.7 Systemmenü       69         8.2.7.1 Netzwerkmenü       70         8.2.7.1 Netzwerkmenü       70         8.2.7.1.2 IP-Netzmaske Eingabe       72         8.2.7.1.3 Gateway IP-Adresse Eingabe (Standard-Gateway)       73         8.2.7.1.5.1 UPE Einstellungen       75                                                                                    | 8.2.5.8 Betriebsstundenzähler (Service Timer)               |    |
| 8.2.6 Wartungmenü                                                                                                    |                                                             |    |
| 8.2.6.1 Kalibriermenü PH-Sensor                                                                                                    | 8.2.6 Wartungmenü                                           | 61 |
| 8.2.6.1.1 pH-Sensor kalibrieren                                                                                                    | 8.2.6.1 Kalibriermenü pH-Sensor                             | 61 |
| 8.2.6.1.2 pH-Sensor-Kalibrierung auf Standard zurücksetzen                                                                                                    | 8.2.6.1.1 pH-Sensor kalibrieren                             |    |
| 8.2.6.1.3 pH-Sensor Versatz (Offset)                                                                                                    | 8.2.6.1.2 pH-Sensor-Kalibrierung auf Standard zurücksetzen  |    |
| 8.2.6.1.4 pH-Sensor Steigung                                                                                                    | 8.2.6.1.3 pH-Sensor Versatz (Offset)                        |    |
| 8.2.6.2 Kalibriermenü Redox-Sensor                                                                                                    | 8.2.6.1.4 pH-Sensor Steigung                                |    |
| 8.2.6.2.1 Redox-Sensor kalibrieren.                                                                                                    | 8.2.6.2 Kalibriermenü Redox-Sensor                          |    |
| 82.6.2.2 Redox-Sensor Kalibrierung zurücksetzen                                                                                                    | 8.2.6.2.1 Redox-Sensor kalibrieren                          | 65 |
| 8.2.6.2.3 Redox-Sensor Versatz                                                                                                    | 8.2.6.2.2 Redox-Sensor Kalibrierung zurücksetzen            |    |
| 8.2.6.3 Wartungshistorie                                                                                                    | 8.2.6.2.3 Redox-Sensor Versatz                              |    |
| 8.2.6.4 Betriebsstundenzähler (Service Timer) Protokoll.       68         8.2.6.4.1 Betriebsstundenzähler rücksetzen       68         8.2.7 Systemmenü       69         8.2.7 Systemmenü       70         8.2.7.1 Netzwerkmenü       70         8.2.7.1.1 IP-Adresse Eingabe.       71         8.2.7.1.2 IP-Netzmaske Eingabe       72         8.2.7.1.3 Gateway IP-Adresse Eingabe (Standard-Gateway)       73         8.2.7.1.5 Internet Einstellungen       74         8.2.7.1.5.1 UDP Einstellungen       76         8.2.7.1.5.1 UDP Einstellungen       76         8.2.7.1.5.1 IP-Setlegung IP-Adresse (UDP)       77         8.2.7.1.5.1.2 Festlegung des Passwortes der Verschlüsselung       78         8.2.7.1.5.2 Gateway Einstellungen (Internet)       79         8.2.7.1.5.2 Eingabe Gateway IP-Adresse (Internet)       80         8.2.7.1.5.3 DynDns Einstellungen       81         8.2.7.1.5.3 DynDns Einstellungen       81         8.2.7.1.5.3 Lingabe DynDNS Einstellungen       82         8.2.7.1.5.3 Lingabe DynDNS Einstellungen       82         8.2.7.1.5.3 Lingabe DynDNS Einstellungen       82         8.2.7.1.5.3 Lingabe DynDNS Einstellungen       82         8.2.7.1.5.3 Lingabe DynDNS Einstellungen       82         8.2.7.1.5.3 Lingabe DynDNS Einstellung                                                | 8.2.6.3 Wartungshistorie                                    |    |
| 8.2.6.4.1 Betriebsstundenzähler rücksetzen       68         8.2.7 Systemmenü       69         8.2.7 Systemmenü       70         8.2.7.1 Netzwerkmenü       70         8.2.7.1.1 IP-Adresse Eingabe       71         8.2.7.1.2 IP-Netzmaske Eingabe       72         8.2.7.1.3 Gateway IP-Adresse Eingabe (Standard-Gateway)       73         8.2.7.1.4 Zeitserver Eingabe       74         8.2.7.1.5 Internet Einstellungen       75         8.2.7.1.5.1 UDP Einstellungen       76         8.2.7.1.5.1.1 Festlegung IP-Adresse (UDP)       77         8.2.7.1.5.1.2 Festlegung des Passwortes der Verschlüsselung       78         8.2.7.1.5.2.2 Gateway Einstellungen (Internet)       79         8.2.7.1.5.2.1 Eingabe Gateway IP-Adresse (Internet)       80         8.2.7.1.5.2.2 Eingabe Gateway Passwort (Internet)       80         8.2.7.1.5.3 DynDns Einstellungen       81         8.2.7.1.5.3 DynDns Einstellungen       81         8.2.7.1.5.3 DynDns Einstellungen       82         8.2.7.1.5.3 DynDns Einstellungen       82         8.2.7.1.5.3 DynDns Einstellungen       82         8.2.7.1.5.3 DynDns Einstellungen       83         8.2.7.1.5.3 DynDns Einstellungen       83         8.2.7.1.5.3 DynDns Einstellungen       83 <t< td=""><td>8.2.6.4 Betriebsstundenzähler (Service Timer) Protokoll</td><td></td></t<> | 8.2.6.4 Betriebsstundenzähler (Service Timer) Protokoll     |    |
| 8.2.7 Systemmenü       69         8.2.7.1 Netzwerkmenü       70         8.2.7.1.1 IP-Adresse Eingabe       71         8.2.7.1.2 IP-Netzmaske Eingabe       72         8.2.7.1.3 Gateway IP-Adresse Eingabe (Standard-Gateway)       73         8.2.7.1.4 Zeitserver Eingabe       74         8.2.7.1.5 Internet Einstellungen       75         8.2.7.1.5.1 UDP Einstellungen       76         8.2.7.1.5.1.1 Festlegung IP-Adresse (UDP)       77         8.2.7.1.5.1.2 Festlegung des Passwortes der Verschlüsselung       78         8.2.7.1.5.2.2 Gateway Einstellungen (Internet)       79         8.2.7.1.5.2.1 Eingabe Gateway IP-Adresse (Internet)       80         8.2.7.1.5.2.2 Eingabe Gateway Passwort (Internet)       80         8.2.7.1.5.3 DynDns Einstellungen       81         8.2.7.1.5.3.1 Eingabe DynDNS Einstellungen       81         8.2.7.1.6 DNS-Server Eingabe       83         8.2.7.1.6 DNS-Server Eingabe       83         8.2.7.1.7 Info Netzwerk       84                                                                                                    | 8.2.6.4.1 Betriebsstundenzähler rücksetzen                  |    |
| 8.2.7 Systemmenü       69         8.2.7.1 Netzwerkmenü       70         8.2.7.1.1 IP-Adresse Eingabe       71         8.2.7.1.2 IP-Netzmaske Eingabe       72         8.2.7.1.3 Gateway IP-Adresse Eingabe (Standard-Gateway)       73         8.2.7.1.4 Zeitserver Eingabe       74         8.2.7.1.5 Internet Einstellungen       75         8.2.7.1.5.1 UDP Einstellungen       76         8.2.7.1.5.1.1 Festlegung IP-Adresse (UDP)       77         8.2.7.1.5.1.2 Festlegung des Passwortes der Verschlüsselung       78         8.2.7.1.5.2 Gateway Einstellungen (Internet)       79         8.2.7.1.5.2.1 Eingabe Gateway IP-Adresse (Internet)       80         8.2.7.1.5.2.2 Eingabe Gateway Passwort (Internet)       80         8.2.7.1.5.3 DynDns Einstellungen       81         8.2.7.1.5.3.1 Eingabe DynDNS Einstellungen       82         8.2.7.1.5.3.1 Fingabe Masswort (Internet)       82         8.2.7.1.5.3.1 Eingabe Masswort (Internet)       82         8.2.7.1.5.3.1 Eingabe Masswort (Internet)       82         8.2.7.1.5.3.1 Eingabe Masswort (Internet)       82         8.2.7.1.5.3.1 Eingabe Masswort (Internet)       82         8.2.7.1.5.3.1 Eingabe Masswort (Internet)       83         8.2.7.1.5.3.1 Eingabe Masswort (Internet)       82         8.2.7.                                                |                                                             |    |
| 8.2.7.1 Netzwerkmenü       70         8.2.7.1.1 IP-Adresse Eingabe       71         8.2.7.1.2 IP-Netzmaske Eingabe       72         8.2.7.1.3 Gateway IP-Adresse Eingabe (Standard-Gateway)       73         8.2.7.1.4 Zeitserver Eingabe       74         8.2.7.1.5 Internet Einstellungen       75         8.2.7.1.5.1 UDP Einstellungen       76         8.2.7.1.5.1 UDP Einstellungen       76         8.2.7.1.5.1 Festlegung IP-Adresse (UDP)       77         8.2.7.1.5.1.2 Festlegung des Passwortes der Verschlüsselung       78         8.2.7.1.5.2.3 Gateway Einstellungen (Internet)       79         8.2.7.1.5.2.1 Eingabe Gateway IP-Adresse (Internet)       80         8.2.7.1.5.2.2 Eingabe Gateway Passwort (Internet)       80         8.2.7.1.5.3.1 Eingabe DynDNS Einstellungen       81         8.2.7.1.5.3.1 Eingabe DynDNS Einstellungen       82         8.2.7.1.6 DNS-Server Eingabe       83         8.2.7.1.7 Info Netzwerk       84                                                                                                    | 8.2.7 Systemmenü                                            |    |
| 8.2.7.1 Netzwerkmenü       70         8.2.7.1.1 IP-Adresse Eingabe       71         8.2.7.1.2 IP-Netzmaske Eingabe       72         8.2.7.1.3 Gateway IP-Adresse Eingabe (Standard-Gateway)       73         8.2.7.1.4 Zeitserver Eingabe       74         8.2.7.1.5 Internet Einstellungen       75         8.2.7.1.5.1 UDP Einstellungen       76         8.2.7.1.5.1 UDP Einstellungen       76         8.2.7.1.5.1 Festlegung IP-Adresse (UDP)       77         8.2.7.1.5.2 Festlegung des Passwortes der Verschlüsselung       78         8.2.7.1.5.2 Gateway Einstellungen (Internet)       79         8.2.7.1.5.2.1 Eingabe Gateway IP-Adresse (Internet)       80         8.2.7.1.5.2.2 Eingabe Gateway Passwort (Internet)       80         8.2.7.1.5.3.1 Eingabe DynDNS Einstellungen       81         8.2.7.1.5.3.1 Eingabe DynDNS Einstellungen       82         8.2.7.1.6 DNS-Server Eingabe       83         8.2.7.1.7 Info Netzwerk       84                                                                                                    |                                                             |    |
| 8.2.7.1.1 IP-Adresse Eingabe       71         8.2.7.1.2 IP-Netzmaske Eingabe       72         8.2.7.1.3 Gateway IP-Adresse Eingabe (Standard-Gateway)       73         8.2.7.1.4 Zeitserver Eingabe       74         8.2.7.1.5 Internet Einstellungen       75         8.2.7.1.5.1 UDP Einstellungen       76         8.2.7.1.5.1 UDP Einstellungen       76         8.2.7.1.5.1.1 Festlegung IP-Adresse (UDP)       77         8.2.7.1.5.1.2 Festlegung des Passwortes der Verschlüsselung       78         8.2.7.1.5.2 Gateway Einstellungen (Internet)       79         8.2.7.1.5.2 Eingabe Gateway IP-Adresse (Internet)       80         8.2.7.1.5.3 DynDns Einstellungen       81         8.2.7.1.5.3 I Eingabe DynDNS Einstellungen       81         8.2.7.1.6 DNS-Server Eingabe       83         8.2.7.1.7 Info Netzwerk       84                                                                                                    | 8.2.7.1 Netzwerkmenü                                        |    |
| 8.2.7.1.2 IP-Netzmaske Eingabe728.2.7.1.3 Gateway IP-Adresse Eingabe (Standard-Gateway)738.2.7.1.4 Zeitserver Eingabe748.2.7.1.5 Internet Einstellungen758.2.7.1.5.1 UDP Einstellungen768.2.7.1.5.1.1 Festlegung IP-Adresse (UDP)778.2.7.1.5.1.2 Festlegung des Passwortes der Verschlüsselung788.2.7.1.5.2 Gateway Einstellungen (Internet)798.2.7.1.5.2.1 Eingabe Gateway IP-Adresse (Internet)808.2.7.1.5.3 DynDns Einstellungen818.2.7.1.5.3 I Eingabe DynDNS Einstellungen818.2.7.1.6 DNS-Server Eingabe838.2.7.1.7 Info Netzwerk.84                                                                                                    | 8.2.7.1.1 IP-Adresse Eingabe                                |    |
| 8.2.7.1.3 Gateway IP-Adresse Eingabe (Standard-Gateway)738.2.7.1.4 Zeitserver Eingabe748.2.7.1.5 Internet Einstellungen758.2.7.1.5.1 UDP Einstellungen768.2.7.1.5.1.1 Festlegung IP-Adresse (UDP)778.2.7.1.5.1.2 Festlegung des Passwortes der Verschlüsselung788.2.7.1.5.2 Gateway Einstellungen (Internet)798.2.7.1.5.2.1 Eingabe Gateway IP-Adresse (Internet)808.2.7.1.5.3.1 Eingabe Gateway Passwort (Internet)808.2.7.1.5.3.1 Eingabe DynDNS Einstellungen818.2.7.1.5.3.1 Eingabe DynDNS Einstellungen828.2.7.1.5.3.1 Eingabe838.2.7.1.5.3.1 Eingabe838.2.7.1.5.3.1 Eingabe838.2.7.1.5.3.1 Eingabe838.2.7.1.5.3.1 Eingabe838.2.7.1.5.3.1 Eingabe838.2.7.1.5.3.1 Eingabe838.2.7.1.5.3.1 Eingabe838.2.7.1.5.3.1 Eingabe838.2.7.1.5.3.1 Eingabe838.2.7.1.5.3.1 Eingabe838.2.7.1.5.3.1 Eingabe838.2.7.1.5.3.1 Eingabe838.2.7.1.5.3.1 Eingabe838.2.7.1.5.3.3 Eingabe838.2.7.1.5.3.3 Eingabe838.2.7.1.5.3.3 Eingabe838.2.7.1.5.3.3 Eingabe838.2.7.1.5.3.3 Eingabe838.2.7.1.5.3.3 Eingabe838.2.7.1.5.3.3 Eingabe838.2.7.1.5.3.3 Eingabe838.2.7.1.5.3.3 Eingabe838.2.7.1.5.3.3 Eingabe838.2.7.1.5.3.3 Eingabe83 </td <td>8.2.7.1.2 IP-Netzmaske Eingabe</td> <td></td>                                                                                                    | 8.2.7.1.2 IP-Netzmaske Eingabe                              |    |
| 8.2.7.1.4 Zeitserver Eingabe       74         8.2.7.1.5 Internet Einstellungen       75         8.2.7.1.5.1 UDP Einstellungen       76         8.2.7.1.5.1.1 Festlegung IP-Adresse (UDP)       77         8.2.7.1.5.1.2 Festlegung des Passwortes der Verschlüsselung       78         8.2.7.1.5.2 Gateway Einstellungen (Internet)       79         8.2.7.1.5.2.1 Eingabe Gateway IP-Adresse (Internet)       80         8.2.7.1.5.2.2 Eingabe Gateway Passwort (Internet)       80         8.2.7.1.5.3 DynDns Einstellungen       81         8.2.7.1.5.3.1 Eingabe DynDNS Einstellungen       82         8.2.7.1.6 DNS-Server Eingabe       83         8.2.7.1.7 Info Netzwerk       84                                                                                                    | 8.2.7.1.3 Gateway IP-Adresse Eingabe (Standard-Gateway)     |    |
| <ul> <li>8.2.7.1.5 Internet Einstellungen</li></ul>                                                                                                    | 8.2.7.1.4 Zeitserver Eingabe                                |    |
| 8.2.7.1.5.1 UDP Einstellungen768.2.7.1.5.1.1 Festlegung IP-Adresse (UDP)778.2.7.1.5.1.2 Festlegung des Passwortes der Verschlüsselung788.2.7.1.5.2 Gateway Einstellungen (Internet)798.2.7.1.5.2.1 Eingabe Gateway IP-Adresse (Internet)808.2.7.1.5.2.2 Eingabe Gateway Passwort (Internet)808.2.7.1.5.3 DynDns Einstellungen818.2.7.1.5.3.1 Eingabe DynDNS Einstellungen828.2.7.1.6 DNS-Server Eingabe838.2.7.1.7 Info Netzwerk84                                                                                                    | 8.2.7.1.5 Internet Einstellungen                            |    |
| 8.2.7.1.5.1.1 Festlegung IP-Adresse (UDP)778.2.7.1.5.1.2 Festlegung des Passwortes der Verschlüsselung788.2.7.1.5.2 Gateway Einstellungen (Internet)798.2.7.1.5.2.1 Eingabe Gateway IP-Adresse (Internet)808.2.7.1.5.2.2 Eingabe Gateway Passwort (Internet)808.2.7.1.5.3 DynDns Einstellungen818.2.7.1.5.3.1 Eingabe DynDNS Einstellungen828.2.7.1.6 DNS-Server Eingabe838.2.7.1.7 Info Netzwerk84                                                                                                    | 8.2.7.1.5.1 UDP Einstellungen                               |    |
| 8.2.7.1.5.1.2 Festlegung des Passwortes der Verschlüsselung                                                                                                    | 8.2.7.1.5.1.1 Festlegung IP-Adresse (UDP)                   |    |
| 8.2.7.1.5.2 Gateway Einstellungen (Internet)       79         8.2.7.1.5.2.1 Eingabe Gateway IP-Adresse (Internet)       80         8.2.7.1.5.2.2 Eingabe Gateway Passwort (Internet)       80         8.2.7.1.5.3 DynDns Einstellungen       81         8.2.7.1.5.3.1 Eingabe DynDNS Einstellungen       82         8.2.7.1.6 DNS-Server Eingabe       83         8.2.7.1.7 Info Netzwerk       84                                                                                                    | 8.2.7.1.5.1.2 Festlegung des Passwortes der Verschlüsselung |    |
| 8.2.7.1.5.2.1 Eingabe Gateway IP-Adresse (Internet)                                                                                                    | 8.2.7.1.5.2 Gateway Einstellungen (Internet)                |    |
| 8.2.7.1.5.2.2 Eingabe Gateway Passwort (Internet)                                                                                                    | 8.2.7.1.5.2.1 Eingabe Gateway IP-Adresse (Internet)         | 80 |
| 8.2.7.1.5.3 DynDns Einstellungen                                                                                                    | 8.2.7.1.5.2.2 Eingabe Gateway Passwort (Internet)           |    |
| 8.2.7.1.5.3.1 Eingabe DynDNS Einstellungen                                                                                                    | 8.2.7.1.5.3 DynDns Einstellungen                            | 81 |
| 8.2.7.1.6 DNS-Server Eingabe                                                                                                    | 8.2.7.1.5.3.1 Eingabe DynDNS Einstellungen                  | 82 |
| 8.2.7.1.7 Info Netzwerk                                                                                                    | 8.2.7.1.6 DNS-Server Eingabe                                | 83 |
|                                                                                                    | 8.2.7.1.7 Info Netzwerk                                     |    |

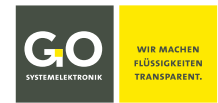

### BlueMon Menübedienung

| 8.2.7.2 Zeitmenü                            | 84 |
|---------------------------------------------|----|
| 8.2.7.2.1 Datum Eingabe                     | 85 |
| 8.2.7.2.2 Uhrzeit Eingabe                   | 85 |
| 8.2.7.2.3 Zeitdrift Eingabe                 | 86 |
| 8.2.7.2.4 Zeitzone Eingabe                  | 86 |
| 8.2.7.3 Abschalten                          | 87 |
| 8.2.7.4 Modemmenü/Modemeinstellungen        | 88 |
| 8.2.7.4.1 Einstellungen Modemanschluss      |    |
| 8.2.7.4.2 Eingabe der PIN-Nummer des Modems |    |
| 8.2.7.4.3 Einstellungen Modemtyp            |    |
| 8.2.7.4.4 UMTS-Einstellungen                |    |
| 8.2.7.4.4.1 Eingabe UMTS Einstellungen      | 92 |
| 8.2.7.4.5 Modem Info (UMTS)                 | 93 |
| 8.2.7.5 GPS-Menü                            |    |
| 8.2.7.5.1 Einstellungen GPS-Anschluss       | 94 |
| 8.2.7.6 Bildschirm/Display                  | 95 |
| 8.2.7.7 Spracheinstellungen                 | 96 |
| 8.2.8 Hilfemenü                             | 97 |
| 8.2.8.1 Systeminformation                   | 97 |

| Anhang A – Displayabgleich                                                | 98  |
|---------------------------------------------------------------------------|-----|
| Anhang B – Menüstruktur Betriebsarten, Parameter, Applikation und Wartung | 99  |
| 1 Menüstruktur Betriebsarten                                              |     |
| 2 Menüstruktur Parameter                                                  |     |
| 3 Menüstruktur Applikation                                                | 101 |
| 4 Menüstruktur Wartung                                                    |     |
| Anhang C – Warn- und Fehlermeldungen                                      |     |
| Anhang D – Anzeige der Geräteaktivität und des Gerätestatus               |     |
| Anhang E – Sensorstatusmeldungen                                          | 108 |

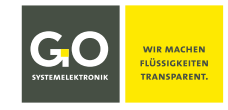

#### 1 Übersicht

Diese Bedienungsanleitung beschreibt die Menübedienung am Touch-Display eines BlueMon-Analysators.

- Diese Bedienungsanleitung beschreibt nicht die Bedienung mit der BlueMon PC Software.
   siehe hier die beiliegende Bedienungsanleitung BlueMon PC Software
- Diese Bedienungsanleitung beschreibt nicht die Inbetriebnahme und Wartung.
   siehe hier die gerätespezifische Bedienungsanleitung BlueMon Inbetriebnahme und Wartung

Der BlueMon ist ein vollautomatischer nasschemischer Mehrkanal-Online-Analysator. Er detektiert Spurenkonzentrationen in Flüssigkeiten.

Die Bedienung erfolgt über das Touch-Display des Gerätes oder über die BlueMon PC Software.

Der BlueMon kann über CAN-Bus und Modbus mit externen Sensoren und Aktoren verbunden werden.

Der BlueMon ist mit den gängigen Schnittstellen ausgestattet.

#### Wesentliche Eigenschaften des BlueMon:

- neuentwickelte Fotometertechnik mit hoher Stabilität die auch bei sehr geringen Nachweisgrenzen zuverlässige Werte liefert
- viele Funktionen schon in der Standardausführung, wie z.B. zyklische Selbstkalibrierung und Verdünnungsprozesse; optimierte Analysezyklen mit kurzen Ablaufzeiten
- Schnittstellen: Ethernet, RS-232/RS-485, CAN-Bus, Modbus, Stromausgänge
- intelligentes Eventhandling via SMS und E-Mail
- Kommunikation via TCP/IP über LAN, (optional: W-LAN, UMTS)
- umfangreiches Softwareangebot zur Archivierung (SQL-Datenbank), Programmierung, Visualisierung und Online-Darstellung
- Anwendung nasschemischer Methoden (Ionometrie, Colorimetrie, Titrimetrie)
- Anschlussmöglichkeit für ein Spektrometer
- vollautomatischer Betrieb mit Eigenüberwachung
- kompakter bedienerfreundlicher Aufbau mit geringem Wartungsaufwand
- Ansteuerung und Regelung von Dosierpumpen, Dosiereinheiten und Ventilen (analog und digital); SPS-Funktionalität
- Nutzung aller Funktionen des BlueBox-Systems von GO Systemelektronik, wie z.B. die Anbindung externer Sensoren und die Berechnung von komplexen Parametern
- Remote Control über Kabel, Intranet, Internet (Roaming über das BlueGate-Datenportal)

#### 2 Gefahrenhinweise

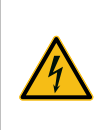

**Gefahr:** Falscher Umgang mit elektrischen Geräten gefährdet Mensch und Material. Lassen Sie die Inbetriebnahme des BlueMon nur durch fachkundige, eingewiesene Personen mit geeignetem Werkzeug durchführen. Bei falscher Montage können schwerwiegende Störungen und Fehler auftreten, die das Gerät zerstören können.

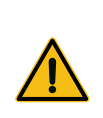

**Gefahr:** Falscher Umgang mit Chemikalien gefährdet Mensch und Material. Lassen Sie die Inbetriebnahme des BlueMon nur durch fachkundige, eingewiesene Personen mit geeignetem Werkzeug durchführen. Lesen Sie die zugeordneten Sicherheitsdatenblätter der Chemikalien sorgfältig durch und beach-

ten Sie die entsprechenden Hinweise.

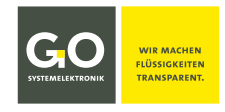

#### 3 Systemaufbau

#### Systemintegration:

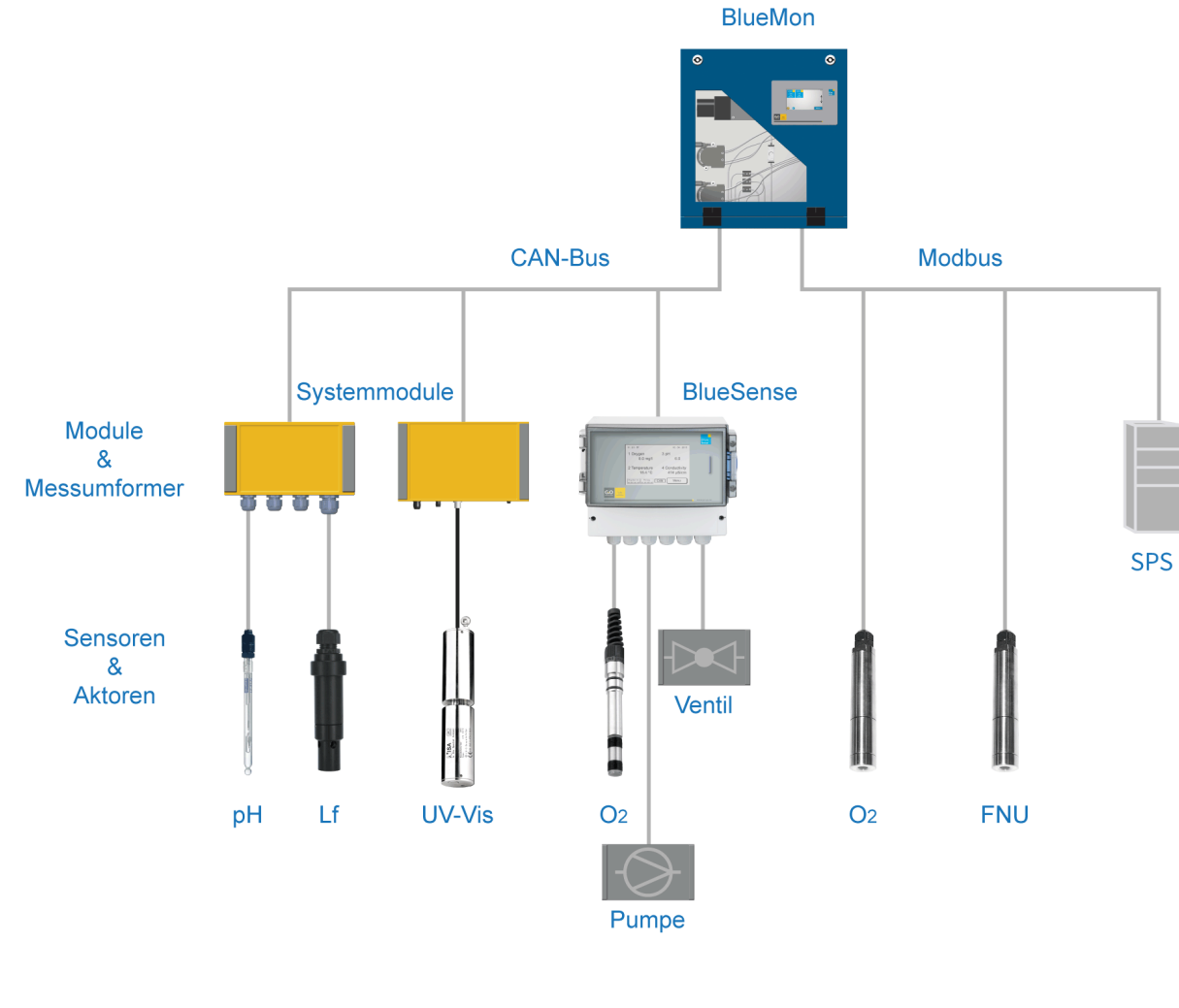

#### Netzwerkintegration:

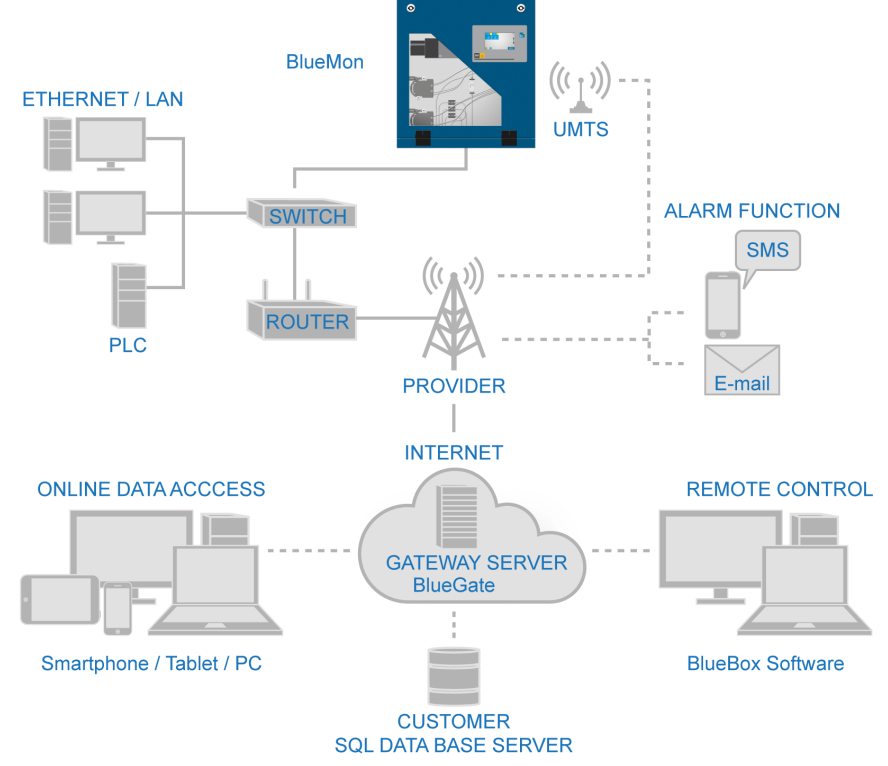

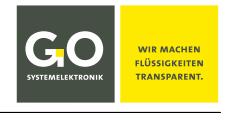

#### 4 Anschlüsse, Schnittstellen und Allgemeine Technische Daten

#### Eingänge – Anschlüsse der Hauptplatine

1x Fotometer/Spektralfotometer

1x pH-Glaselektrode

1x Temperatursensor PT1000 (0 - 80 °C)

1x Redoxelektrode (optional pH)

1x Stromeingang 0 - 20 mA | 4 - 20 mA

4x Digital In

1x Leckagensensor

2x Blasendetektor (Flüssigkeitswächter) für Flüssigkeitsmangel

Erweiterbar mit CAN-Bus und Modbus

Eingangsspannung 24 VDC

#### Eingänge – Anschlüsse der Aufsteckplatine

2x Digital In

2x Blasendetektor (Flüssigkeitswächter) für Flüssigkeitsmangel

#### Ausgänge – Anschlüsse der Hauptplatine

1x Ansteuerung Digestor mit Heizung und UV-Lampe, Temperatur- und UV-Überwachung

1x Ansteuerung Rührer

1x Ansteuerung Motor rechts/links

3x Ansteuerung Motor (Drehrichtung manuell umschaltbar)

6x Relais 24 VDC/GND (genannt Ventilrelais) Freie Relais sind als Relaisausgänge verwendbar.

4x potentialfreies Relais, max. Schaltspannung 48 V

Erweiterbar mit CAN-Bus und Modbus

#### Ausgänge – Anschlüsse der Aufsteckplatine

1x Ansteuerung Digestor mit Heizung und UV-Lampe, Temperatur- und UV-Überwachung

1x Ansteuerung Motor rechts/links

3x Ansteuerung Motor (Drehrichtung manuell umschaltbar)

6x Relais 24 VDC/GND (genannt Ventilrelais) Freie Relais sind als Relaisausgänge verwendbar.

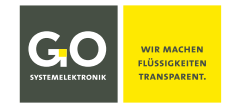

0 - 20 mA | 4 - 20 mA

0 - 20 mA | 4 - 20 mA

#### Schnittstellen Hauptplatine

#### 1x USB 2.0

1x Ethernet (Modbus TCP)

1x RS-232 oder RS-485 (Modbus)

1x CAN-Bus (für Anbindung weiterer Module, Sensoren und Aktoren)

2x Stromausgang<sup>1</sup>

#### Schnittstellen Aufsteckplatine

4x Stromausgang<sup>1</sup>

| Allgemeines                                            |              |                                                                                             |
|--------------------------------------------------------|--------------|---------------------------------------------------------------------------------------------|
| Spannungsversorgu                                      | ung          |                                                                                             |
| kleines Gehäuse                                        | Einbaustecke | er Eingangsspannung 24 VDC<br>Leistungsaufnahme typisch 50 W                                |
| großes Gehäuse                                         | Netzkabel    | Eingangsspannung 85 – 264 VAC; 47 – 63 Hz   120 – 370 VDC<br>Leistungsaufnahme typisch 80 W |
| IP-Schutzart                                           |              | IP54 (optional IP65) <sup>2</sup>                                                           |
| Farbdisplay                                            |              | Touchpanel 480 x 272 Pixel                                                                  |
| Abmessungen (BxL)<br>kleines Gehäuse<br>großes Gehäuse | xH)          | 45 x 48,4 x 26 cm<br>60 x 70 x 31 cm                                                        |
| Gewicht<br>kleines Gehäuse<br>großes Gehäuse           |              | ca. 20 kg<br>ca. 45 kg                                                                      |
| Gehäusematerial                                        |              | Stahl, pulverbeschichtet                                                                    |
| Gehäusefarbe                                           |              | RAL 5010 (blau)                                                                             |
| Probendruck                                            |              | 0 bar (max 0,05 bar Überdruck)                                                              |
| Probenstromdurch                                       | fluss        | 2 - 10 l/h, keine Schwebstoffe                                                              |
| Probentemperatur                                       |              | 10 - 40 °C                                                                                  |
| Umgebungstemper                                        | atur         | 15 – 35 °C                                                                                  |
| Rechner                                                |              | PC 104; 800 MHz; Arbeitsspeicher 256 MB                                                     |
| Datenspeicher                                          |              | Industrie-NANDrive™ 512 MB; optional 2 GB                                                   |
| Betriebssystem                                         |              | embedded Linux™                                                                             |

<sup>&</sup>lt;sup>1</sup> Genaugenommen ist ein Stromausgang keine Schnittstelle, sondern ein analoger Aktor.

<sup>&</sup>lt;sup>2</sup> Voraussetzung für die Einhaltung der IP-Schutzart ist die Verwendung von entsprechenden Schutzkappen und Steckern.

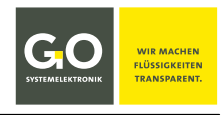

#### 5 Funktionalität (Auszug)

- 1. Sequentielles Ausführen von Ablaufprogrammen in einer Ablaufsequenz
- 2. Ausführen von Analysenprogrammen für bis zu 6 Probenströme
- 3. Steuerung von Relais und Pumpen durch Ablaufprogramme:
  - a. Ein-/Ausschalten der Ventilrelais
  - b. Ein-/Ausschalten der potentialfreien Relais
  - c. Ein-/Ausschalten der Pumpen mit Vorgabe der gewünschten Drehzahl Für Pumpe 1 und Pumpe 5 kann auch die Drehrichtung vorgegeben werden.

#### 4. Jedes Ablaufprogramm kann folgende Kommandos enthalten:

- a. Aufnahme der aktuellen Messwerte der internen Sensoren
- b. Ausführen des Formeleintrages im Formelfeld des Probenstromes
- c. Ausführen von Formeleinträgen im Ablaufprogramm
- d. Warten
- e. Periodisches Berechnen von Messergebnissen
- f. Spektren aufnehmen, speichern und aufrufen
- g. Selbsttest und Intensitätskalibrierung des Spektrometers durchführen
- h. Spektrometer-Selbsttest durchführen mit der Hilfe des Vergleichsspektrums
- i. Titration durchführen
- j. Heizen
- k. Geregelten Pumpvorgang auslösen
- l. Ventile steuern

#### 5. Programmgesteuertes Kalibrieren, Reinigen und Abbrechen

- 6. Zeitgesteuertes Auslösen von Programmen und Funktionen
- 7. Auslösen von Geräteaktivitäten über Signaleingänge und Modbus

#### 8. Versenden von E-Mail und SMS

Die auslösende Nachrichtenbedingung kann fast beliebig bestimmt werden.

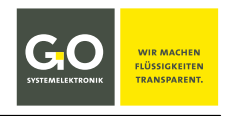

#### 5.1 Begrifflichkeit

Die Ablaufsequenz (auch Messsequenz) besteht aus Ablaufelementen.

| Ablaufeleme                                | e: Ablaufprogramme                                                                                              |
|--------------------------------------------|----------------------------------------------------------------------------------------------------|
|                                            | Wartezeiten (Ablaufwartestopps)                                                                                 |
| Ablaufprogram                              | e: 6x Analysenprogramm der 6 Probenströme                                                                       |
|                                            | <b>6x Kalibrierprogramm</b> mit dem Unterfall der<br><b>VE-Wasser-Kalibrierung</b>                              |
|                                            | 1x Reinigungsprogramm                                                                                           |
|                                            | Ablaufprogramme können auch einzeln (also<br>nicht in der Ablaufsequenz) gestartet werden.                      |
| Der BlueMon ist im <b>Messbetrieb</b> , so | nge die Ablaufsequenz oder ein einzeln gestartetes Ablaufprogramm läuft.                                        |
| Zusätzlich exist<br>und die nur ein        | t das nur einzeln ausführbare <b>Abbruchprogramm</b> <sup>1</sup><br>n ausführbare <b>Ablaufstoppfunktion</b> . |

Messwerte • Messwerte<sup>2</sup> der Probenströme|Proben|Messstellen

- Messwerte von internen Sensoren
- Messwerte von virtuellen (berechneten) Sensoren

**1** Probenstrom, Probe und Messstelle sind gleichbedeutende Begriffe.

#### 5.2 Automatischer Analysenablauf

#### • Ohne weitere Bestimmung:

Die Ablaufsequenz läuft zyklisch durch, die Zyklusdauer ist dann die Dauer der Ablaufsequenz, einstellbar durch Wartezeit(en) in der Ablaufsequenz<sup>3</sup>. siehe *8.2.4.1 Ablaufsequenzmenü (Messstellen)* 

#### • Signaleingang (Digitaleingang):

Über einen Signaleingang kann eine Geräteaktivität von außen ausgelöst werden. Auszulösende Geräteaktivitäten: z.B. Start/Stopp der Ablaufsequenz und das Starten eines Ablaufprogrammes außerhalb der Ablaufsequenz.

Es können bis zu 6 Signaleingänge definiert werden. siehe 8.2.4.3 Signaleingänge (Digitaleingänge)

#### • Schaltuhr (Timer):

Die Zeitschaltuhr kann Geräteaktivitäten zeitgesteuert auslösen: z.B. Start/Stopp der Ablaufsequenz und das Starten eines Ablaufprogrammes außerhalb der Ablaufsequenz. Es können bis zu 20 Schaltuhren definiert werden. siehe *8.2.4.4 Schaltuhr (Timer)* 

#### • Betriebsstundenzähler (Service Timer):

Der Betriebsstundenzähler kann nach einer gewählten Dauer einer ausgewählten Geräteaktivität, Alarmmeldungen auslösen und dabei das System automatisch stoppen. Es können bis zu 6 Service Timer definiert werden. siehe *8.2.5.8 Betriebsstundenzähler (Service Timer)* 

<sup>&</sup>lt;sup>1</sup> Wurde früher auch Spülprogramm genannt, nicht zu verwechseln mit dem Reinigungsprogramm.

<sup>&</sup>lt;sup>2</sup> Genaugenommen stammen die Messwerte der Probenströme von virtuellen (berechneten) Sensoren.

<sup>&</sup>lt;sup>3</sup> Auch in den Ablaufprogrammen können Wartezeiten gesetzt werden.

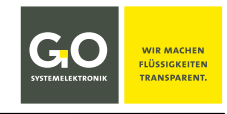

#### 6 Das Konfigurationsdatenblatt

**Beispiel:** 

Das Konfigurationsdatenblatt enthält die zum Betrieb des BlueMon notwendigen Passwörter, Netzwerkadressen usw.

| Product: BlueMon     Date:       Configured       1. BlueMon:     A1234       BlueMon Password (PIN)     xxx       Storage Device     SST-512         2. Network:       IP Address     192.168.1.167       Netmask     255.255.255.0       Gateway     0.0.0       Port     14110       Login Name     bluemon       Password     xxxxx                                            | Product: BlueMon         Date: 2020-4           Configured by:         1           A1234         XXX           SST-512         5           192.168.1.167         2           255.255.255.0         0           0.0.0         1           14110         bluemon           xxxxxxx         X           212.51.30.18         2 | Product: BlueMon     Date:     2020-04-       Configured by:     Nar       1. BlueMon:     A1234       BlueMon Password (PIN)     xxx       Storage Device     SST-512       2. Network:     IP Address       IP Address     192.168.1.167       Netmask     255.255.255.0       Gateway     0.0.0.0       Port     14110       Login Name     bluemon       Password     xxxxx       3. BlueGate Settings:     IP Address       IP Address     212.51.30.18       Password BlueGate     xxxxx       4. BlueMon PC Software - BlueGate Settings:       Host     datagateway.go-sys.de       Username     xxxxx       Password Windows     xxxxx            |
|----------------------------------------------------------------------------------------------------|----------------------------------------------------------------------------------------------------|----------------------------------------------------------------------------------------------------|
| Configured          1. BlueMon:         Serial Number       A1234         BlueMon Password (PIN)       xxx         Storage Device       SST-512         2. Network:       IP Address         IP Address       192.168.1.167         Netmask       255.255.255.0         Gateway       0.0.0         Port       14110         Login Name       bluemon         Password       xxxxx | Configured by: 1<br>A1234<br>xxx<br>SST-512<br>192.168.1.167<br>255.255.255.0<br>0.0.0<br>14110<br>bluemon<br>xxxxx<br>212.51.30.18                                                                                                    | Configured by: Nar<br>1. BlueMon:<br>Serial Number A1234<br>BlueMon Password (PIN) xxx<br>Storage Device SST-512<br>2. Network:<br>IP Address 192.168.1.167<br>Netmask 255.255.0<br>Gateway 0.0.0.0<br>Port 14110<br>Login Name bluemon<br>Password xxxxx<br>3. BlueGate Settings:<br>IP Address 212.51.30.18<br>Password BlueGate xxxxx<br>4. BlueMon PC Software - BlueGate Settings:<br>Host datagateway.go-sys.de<br>Username xxxxx<br>Password Windows xxxxx                                                                                                    |
| 1. BlueMon:         Serial Number       A1234         BlueMon Password (PIN)       xxx         Storage Device       SST-512         2. Network:         IP Address       192.168.1.167         Netmask       255.255.255.0         Gateway       0.0.0         Port       14110         Login Name       bluemon         Password       xxxxx                                      | A1234<br>xxx<br>SST-512<br>192.168.1.167<br>255.255.255.0<br>0.0.0.0<br>14110<br>bluemon<br>xxxxx<br>212.51.30.18                                                                                                    | 1. BlueMon:         Serial Number       A1234         BlueMon Password (PIN)       xxx         Storage Device       SST-512         2. Network:       IP Address         IP Address       192.168.1.167         Netmask       255.255.255.0         Gateway       0.0.0.0         Port       14110         Login Name       bluemon         Password       xxxxx         3. BlueGate Settings:       IP Address         IP Address       212.51.30.18         Password BlueGate       xxxxx         4. BlueMon PC Software - BlueGate Settings:         Host       datagateway.go-sys.de         Username       xxxxx         Password Windows       xxxxx |
| Serial NumberA1234BlueMon Password (PIN)xxxStorage DeviceSST-5122. Network:IP AddressIP Address192.168.1.167Netmask255.255.255.0Gateway0.0.0Port14110Login NamebluemonPasswordxxxxx                                                                                                    | A1234<br>xxx<br>SST-512<br>192.168.1.167<br>255.255.255.0<br>0.0.0.0<br>14110<br>bluemon<br>xxxxx<br>212.51.30.18                                                                                                    | Serial Number     A1234       BlueMon Password (PIN)     xxx       Storage Device     SST-512       2. Network:     IP Address       IP Address     192.168.1.167       Netmask     255.255.255.0       Gateway     0.0.0.0       Port     14110       Login Name     bluemon       Password     xxxxx       3. BlueGate Settings:     IP Address       IP Address     212.51.30.18       Password BlueGate     xxxxx       4. BlueMon PC Software - BlueGate Settings:       Host     datagateway.go-sys.de       Username     xxxxx                                                                                                    |
| BlueMon Password (PIN)     xxx       Storage Device     SST-512       2. Network:     IP Address       IP Address     192.168.1.167       Netmask     255.255.255.0       Gateway     0.0.0.0       Port     14110       Login Name     bluemon       Password     xxxxx                                                                                                    | xxx<br>SST-512<br>192.168.1.167<br>255.255.255.0<br>0.0.0.0<br>14110<br>bluemon<br>xxxxx<br>212.51.30.18                                                                                                    | BlueMon Password (PIN)     xxx       Storage Device     SST-512       2. Network:     IP Address       IP Address     192.168.1.167       Netmask     255.255.255.0       Gateway     0.0.0.0       Port     14110       Login Name     bluemon       Password     xxxxx       3. BlueGate Settings:     IP Address       IP Address     212.51.30.18       Password BlueGate     xxxxx       4. BlueMon PC Software - BlueGate Settings:       Host     datagateway.go-sys.de       Username     xxxxx                                                                                                    |
| Storage Device     SST-512       2. Network:     IP Address       IP Address     192.168.1.167       Netmask     255.255.255.0       Gateway     0.0.0.0       Port     14110       Login Name     bluemon       Password     xxxxx                                                                                                    | SST-512<br>192.168.1.167<br>255.255.255.0<br>0.0.0<br>14110<br>bluemon<br>xxxxx<br>212.51.30.18                                                                                                    | Storage Device     SST-512       2. Network:     IP Address       IP Address     192.168.1.167       Netmask     255.255.255.0       Gateway     0.0.0.0       Port     14110       Login Name     bluemon       Password     xxxxx       3. BlueGate Settings:     IP Address       IP Address     212.51.30.18       Password BlueGate     xxxxx       4. BlueMon PC Software - BlueGate Settings:       Host     datagateway.go-sys.de       Username     xxxxx                                                                                                    |
| 2. Network:           IP Address         192.168.1.167           Netmask         255.255.255.0           Gateway         0.0.0.0           Port         14110           Login Name         bluemon           Password         xxxxx                                                                                                    | 192.168.1.167<br>255.255.255.0<br>0.0.0<br>14110<br>bluemon<br>xxxxx<br>212.51.30.18                                                                                                    | 2. Network:<br>IP Address 192.168.1.167<br>Netmask 255.255.255.0<br>Gateway 0.0.0.0<br>Port 14110<br>Login Name bluemon<br>Password xxxxx<br>3. BlueGate Settings:<br>IP Address 212.51.30.18<br>Password BlueGate xxxxx<br>4. BlueMon PC Software - BlueGate Settings:<br>Host datagateway.go-sys.de<br>Username xxxxx<br>Password Windows xxxxx                                                                                                    |
| 2. Network:<br>IP Address 192.168.1.167<br>Netmask 255.255.255.0<br>Gateway 0.0.0.0<br>Port 14110<br>Login Name bluemon<br>Password xxxxx                                                                                                    | 192.168.1.167<br>255.255.255.0<br>0.0.0<br>14110<br>bluemon<br>xxxxx<br>212.51.30.18                                                                                                    | 2. Network:         IP Address       192.168.1.167         Netmask       255.255.255.0         Gateway       0.0.0.0         Port       14110         Login Name       bluemon         Password       xxxxx         3. BlueGate Settings:       IP Address         IP Address       212.51.30.18         Password BlueGate       xxxxx         4. BlueMon PC Software - BlueGate Settings:         Host       datagateway.go-sys.de         Username       xxxxx                                                                                                    |
| IP Address192.168.1.167Netmask255.255.255.0Gateway0.0.0.0Port14110Login NamebluemonPasswordxxxxx                                                                                                    | 192.168.1.167<br>255.255.255.0<br>0.0.0<br>14110<br>bluemon<br>xxxxx<br>212.51.30.18                                                                                                    | IP Address       192.168.1.167         Netmask       255.255.0         Gateway       0.0.0.0         Port       14110         Login Name       bluemon         Password       xxxxx         3. BlueGate Settings:       IP Address         IP Address       212.51.30.18         Password BlueGate       xxxxx         4. BlueMon PC Software - BlueGate Settings:         Host       datagateway.go-sys.de         Username       xxxxx         Password Windows       xxxxx                                                                                                    |
| Netmask255.255.255.0Gateway0.0.0.0Port14110Login NamebluemonPasswordxxxxx                                                                                                    | 255.255.255.0<br>0.0.0.0<br>14110<br>bluemon<br>xxxxx<br>212.51.30.18                                                                                                    | Netmask     255.255.255.0       Gateway     0.0.0.0       Port     14110       Login Name     bluemon       Password     xxxxx       3. BlueGate Settings:       IP Address     212.51.30.18       Password BlueGate     xxxxx       4. BlueMon PC Software - BlueGate Settings:       Host     datagateway.go-sys.de       Username     xxxxx                                                                                                    |
| Gateway     0.0.0.0       Port     14110       Login Name     bluemon       Password     xxxxx                                                                                                    | 0.0.0<br>14110<br>bluemon<br>xxxxx<br>212.51.30.18                                                                                                    | Gateway     0.0.0.0       Port     14110       Login Name     bluemon       Password     xxxxx       3. BlueGate Settings:       IP Address     212.51.30.18       Password BlueGate     xxxxx       4. BlueMon PC Software - BlueGate Settings:       Host     datagateway.go-sys.de       Username     xxxxx       Password Windows     xxxxx                                                                                                    |
| Port     14110       Login Name     bluemon       Password     xxxxx                                                                                                    | 14110<br>bluemon<br>xxxxx<br>212.51.30.18                                                                                                    | Port     14110       Login Name     bluemon       Password     xxxxx       3. BlueGate Settings:     IP Address       IP Address     212.51.30.18       Password BlueGate     xxxxx       4. BlueMon PC Software - BlueGate Settings:       Host     datagateway.go-sys.de       Username     xxxxx       Password Windows     xxxxx                                                                                                    |
| Login Name bluemon<br>Password xxxxx                                                                                                    | bluemon<br>xxxxx<br>212.51.30.18                                                                                                    | Login Name     bluemon       Password     xxxxx       3. BlueGate Settings:     IP Address       IP Address     212.51.30.18       Password BlueGate     xxxxx       4. BlueMon PC Software - BlueGate Settings:       Host     datagateway.go-sys.de       Username     xxxxx       Password Windows     xxxxx                                                                                                    |
| Password xxxxx                                                                                                    | xxxxx<br>212.51.30.18                                                                                                    | Password     xxxxx       3. BlueGate Settings:     IP Address       IP Address     212.51.30.18       Password BlueGate     xxxxx       4. BlueMon PC Software - BlueGate Settings:       Host     datagateway.go-sys.de       Username     xxxxx       Password Windows     xxxxx                                                                                                    |
|                                                                                                    | 212.51.30.18                                                                                                    | 3. BlueGate Settings:         IP Address       212.51.30.18         Password BlueGate       xxxxx         4. BlueMon PC Software - BlueGate Settings:         Host       datagateway.go-sys.de         Username       xxxxx         Password Windows       xxxxx                                                                                                    |
| Password BlueGate xxxxx                                                                                                    | xxxxx                                                                                                    | 4. BlueMon PC Software - BlueGate Settings:       Host     datagateway.go-sys.de       Username     xxxxx       Password Windows     xxxxx                                                                                                    |
| Password BlueGate xxxxx                                                                                                    | xxxxx                                                                                                    | 4. BlueMon PC Software - BlueGate Settings:         Host       datagateway.go-sys.de         Username       xxxxx         Password Windows       xxxxx                                                                                                    |
|                                                                                                    |                                                                                                    | 4. BlueMon PC Software - BlueGate Settings:       Host     datagateway.go-sys.de       Username     xxxxx       Password Windows     xxxxx                                                                                                    |
| 4. BlueMon PC Software - BlueGate Settings:                                                                                                    | ata Sattings:                                                                                                    | Host datagateway.go-sys.de<br>Username xxxxx<br>Password Windows xxxxx                                                                                                    |
| Host datagateway.go-sys.de                                                                                                    | ale Jellings.                                                                                                    | Username xxxxx<br>Password Windows xxxxx                                                                                                    |
| Username xxxxx                                                                                                    | datagateway.go-sys.de                                                                                                    | Password Windows xxxxx                                                                                                    |
| Password Windows xxxxx                                                                                                    | datagateway.go-sys.de                                                                                                    |                                                                                                    |
|                                                                                                    | datagateway.go-sys.de<br>xxxxx<br>xxxxx                                                                                                    |                                                                                                    |
|                                                                                                    | datagateway.go-sys.de<br>xxxxx<br>xxxxx                                                                                                    |                                                                                                    |
| . BlueMon PC Software - BlueGate Settings:                                                                                                    | ata Sattings:                                                                                                    | Host datagateway.go-sys.de<br>Jsername xxxxx<br>Password Windows xxxxx                                                                                                    |
| Host datagateway.go-sys.de                                                                                                    | ate Settings.                                                                                                    | Username xxxxx<br>Password Windows xxxxx                                                                                                    |
| Username xxxxx                                                                                                    | datagateway.go-sys.de                                                                                                    | Password Windows xxxxx                                                                                                    |
| Password Windows xxxxx                                                                                                    | datagateway.go-sys.de                                                                                                    |                                                                                                    |

#### 1. BlueMon:

| Serial Number          | A1234                                                                                                    |                 |
|------------------------|----------------------------------------------------------------------------------------------------|-----------------|
| BlueMon Password (PIN) | ххххх                                                                                                    |                 |
| Storage Device         | SST-512                                                                                                    |                 |
| Serial Number          | Seriennummer des BlueMon<br>Unter dieser Seriennummer wird der BlueMon mit o<br>PC Software identifiziert.<br>⇒ ab Werk vorgegeben, nicht änderbar | der BlueMon     |
| BlueMon Password (PIN) | Passwort des BlueMon<br>Wird benötigt um die Systemeinstellungen des Blue<br>⇔ ab Werk vorgegeben, nicht änderbar                                  | eMon zu ändern. |
| Storage Device         | Art und Größe des internen Speichers des BlueMon<br>(SST= SST NANDrive™; 512=512MB)<br>⇔ ab Werk vorgegeben, durch Austausch änderbar              | , hier SST-512  |

#### 2. Network:

| IP Address | 192.168.1.167                                                                                                    |
|------------|----------------------------------------------------------------------------------------------------|
| Netmask    | 255.255.255.0                                                                                                    |
| Gateway    | 0.0.0.0                                                                                                    |
| Port       | 14110                                                                                                    |
| Login Name | bluemon                                                                                                    |
| Password   | XXXXX                                                                                                    |
| IP Address | IP-Adresse des BlueMon<br>Unter dieser Adresse wird der BlueMon im Netzwerk angesprochen.<br>⇔ ab Werk vorgegeben, änderbar                                  |
| Netmask    | Netzmaske des BlueMon<br>⇔ ab Werk vorgegeben, änderbar                                                                                                    |
| Gateway    | Standard-Gateway des BlueMon<br>⇔ ab Werk vorgegeben, änderbar                                                                                               |
| Port       | Netzwerkport des BlueMon<br>⇔ ab Werk vorgegeben, nicht änderbar                                                                                             |
| Login Name | Nutzername für eine Modemverbindung<br>⇔ ab Werk vorgegeben, nicht änderbar                                                                                  |
| Password   | Netzwerkpasswort des BlueMon<br>Wird benötigt um mit der BlueMon PC Software auf den BlueMon<br>zugreifen zu können.<br>⇔ ab Werk vorgegeben, nicht änderbar |

#### 3. BlueGate Settings:

| Ŭ                 |                                                                                      |
|-------------------|--------------------------------------------------------------------------------------|
| IP Address        | 212.51.30.18 <sup>1</sup>                                                            |
| Password BlueGate | ххххх                                                                                |
| IP Address        | IP-Adresse eines Internet-Gateways<br>⇔ kann ab Werk vorkonfiguriert sein, änderbar² |
| Password BlueGate | Passwort für ein Internet-Gateway<br>⇔ kann ab Werk vorkonfiguriert sein, änderbar   |

#### 4. BlueMon PC Software - BlueGate Settings:

| Host             | datagateway.go-sys.de |
|------------------|-----------------------|
| Username         | ххххх                 |
| Password Windows | XXXXX                 |

Falls der BlueMon über ein Gateway angesprochen wird (z.B. bei einer UMTS-Verbindung), werden in der BlueMon PC Software diese Zugangsdaten eingetragen.

<sup>&</sup>lt;sup>1</sup> IP-Adresse des GO-Webservers (Standardadresse)

<sup>&</sup>lt;sup>2</sup> änderbar nur unter der Standardadresse

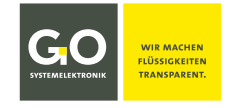

#### 7 Einschalten des BlueMon und Passworteingabe

Nachdem der BlueMon durch Einschalten der Spannungsversorgung eingeschaltet wurde, erscheinen nach kurzer Zeit auf dem Display<sup>1</sup> nacheinander folgende Anzeigen.

In dieser Zeit prüft der BlueMon das Dateisystem und initiiert das System.

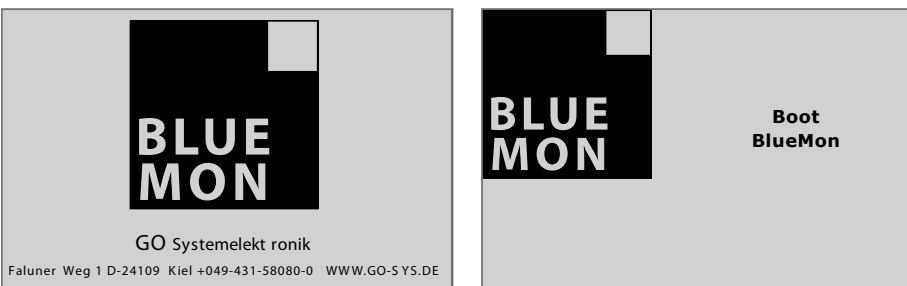

Danach initiiert der BlueMon die angeschlossenen Sensoren und Aktoren.

| Start Information  | 1     | 08:24:39<br>26.09.18 | Start Information  | ۱     | 08:24:39<br>26.09.18 |
|--------------------|-------|----------------------|--------------------|-------|----------------------|
| Suche              |       |                      | Fertig!            |       |                      |
| Sensoren           | 0/3   |                      | Sensoren           | 2 / 2 |                      |
| Aktoren            | 0/4   |                      | Aktoren            | 4 / 4 |                      |
| Virtuelle Sensoren | 0 / 1 |                      | Virtuelle Sensoren | 1 / 1 |                      |
|                    |       | Menü                 |                    |       | Ok                   |

Drücken auf <Menü> schaltet direkt zum Hauptmenü (8.2), hier können Sie Systemeinstellungen vornehmen während Sensoren und Aktoren initialisiert werden.<sup>2</sup>

Als Abschluss der Initialisierung zeigt das Display die Anzahl der angeschlossenen Sensoren, Aktoren und virtuellen Sensoren<sup>3</sup> an. Nach 20 Sekunden oder nach Drücken auf <Ok> erscheint die Messwertanzeige.

Bei aktuell anstehenden Warn- oder Fehlermeldungen erscheint vor der Messwertanzeige das Menü der Warn- und Fehlermeldungen (hier ein Beispiel).

Drücken auf **<Fehler rücksetzen>** setzt die angezeigte Meldung zurück und schaltet zur nächsten Meldung und nach der letzten Meldung zur Messwertanzeige.

Nach 6 Sekunden oder nach Drücken auf ♥ wechselt die Anzeige zur nächsten Meldung und nach der letzten Meldung zur Messwertanzeige. In der Messwertanzeige erscheint dann die Schaltfläche **1**. Drücken dieser Schaltfläche schaltet wieder zum Menü der Warn- und Fehlermeldungen. siehe 8.1.5 Menü der Warn- und Fehlermeldungen

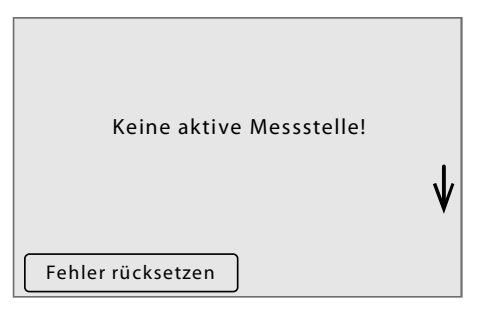

Das Gerät versucht bei einem fehlerhaften Dateisystem dieses selbständig zu reparieren. Gelingt das nicht, muss der Service kontaktiert werden.

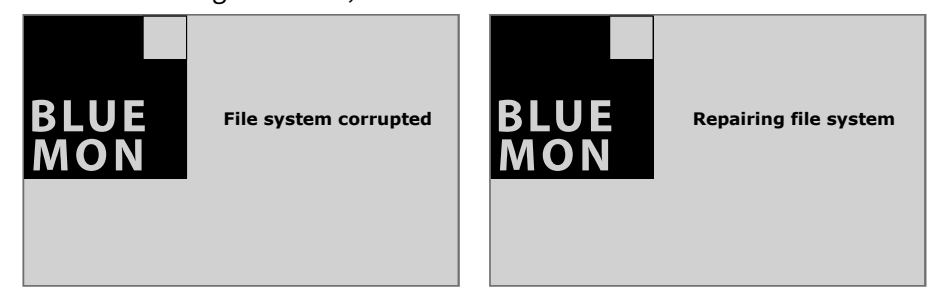

<sup>&</sup>lt;sup>1</sup> Das Touchpanel ist bei Auslieferung abgeglichen und sofort einsatzbereit. Durch eine längere Lagerung kann es nötig sein, dass das Touchpanel abgeglichen werden muss (siehe *Anhang A – Displayabgleich*).

<sup>3</sup> siehe Bedienungsanleitung BlueMon PC Software.

<sup>&</sup>lt;sup>2</sup> Der praktische Nutzen wächst mit der Größe des Systems. siehe 3 Systemaufbau

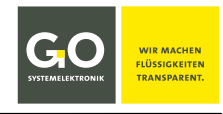

#### Passworteingabe

Der Aufruf bestimmter Menüs erfordert die Eingabe eines Passwortes bestehend aus 5 Ziffern. Das Passwort entnehmen Sie dem Konfigurationsdatenblatt.

| Passwort | 1 2 3 |
|----------|-------|
|          | 4 5 6 |
| * * * *  | 7 8 9 |
|          | 0 <   |
|          | <-    |

| GO WE MAKE<br>UQUIDS<br>DUVISABLEKTRONIK                                                                                                    | Configuration Data Sheet                                                                                               | Page:     | 2020.04  | 1/1 |
|----------------------------------------------------------------------------------------------------|----------------------------------------------------------------------------------------------------|-----------|----------|-----|
| STATE AND A STATE AND A STATE | Product: BlueMon                                                                                                    | Date:     | 2020-04  | -01 |
|                                                                                                    |                                                                                                    | Configure | d by: Na | me  |
| 1. BlueMon:                                                                                                    |                                                                                                    |           |          |     |
| Serial Number                                                                                                    | A1234                                                                                                    |           |          |     |
| BlueMon Password (PIN)                                                                                                    | XXX                                                                                                    |           |          |     |
| Storage Device                                                                                                    | SST-512                                                                                                    |           |          |     |
| 2. Network:<br>IP Address                                                                                                    | 192.168.1.167                                                                                                    |           |          |     |
| Netmask                                                                                                    | 255.255.255.0                                                                                                    |           |          |     |
| Gateway                                                                                                    | 0.0.0.0                                                                                                    |           |          | _   |
| Port                                                                                                    | 14110                                                                                                    |           |          | _   |
| Login Name                                                                                                    | bluemon                                                                                                    |           |          | _   |
| Password                                                                                                    | XXXXX                                                                                                    |           |          |     |
| 3. BlueGate Settings:                                                                                                    |                                                                                                    |           |          |     |
| 3. BlueGate Settings:<br>IP Address                                                                                                    | 212.51.30.18                                                                                                    |           |          |     |
| 3. BlueGate Settings:<br>IP Address<br>Password BlueGate                                                                                                    | 212.51.30.18<br>xxxxx                                                                                                  |           |          |     |
| 3. BlueGate Settings:<br>IP Address<br>Password BlueGate<br>4. BlueMon PC Softward<br>Host                                                                                                    | 212.51.30.18<br>xxxx<br>2 - BlueGate Settings:<br>datagateway.go-sys.de                                                |           |          |     |
| 3. BlueGate Settings:<br>IP Address<br>Password BlueGate<br>4. BlueMon PC Softward<br>Host<br>Username                                                                                                    | 212.51.30.18<br>xxxx<br><b>2 - BlueGate Settings:</b><br>datagateway.go-sys.de<br>xxxxx                                |           |          |     |
| 3. BlueGate Settings:<br>IP Address<br>Password BlueGate<br>4. BlueMon PC Softward<br>Host<br>Username<br>Password Windows                                                                                                    | 212.51.30.18<br>xxxxx<br>2 - BlueGate Settings:<br>datagateway.go-sys.de<br>xxxxx<br>xxxxxx<br>xxxxxxxxxxxxxxxxxxxxxxx |           |          |     |
| 3. BlueGate Settings:<br>IP Address<br>Password BlueGate<br>4. BlueMon PC Softward<br>Host<br>Username<br>Password Windows                                                                                                    | 212.51.30.18<br>xxxxx<br>2 - BlueGate Settings:<br>datagateway.go-sys.de<br>xxxxx<br>xxxxx<br>xxxxx                    |           |          |     |

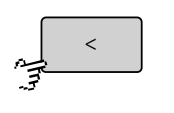

Löscht die zuletzt eingegebene Ziffer.

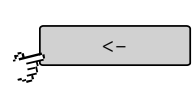

Überprüft das Passwort und schaltet zum Systemmenü. Bei Eingabe eines falschen Passwortes erhalten Sie eine Fehlermeldung.

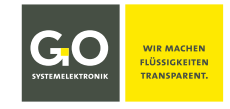

#### 8 Die Menübedienung

Der BlueMon hat ein Farbdisplay; ältere Versionen mit einem Schwarzweißdisplay sind nicht mehr lieferbar. Die Bedienung am Schwarzweißdisplay ist nahezu identisch mit der Bedienung am Farbdisplay und unterscheidet sich am meisten in der Messwertanzeige (siehe *8.1 Die Messwertanzeige* und folgende).

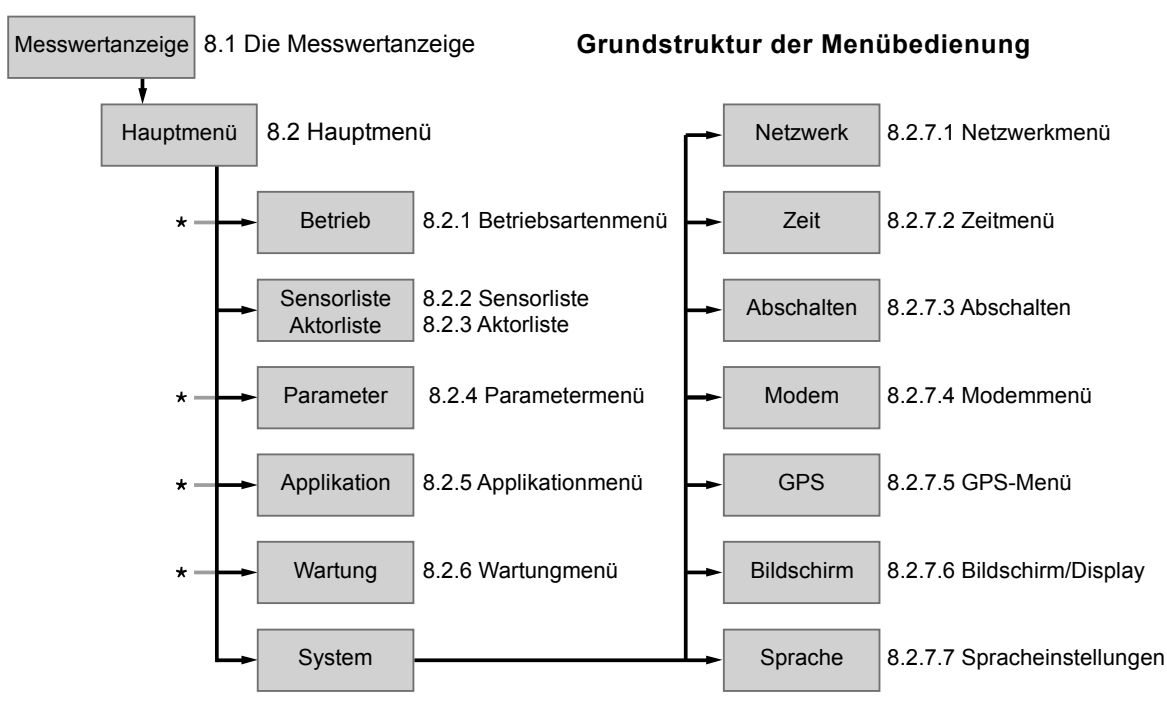

\*komplette Struktur siehe Anhang B – Menüstruktur Betriebsarten, Parameter, Applikation und Wartung

#### 8.1 Die Messwertanzeige

| Angezeigt werden: | <ul> <li>die internen Sensoren und Aktoren<sup>*</sup></li> </ul>                                                             |
|-------------------|----------------------------------------------------------------------------------------------------|
|                   | die virtuellen (berechneten) Sensoren                                                                                         |
|                   | die evtl. angeschlossenen externen CAN-Bus-Sensoren                                                                           |
|                   | <ul> <li>die evtl. angeschlossenen externen CAN-Bus-Aktoren*</li> </ul>                                                       |
| Auswahlarten:     | <ul> <li>Nur im Sensormenü 8.2.2.1 und im Aktormenü 8.2.3.1<br/>ausgewählte Sensoren und Aktoren werden angezeigt.</li> </ul> |
|                   | Alle Sensoren und Aktoren werden angezeigt.                                                                                   |
|                   | Alle Sensoren werden angezeigt.                                                                                               |
|                   | Die Festlegung der Auswahlart erfolgt über das Menü Bildschirm/Display 8.2.7.6.                                               |
| Anzeigearten:     | • Anzeige 8-fach, 6-fach und 1-fach                                                                                           |
|                   | Die Festlegung der Anzeigeart erfolgt über das Menü Bildschirm/Display 8.2.7.6.                                               |

## Bei Benutzerinaktivität in allen anderen Menüs, außer in Eingabemenüs, schaltet das Display nach 2 Minuten auf die Messwertanzeige zurück.

<sup>\*</sup> Den Zustand eines Aktors kann man auch als Messwert auffassen.

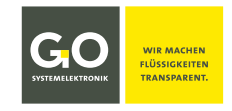

#### 8.1.1 Messwertanzeige 8-fach (Kacheln)

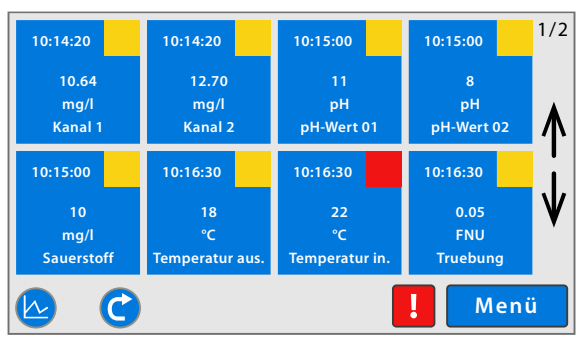

Einstellung über 8.2.7.6 Bildschirm/Display

Hier als Beispiel die Messwertanzeige mit mehr als 8 dargestellten Sensoren/Aktoren.

Die ersten 8 Elemente werden für 6 Sekunden angezeigt, die Reihenfolge ist alphabetisch<sup>1</sup>. Danach schaltet die Anzeige rollierend<sup>2</sup> zur Anzeige der nächsten Elemente.

Die Sensoren/Aktoren werden als Kacheln dargestellt.

In der rechten oberen Ecke werden die Seitennummer der aktuellen Anzeige und die Anzahl der Seiten angezeigt (hier 1/2).

Die Sensoren/Aktoren werden als Kacheln dargestellt, und darin folgendes angezeigt:

Uhrzeit der Messwertaufnahme | Zahlenwert des Messwertes | Einheit des Messwertes | Sensorname Der Sensorstatus (siehe *Anhang E – Sensorstatusmeldungen*) ist farblich markiert.

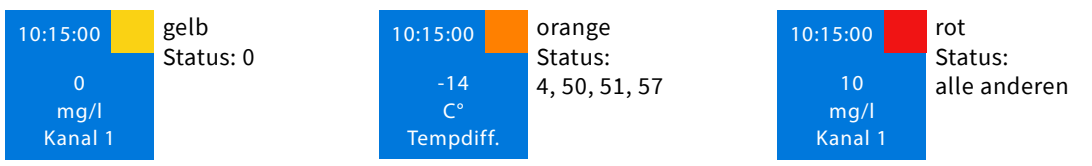

#### Schaltflächen

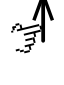

Schaltet zur Darstellung der vorhergehenden Sensoren/Aktoren.

Schaltet das Rollieren der Messwertanzeige aus.

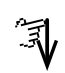

Schaltet zur Darstellung der nächsten Sensoren/Aktoren. Schaltet das Rollieren der Messwertanzeige aus.

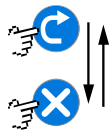

Schaltet das Rollieren der Messwertanzeige ein oder aus und zur Messungsübersicht, siehe *8.1.4 Messungsübersicht*. Die Schaltfläche ist auch eine Statusanzeige.

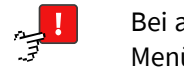

Bei aktuell anstehenden Warn- oder Fehlermeldungen erscheint diese Schaltfläche, sie ruft das Menü der Warn- und Fehlermeldungen auf. siehe *8.1.5 Menü der Warn- und Fehlermeldungen* 

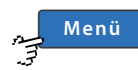

Schaltet zum Hauptmenü.

#### Anzeige der Gerätestatus-Symbole

| Messen         | Ein Analysenprogramm läuft oder eine Wartezeit (Ablaufwartestopp). <sup>3</sup> |  |
|----------------|---------------------------------------------------------------------------------|--|
| Kalibrieren    | Ein Kalibrierprogramm läuft. <sup>3</sup>                                       |  |
| Reinigen       | Das Reinigungsprogramm läuft. <sup>3</sup>                                      |  |
| Wartung        | Das Servicemenü der BlueMon PC Software ist geöffnet.                           |  |
| Bereit/Standby | Der BlueMon ist nicht im Betrieb und ist betriebsbereit.                        |  |
| Fehler         | Betriebsabbruch nach Fehlermeldung                                              |  |

<sup>1</sup> Die Reihenfolge ist die des ASCII-Zahlenwertes, also: Sonderzeichen ⇔ Zahlen ⇔ Großbuchstaben ⇔ Kleinbuchstaben

<sup>2</sup> Das Rollieren können Sie auch stoppen, siehe oben "Schaltflächen".

<sup>3</sup> Definition: Im Gerätestatus Messen, Kalibrieren und Reinigen ist der BlueMon im Messbetrieb.

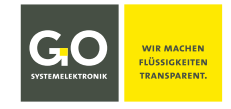

#### 8.1.2 Messwertanzeige 1-fach

Einstellung über 8.2.7.6 Bildschirm/Display

Der Messwert eines Sensors wir für 6 Sekunden angezeigt, danach schaltet die Anzeige rollierend<sup>1</sup> zur Anzeige des nächsten Sensors, die Reihenfolge ist alphabetisch<sup>2</sup>.

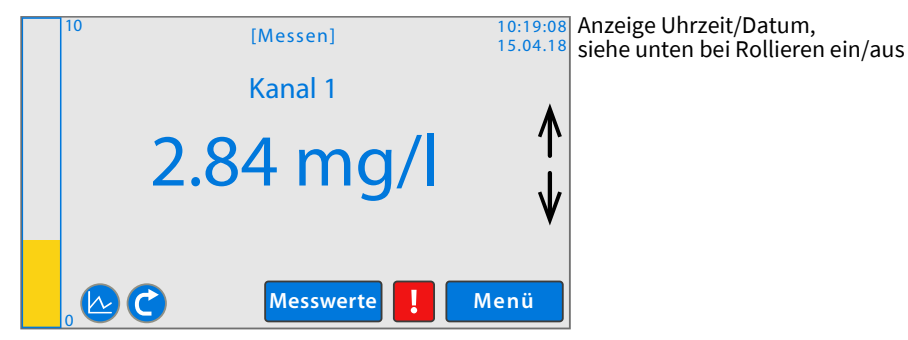

Die gelbe Balkenanzeige auf der linken Seite des Displays stellt den aktuellen Messwert dar. Oben mittig in eckigen Klammern wird die aktuelle Geräteaktivität bzw. der Gerätestatus angezeigt, siehe Anhang D – Anzeige der Geräteaktivität und des Gerätestatus.

Der Sensorstatus (siehe Anhang E – Sensorstatusmeldungen) ist über die Darstellung des Messwertes farblich markiert: blau = Status 0 | orange = Status 4, 50, 51, 57 | rot = alle anderen

#### Schaltflächen

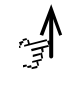

Schaltet zur Darstellung des vorhergehenden Sensors/Aktors.

Schaltet das Rollieren der Messwertanzeige aus.

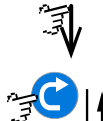

Schaltet das Rollieren der Messwertanzeige aus.

Schaltet zur Darstellung des nächsten Sensors/Aktors.

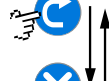

Schaltet das Rollieren der Messwertanzeige ein oder aus und zur Messungsübersicht, siehe *8.1.4 Messungsübersicht*. Die Schaltfläche ist auch eine Statusanzeige. **Rollieren ein**: Rechts oben werden die Uhrzeit und das Datum angezeigt. **Rollieren aus**: Rechts oben werden die Uhrzeit und das Datum **der letzten Messung** angezeigt.

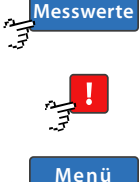

Schaltet zum aktuellen Messwertmenü/Sensormenü 8.2.2.1 bzw. Aktormenü 8.2.3.1. siehe *8.2.2 Sensorliste* und folgend

das Menü o

Bei aktuell anstehenden Warn- oder Fehlermeldungen erscheint diese Schaltfläche, sie ruft das Menü der Warn- und Fehlermeldungen auf. siehe 8.1.5

Schaltet zum Hauptmenü.

#### Anzeige der Gerätestatus-Symbole.

| Messen         | Ein Analysenprogramm läuft oder eine Wartezeit (Ablaufwartestopp). |  |
|----------------|--------------------------------------------------------------------|--|
| Kalibrieren    | Ein Kalibrierprogramm läuft. <sup>3</sup>                          |  |
| Reinigen       | Das Reinigungsprogramm läuft. <sup>3</sup>                         |  |
| Wartung        | Das Servicemenü der BlueMon PC Software ist geöffnet.              |  |
| Bereit/Standby | Der BlueMon ist nicht im Betrieb und ist betriebsbereit.           |  |
| Fehler         | Betriebsabbruch nach Fehlermeldung                                 |  |
|                |                                                                    |  |

<sup>1</sup> Das Rollieren können Sie auch stoppen, siehe oben "Schaltflächen".

<sup>2</sup> Die Reihenfolge ist die des ASCII-Zahlenwertes, also: Sonderzeichen ⇔ Zahlen ⇔ Großbuchstaben ⇔ Kleinbuchstaben

<sup>3</sup> Definition: Im Gerätestatus Messen, Kalibrieren und Reinigen ist der BlueMon im Messbetrieb.

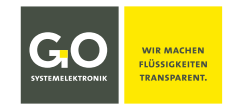

#### 8.1.3 Messwertanzeige 6-fach

| 1/2     | []         | Aessen] 10:19:08<br>15.04.18 |
|---------|------------|------------------------------|
| Kanal 1 | 2.64 mg/l  | Sauerstoff 10 mg/l           |
| Kanal 2 | 12.70 mg/l | Temperatur aussen 18 °C      |
| pH-Wert | 11 pH      | Temperatur innen 22 °C       |
|         | C          | . Menü                       |

Einstellung über 8.2.7.6 Bildschirm/Display

Hier als Beispiel die Messwertanzeige mit mehr als 6 angeschlossenen Sensoren.

Die Messwerte der ersten 6 Sensoren werden für 6 Sekunden angezeigt, die Reihenfolge ist alphabetisch<sup>1</sup>. Danach schaltet die Anzeige rollierend<sup>2</sup> zur Anzeige der nächsten Sensoren.

Links oben werden die Seitennummer der aktuellen Anzeige und die Anzahl der Seiten angezeigt (hier 1/2), rechts oben die Uhrzeit und das Datum.

Oben mittig in eckigen Klammern wird die aktuelle Geräteaktivität bzw. der Gerätestatus angezeigt, siehe Anhang D – Anzeige der Geräteaktivität und des Gerätestatus.

In der rechten oberen Ecke werden die Uhrzeit und das Datum angezeigt.

Der Sensorstatus (siehe Anhang E – Sensorstatusmeldungen) ist über die Darstellung des Messwertes farblich markiert: blau = Status 0 | orange = Status 4, 50, 51, 57 | rot = alle anderen

#### Schaltflächen

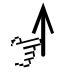

Schaltet zur Messwertanzeige der vorhergehenden Sensoren. Schaltet das Rollieren der Messwertanzeige aus.

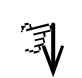

Schaltet zur Messwertanzeige der nächsten Sensoren. Schaltet das Rollieren der Messwertanzeige aus.

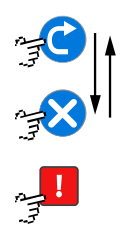

Menü

Schaltet das Rollieren der Messwertanzeige ein oder aus und zur Messungsübersicht, siehe *8.1.4 Messungsübersicht*. Die Schaltfläche ist auch eine Statusanzeige.

Bei aktuell anstehenden Warn- oder Fehlermeldungen erscheint diese Schaltfläche, sie ruft das Menü der Warn- und Fehlermeldungen auf. siehe 8.1.5

Schaltet zum Hauptmenü.

#### Anzeige der Gerätestatus-Symbole.

| Messen         | Ein Analysenprogramm läuft oder eine Wartezeit (Ablaufwartestopp). <sup>3</sup> |
|----------------|---------------------------------------------------------------------------------|
| Kalibrieren    | Ein Kalibrierprogramm läuft. <sup>3</sup>                                       |
| Reinigen       | Das Reinigungsprogramm läuft. <sup>3</sup>                                      |
| Wartung        | Das Servicemenü der BlueMon PC Software ist geöffnet.                           |
| Bereit/Standby | Der BlueMon ist nicht im Betrieb und ist betriebsbereit.                        |
| Fehler         | Betriebsabbruch nach Fehlermeldung                                              |

 $<sup>^{1}</sup>$  Die Reihenfolge ist die des ASCII-Zahlenwertes, also: Sonderzeichen  $\Rightarrow$  Zahlen  $\Rightarrow$  Großbuchstaben  $\Rightarrow$  Kleinbuchstaben

<sup>&</sup>lt;sup>2</sup> Das Rollieren können Sie auch stoppen, siehe hier "Schaltflächen".

<sup>&</sup>lt;sup>3</sup> Definition: Im Gerätestatus Messen, Kalibrieren und Reinigen ist der BlueMon im Messbetrieb.

## SYSTEMELEKTRONIK

### 8.1.4 Messungsübersicht

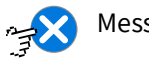

Messwertanzeige bei Rollieren aus

Hier werden die Rohwerte der internen Sensoren und die Temperatur(en) angezeigt.

| Beispiel: | 1/1          |                 | 09:15:39 |
|-----------|--------------|-----------------|----------|
|           |              | [Bereit]        | 20.03.20 |
|           | Fotometer    | 1.4 mV / 0.4 mV |          |
|           | рН           | 350.12 mV / °C  |          |
|           | Temperatur 1 | 10.5 °C         |          |
|           | Temperatur 2 | 12.5 ℃          |          |
|           |              |                 |          |
|           |              |                 |          |
|           |              |                 |          |
|           |              |                 |          |
|           | <-           |                 | Menü     |

Oben links werden die Seitennummer der aktuellen Anzeige und die Anzahl der Seiten angezeigt (hier 1/1).

Oben mittig ist in eckigen Klammern der aktuelle Gerätestatus angezeigt. siehe Anhang D – Anzeige der Gerätestatus teaktivität und des Gerätestatus

Bei aktuell anstehenden Warn- oder Fehlermeldungen erscheint diese Schaltfläche, sie ruft

Oben rechts wird die Uhrzeit und das Datum angezeigt.

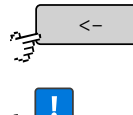

Schaltet zur rollierenden Messwertanzeige.

das Menü der Warn- und Fehlermeldungen auf. siehe unten

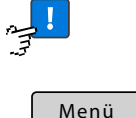

Schaltet zum Hauptmenü.

#### 8.1.5 Menü der Warn- und Fehlermeldungen

Messwertanzeige, erscheint nur bei aktuell anstehenden Warn- oder Fehlermeldungen

| Beispiel: | Keine aktive Messstelle! |   |
|-----------|--------------------------|---|
|           |                          | ¥ |
|           | Fehler rücksetzen        |   |

1 Die Liste der Warn- und Fehlermeldungen finden Sie unter Anhang C – Warn- und Fehlermeldungen

Fehler rücksetzen

Setzt den die angezeigte Meldung zurück und schaltet zur nächsten Meldung und nach der letzten Meldung zur Messwertanzeige.

Nach 6 Sekunden oder nach Drücken auf  $\psi$  wechselt die Anzeige zur nächsten Meldung und nach der letzten Meldung zur Messwertanzeige.

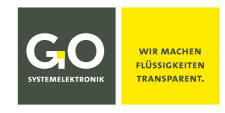

#### 8.2 Hauptmenü

Messwertanzeige 8.1

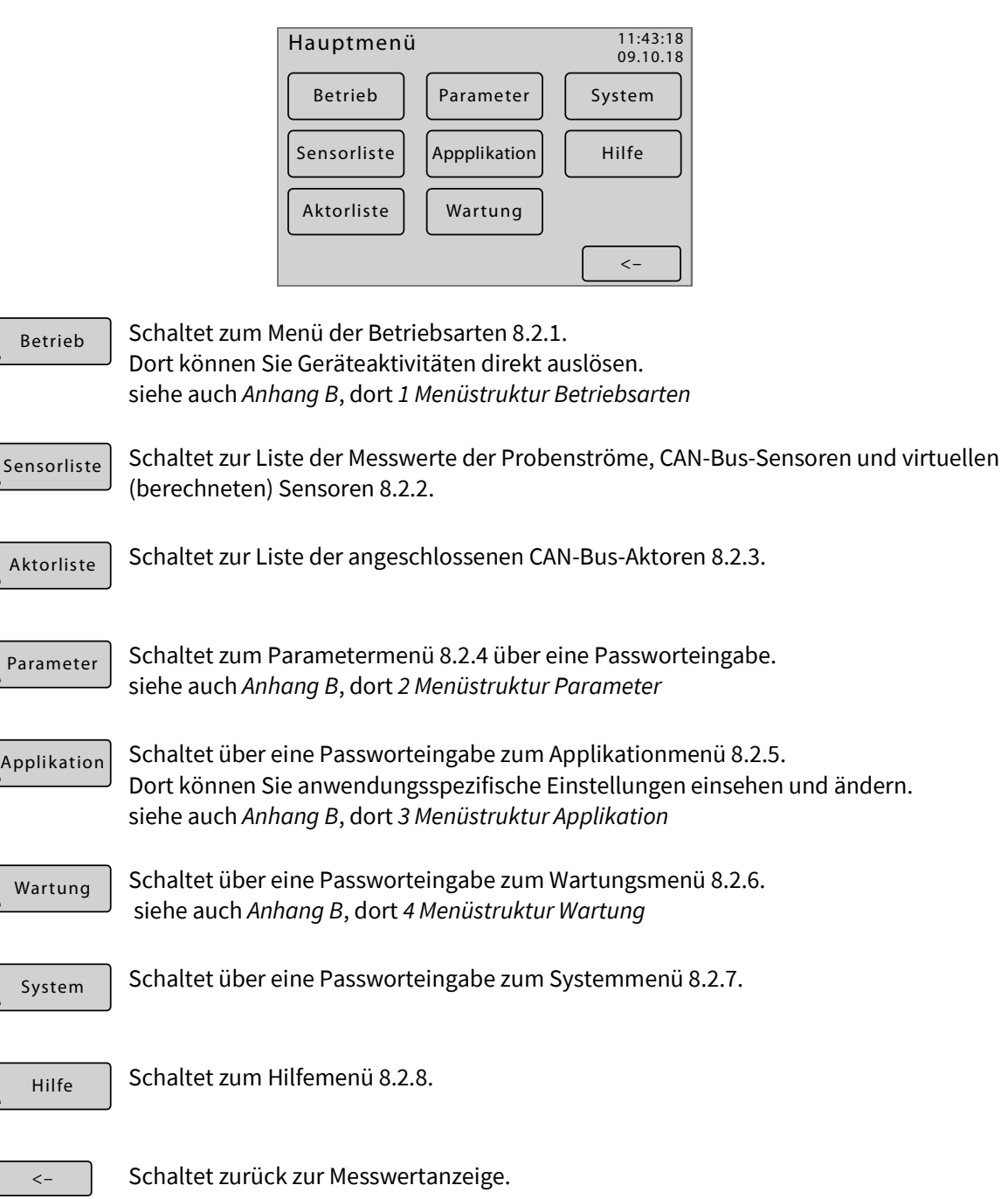

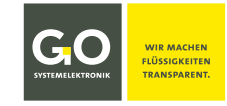

#### 8.2.1 Betriebsartenmenü

```
Betrieb
```

Hauptmenü 8.2

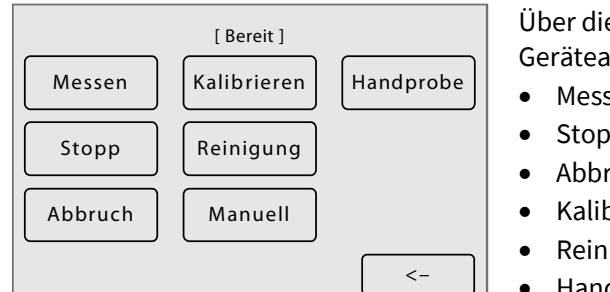

Über dieses Menü werden folgende Geräteaktivitäten<sup>1</sup> direkt ausgelöst:

- Messen
- Stopp
- Abbruch<sup>2</sup>
- Kalibrieren
- Reinigen<sup>3</sup>
- Handprobe

Der aktuelle Geräteaktivität wird in [] angezeigt, siehe Anhang D - Anzeige der Geräteaktivität

Außerdem können Sie die Pumpen, die Ventilrelais und die potentialfreien Relais manuell schalten.

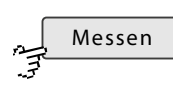

Im Gerätestatus "Bereit/Standby" wird die Ablaufsequenz gestartet, bei jedem anderen Gerätestatus erfolgt nur ein Rücksetzen der Warn- und Fehlermeldungen.

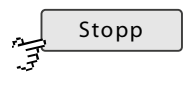

Löst die Ablaufstoppfunktion aus: Jedes laufende Programm wird bis zum Ende durchgeführt, danach geht das System in den Gerätestatus "Bereit/Standby".

Führt das Abbruchprogramm (auch Spülprogramm genannt) aus, Dauer ca. eine Minute. Das Abbruchprogramm bricht jedes laufende Programm ab und entleert den BlueMon vollständig in den Abfluss, danach geht das System in den Gerätestatus "Breit/Standby".

Schaltet zum Kalibriermenü 8.2.1.1.

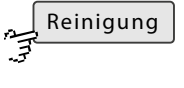

Startet das Reinigungsprogramm nach dem Ende des laufenden Programmes. Das Reinigungsprogramm spült das System mit Verdünnungswasser, falls vorhanden, falls nicht mit Probenwasser.<sup>4</sup>

Schaltet über eine Passworteingabe zur manuellen Relaissteuerung. siehe 8.2.1.2 Manuelle Steuerung der Pumpen, Ventilrelais und potentialfreien Relais

Hier können Sie die Analysenprogramme der Probenströme 1–6 einzeln starten.

Bei Start eines Analysenprogramms wird eine laufende Ablaufsequenz sofort unterbrochen; ein laufendes einzelnes Ablaufprogramm wird sofort beendet. Nach Ende des Analysenprogramms startet die unterbrochene Ablaufsequenz mit dem jeweils nächsten C Ablaufelement.

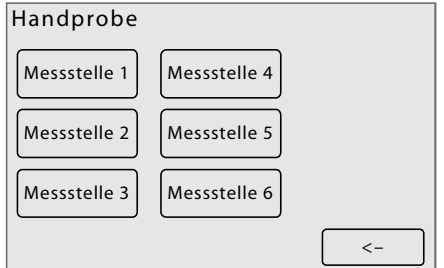

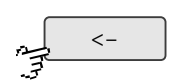

Schaltet zurück zum Hauptmenü.

<sup>&</sup>lt;sup>1</sup> Definition: Bei der Ausführung von Messen, Kalibrieren, Reinigen und Handprobe ist der BlueMon im Messbetrieb.

<sup>&</sup>lt;sup>2</sup> meint die Ausführung des Abbruchprogrammes (auch Spülprogramm genannt)

<sup>&</sup>lt;sup>3</sup> meint die Ausführung des Reinigungsprogrammes

<sup>&</sup>lt;sup>4</sup> Zur Reinigung bei Außerbetriebnahme des BlueMon werden alle Ansaugschlauchenden in VE-Wasser gestellt.

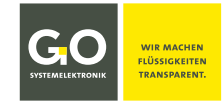

Betriebsartenmenü 8.2.1

#### 8.2.1.1 Kalibriermenü

| _م | Kalibrieren |
|----|-------------|
| Ŧ  |             |

 Kal OPTP
 Kalibrierung F3

 Kalibrierung F1
 Kalibrierung F4

 Kalibrierung F2
 VE-Wasser Kal.

Beispiel mit einer Phosphat-P-Standard-Kalibrierung und vier unbelegten Kalibrierschaltflächen

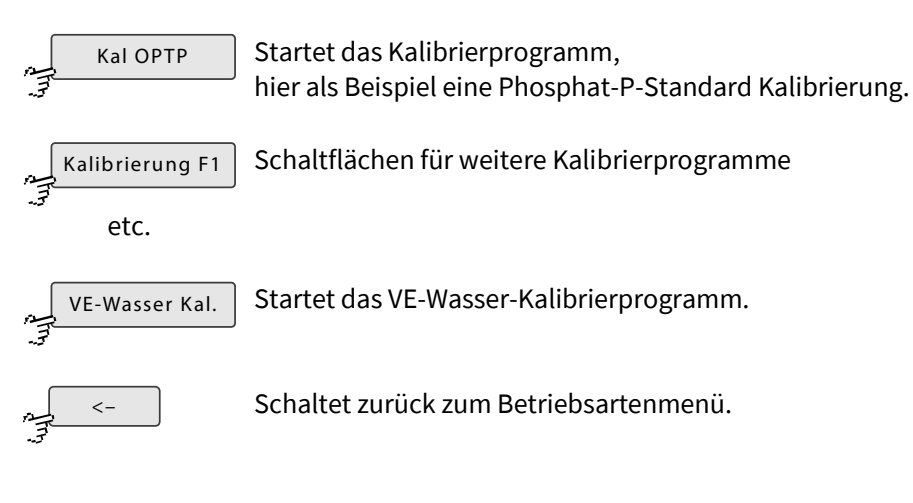

- i Hinweis zum Start eines Kalibrierprogramms **während einer laufendenden Ablaufsequenz** Ein laufendes Ablaufprogramm wird bis zum Ende ausgeführt und dann die Ablaufsequenz unterbrochen, danach startet das Kalibrierprogramm. Nach Ende des Kalibrierprogramms startet die unterbrochene Ablaufsequenz mit dem jeweils nächsten **C** Ablaufelement.
- Hinweis zum Start eines Kalibrierprogramms im Gerätestatus Bereit/Standby Das Kalibrierprogramm wird bis zum Ende ausgeführt, danach startet die Ablaufsequenz.

#### 8.2.1.2 Manuelle Steuerung der Pumpen, Ventilrelais und potentialfreien Relais

Manuell

Betriebsartenmenü 8.2.1 nach Passwortabfrage

Der BlueMon hat auf der Hauptplatine 4 Pumpenansteuerungen, 6 Ventilrelais und 4 potentialfreie Relais. Die Aufsteckplatine hat dann zusätzlich 4 Pumpenansteuerungen und 6 Ventilrelais. Pumpenrelais und Ventilrelais liegen an 24 VDC / GND.

Über die folgenden Menüs lassen sich die Pumpen und Relais des BlueMon manuell steuern.

() Hinweis auf eine mögliche Fehlbedienung: Bei Aufruf des Menüs wird eine laufende Ablaufsequenz sofort unterbrochen; ein laufendes einzelnes Ablaufprogramm wird sofort beendet. Alle Pumpen, Ventilrelais und potentialfreien Relais gehen in den Ruhezustand. Sobald Sie zum Betriebsartenmenü zurückschalten startet die unterbrochene Ablaufsequenz mit dem jeweils nächsten **C** Ablaufelement.

#### Manuelle Pumpensteuerung

Durch Drücken der Schaltfläche <P1> etc. werden die Pumpen ein- und ausgeschaltet. Sie laufen mit voreingestellter Drehzahl. Bei Pumpe 1 und 5 kann die Drehrichtung geändert werden. In diesem Beispiel dreht die Pumpe 4 nach rechts und Pumpe P5 nach links.

| P1+ P1- P4 | P7 |
|------------|----|
| P2 P5+ P5- | P8 |
| P3 P6      | ¥  |
|            | <- |

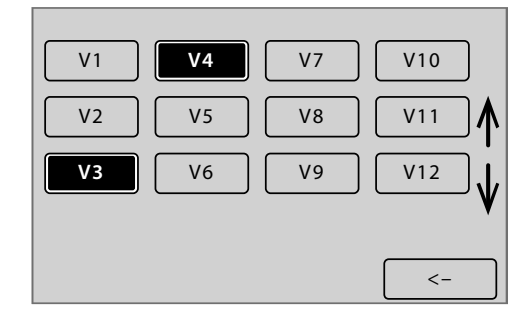

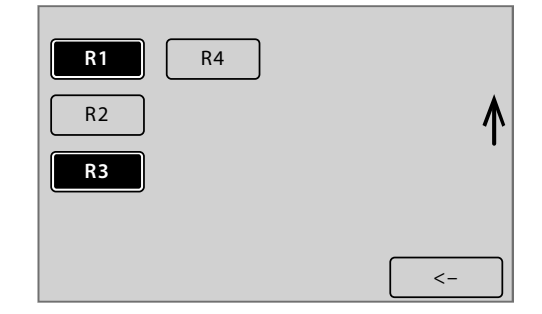

#### Manuelle Ventilsteuerung

Durch Drücken der Schaltfläche <V1> etc. werden die Ventilrelais geschaltet. In diesem Beispiel sind die Ventilrelais V3 und V4 geschaltet.

#### Manuelle Steuerung der potentialfreien Relais

Durch Drücken der Schaltfläche <R1> etc. werden die potentialfreien Relais geschaltet. In diesem Beispiel sind die Relais R1 und R3 geschaltet.

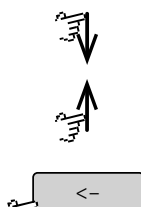

Scrollt die Darstellung.

Schaltet zurück zum Betriebsartenmenü.

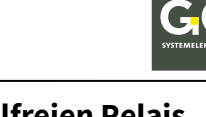

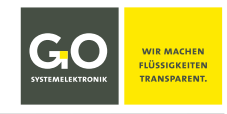

#### 8.2.2 Sensorliste

| _  | Sensorliste | Hauptmenü 8.2 |
|----|-------------|---------------|
| E. | <)          |               |

Über dieses Menü gelangen Sie zu den Menüs der Messwerte der Messstellen der Probenströme, der CAN-Bus-Sensoren und der virtuellen (berechneten) Sensoren. Sie können bei Bedarf die Namen mit der BlueMon PC Software ändern.

Dort können Sie Einstellungen für einen Messwerte vornehmen, Messwerte über einen Zeitraum darstellen und die aktuellen Einstellungen des Probenstrommesswertes/Sensors einsehen.

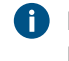

Die Menüs der CAN-Bus-Sensoren werden hier nicht beschrieben. Für eine vollständige Dokumentation wenden Sie sich bitte an GO Systemelektronik.

Die Menüs der internen Sensoren sind unter 8.2.5.5 Sensoreingänge (Interne Sensoren) beschrieben.

### **Beispiel:** 1/2 NH4 mg/l Analog NH4 mg/l 3.Grad Temperatur рΗ <-2/2 Redox Absorbance RefValue MesValue Temperatur T <-Schaltet zum Menü des Messwertes 8.2.2.1. NH4 mg/l Scrollt die Darstellung.

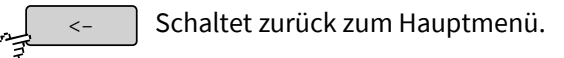

#### 8.2.2.1 Menüs der Messwerte

```
NH4 mg/l
Ω
T
```

Sensorliste 8.2.2

Über diese Menüs können Sie Einstellungen für einen Messwerte eines Probenstromes vornehmen, seine Messwerte über einen Zeitraum darstellen und die aktuellen Einstellungen des Sensors einsehen.

Menü I

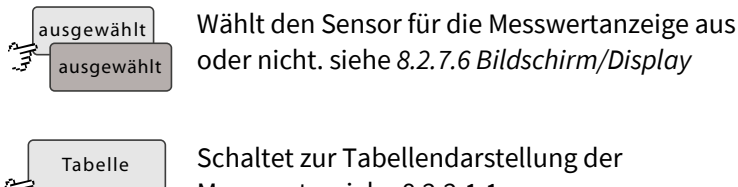

Schaltet zur Tabellendarstellung der Messwerte. siehe 8.2.2.1.1

Diagramm

Schaltet zur Diagrammdarstellung der Messwerte. siehe 8.2.2.1.2

Schaltet zur Info Messwert/Sensor.

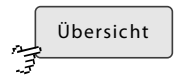

siehe 8.2.2.1.3

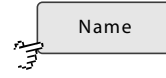

Menü II

Schaltet zur Eingabe des Sensornamens. max. 20 Zeichen

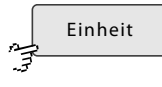

Schaltet zur Eingabe der Einheit des Messwertes. Mehr als 5 Zeichen können nicht auf dem Display des BlueMon dargestellt werden.

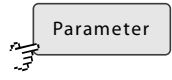

Schaltet zur Eingabe der Bezeichnung des gemessenen Parameters. max, 20 Zeichen

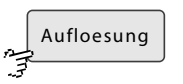

Schaltet zu einem Auswahlmenü für die Anzahl der angezeigten Dezimalstellen.

#### Menü III

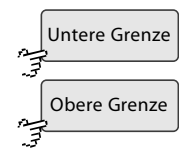

Schaltet zur Eingabe der Messbereichsgrenzen.

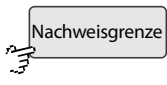

Schaltet zur Eingabe einer Nachweisgrenze (Detektionsgrenze). Ist der Messwert kleiner als die Nachweisgrenze, wird die Nachweisgrenze angezeigt und gespeichert.

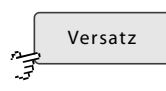

Schaltet zur Eingabe eines Offsetwertes.

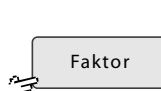

Schaltet zur Eingabe eines Verstärkungsfaktors.

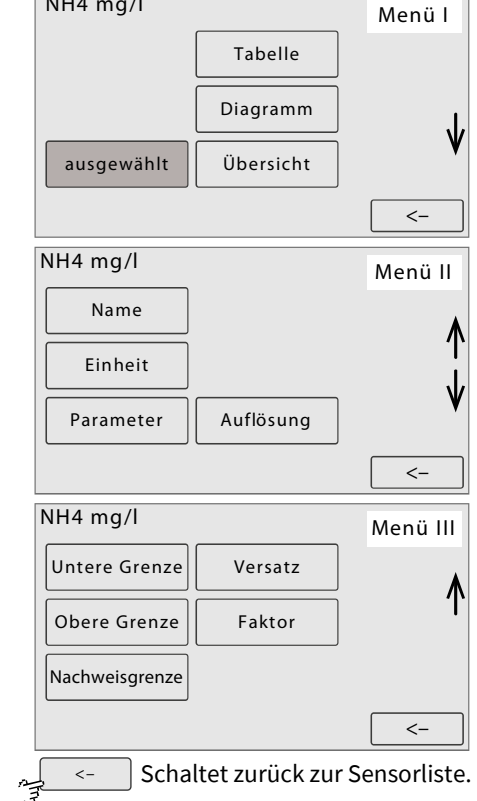

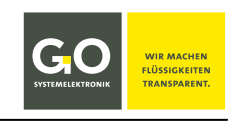

#### Beispiel für Messstellen der Probenströme

NH4 mg/l

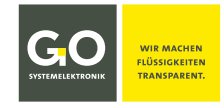

#### 8.2.2.1.1 Tabellendarstellung (Messwerte)

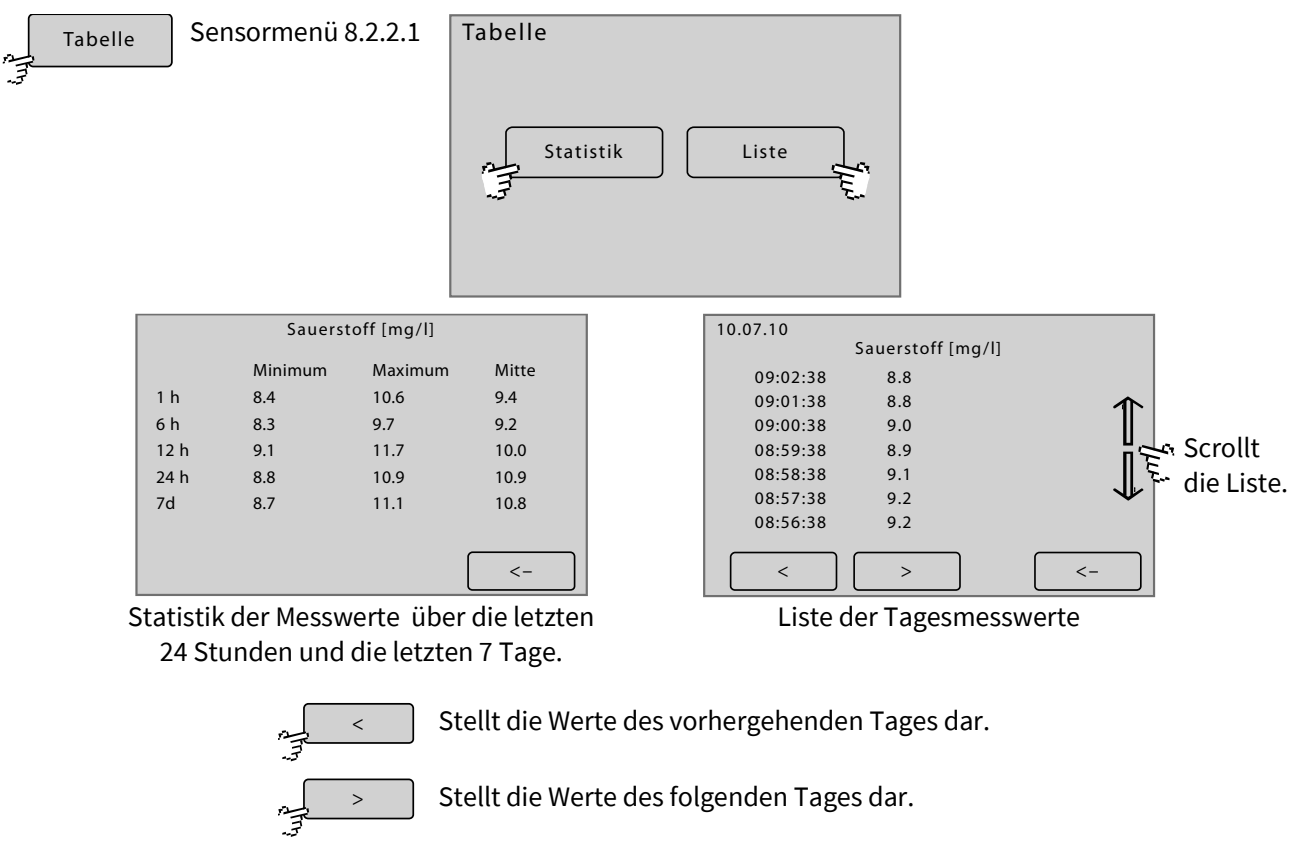

Schaltet zum Sensormenü.

#### 8.2.2.1.2 Diagrammdarstellung (Messwerte)

<-

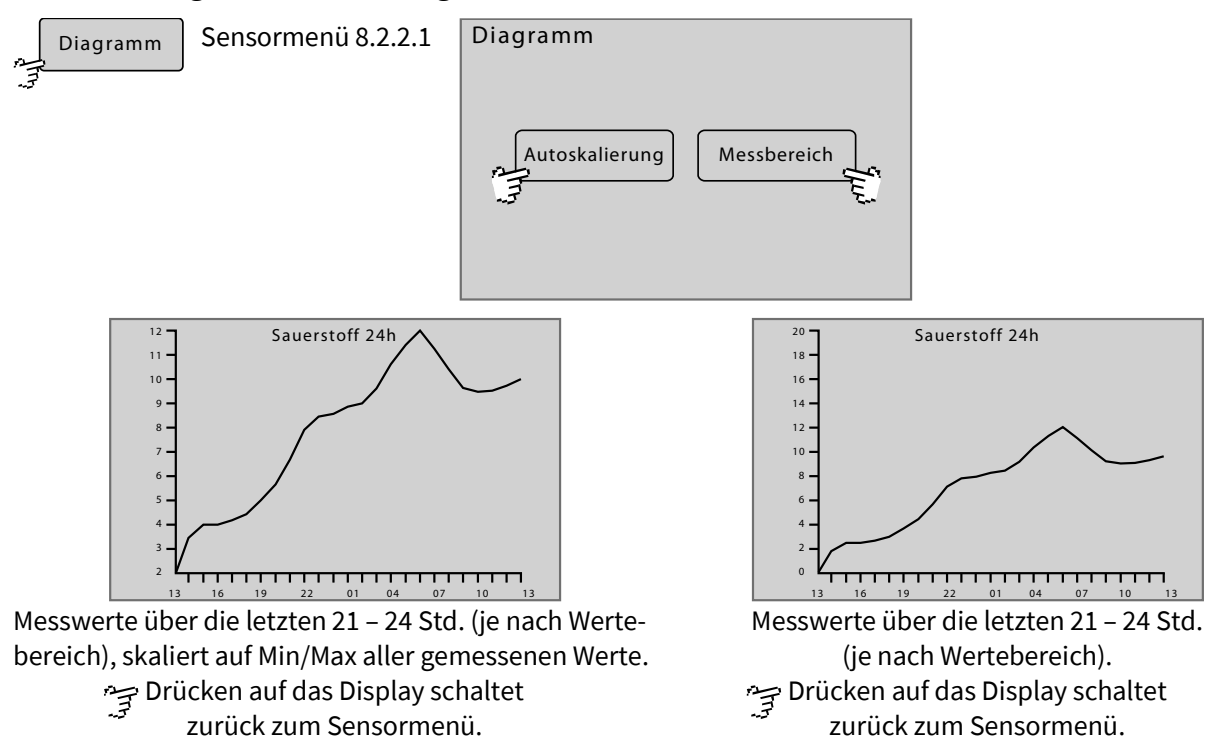

#### 8.2.2.1.3 Info Messwert/Sensor

| Übersicht Sensormenü 8.2.2.                                                                                                    | 1                                                                                                    |                                                                 |                                   |
|----------------------------------------------------------------------------------------------------|----------------------------------------------------------------------------------------------------|-----------------------------------------------------------------|-----------------------------------|
| ~                                                                                                    | NH4 mg/l<br>Sensorseriennr.<br>Intervall<br>Mittelung<br>Auflösung<br>Parameter<br>Einheit<br>Letzte Aktualisierung | 00BM01452<br>6<br>1<br>0.01<br>NH4<br>mg/l<br>01:33:01 03.12.19 | ् Schaltet zurück zum Sensormenü. |
| Sensorseriennr. Sensor-ID: CAN-ID + Sensornummer<br>8-stellige Bezeichnung des Data Acquisition Moduls +<br>laufende Nummer des Sensors (0 – 9) |                                                                                                    | <br>sition Moduls +                                             |                                   |
| Intervall                                                                                                    | Messintervall, nur bei virtuellen Sensoren                                                                          |                                                                 |                                   |
| Mittelung                                                                                                    | Messwertmittelung, nur bei virtuellen Sensoren                                                                      |                                                                 |                                   |
| Auflösung                                                                                                    | Messwertauflösung                                                                                                   |                                                                 |                                   |
| Parameter                                                                                                    | Name des Parameters                                                                                                 |                                                                 |                                   |
| Einheit                                                                                                    | Einheit des Parameters                                                                                              |                                                                 |                                   |
| Letzte Aktualisierung Zeitpunkt der letzten Messung                                                                                             |                                                                                                    |                                                                 |                                   |

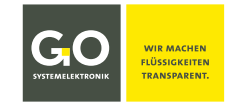

#### 8.2.3 Aktorliste

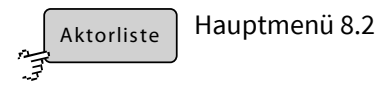

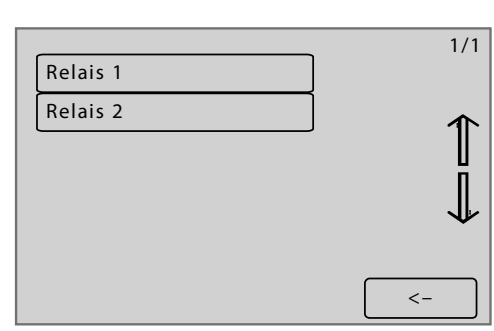

Im hier gewählten Beispiel ist gibt es zwei Relais.

Über dieses Menü gelangen Sie zu den Menüs der angeschlossenen CAN-Bus-Aktoren. Sie können bei Bedarf einen Aktornamen mit der BlueMon PC Software ändern.

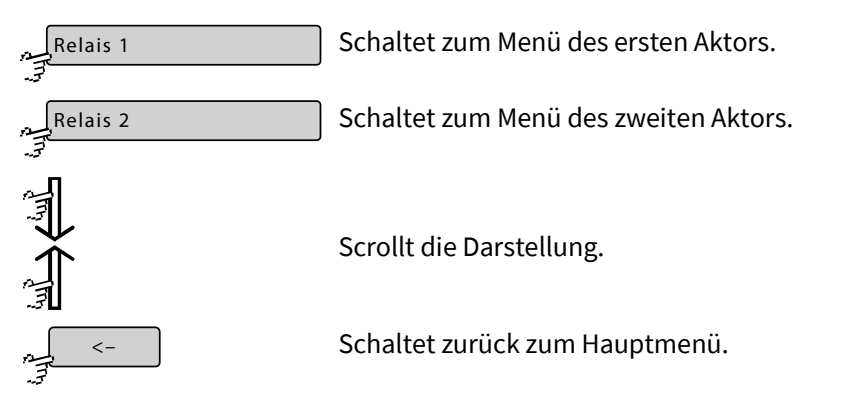

#### 8.2.3.1 Aktormenü Beispiel Relais 1

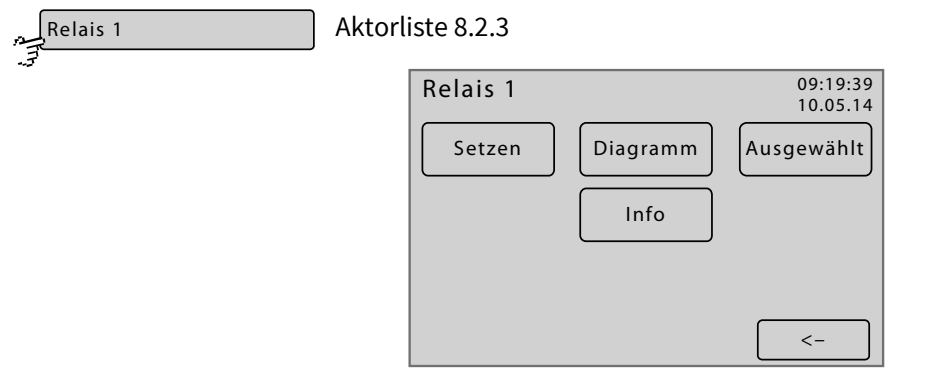

Über dieses Menü können Sie einen Aktor an- und ausschalten und sein Verhalten über einen Zeitraum darstellen. Die spezifischen Einstellungen entnehmen Sie der Aktorbeschreibung.

Germany

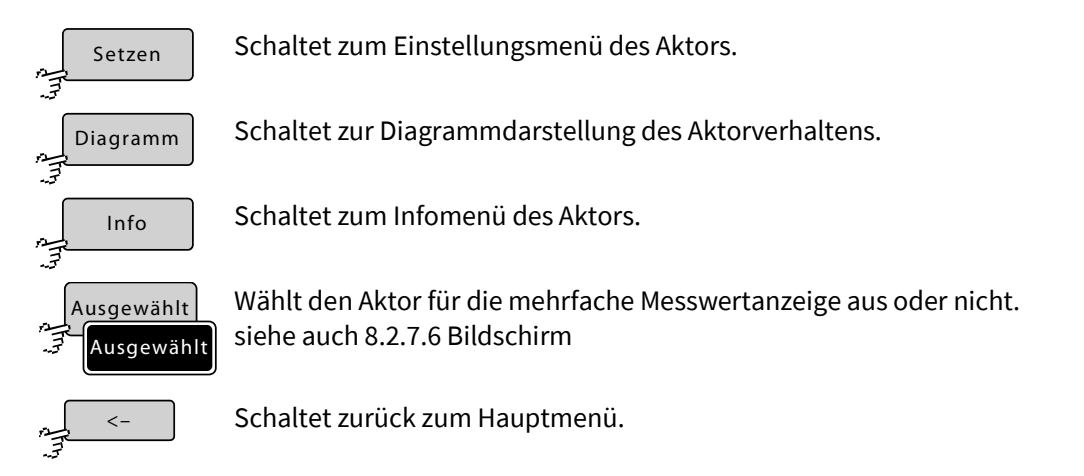

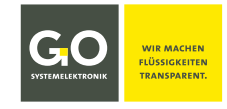

#### BlueMon Menübedienung – Aktorliste

#### 8.2.3.1.1 Aktor-Setzen-Menü Beispiel Relais 1

| Setzen | Aktormenü 8.2.3.1 |
|--------|-------------------|
|        |                   |

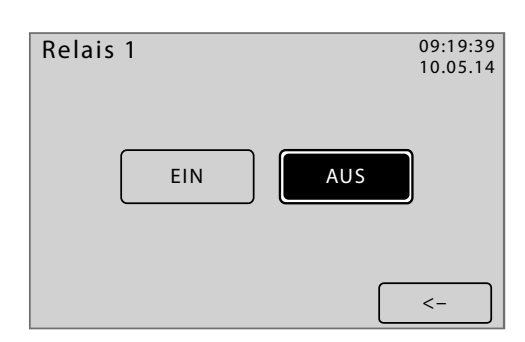

In diesem Menü können Sie den Zustand eines angeschlossenen Aktors bestimmen, in diesem Beispiel können sie ein Relais an- und ausschalten. Die spezifischen Einstellungen des angeschlossenen Aktors entnehmen Sie bitte der Aktorbeschreibung.

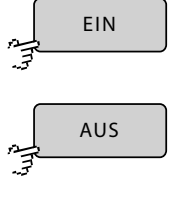

Schaltet zum Einstellungsmenü des Aktors.

Schaltet zur Diagrammdarstellung des Aktorverhaltens.

Schaltet zurück zum Aktormenü.

#### 8.2.3.1.2 Diagrammdarstellung (Aktor)

| Diagramm | Aktormenü 8.2.3.1 |           |             |
|----------|-------------------|-----------|-------------|
|          |                   | Diagramm  |             |
|          |                   | Autoskala | Messbereich |

Stellt die Zustände eines Aktors, über die letzten 21 bis 24 Stunden dar, ähnlich 8.2.2.1.3 Diagrammdarstellung (Messwerte).

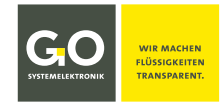

#### 8.2.3.1.3 Aktorinfo

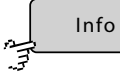

Aktormenü 8.2.2.1

| Relais 1        |           |          |
|-----------------|-----------|----------|
| Kommentar       | Pumpe 1   |          |
| Sensorseriennr. | fst002788 |          |
| Intervall       | 300       |          |
| Mittelung       | 1         |          |
| Auflösung       | 1         |          |
| Parameter       | switch    |          |
| Einheit         |           |          |
| Aktualisierung  | 01:33:01  | 03.04.14 |
|                 |           |          |
|                 |           |          |
|                 |           | ~ _      |

| Kommentar       | allgemeiner Kommentar zum Aktor                                                                                  |
|-----------------|----------------------------------------------------------------------------------------------------|
| Sensorseriennr. | CAN-ID <sup>*</sup> (8-stellige Bezeichnung des Data Acquisition Moduls) +<br>laufende Nummer des Aktors (0 – 9) |
| Intervall       | Kontrollintervall für die Funktionsabfrage des Aktors                                                            |
| Mittelung       | 1 - Standardwert für Aktoren                                                                                     |
| Auflösung       | 1 - Standardwert für Aktoren                                                                                     |
| Parameter       | switch – Standardwert für Relais                                                                                 |
| Einheit         | Einheit des Parameters                                                                                           |
| Aktualisierung  | Uhrzeit und Datum des letzten Schaltvorgangs                                                                     |
| ~               | Schaltet zurück zum Aktormenü.                                                                                   |

<sup>\*</sup> In anderen Zusammenhängen auch DAM-ID genannt.

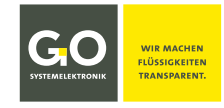

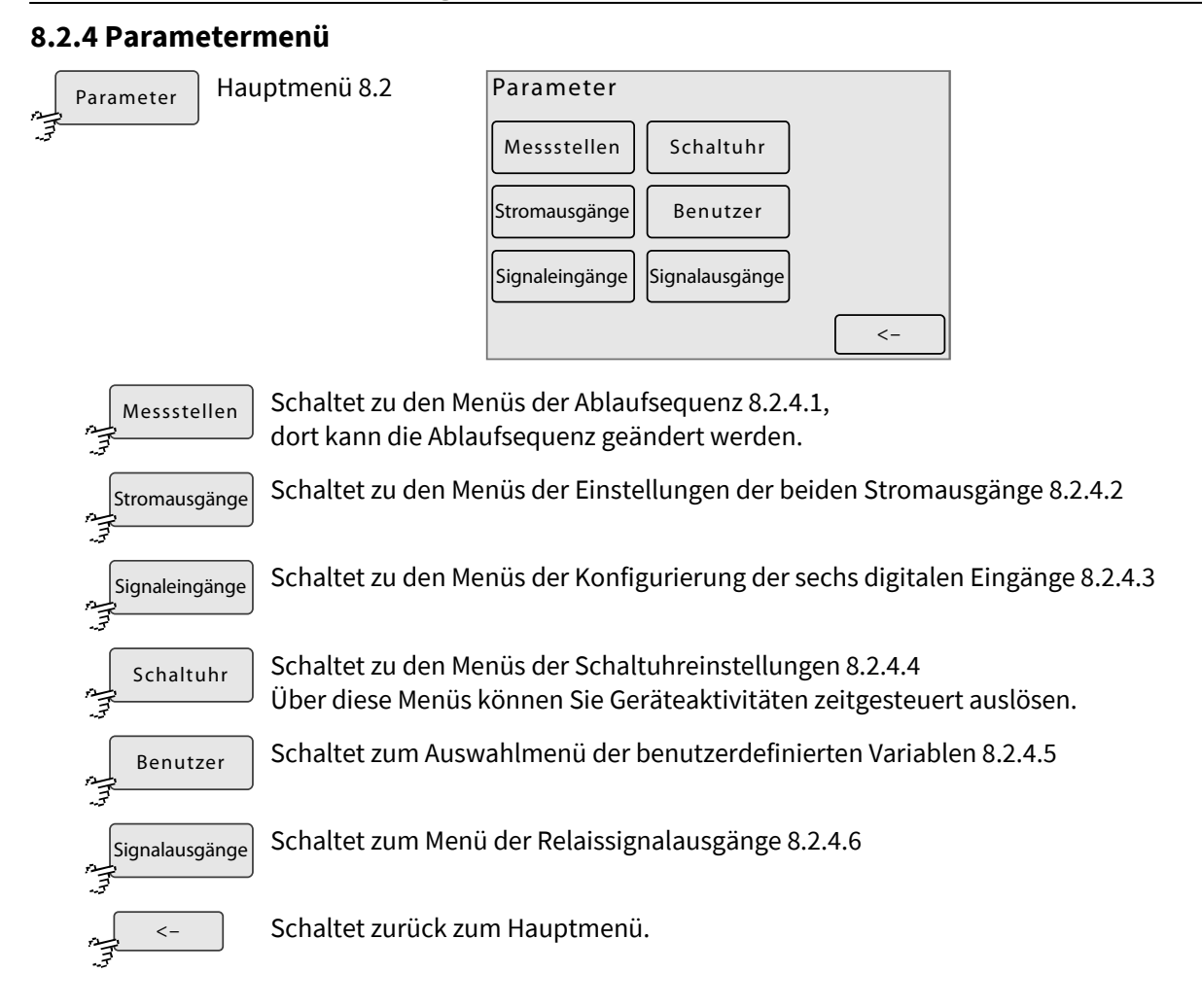

#### 8.2.4.1 Ablaufsequenzmenü (Messstellen)

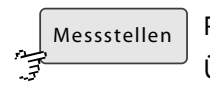

Parametermenü 8.2.4

Über dieses Menü können Sie die Analysenprogramme der 6 Probenströme aktivieren und deaktivieren und die Dauer eines Ablaufwartestopps festlegen. Außerdem wird die aktuelle Ablaufsequenz (Messsequenz) angezeigt. Deaktivierte Analysenprogramme werden in der Ablaufsequenz übersprungen.

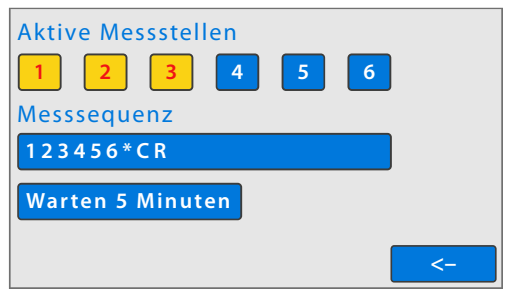

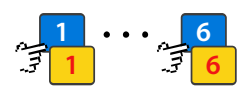

Aktiviert und deaktiviert das Analysenprogramm des jeweiligen Probenstromes.

⇒ gelb unterlegt = aktiv

⇒ blau unterlegt = deaktiviert

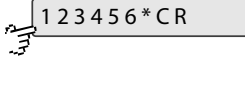

Schaltet zum Eingabe der Ablaufsequenz (Messsequenz). In der Schaltfläche ist die aktuelle Ablaufsequenz angezeigt.

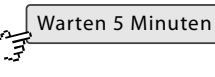

Schaltet zur Eingabe der Dauer eines Ablaufwartestopps. Nur sichtbar falls ein "**W**" in der Messsequenz eingetragen ist. siehe nächste Seite.

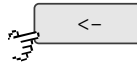

Schaltet zurück zum Parametermenü.

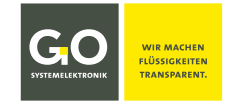

#### 8.2.4.1.1 Eingabe der Ablaufsequenz (Messsequenz)

123456\*CR

Ablaufsequenzmenü 8.2.4.1

Hier können Sie die Ablaufsequenz (Messsequenz) bestimmen.

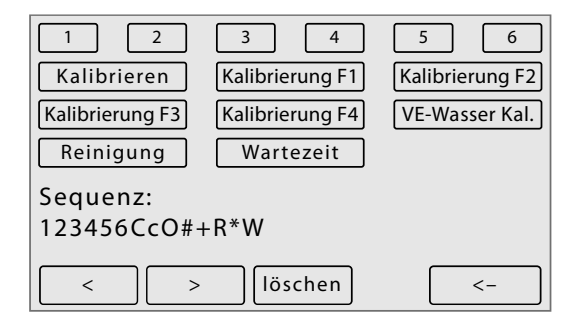

Mit der Ablaufsequenz bestimmen Sie, in welcher Reihenfolge die Ablaufelemente ausgeführt werden.

- "1" bis "6" steht für das Analysenprogramm des jeweiligen Probenstromes.
- Die Schalflächen <Kalibrieren> bis <Kalibrierung F4> stehen für die 5 möglichen Kalibrierprogramme des BlueMon. In der Praxis sind die Schaltflächen mit dem Namen eines zugeordneten Kalibrierprogrammes bezeichnet, also z.B. Kal OPTP für eine Phosphat-P-Standard-Kalibrierung.

"C" steht für das Kalibrierprogramm hinter der Schaltfläche <Kalibrieren>. "c" und "O"(großes 0) und "#" und "+" für Kalibrierung F1 bis F4.

- "R" steht für das VE-Wasser-Kalibrierprogramm.
- "\*" (Sternchen) steht für das Reinigungsprogramm.
- "W" steht für eine Wartezeit (Dauer eines Ablaufwartestopps).
   Die Dauer wird über das Ablaufsequenzmenü bestimmt (siehe vorhergehende Seite).
   i Ein gesetzter Ablaufwartestopp mit der Dauer 0 verzögert den Ablauf um ca. 2 Sekunden.

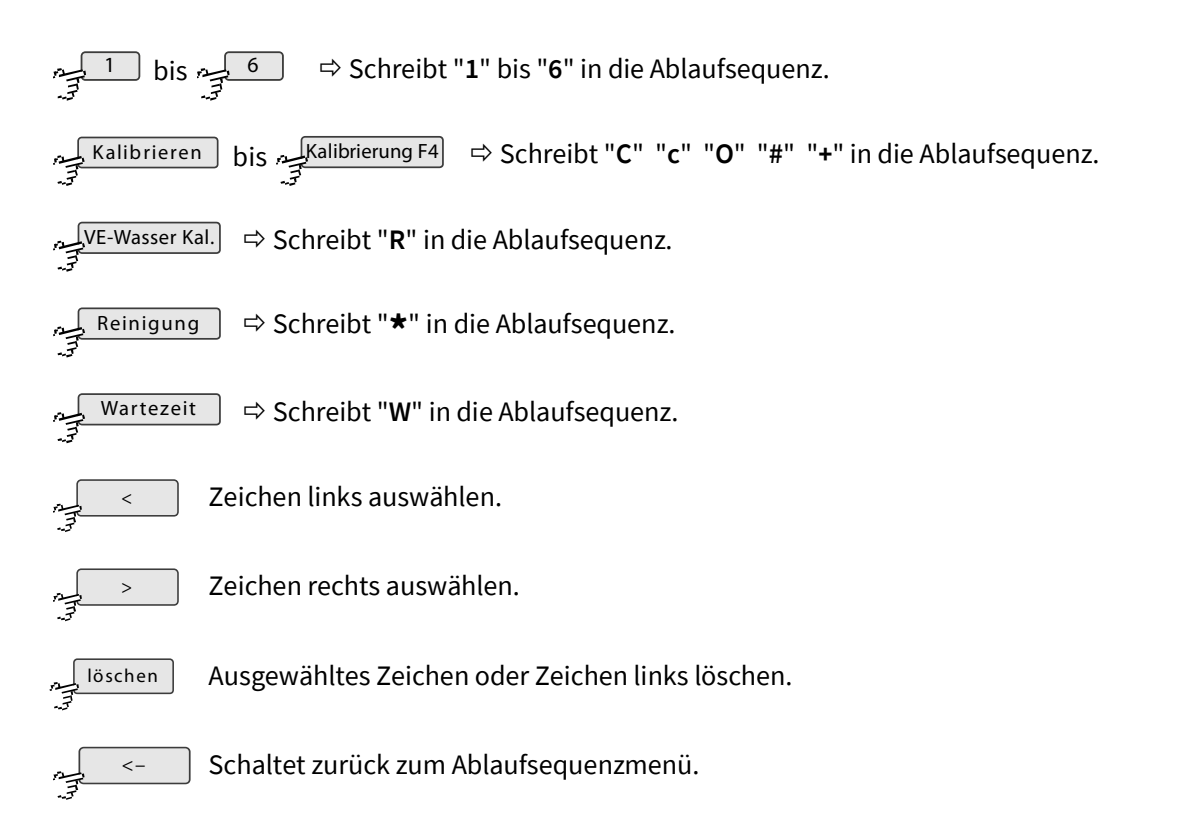

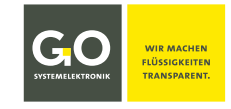

#### 8.2.4.2 Stromausgänge 1 – 2

Stromausgänge Parametermenü 8.2.4

Über dieses Menü rufen Sie die Einstellungen der analogen Stromausgänge auf.

Auf der Hauptplatine des BlueMon befinden sich zwei Stromausgänge, auf der Aufsteckplatine befinden sich vier weitere Stromausgänge.

Die aktuellen Stromwerte werden angezeigt.

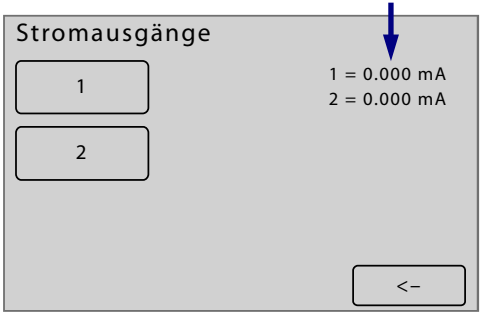

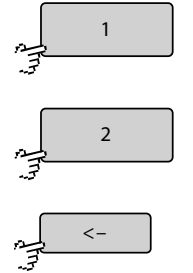

Schaltet zum Menü der Einstellungen des ersten Stromausganges.

Schaltet zum Menü der Einstellungen des zweiten Stromausganges.

Schaltet zurück zum Parametermenü.

#### 8.2.4.2.1 Stromausgangmenü

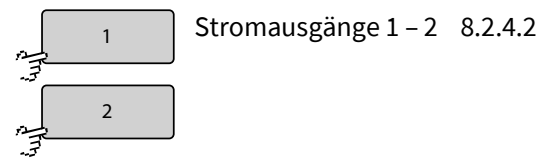

Hier parametrisieren Sie die beiden Stromausgänge des BlueMon.

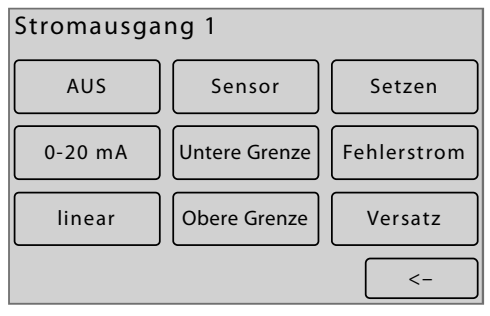

Ein Messwert eines Probenstromes oder eines Sensors steuert den zugeordneten Stromausgang. Damit das Signal durch den Stromausgang genau abgebildet wird, müssen Sie einen **Messwertbereich** einstellen. Über dieses Menü legen Sie den Messwertbereich mit der Eingabe eines Minimalwertes (Untere Grenze) und eines Maximalwertes(Obere Grenze) fest.

#### Messwertbereich Beispiel 4 – 20 mA: Untere Grenze Obere Grenze 0 2.5 5 7.5 10 12,5 mg/l 4 - 20 mA 20 mA 4 mA 8 12 16 20 0 4 24 mΑ GO Systemelektronik GmbH Faluner Weg 1 24109 Kiel Germany Tel.: +49 431 58080-0 Fax: -58080-11 Seite 34 / 108 info@go-sys.de www.go-sys.de

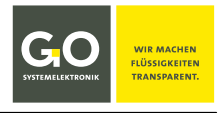

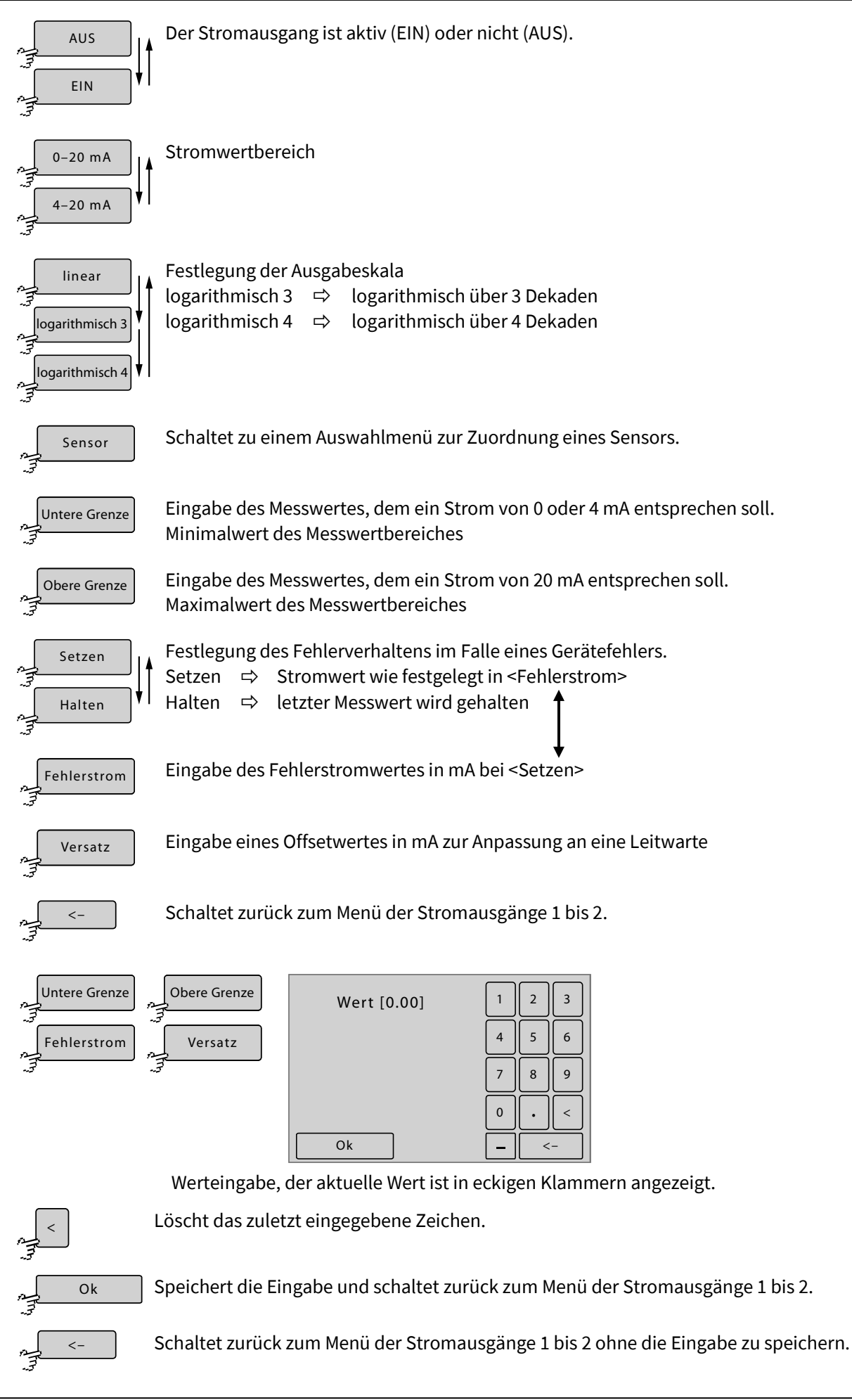

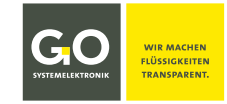

#### 8.2.4.3 Signaleingänge (Digitaleingänge)

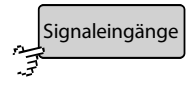

Parametermenü 8.2.4

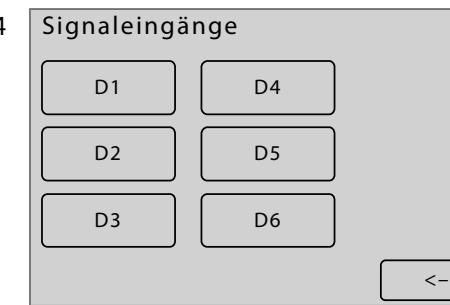

Auf der Hauptplatine des BlueMon befinden sich vier digitale Eingänge, auf der Aufsteckplatine befinden sich zwei weitere digitale Eingänge.

Diese Signaleingänge reagieren mit einer Latenz von 2 Sekunden auf den Wechsel von 0 auf 24 VDC oder umgekehrt.

Schaltet zu den Einstellungen des jeweiligen Signaleinganges (Digitaleinganges).

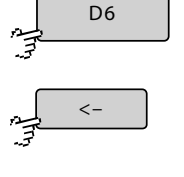

D1

Schaltet zurück zum Parametermenü.

#### 8.2.4.3.1 Signaleingang (Digitaleingang) Einstellungen

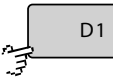

Signaleingänge (Digitaleingänge) 8.2.4.3

Hier wird die Reaktion des BlueMons auf die digitalen Eingänge bestimmt. Die Signaleingänge reagieren auf den Wechsel von 0 auf 24 VDC oder umgekehrt mit einer Latenz von 2 Sekunden.

Ein Sonderfall ist die Aktivierung bzw. Deaktivierung von Messstellen. Die Signalspannung muss hier so lange anliegen, wie die gewünschte Aktion ausgeführt werden soll. Soll z. B. Messstelle 1 zwischenzeitlich nicht gemessen werden, muss die Aktion <Messstelle 1 aktiv> mit einem Signaleingang verknüpft werden. Liegt die Signalspannung an, so wird Messstelle 1 in der Ablaufsequenz übersprungen (Kontaktart: Schließerkontakt).

| Signaleingang    |             |    |
|------------------|-------------|----|
| AUS              | über Klemme | ]  |
| Schließerkontakt |             |    |
|                  |             |    |
|                  |             | <- |

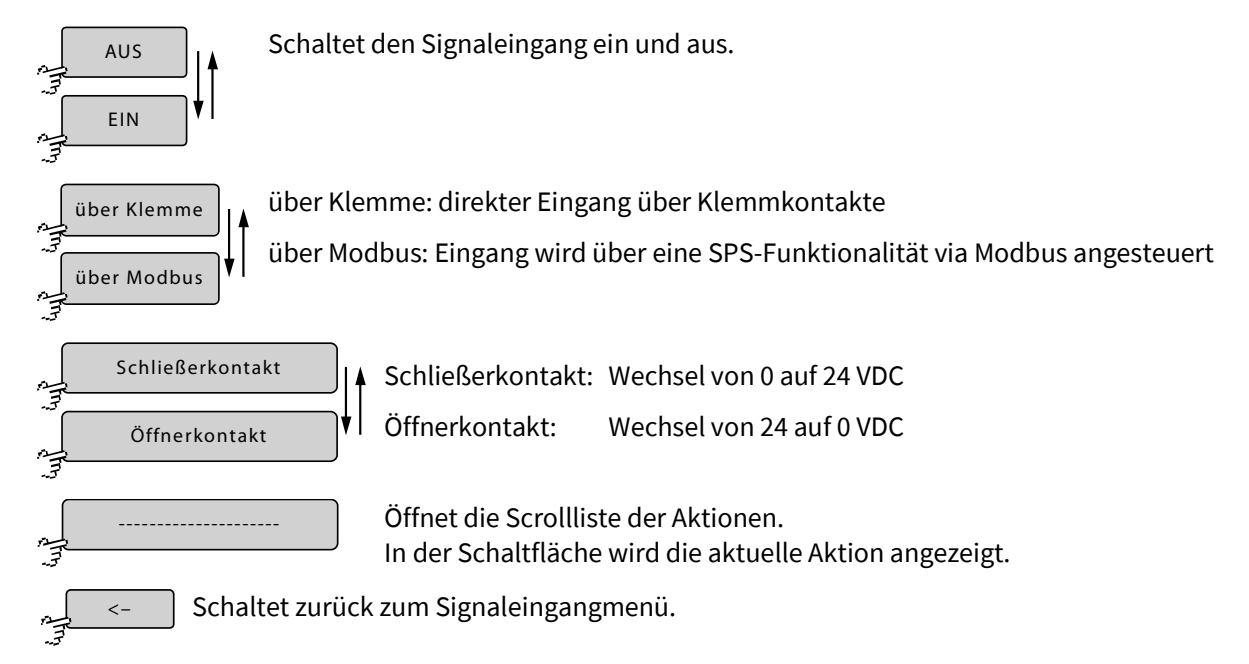
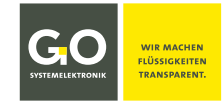

#### BlueMon Menübedienung – Parameter

# 8.2.4.3.1.1 Signaleingang (Digitaleingang) Aktionen

Signaleingang (Digitaleingang) Einstellungen 8.2.4.3.1

Listenmenü der dem Signaleingang zugeordneten Aktionen.

|                    | 1/7 |
|--------------------|-----|
| Starte Messung     |     |
| Stoppe Messung     |     |
| Fehler rücksetzen  | ↓   |
| Messstelle 1 aktiv |     |
|                    | <-  |

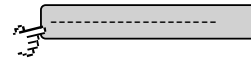

Öffnet die Scrollliste der Aktionen. In der Schaltfläche wird die aktuelle Aktion angezeigt.

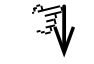

Scrollt die Liste.

Schaltet zurück zum Signaleingangmenü.

#### **Aktionen:**

|                               | keine Aktion                                                                                                    |  |  |
|-------------------------------|----------------------------------------------------------------------------------------------------|--|--|
| Starte Messung                | Start der Ablaufsequenz                                                                                                    |  |  |
| Stoppe Messung                | Aufruf der Ablaufstoppfunktion                                                                                                    |  |  |
| Fehler rücksetzen             | alle Fehlermeldungen rücksetzen                                                                                                    |  |  |
| Messstelle 1 bis 6 aktiv      | Messstelle <sup>*</sup> 1 bis 6 aktivieren/deaktivieren siehe 8.2.4.1 Ablaufsequenzmenü                                                                 |  |  |
| Messe Sequenz                 | Ablaufsequenz einmal durchführen.                                                                                                    |  |  |
| Messstelle 1 bis 6 messen     | Analysenprogramm Probenstrom <sup>*</sup> 1 bis 6 ausführen.                                                                                            |  |  |
| Starte Reinigung              | Start des Reinigungsprogrammes                                                                                                    |  |  |
| Starte Kalibrierung           | Start des Kalibrierprogrammes                                                                                                    |  |  |
| Messung ein/aus               | Ablaufsequenz Umschalter Start⇔Stopp<br>Gerätestatus "Bereit/Standby" ⇔ Start der Ablaufsequenz<br>Ablaufsequenz läuft ⇔ Aufruf der Ablaufstoppfunktion |  |  |
| Starte VE-Wasser Kal.         | Start des VE-Wasser-Kalibrierprogrammes                                                                                                    |  |  |
| Starte Kalibrierung F1 bis F4 | Start eines weiteren Kalibrierprogrammes                                                                                                    |  |  |
| Probenmangel 1 bis 6          | Löst die Fehlermeldung "Probenmangel 1" bis "Probenmangel 6" aus.<br>siehe <i>Anhang C – Warn- und Fehlermeldungen</i> dort Meldungsnummer 21 bis 26    |  |  |

#### \* Messstelle, Probenstrom und Probe sind gleichbedeutende Begriffe.

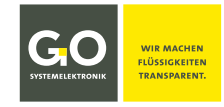

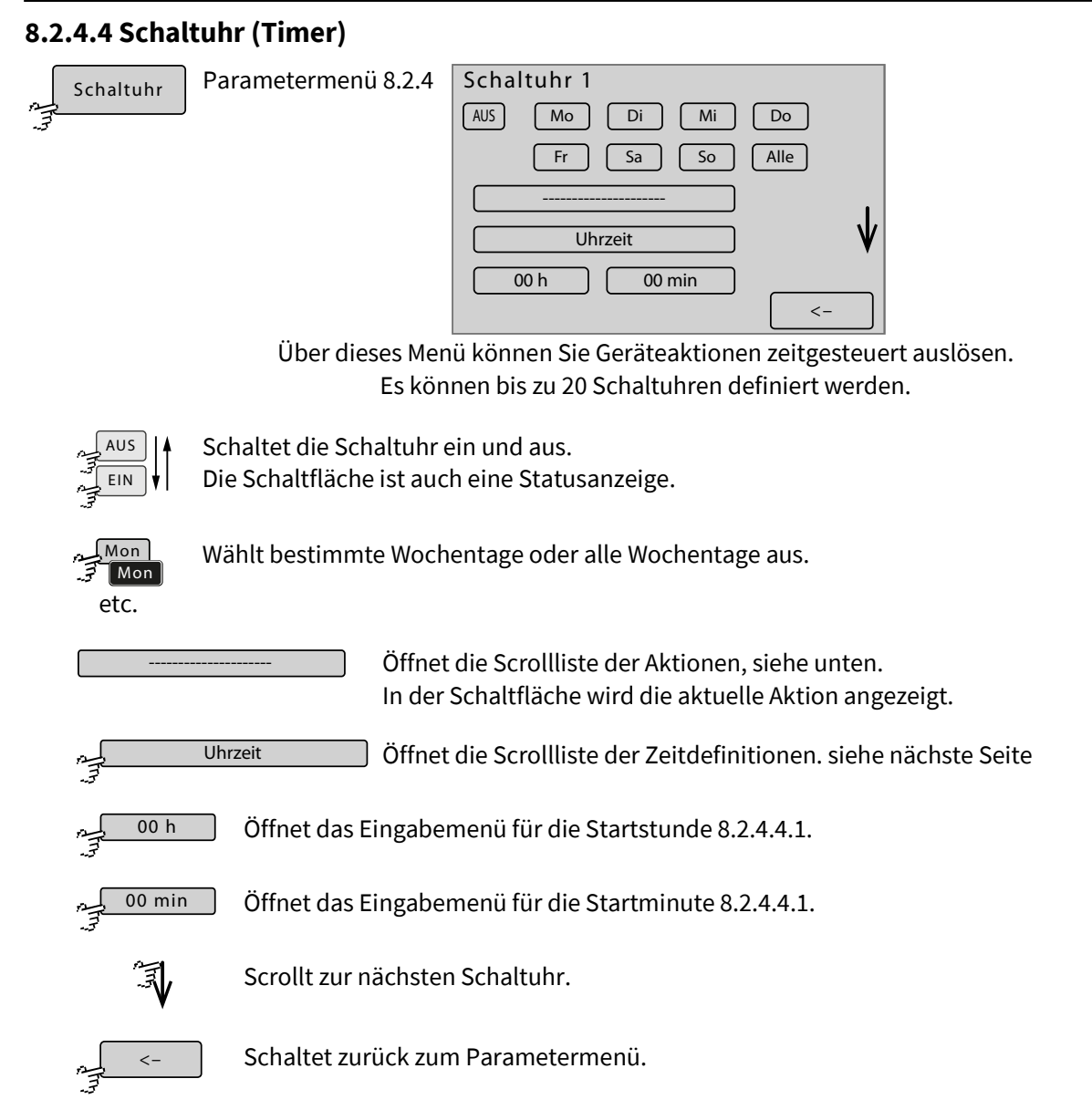

| Aktionen:                |                                                              |
|--------------------------|--------------------------------------------------------------|
|                          | keine Aktion                                                 |
| Starte Messung           | Start der Ablaufsequenz                                      |
| Stoppe Messung           | AblaufstoppAktion wird ausgeführt                            |
| Starte Kalibrierung      | Start des Kalibrierprogrammes                                |
| Starte Reinigung         | Start des Reinigungsprogrammes                               |
| Messe Messstelle 1 bis 6 | Analysenprogramm des Probenstroms 1 bis 6 ausführen          |
| Messe Sequenz            | Ablaufsequenz einmal durchführen                             |
| Starte VE-Wasser Kal.    | Start des VE-Wasser-Kalibrierprogrammes                      |
| Starte Probennehmer      | Auslösen des externen Autosamplers (über RS-232 oder RS-485) |

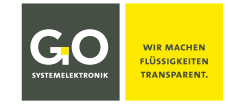

Probenfehler zurücksetzenFehler aufgrund von Flüssigkeitsmangel in Proben rücksetzen<br/>siehe Anhang C – Warn- und Fehlermeldungen dort Meldungsnummer 21 bis 26

Starte Kalibrierung F1 bis F4 Start eines weiteren Kalibrierprogrammes

| Zeitdefinitionen:       |                                                                                                    |
|-------------------------|----------------------------------------------------------------------------------------------------|
| Intervall [Messbetrieb] | Betriebszeit des Systems<br>Die ausgewählte Aktion wird z.B. nach jeweils einer Betriebsstunde ausgelöst,<br>falls der BlueMon im Messbetrieb <sup>*</sup> ist.                                                            |
| Intervall               | Intervalldauer<br>Die ausgewählte Aktion wird z.B. ab sofort jede Stunde ausgelöst,<br>falls der BlueMon im Messbetrieb <sup>*</sup> oder im Gerätestatus "Bereit" ist.                                                    |
| Uhrzeit                 | Uhrzeit und Wochentag<br>Die ausgewählte Aktion wird ab sofort zur eingestellten Uhrzeit an den<br>ausgewählten Wochentagen ausgelöst, falls der BlueMon im Messbetrieb <sup>*</sup> oder<br>im Gerätestatus "Bereit" ist. |
| Uhrzeit [Messbetrieb]   | Die ausgewählte Aktion wird nur ausgelöst, falls der Blue ${\sf Mon}$ im Messbetrieb $^*$ ist.                                                                                                    |

#### 8.2.4.4.1 Schaltuhr Eingabe Startstunde/Startminute

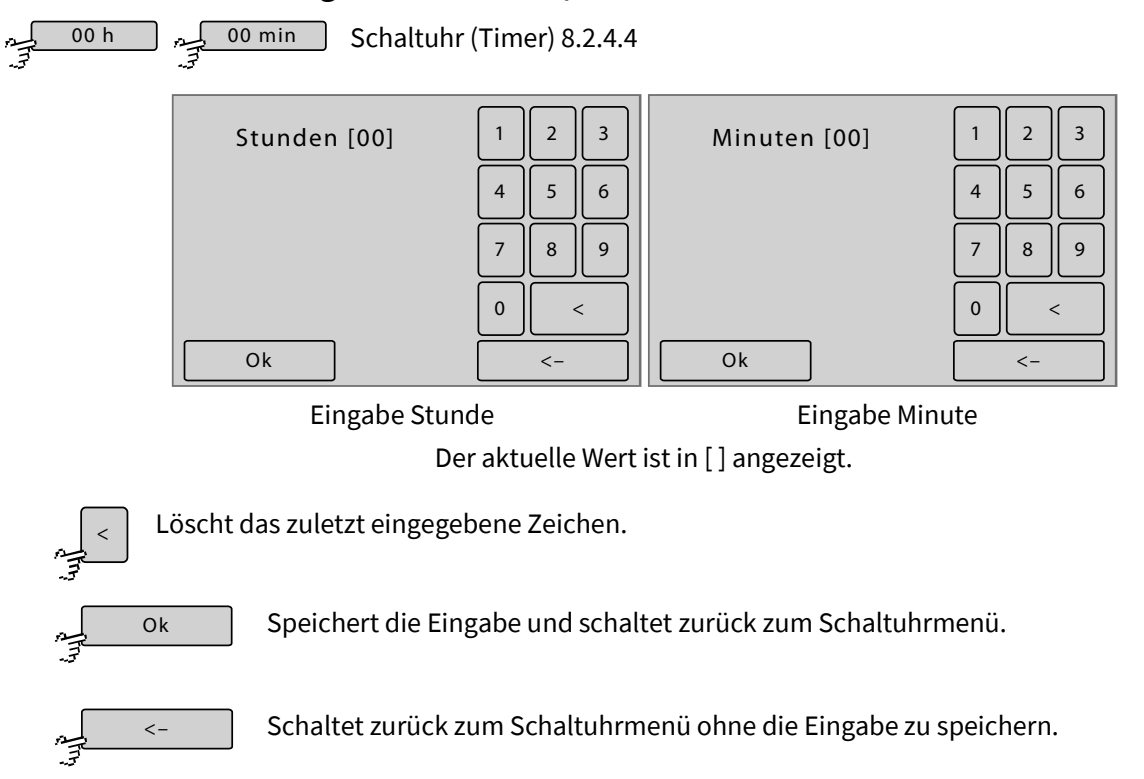

<sup>\*</sup> siehe Anhang D – Anzeige der Geräteaktivität und des Gerätestatus

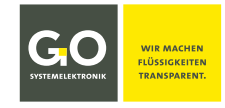

#### 8.2.4.5 Benutzervariablen

| <u>م</u> | Benutzer |
|----------|----------|
| ゴ        |          |

Parametermenü 8.2.4

Auswahlmenü der benutzerdefinierten Variablen – Beispiel mit zwei Benutzervariablen

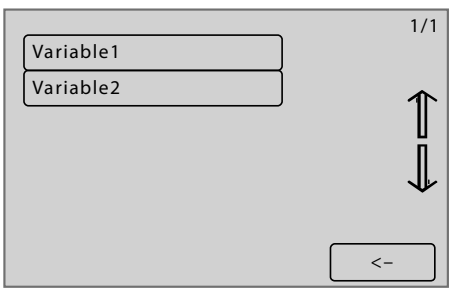

Mit der in der BlueMon PC Software integrierten Formelsprache AMS-Formel können Benutzervariablen definiert werden, die direkt am BlueMon änderbar sind. Diese Benutzervariablen sind über die folgenden Menüs änderbar.

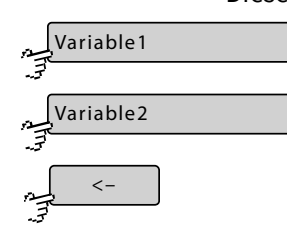

Schaltet zum Menü der ersten Variablen.

Schaltet zum Menü der zweiten Variablen.

Schaltet zurück zum Parametermenü.

#### Menü der ersten Variablen

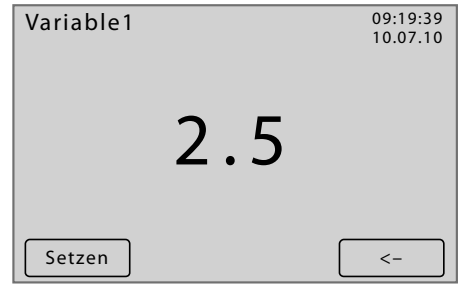

Der aktuelle Wert der Benutzervariablen wird dargestellt.

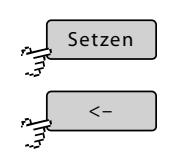

Schaltet zurück zum Menü der Benutzervariablen.

Schaltet zum Eingabemenü der Benutzervariablen.

Eingabemenü der Benutzervariablen

| Variable1 | 1 | 2          | 3 |
|-----------|---|------------|---|
|           | 4 | 5          | 6 |
|           | 7 | 8          | 9 |
|           | 0 | lacksquare | < |
| Ok        |   | <-         |   |

Hier können Sie den Wert der Benutzervariablen ändern.

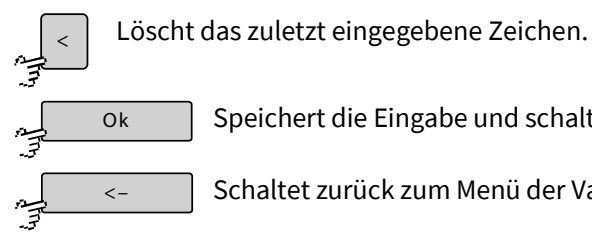

Speichert die Eingabe und schaltet zurück zum Menü der Variablen.

Schaltet zurück zum Menü der Variablen ohne die Eingabe zu speichern.

# 8.2.4.6 Signalausgänge (Relais)

Signalausgänge Parametermenü 8.2.4

Der BlueMon hat auf der Hauptplatine 6 nicht potentialfreie Ventilrelais und 4 potentialfreie Relais, die Aufsteckplatine hat dann zusätzlich 6 nicht potentialfreie Ventilrelais. Alle diese Relais können als Signalausgänge 1 bis 12 geschaltet werden, d.h. ein Relais schaltet, solange (± Latenzzeit/Rücksetzzeit, siehe unten) eine bestimmte Schaltbedingung erfüllt ist.

**Hinweis auf eine mögliche Fehlbedienung:** Falls Sie in einem Ablaufprogramm bisher nicht verwendete Relais verwenden, ist darauf zu achten, dass diese Relais nicht bereits Signalausgängen zugeordnet sind.

Schaltbedingung 1. Quelle System:

das Anstehen bestimmter Warn- und Fehlermeldungen (siehe Anhang C – Warn- und Fehlermeldungen)

2. Quelle Sensoren: das Über- und Unterschreiten von Messwerten

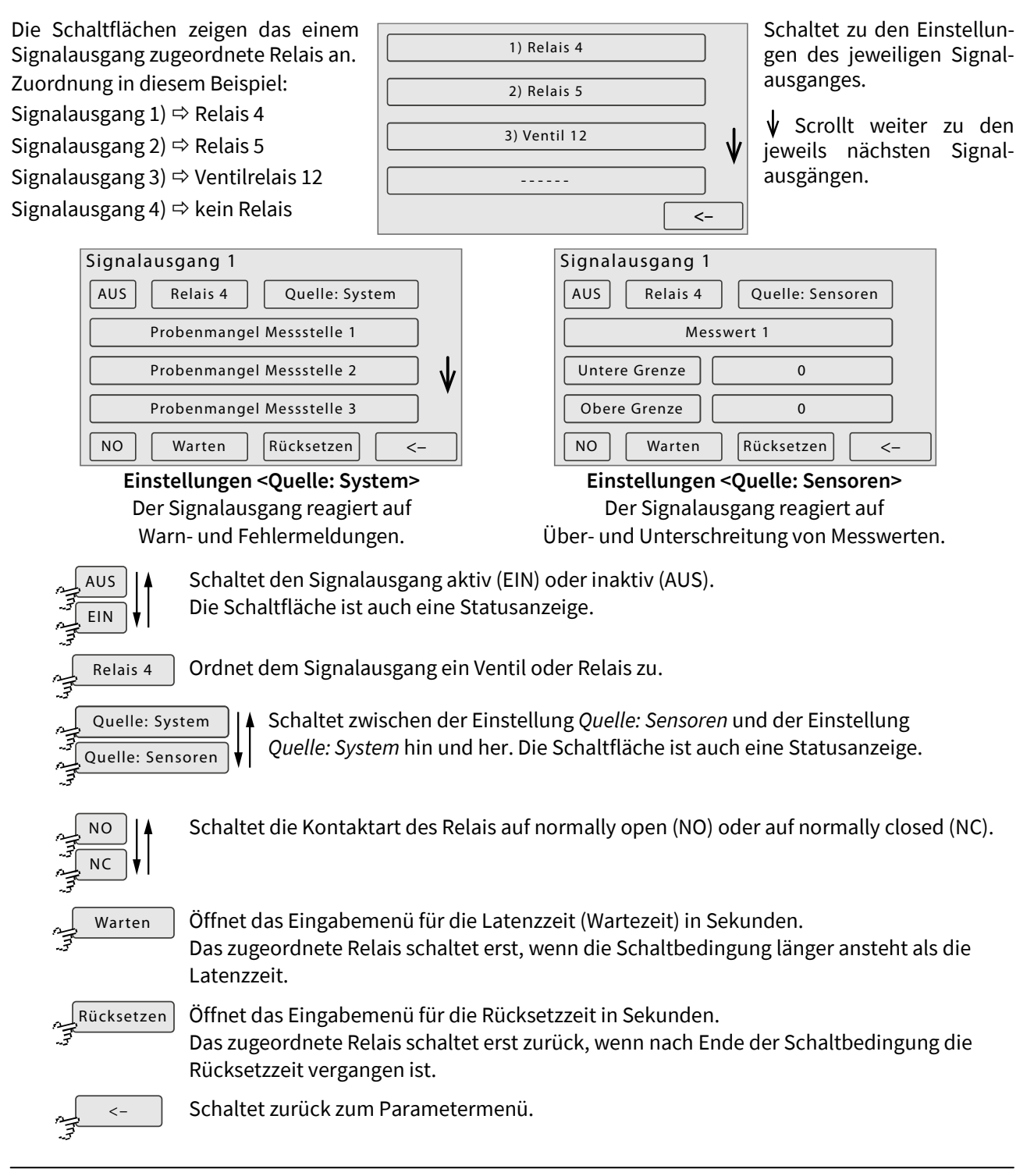

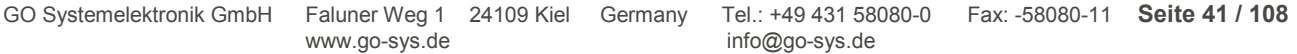

Systemellektronik

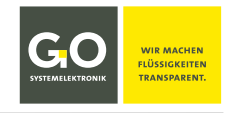

#### Einstellungen <Quelle: System>

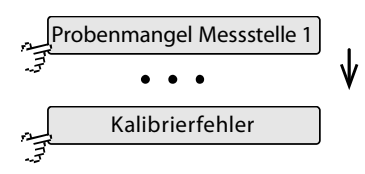

Schaltflächen der Warn- und Fehlermeldungen (siehe unten) ↓ Scrollt die Schaltflächen der Systemereignisse von <Probenmangel Messstelle 1> bis <Kalibrierfehler>.

| Schaltflächen                    | Bedeutung                                                | siehe Anhang C – Warn- und Fehlermeldungen                                           |
|----------------------------------|----------------------------------------------------------|--------------------------------------------------------------------------------------|
| *Probenmangel Messstelle 1 bis 6 | Flüssigkeitsmangel bei                                   | Probenstrom 1 bis 6; Warnmeldung 21 bis 26                                           |
| *Kalibrantmangel                 | Flüssigkeitsmangel bei                                   | der Kalibrierflüssigkeit; Fehlermeldung 27                                           |
| *Verdünnungswassermangel         | Flüssigkeitsmangel bei<br>Fehlermeldung 28               | der Verdünnungsflüssigkeit;                                                          |
| * <b>Reagenz 1</b> bis <b>5</b>  | Flüssigkeitsmangel bei<br>Fehlermeldung 29 bis 3         | Reagenzflüssigkeit 1 bis 5;<br>30                                                    |
| Leckage                          | BlueMon hat ein Leck;                                    | Fehlermeldung 20                                                                     |
| UV-Lampe ausgefallen             | UV-Lampe vom Digesto                                     | or defekt; Warnmeldung 13                                                            |
| Laufzeitzähler 1 bis 6           | Von Betriebsstundenzä<br>dung; siehe <i>8.2.5.8 Betr</i> | ihler 1 bis 6 ausgelöste Alarm- oder Stoppmel-<br>riebsstundenzähler (Service Timer) |
| System (Zustand Fehler)          | Fehlermeldung das Sys                                    | stem betreffend                                                                      |
| Kalibrierfehler                  | Fehlermeldung die Kal                                    | ibrierung betreffend                                                                 |

#### Einstellungen <Quelle: Sensoren>

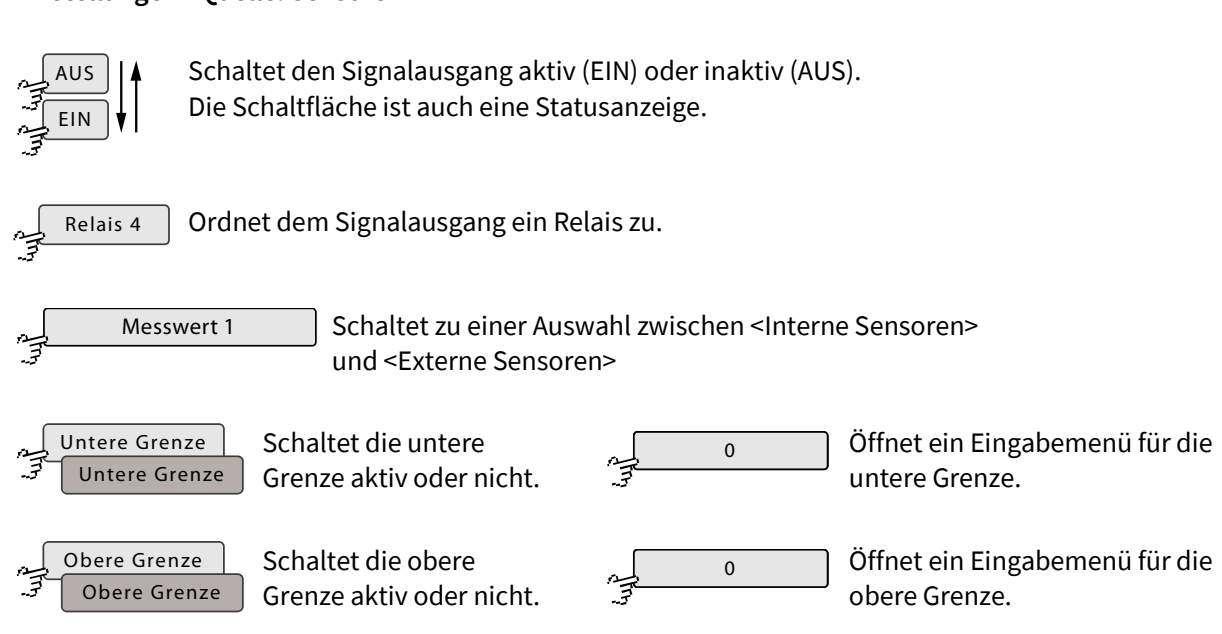

<sup>\*</sup> Näheres siehe 8.2.5.6 Blasendetektor (Flüssigkeitswächter)

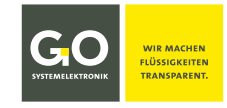

#### 8.2.5 Applikationmenü

| ليم | Applikation | Hauptmenü 8.2 |
|-----|-------------|---------------|
| 3   |             |               |

| Applikation     |                  | 10:19:08<br>11.12.19 |
|-----------------|------------------|----------------------|
| Ablaufprogramme | Heizkreise       | Rührer               |
| Konzentrationen | Sensoreingänge   | Zähler               |
| Faktoren        | Blasendetektoren |                      |
|                 |                  | <-                   |

Über dieses Menü können Sie anwendungsspezifische Einstellungen einsehen und ändern.

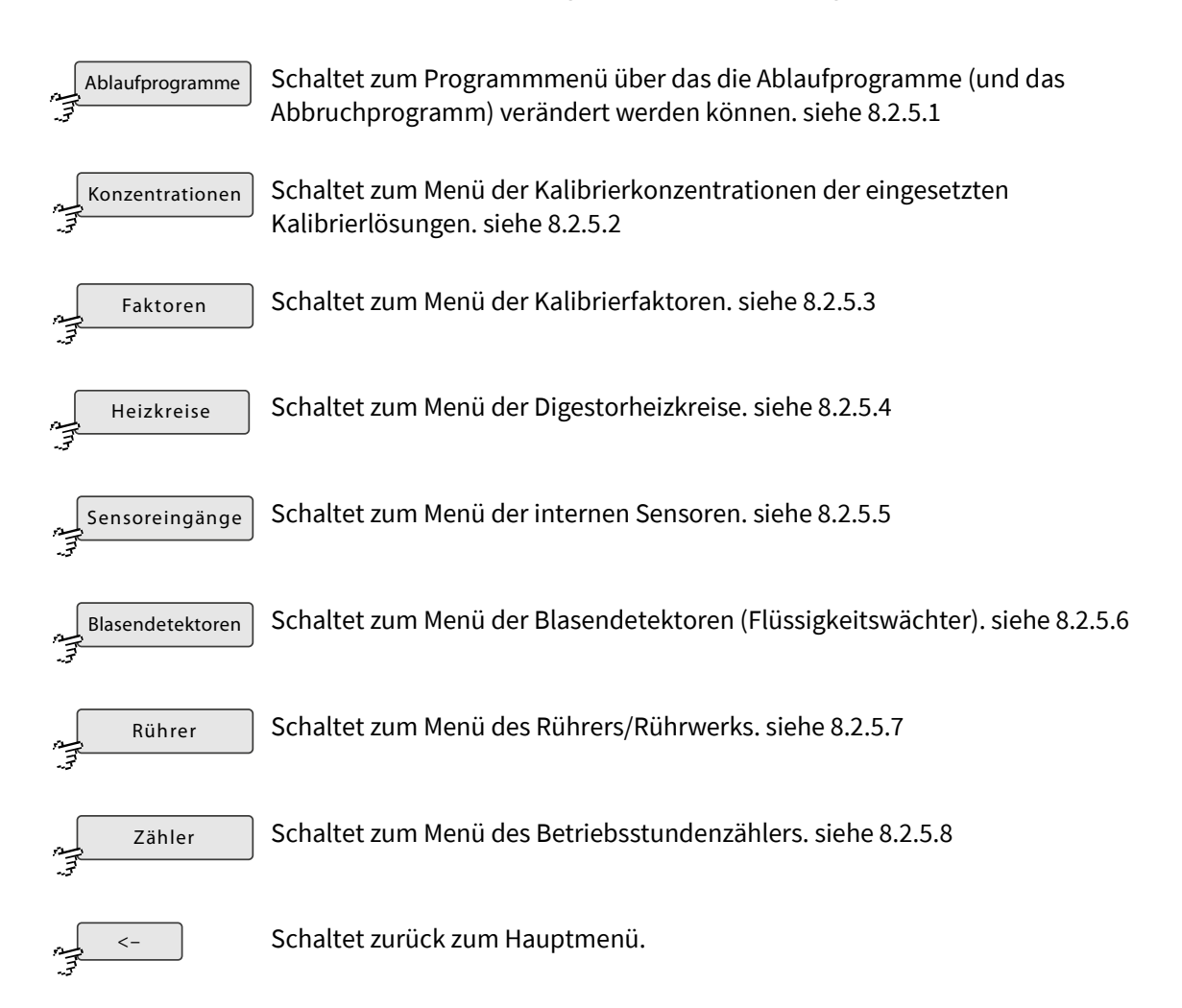

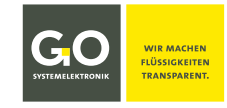

#### 8.2.5.1 Ablaufprogramme

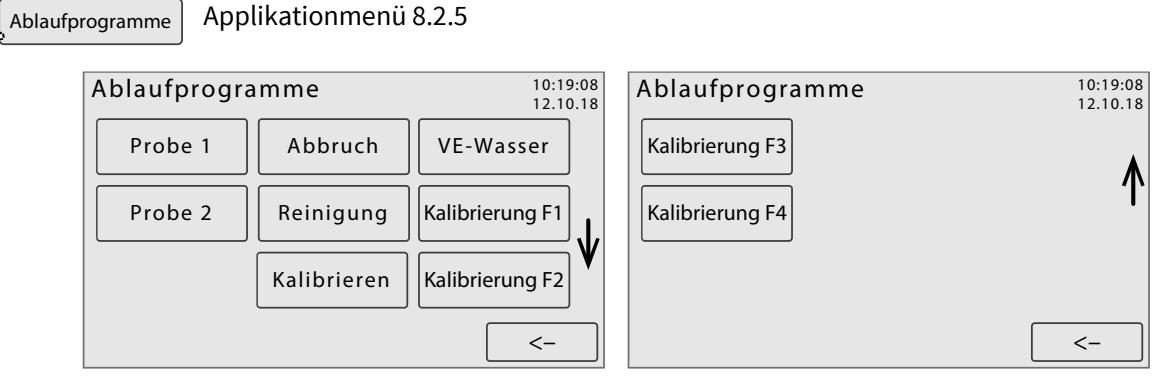

Über diese Menüs können Sie die Ablaufprogramme (und das Abbruchprogramm) des BlueMon verändern. Scrollbar falls notwendig.

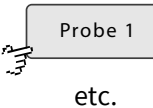

# Analysenprogramm, siehe 8.2.5.1.1 Analysenprogramm

Schaltet zu den Menüs des Analysenprogrammes des jeweiligen Probenstromes.

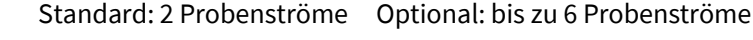

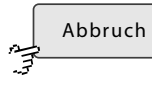

#### Abbruchprogramm

Das Abbruchprogramm wird ausgeführt bei Prozessabbruch durch den Anwender (siehe 8.2.1 Betriebsartenmenü) oder bei einem fehlerbedingten automatischen Abbruch. Die Bedienung ist identisch mit 8.2.5.1.1 Analysenprogramm.

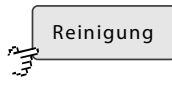

#### Reinigungsprogramm

Das Reinigungsprogramm wird ausgeführt bei Start der Reinigung durch den Anwender (siehe 8.2.1 Betriebsartenmenü) oder über die Ablaufsequenz (siehe 8.2.4.1.1 Eingabe der Messsequenz/Ablaufsequenz).

Die Bedienung ist identisch mit 8.2.5.1.1 Analysenprogramm.

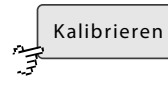

Kalibrierprogramm Die Beschriftung der Schaltfläche ist anwendungsspezifisch. Das Kalibrierprogramm wird ausgeführt bei Start der Kalibrierung durch den Anwender (siehe 8.2.1.1 Kalibriermenü) oder über die Ablaufsequenz (siehe 8.2.4.1.1 Eingabe der Messsequenz/Ablaufsequenz).

Die Bedienung ist identisch mit 8.2.5.1.1 Analysenprogramm.

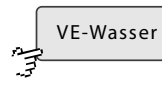

#### **VE-Wasser-Kalibrierprogramm**

Das VE-Wasser-Kalibrierprogramm wird ausgeführt bei Start der VE-Wasser-Kalibrierung durch den Anwender (siehe 8.2.1.1 Kalibriermenü) oder über die Ablaufsequenz (siehe 8.2.4.1.1 Eingabe der Messsequenz/Ablaufsequenz).

Die Bedienung ist identisch mit 8.2.5.1.1 Analysenprogramm.

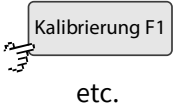

Schaltflächen für weitere Kalibrierprogramme

Scrollt die Darstellung.

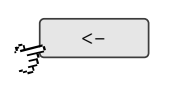

Schaltet zurück zum Applikationmenü.

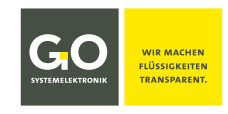

#### 8.2.5.1.1 Analysenprogramm

Probe 1

Ablaufprogramme 8.2.5.1

Über die folgenden Menüs erhalten Sie einen Überblick über die Programmelemente eines Analysenprogrammes und können diese ändern:

- bei den **Befehlen** den Startzeitpunkt, Ausnahmen siehe *8.2.5.1.1.1 Ausnahmen Befehle* Anzeige an der linken Menüseite: *Messstelle* X/*Befehl*
- bei der Pumpensteuerung den Startzeitpunkt, die Laufzeit und die Umdrehungsgeschwindigkeit<sup>\*</sup> Anzeige an der linken Menüseite: *Messstelle X/Pumpe*
- bei der Ventilrelaissteuerung den Startzeitpunkt und die Schaltdauer Anzeige an der linken Menüseite: *Messstelle* X/Ventil
- bei der **Relaissteuerung der potentialfreien Relais** den Startzeitpunkt und die Schaltdauer Anzeige an der linken Menüseite: *Messstelle X/Relais*

| Die Auswahl erfolgt über die Schaltflächen: | Befehl | Pumpe | Ventil | Relais |
|---------------------------------------------|--------|-------|--------|--------|
| Nach Aufruf des Menüs erscheint:            |        |       |        |        |

#### Messstelle 1/Befehl

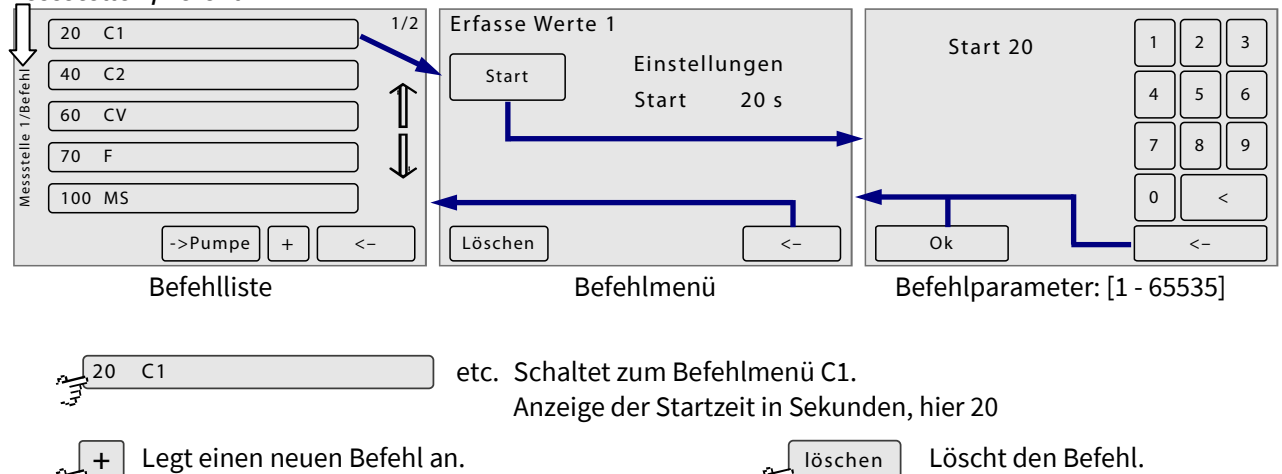

| Befehle:    |                                                                                                    |
|-------------|----------------------------------------------------------------------------------------------------|
| Cn          | Messwert 1 bis 6 speichern; n = 1 bis 6                                                                 |
| CV          | Ergebnis berechnen                                                                                      |
| F           | Formel ausführen                                                                                        |
| Wn          | Warten; n = Dauer in s                                                                                  |
| CP <i>n</i> | Ergebnis periodisch berechnen; n = Dauer in s                                                           |
| MS          | Probenspektrum aufnehmen                                                                                |
| MR          | Referenzspektrum aufnehmen                                                                              |
| МС          | Testspektrum aufnehmen                                                                                  |
| SA#n        | Extinktionsspektrum speichern; n = zugeordnete Spektrumnummer                                           |
| SR#n        | Referenzspektrum aufnehmen und speichern; n = zugeordnete Spektrumnummer                                |
| SS#n        | Probenspektrum aufnehmen und speichern; n = zugeordnete Spektrumnummer                                  |
| SC#n        | Extinktionsspektrum auf der Compact Flash Card des BlueMon speichern;<br>n = zugeordnete Spektrumnummer |

\* Bei Pumpe 1 und 4 sind auch negative Geschwindigkeitswerte möglich, die Pumpen drehen dann gegen den Urzeigersinn.

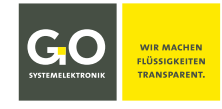

| SD#n | Referenzspektrum auf der Compact Flash Card des BlueMon speichern;<br>n = zugeordnete Spektrumnummer |
|------|----------------------------------------------------------------------------------------------------|
| SW#n | Probenspektrum auf dem Compact Flash Card des BlueMon speichern;<br>n = zugeordnete Spektrumnummer   |
| CS   | mit Test Spektrum Selbsttest durchführen                                                             |
| AF   | Intensitätskalibrierung des Spektrometers                                                            |
| тт   | Titration durchführen                                                                                |

#### Messstelle1/Pumpe

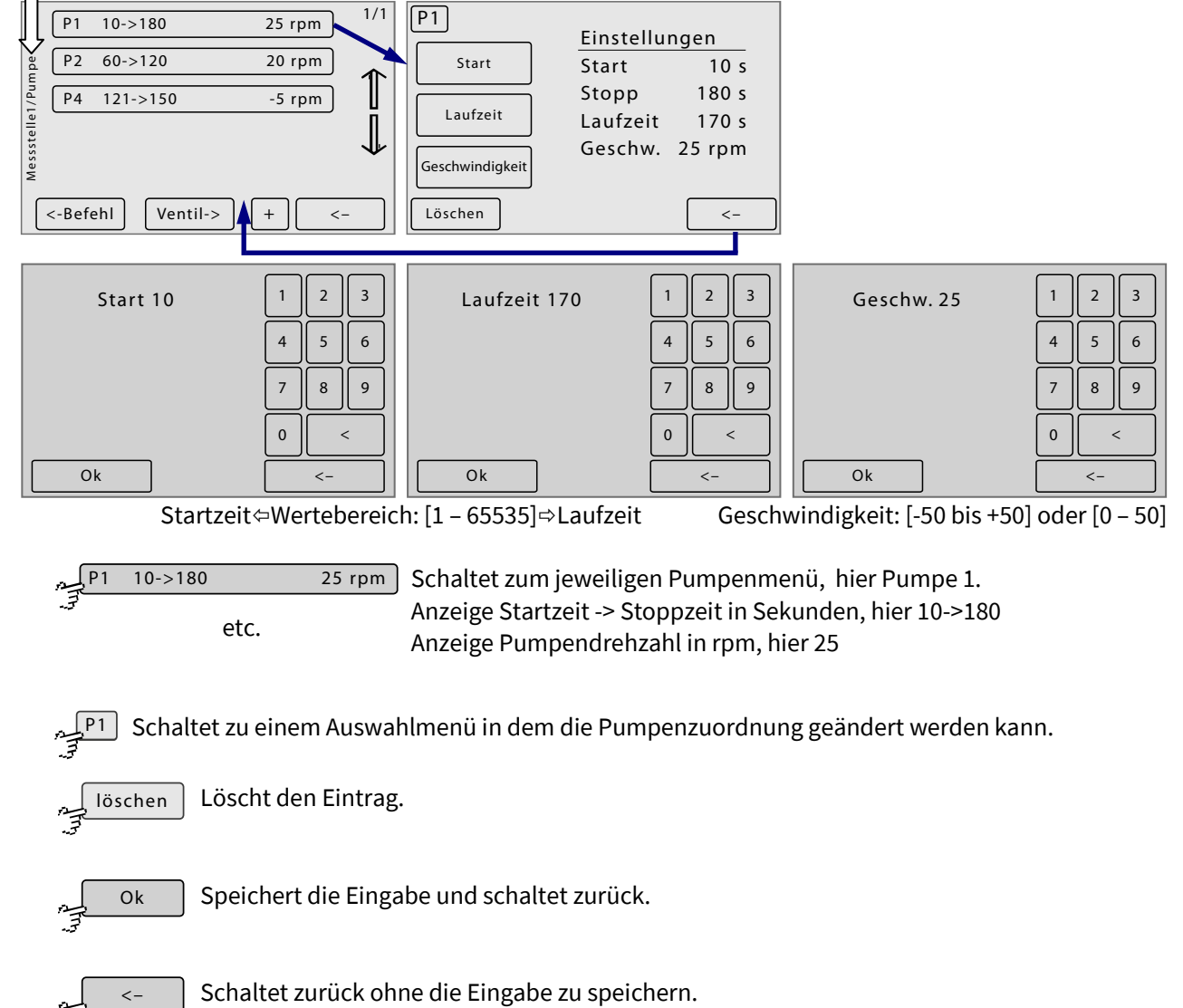

#### Messstelle1/Ventil und Messstelle1/Relais

Die Menüs der Ventilsteuerung und der Relaissteuerung sind ähnlich denen der Pumpensteuerung, nur eben ohne Einstellung der Pumpendrehzahl.

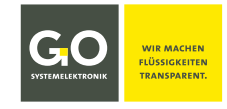

#### 8.2.5.1.1.1 Ausnahmen Befehle

# 1. Extinktionsspektrum (SA) speichern Referenzspektrum (SR)/Probenspektrum (SW) aufnehmen und speichern

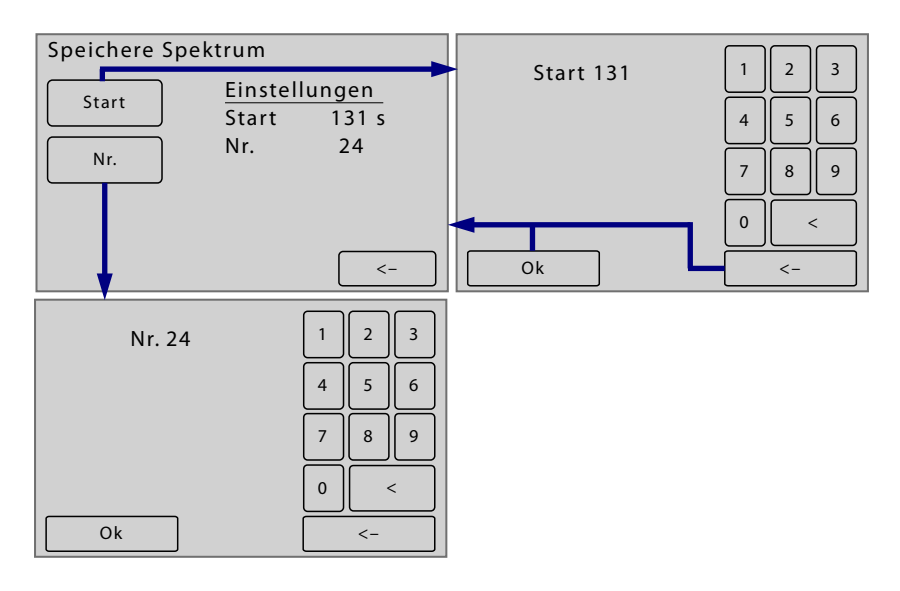

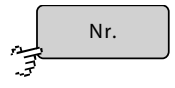

Schaltet zur Anzeige/Eingabe einer Spektrumnummer. Das Spektrum kann dann unter Angabe des Probenstromes und der Spektrumnummer aufgerufen werden.

#### 2. Titration durchführen (TT)

| Titration     |                          |                |           |       |
|---------------|--------------------------|----------------|-----------|-------|
| Start<br>Edit | <u>Einstell</u><br>Start | ungen<br>265 s | Start 265 | 4 5 6 |
|               |                          | <-             | Ok        |       |
| Titrometer    |                          |                |           |       |
| Schritte      | Kontrolle                |                |           |       |
| S. Weite      | Min. Sprung              |                |           |       |
| Wartezeit     | Max. Sprung              | <b>V</b>       |           |       |
|               |                          | <-             |           |       |
| Titrometer    |                          |                |           |       |
| Test [s]      | Autot. on                |                |           |       |
| Test [mV]     | Fallend                  | ♠              |           |       |
| Geschw.       |                          | U              |           |       |
|               |                          | <-             |           |       |

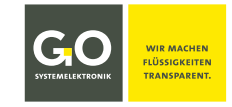

### BlueMon Menübedienung - Applikation

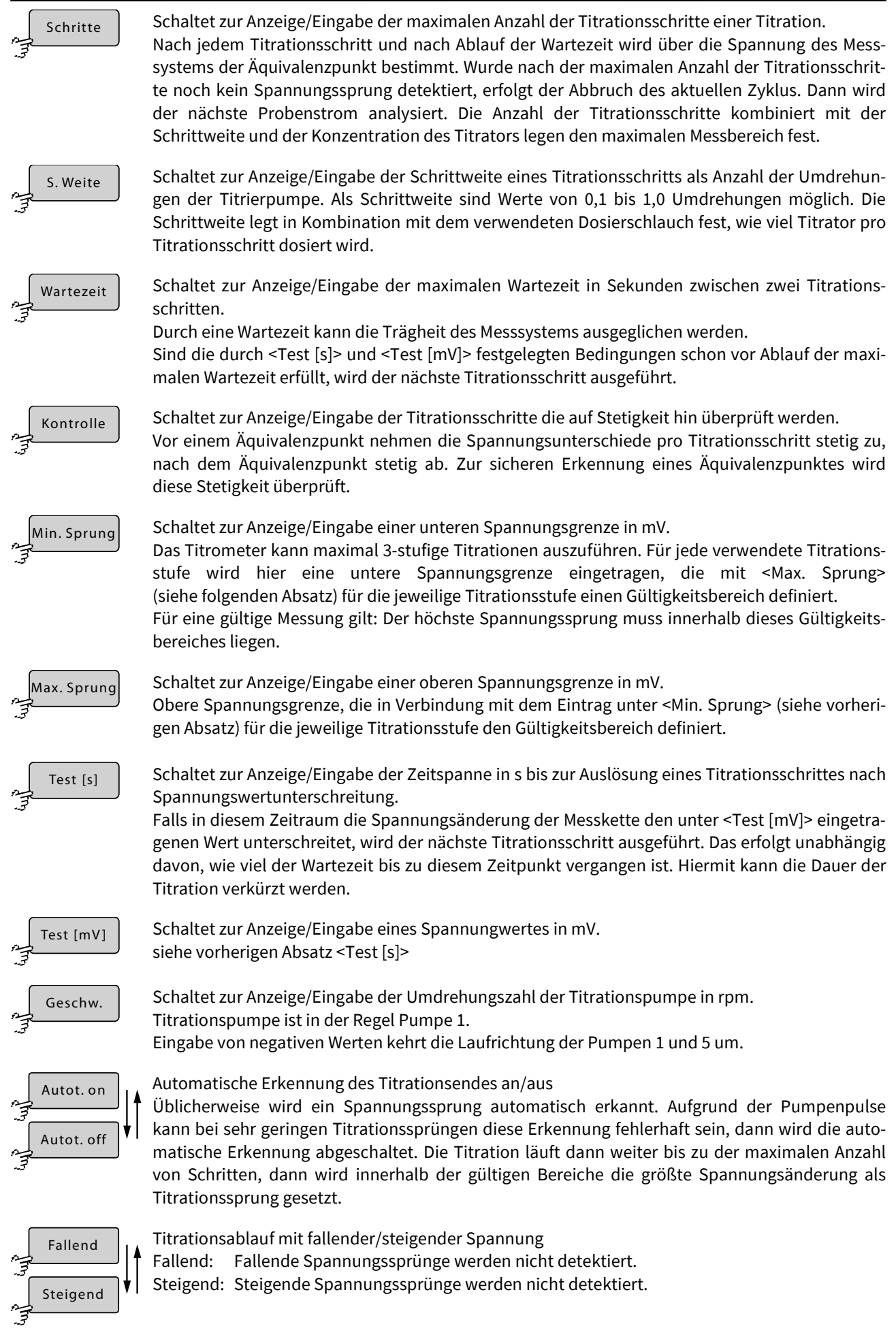

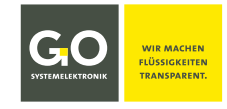

#### 8.2.5.2 Kalibrierkonzentrationen

Konzentrationen

Applikationmenü 8.2.5

Eingabe der Konzentrationen der eingesetzten Kalibrierlösungen.

Es können bis zu 10 Konzentrationen eingegeben werden. Die Anzahl der Lösungen hängt von der Messmethode ab.

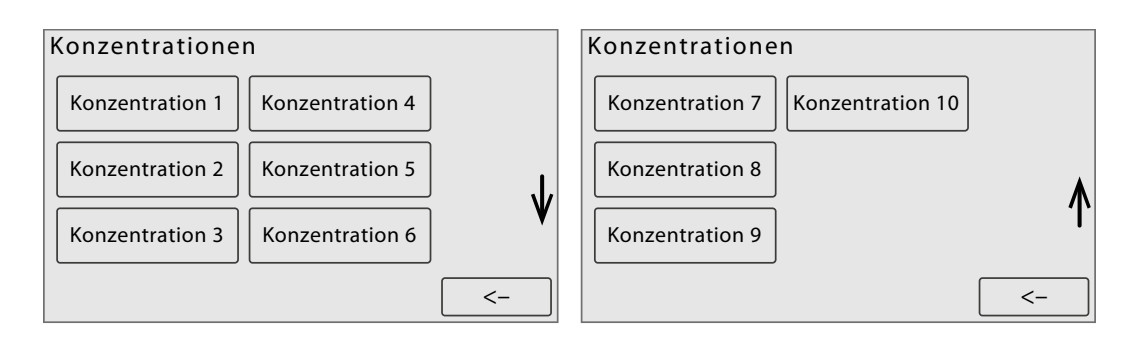

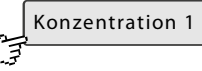

Schaltet zur Eingabe der jeweiligen Kalibrierkonzentration.

etc.

Scrollt die Darstellung bei mehr als 6 Konzentrationen.

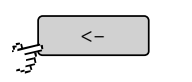

Schaltet zurück zum Applikationmenü.

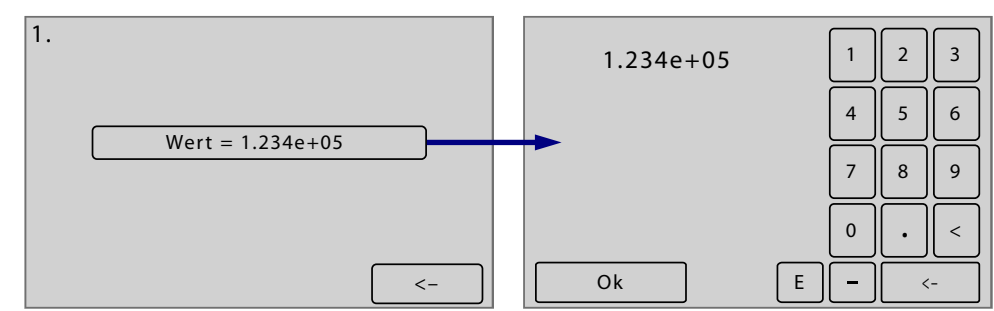

Eingabe einer Kalibrierkonzentration, der aktuelle Wert ist angezeigt.

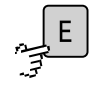

Eingabe Exponentialschreibweise

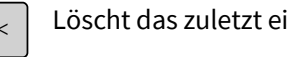

Löscht das zuletzt eingegebene Zeichen.

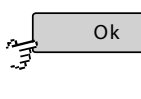

Speichert die Eingabe und schaltet zurück zum Menü der Kalibrierkonzentrationen.

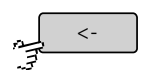

Schaltet zurück zum Menü der Kalibrierkonzentrationen ohne die Eingabe zu speichern.

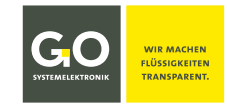

#### 8.2.5.3 Kalibrierfaktoren

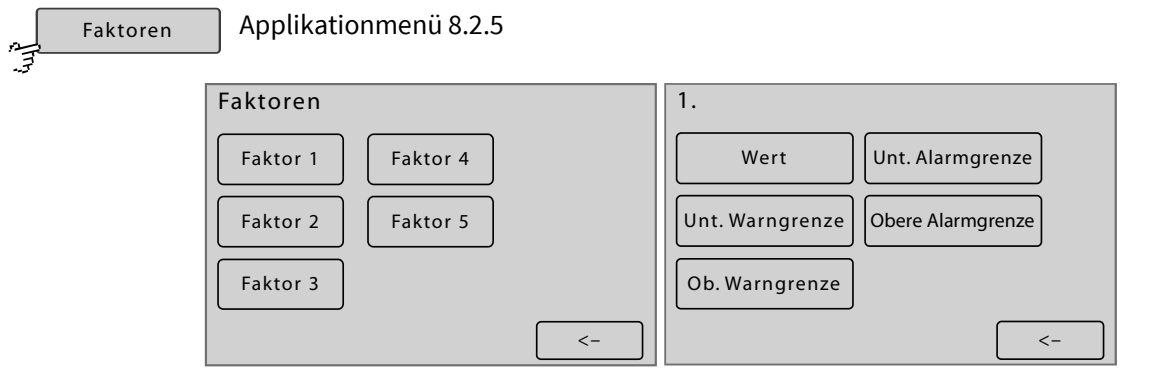

Eingabe/Anzeige der 5 Kalibrierfaktoren mit Min/Max-Werten bei deren Unter- bzw. Überschreitung eine Warnmeldung oder eine Fehlermeldung ausgegeben wird.

siehe Anhang C – Warn- und Fehlermeldungen dort Meldungsnummer 47 – 50

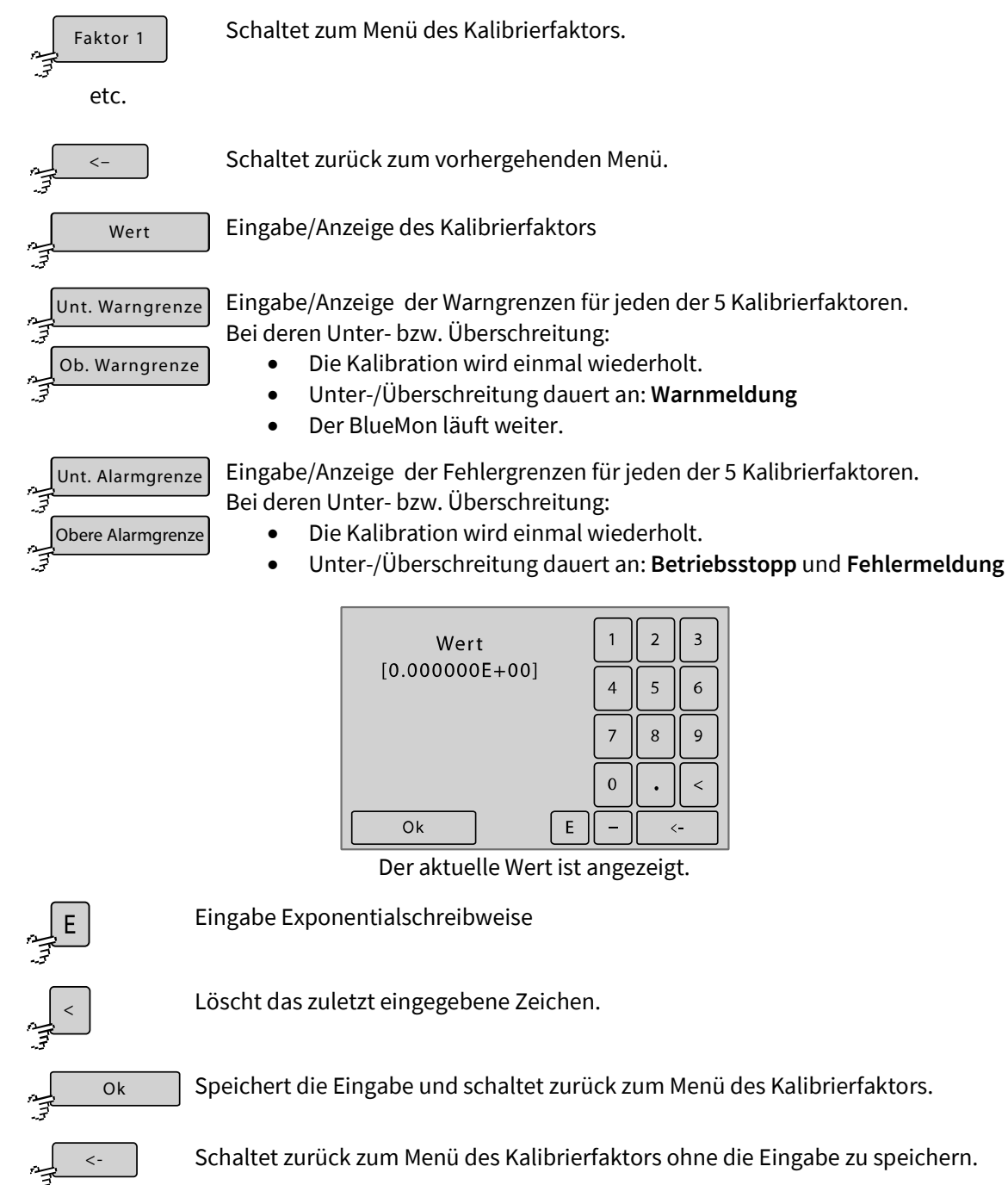

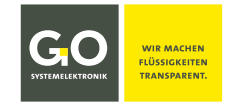

#### 8.2.5.4 Heizkreise

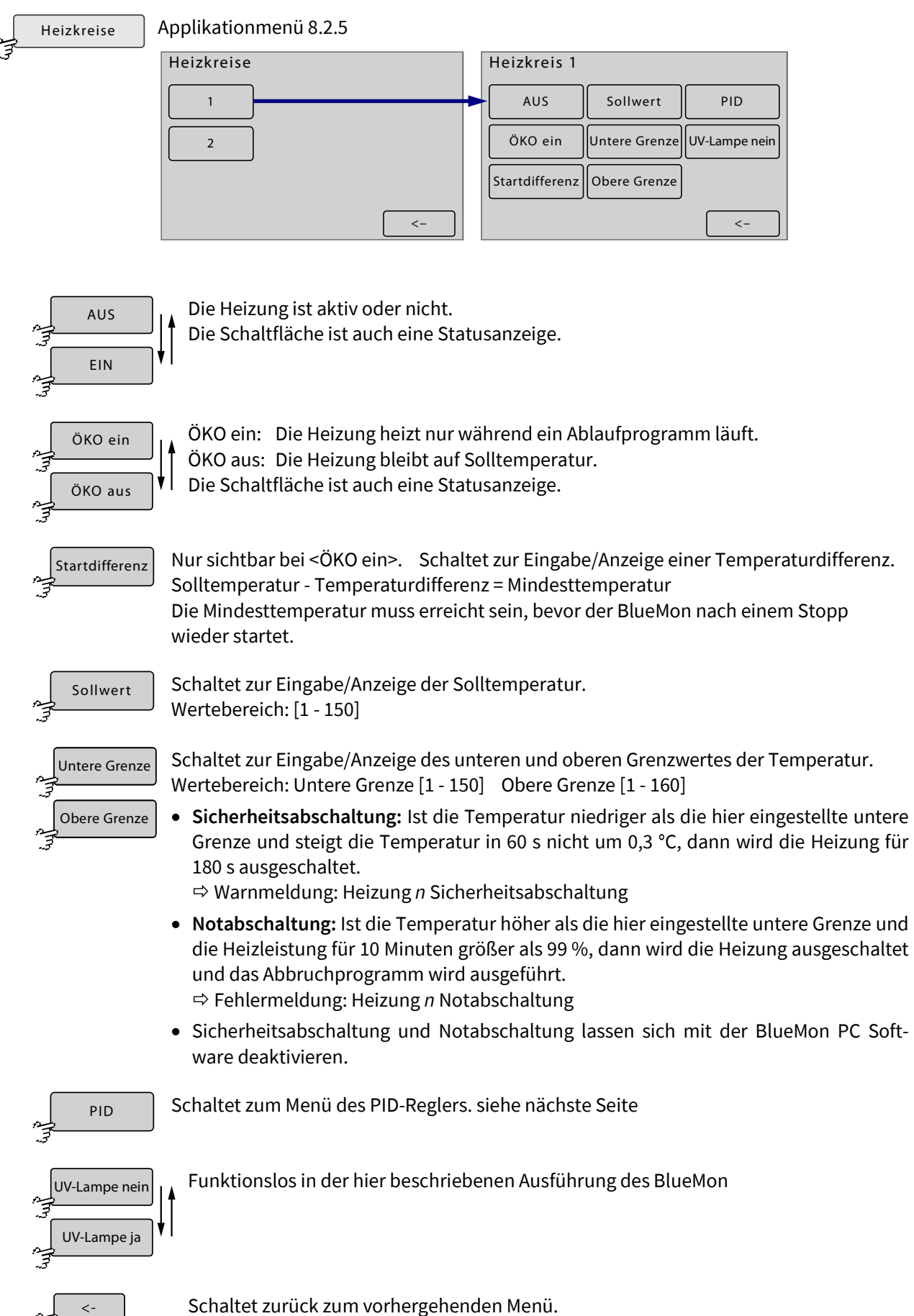

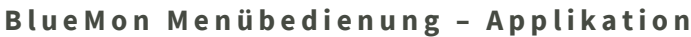

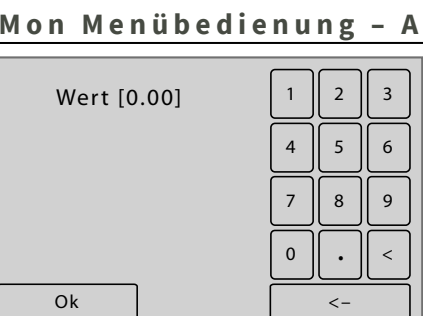

Löscht das zuletzt eingegebene Zeichen.

Speichert die Eingabe und schaltet zurück zum Heizkreisemenü.

Schaltet zurück zum Heizkreisemenü ohne die Eingabe zu speichern.

Werteingabe und Wertanzeige, der aktuelle Wert ist in eckigen Klammern angezeigt.

# 8.2.5.4.1 PID-Regler (Heizkreis)

PID

Heizkreis 8.2.5.4

Der PID-Regler hat einen proportionalen, einen integralen und einen differentiellen Anteil an der Regelwirkung. Die jeweilige Stärke des Anteils an der Regelwirkung wird durch die Eingabewerte für P, I und D bestimmt.

Ok

<-

| Heizkreis 1 |             |    |
|-------------|-------------|----|
| Р           | Abschneiden |    |
| I           |             |    |
| D           |             |    |
|             |             | <- |

| Wert [0] | 1 | 2  | 3 |
|----------|---|----|---|
|          | 4 | 5  | 6 |
|          | 7 | 8  | 9 |
|          | 0 |    | < |
| Ok       |   | <- |   |

Werteingabe und Wertanzeige, der aktuelle Wert ist in eckigen Klammern angezeigt.

Schaltet zur Eingabe/Anzeige des P-Wertes.

Schaltet zur Eingabe/Anzeige des I-Wertes.

Schaltet zur Eingabe/Anzeige des D-Wertes.

Schaltet zur Eingabe/Anzeige der Begrenzung des Integrals des PID-Reglers. Abschneiden

Schaltet zurück zum Menü der Heizkreise.

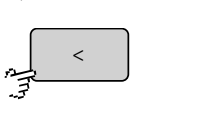

Ok

<

Ρ

L

D

Löscht das zuletzt eingegebene Zeichen.

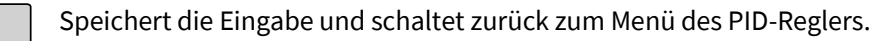

Schaltet zurück zum Menü des PID-Reglers ohne die Eingabe zu speichern.

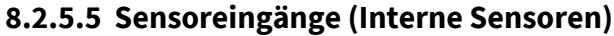

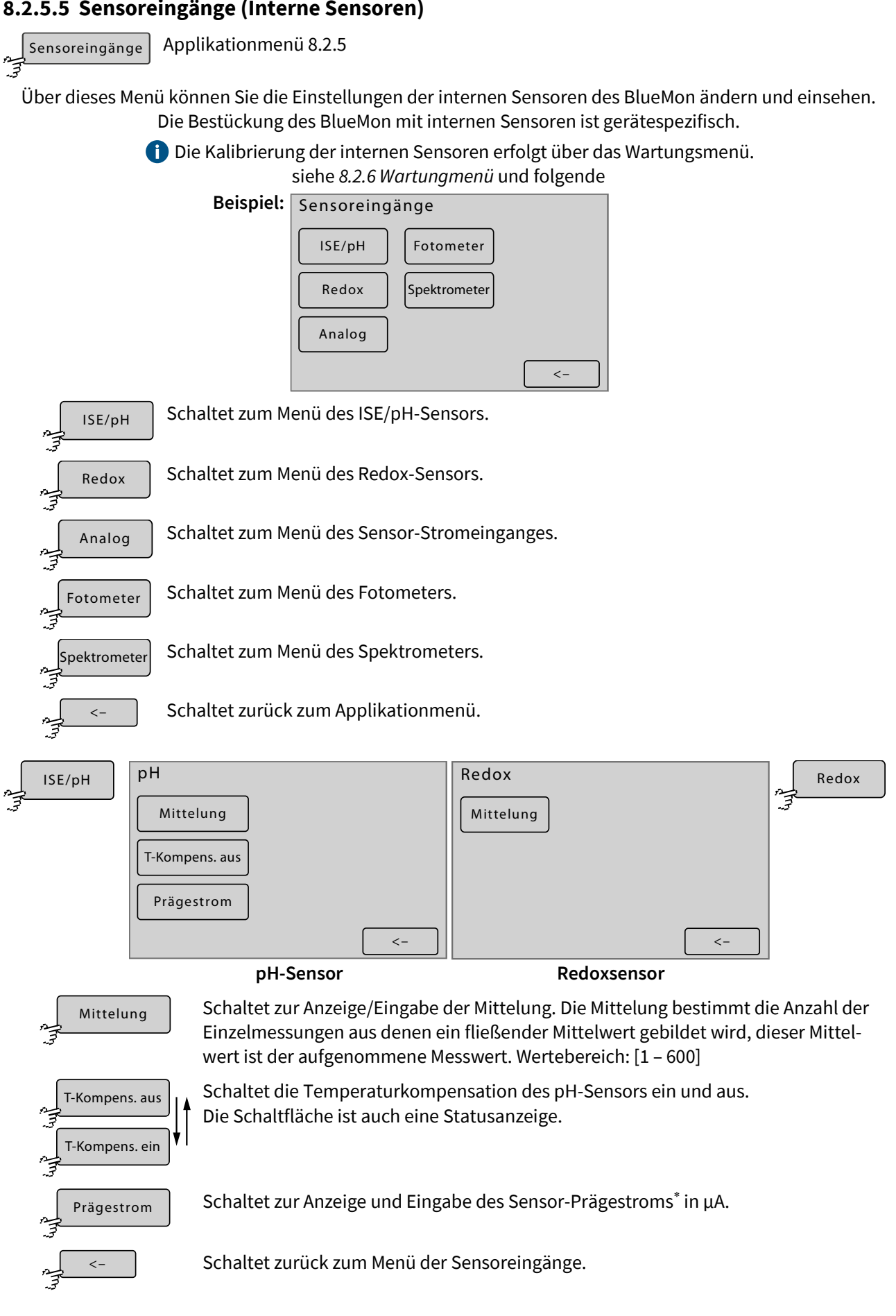

Damit ist der Stromwert des Sensorausganges festgelegt, unabhängig von Spannung und Widerstand.

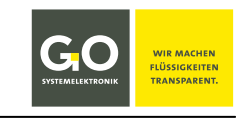

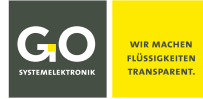

# BlueMon Menübedienung - Applikation

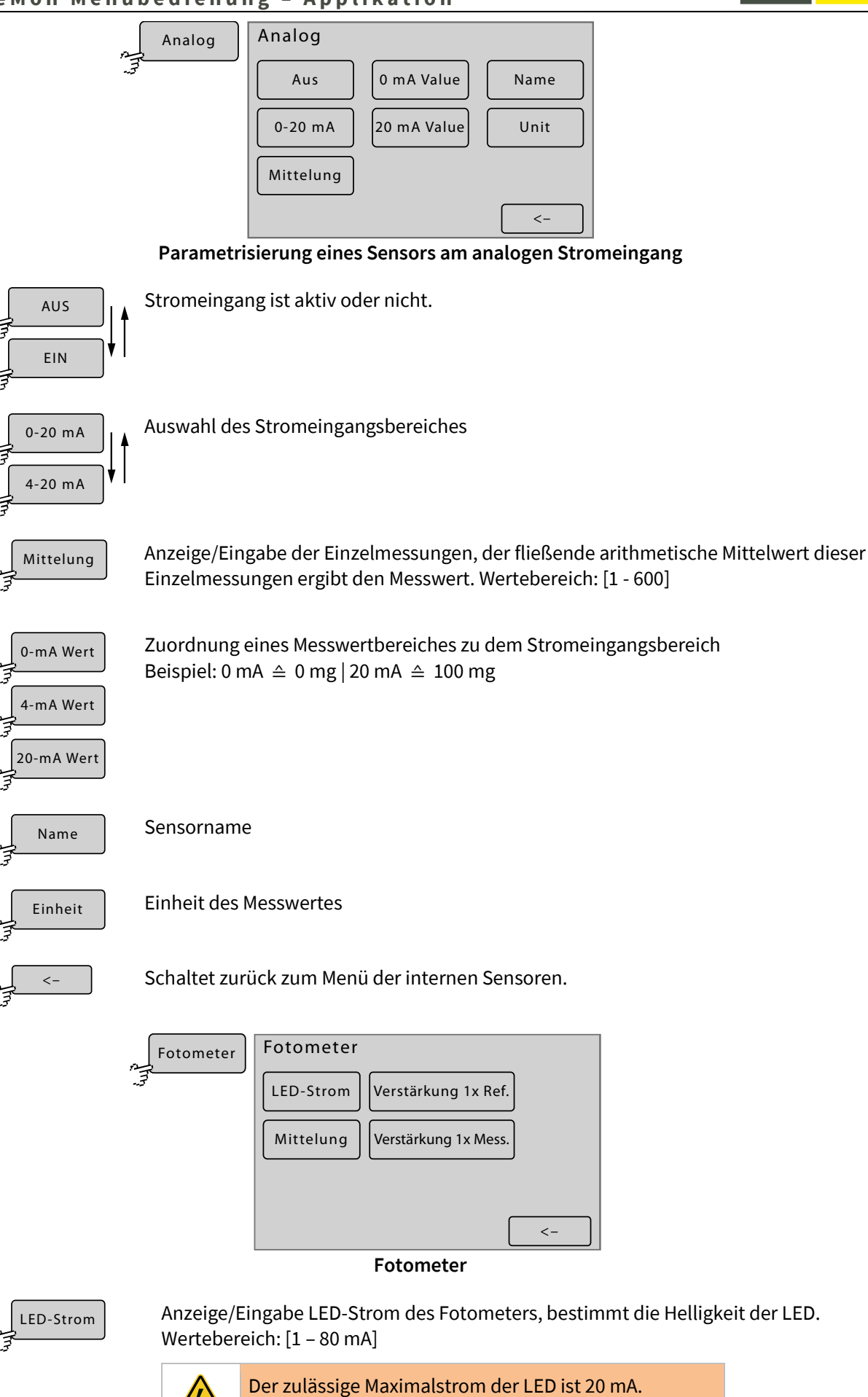

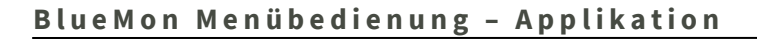

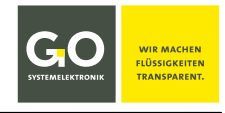

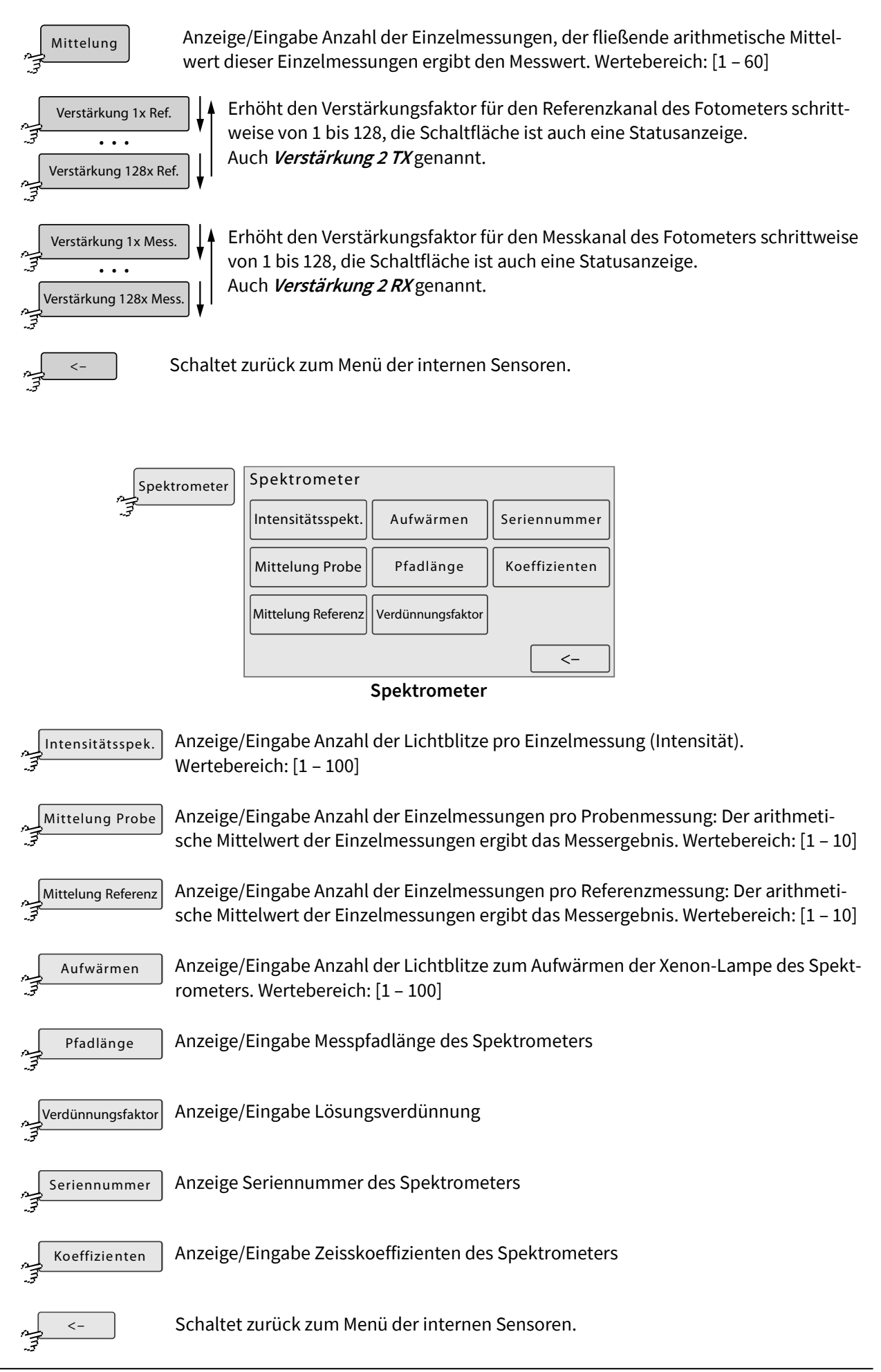

# 8.2.5.6 Blasendetektor (Flüssigkeitswächter)

Applikationmenü 8.2.5

Der BlueMon hat vier Blasendetektoren, zwei auf der Hauptplatine (Blasendetektor 1 und 2) und zwei auf der optionalen Aufsteckplatine (Blasendetektor 3 und 4).

Blasendetektor 1 ist der Blasendetektor der Proben und der Kalibrierflüssigkeiten.

Der BlueMon reagiert auf Flüssigkeitsmangel während der Laufzeit eines **Analysenprogramms** mit Abbruch des Programms, der Warnmeldung<sup>\*</sup> 21 (*Probenmangel 1*) bis 26 (*Probenmangel 6*) und Anwahl des nächsten Ablaufelementes.

Der BlueMon reagiert auf Flüssigkeitsmangel während der Laufzeit eines **Kalibrierprogrammes** mit der Warnmeldung<sup>\*</sup> 27 (*Kalibrantmangel*).

- Danach:
- 1. Ausführung des Abbruchprogrammes
- 2. beim ersten Mal Ausführung des Reinigungsprogrammes
- 3. Kalibrierung wird wiederholt
- 4. Falls Fehler nicht behoben ist: Fehlermeldung<sup>\*</sup> 46 (*Kalibrierung fehlgeschlagen*)

Blasendetektor 2 ist der Blasendetektor der Verdünnungsflüssigkeit.

Der BlueMon reagiert auf mangelnde Verdünnungsflüssigkeit mit Abbruch der Messung, der Warnmeldung<sup>\*</sup> 28 (*Verdünnungswassermangel*) und Anwahl des nächsten Ablaufelementes.

#### Blasendetektor 3 und 4 sind frei belegbar.

Der BlueMon reagiert auf Flüssigkeitsmangel mit Abbruch des laufenden Programmes, Ausführung des Abbruchprogrammes (auch Spülprogramm genannt) und der Fehlermeldung<sup>\*</sup> 29 oder 30 (*Reagenzmangel 1* oder *Reagenzmangel 2*).

Danach geht das System in den Gerätestatus "Bereit/Standby".

#### Ein Blasendetektor ist nicht aktiv, wenn eine zugeordnete Pumpe (siehe nächste Seite) nicht in Betrieb ist.

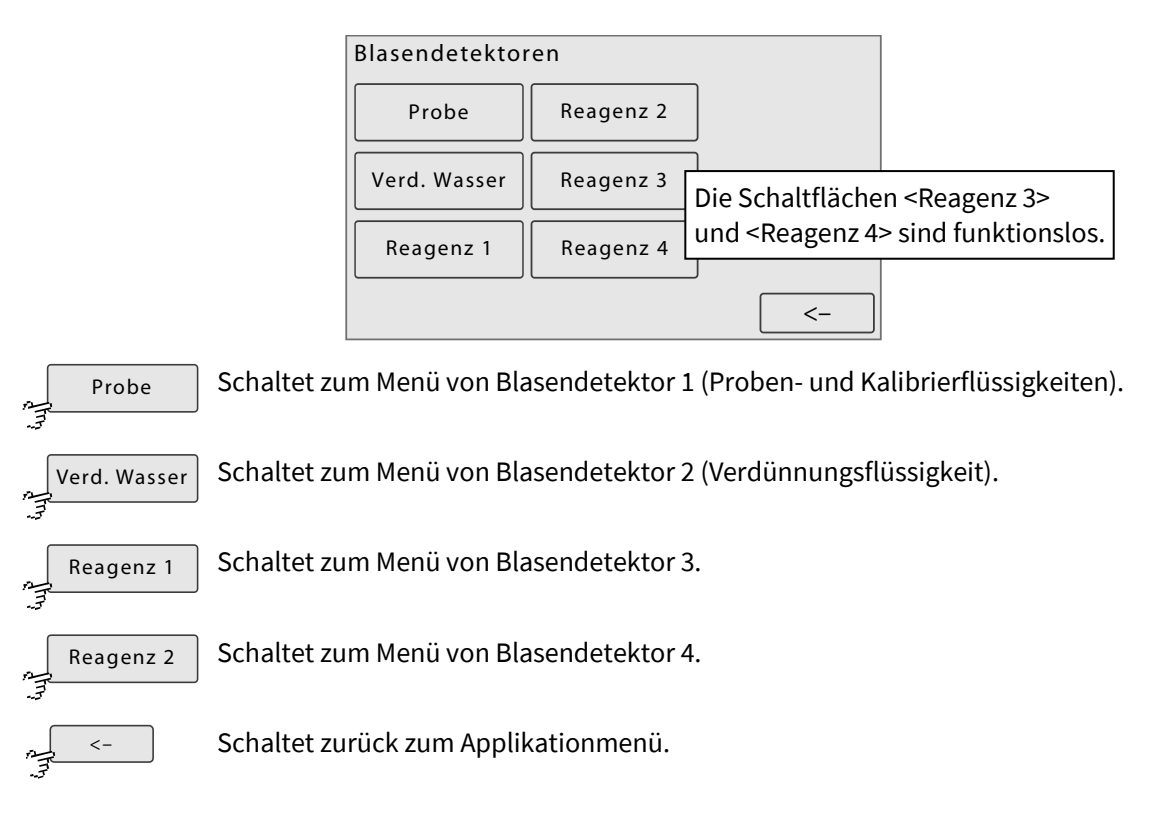

Germany

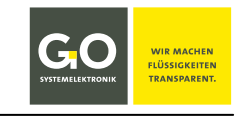

<sup>\*</sup> siehe Anhang C – Warn- und Fehlermeldungen

# SYSTEMELEKTRONIK

# BlueMon Menübedienung - Applikation

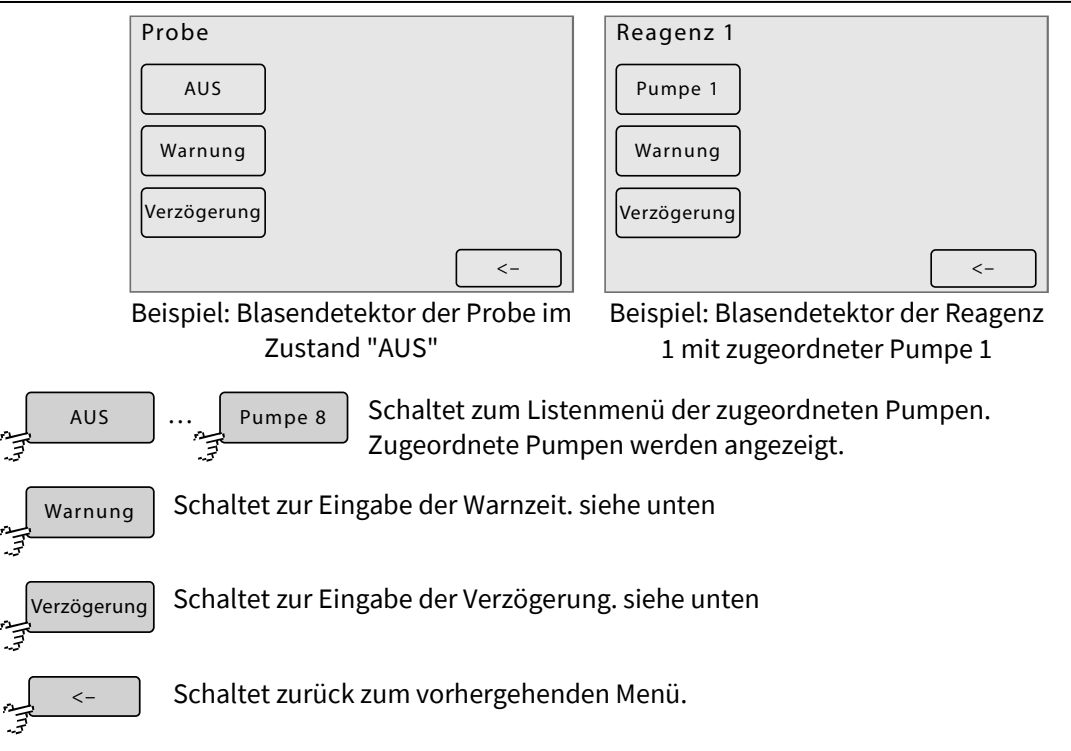

#### Listenmenü Pumpenzuordnung

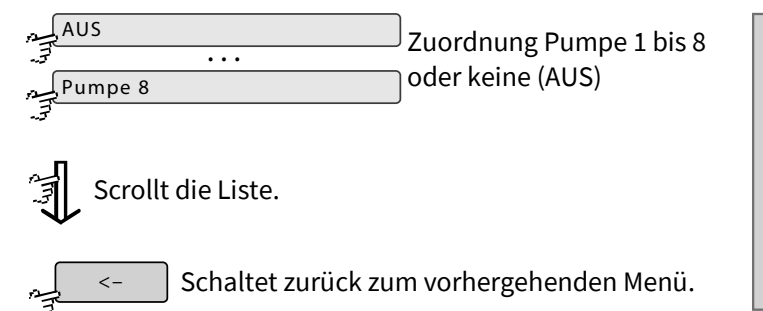

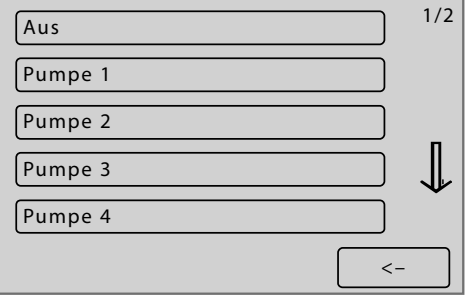

#### Eingabe Warnlatenzzeit und Mindestpumpdauer

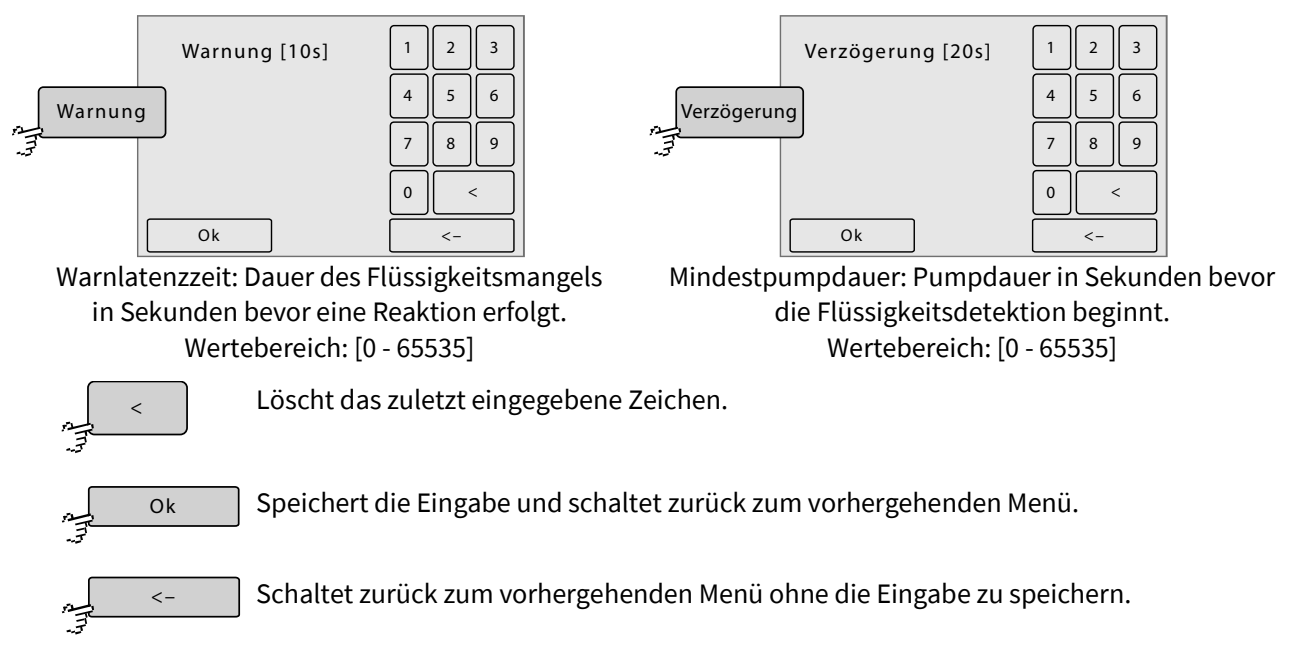

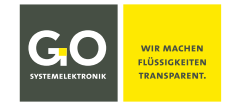

# 8.2.5.7 Rührer

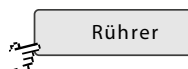

Applikationmenü 8.2.5

Über dieses Menü wird der Magnetrührer von GO Systemelektronik (Artikelnummer 363 200) angesteuert.

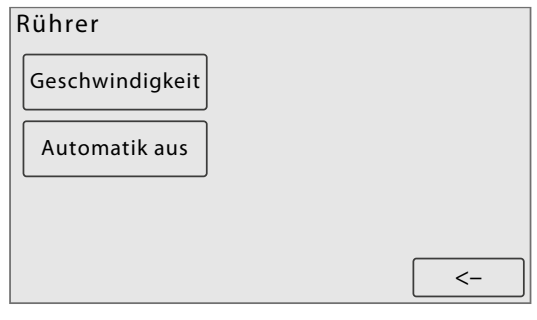

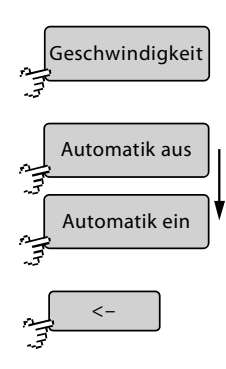

Schaltet zur Eingabe der Rührergeschwindigkeit (max. 1000 U/min).

Schaltet die Automatik ein und aus.

- Die Schaltfläche ist auch eine Statusanzeige.
- <Automatik aus> der Rührer läuft immer
- <Automatik ein> der Rührer läuft programmgesteuert

Schaltet zurück zum Applikationmenü.

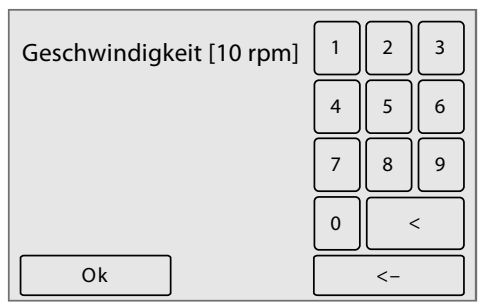

Eingabe Rührergeschwindigkeit in Umdrehungen pro Minute (max. 1000)

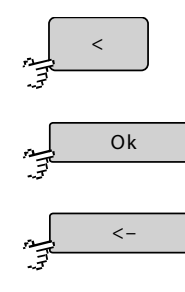

Löscht das zuletzt eingegebene Zeichen.

Speichert die Eingabe und schaltet zurück zum vorhergehenden Menü.

Schaltet zurück zum vorhergehenden Menü ohne die Eingabe zu speichern.

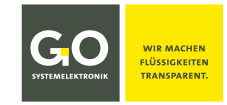

Laufzeit

0´

0´

<-

0h

0h

0d

0d

Stopp Text

Zähler 1

Alarm

Stopp

Aus

Alarm Text

#### 8.2.5.8 Betriebsstundenzähler (Service Timer)

# Zähler

Applikationmenü 8.2.5

Über dieses Menü können Sie die Alarmmeldungen und Stoppmeldungen des Betriebsstundenzählers zeitgesteuert auslösen.

- Alarmmeldungen sind Warnmeldungen des Systems.
- Stoppmeldungen sind Fehlermeldungen des Systems.

siehe Anhang C – Warn- und Fehlermeldungen

Auslösende Bedingung einer Meldung ist entweder die Dauer einer Geräteaktivität oder die seit der Durchführung einer Kalibrierung vergangene Zeit.

Es können bis zu 6 Betriebsstundenzähler definiert werden.

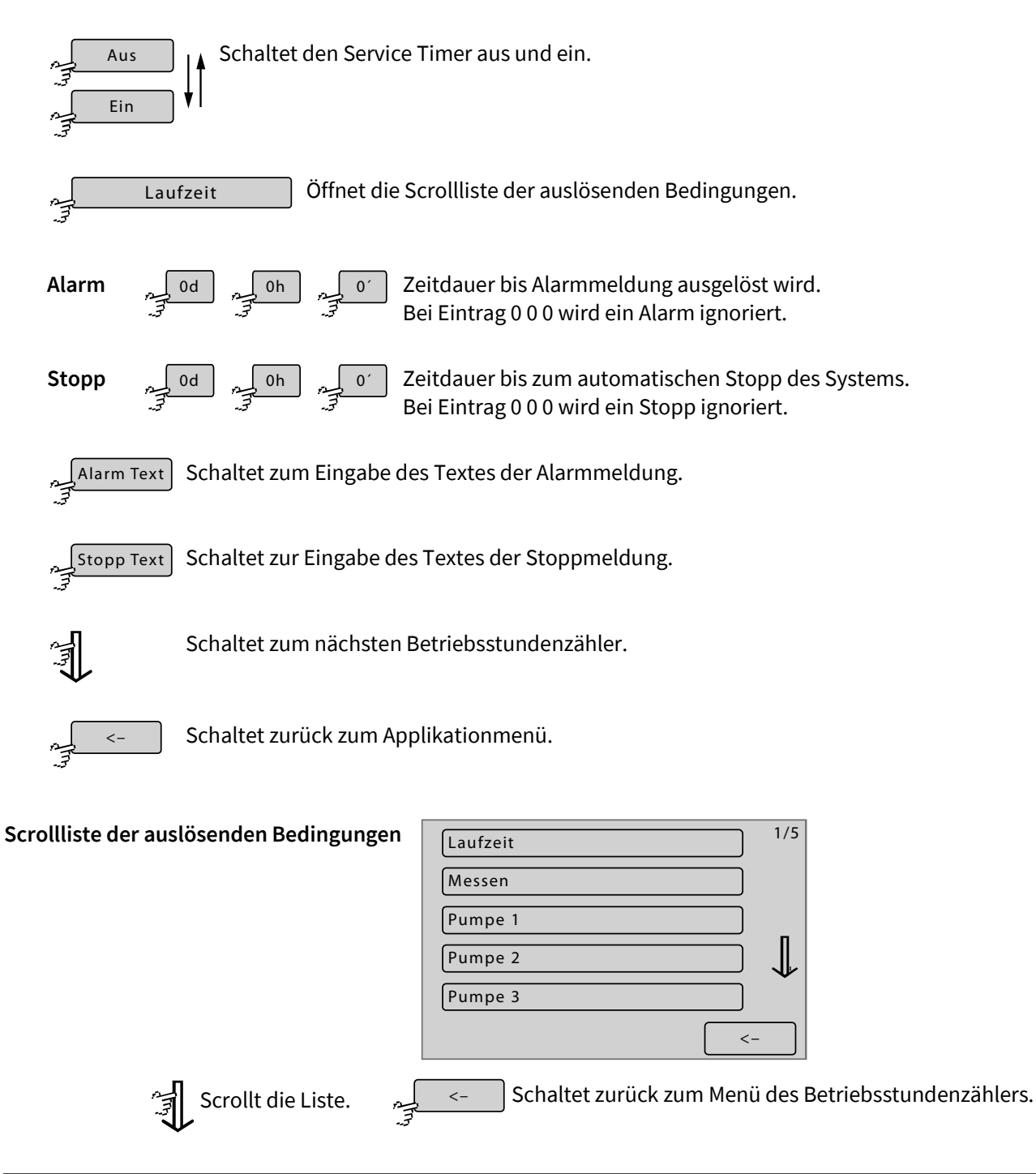

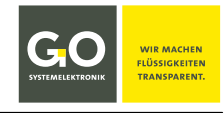

#### Auslösende Bedingung:

| Laufzeit                  | Einschaltdauer (Dauer seit Einschalten der Stromversorgung)                                                                                                    |
|---------------------------|----------------------------------------------------------------------------------------------------|
| Messen                    | Laufzeit der Ablaufsequenz                                                                                                    |
| Pumpe 1 bis 8             | Laufzeit Pumpe 1 bis 8                                                                                                    |
| Ventil 1 bis 12           | Einschaltdauer Ventilrelais 1 bis 12                                                                                                    |
| Relais 1 bis 4            | Einschaltdauer potentialfreies Relais 1bis 4                                                                                                    |
| pH Kalibrierung           | seit der letzten Kalibrierung des internen pH-Sensors vergangene Zeit                                                                                                    |
| Redox Kalibrierung        | seit der letzten Kalibrierung des internen Redox-Sensors vergangene Zeit                                                                                                 |
| Kalibrierung Analogsensor | seit der letzten Zuordnung eines Messwertbereiches eines Sensor am analo-<br>gen Stromeingang vergangene Zeit,<br>siehe <i>8.2.5.5 Sensoreingänge (Interne Sensoren)</i> |

Eingabe Alarm Text und Stopp Text, maximal 27 Zeichen

| []    |     |     |        |   |   |   |
|-------|-----|-----|--------|---|---|---|
| 1 2 3 | 4   | 5 6 | 7      | 8 | 9 | 0 |
| q w e | ) r | t Z | u      | i | 0 | p |
| a s d | f   | g h | ) [ j  | k |   | @ |
| y x c |     | b n | )[ m ] | , |   | _ |
| ОК    | n f | ABC |        | : |   | > |
|       | - 7 |     |        |   |   |   |

Die aktuelle Einstellung wird in [] angezeigt.

| []                  |   |
|---------------------|---|
|                     | ٦ |
| 0 W E R T Z U I O P | ן |
| A S D F G H J K L # | ן |
| YXCVBNM             |   |
| OK ? < ->           | ] |

Schaltet zwischen den drei Eingabemenüs hin und her.

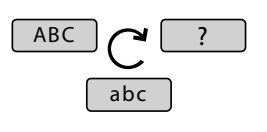

| Ä | ä | Ü | ü         | Ö                                | ö | °   | )[% |       |    |
|---|---|---|-----------|----------------------------------|---|-----|-----|-------|----|
| * |   | + | -         | ;                                | : |     | )[> | ) <   |    |
| ? | = | ( | )         | $\left[ \left\{ \right. \right]$ | } | ]]] | ]   | &     | \$ |
| ! |   |   |           |                                  |   |     |     |       |    |
| C | Ж |   | <u>n_</u> | ab                               | c |     | <   | ) [ - | -> |
|   |   |   | - 7       | (                                |   |     |     |       |    |

Speichert die Eingabe und schaltet zurück zum Menü des Betriebsstundenzählers.

[]

Löscht das zuletzt eingegebene Zeichen.

Schaltet zurück zum Menü des Betriebsstundenzählers ohne die Eingabe zu speichern.

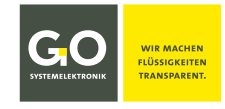

#### 8.2.6 Wartungmenü

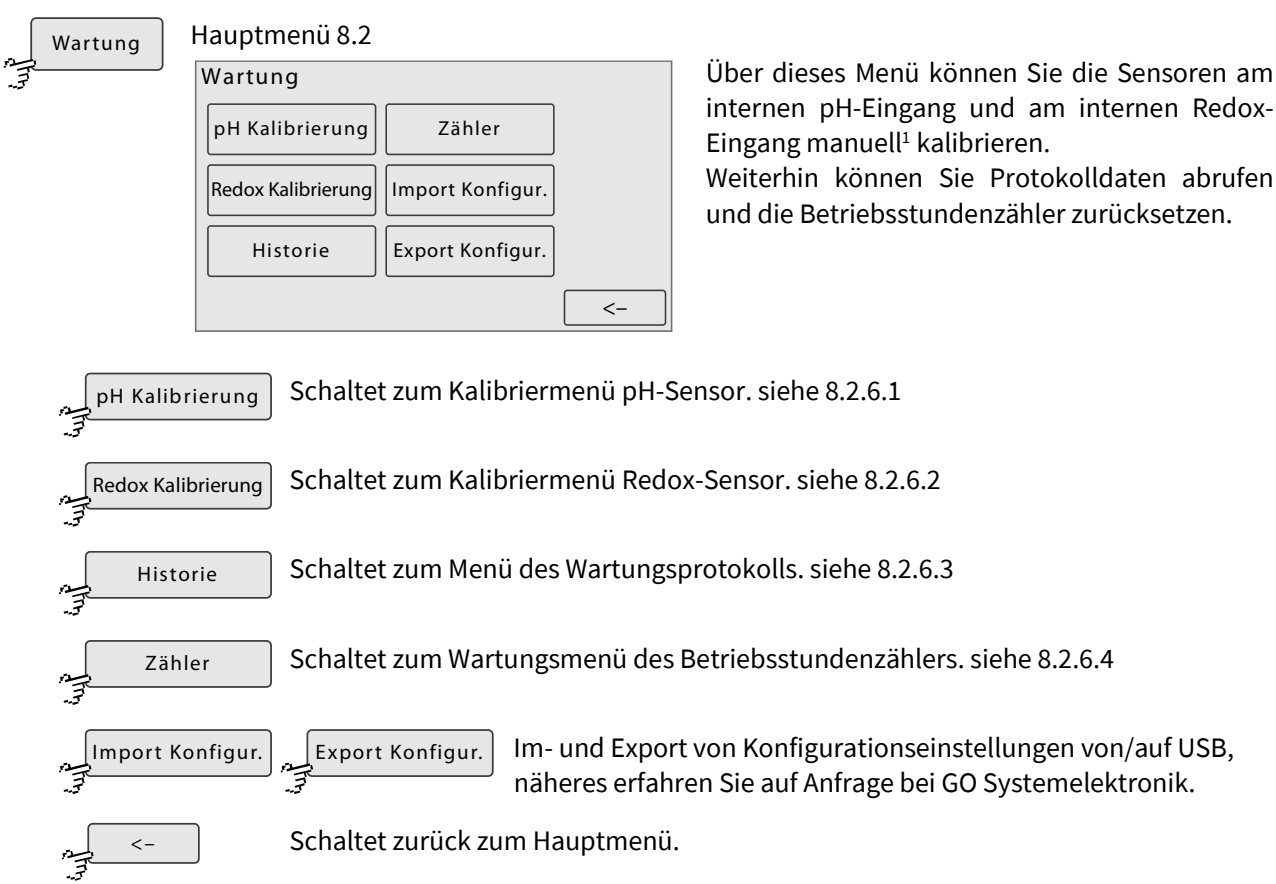

#### 8.2.6.1 Kalibriermenü pH-Sensor

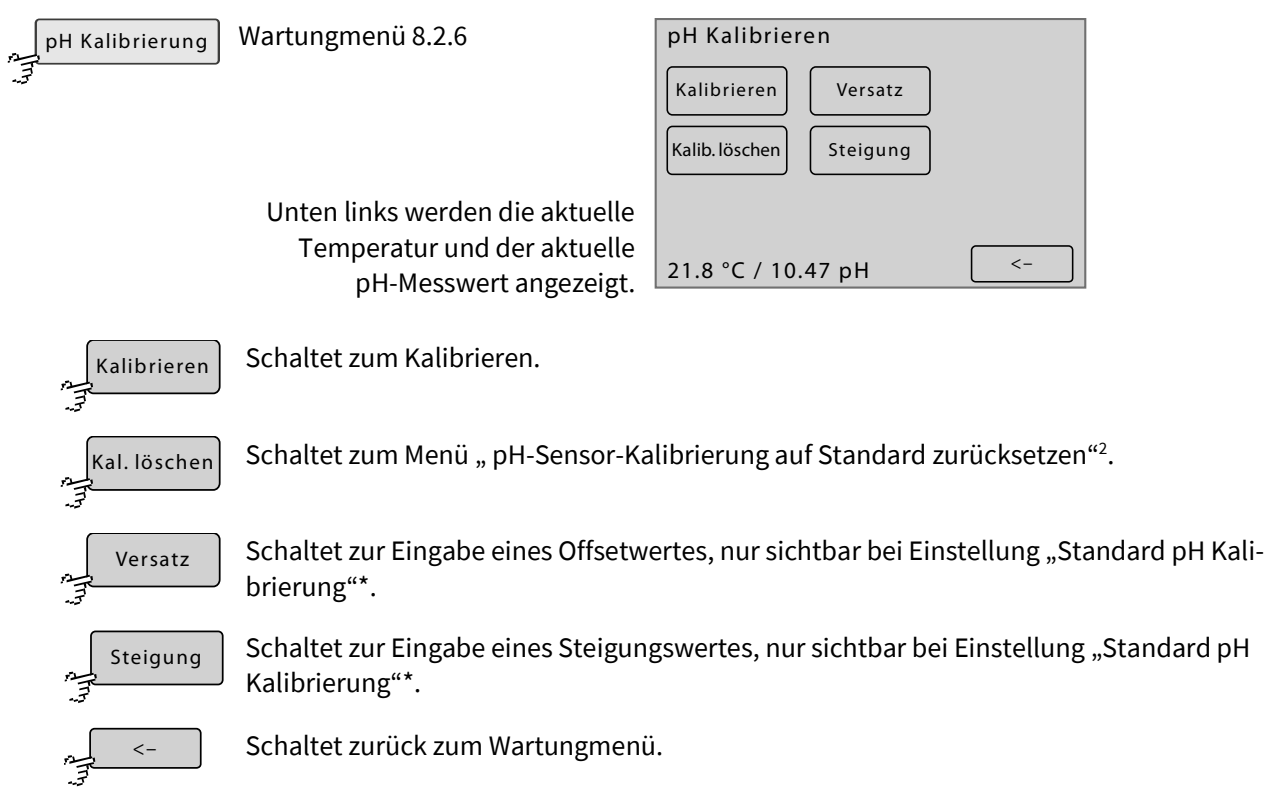

 <sup>&</sup>lt;sup>1</sup> manuelle Kalibrierung im Unterschied zur automatischen Kalibrierung durch Kalibrierprogramme In der Regel werden die internen pH/Redoxsensoren automatisch kalibriert.
<sup>2</sup> siehe 8.2.6.1.2 pH-Sensor-Kalibrierung auf Standard zurücksetzen

<sup>&</sup>lt;sup>2</sup> siehe 8.2.6.1.2 pH-Sensor-Kalibrierung auf Standard zurücksetzen

# 8.2.6.1.1 pH-Sensor kalibrieren

Kalibrieren

Kalibriermenü pH-Sensor 8.2.6.1

Vor dem Eintauchen ist die Elektrode in sauberem Leitungswasser zu spülen.

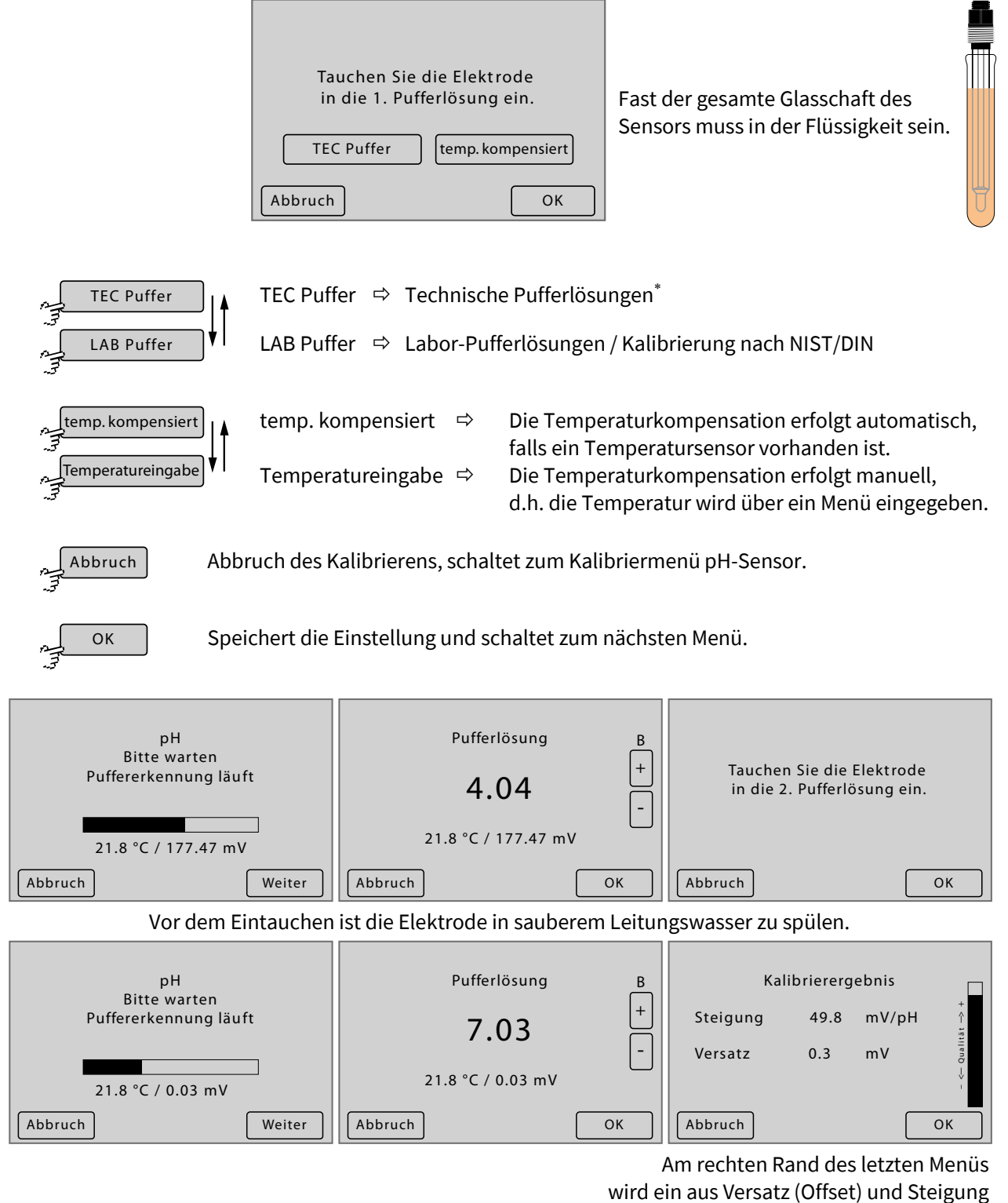

errechneter Qualitätsfaktor grafisch dargestellt.

Falls bei dem Kalibriervorgang der zulässige Wertebereich verlassen wurde wird dieses mit *inf* oder *-inf* angezeigt. Falls bei dem Kalibriervorgang undefinierte Werte eingegeben wurden, wird dieses mit *nan* angezeigt.

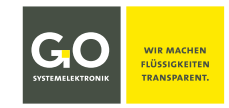

<sup>\*</sup> Pufferlösungen zur Kalibrierung von pH-Sensoren von GO Systemelektronik

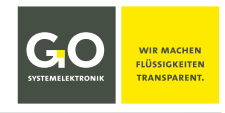

#### 8.2.6.1.2 pH-Sensor-Kalibrierung auf Standard zurücksetzen

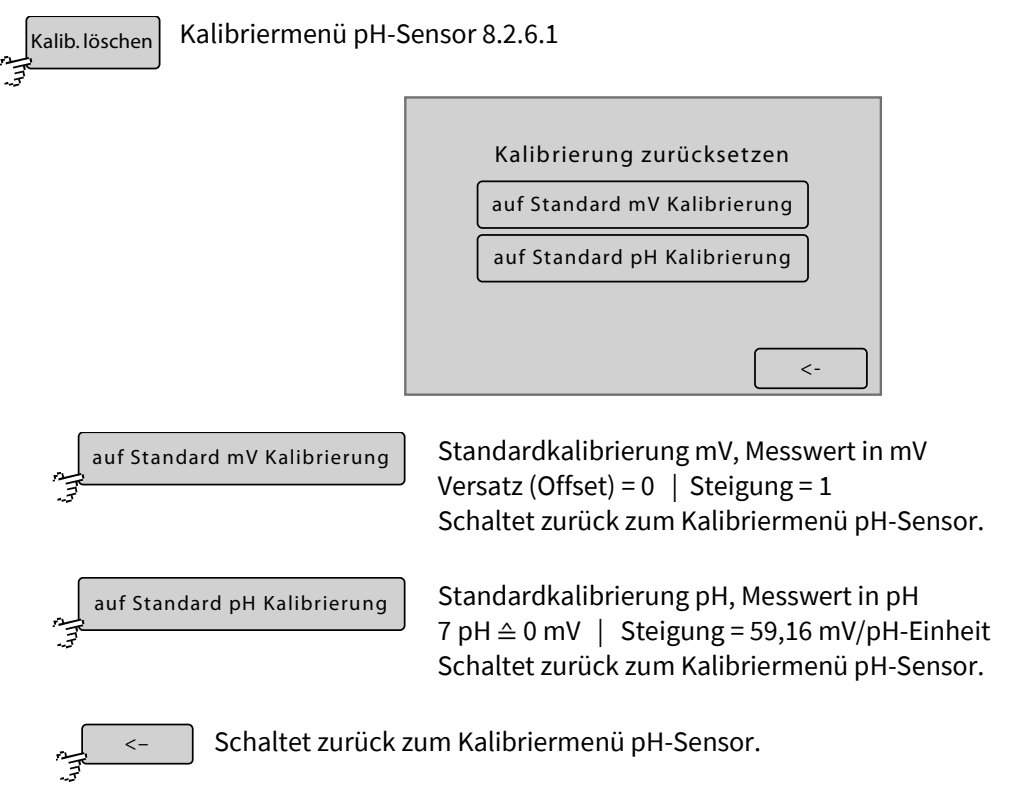

# 8.2.6.1.3 pH-Sensor Versatz (Offset)

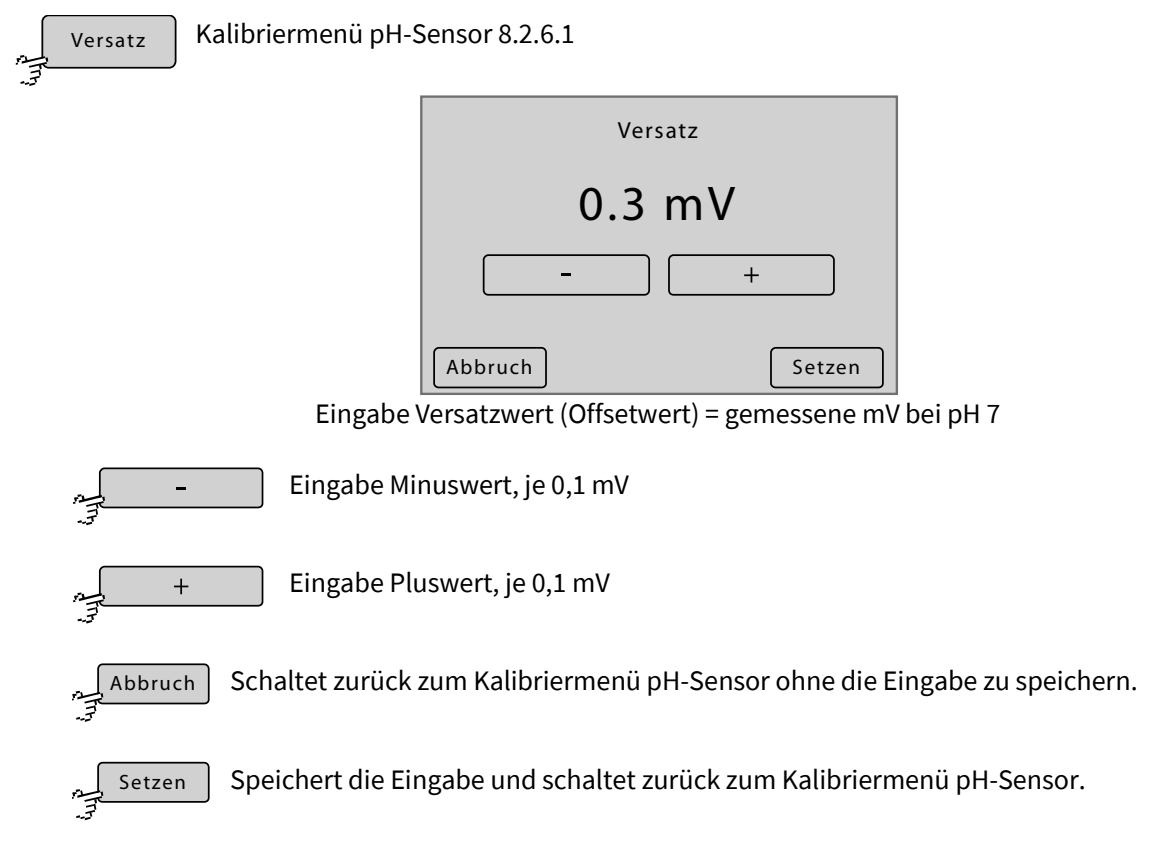

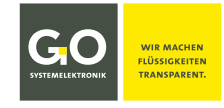

# 8.2.6.1.4 pH-Sensor Steigung

Steigung

Kalibriermenü pH-Sensor 8.2.6.1

|    |       | Steigung |        |
|----|-------|----------|--------|
|    | 54.   | 8 mV     | /pH    |
|    | _     |          | +      |
| Ab | bruch |          | Setzen |

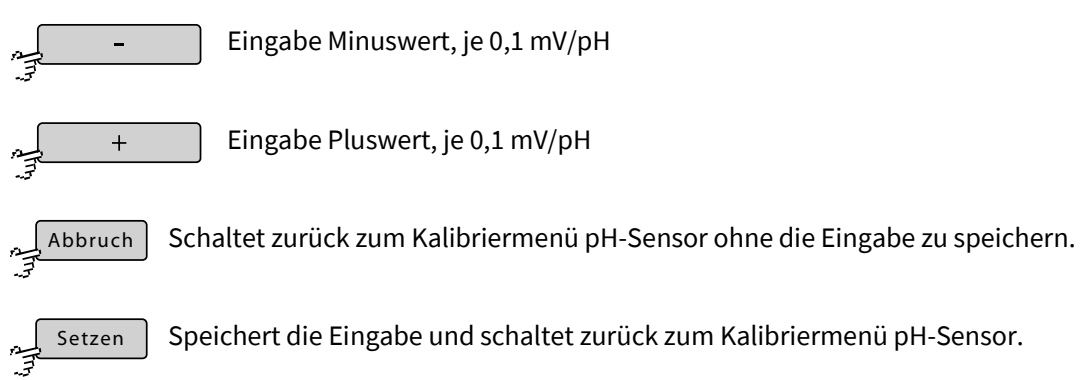

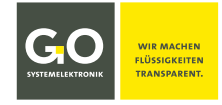

#### 8.2.6.2 Kalibriermenü Redox-Sensor

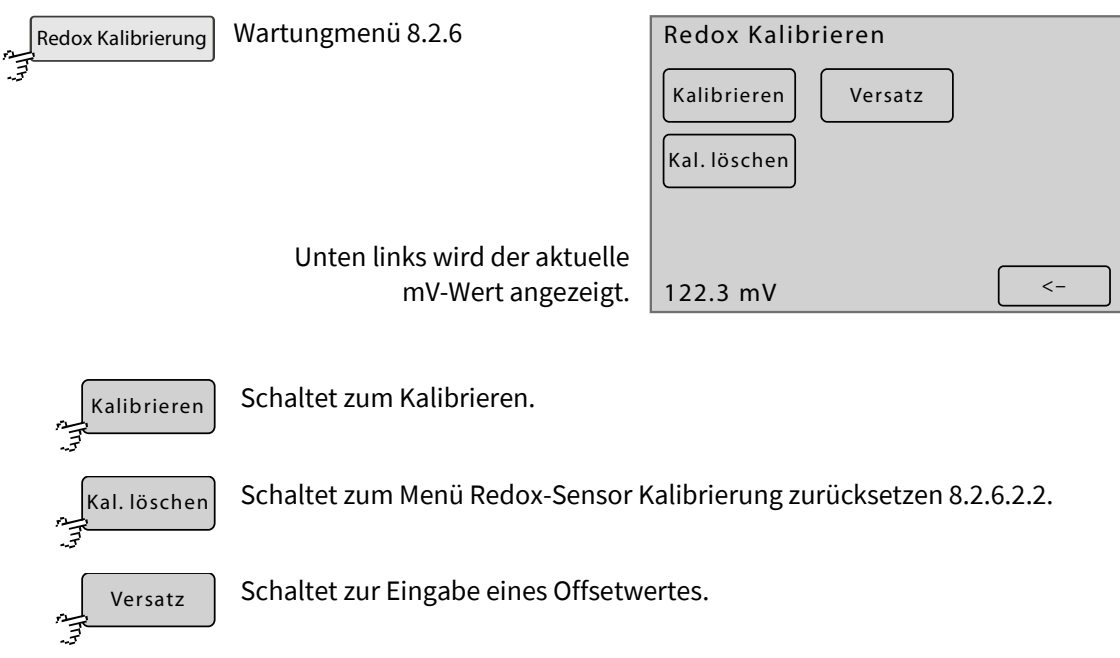

Schaltet zurück zum Wartungmenü 8.2.6.

# 8.2.6.2.1 Redox-Sensor kalibrieren

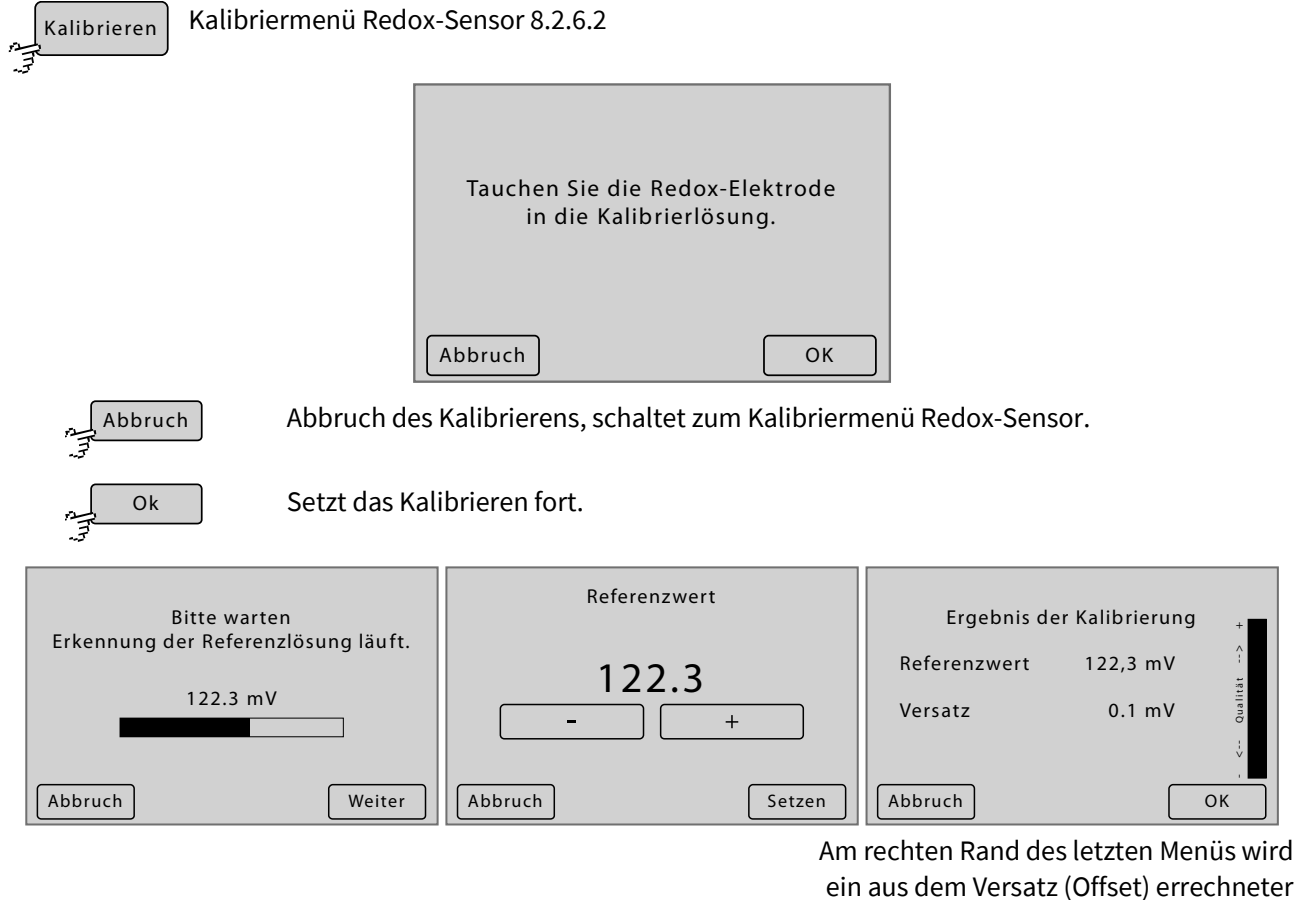

Qualitätsfaktor grafisch dargestellt.

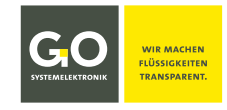

#### 8.2.6.2.2 Redox-Sensor Kalibrierung zurücksetzen

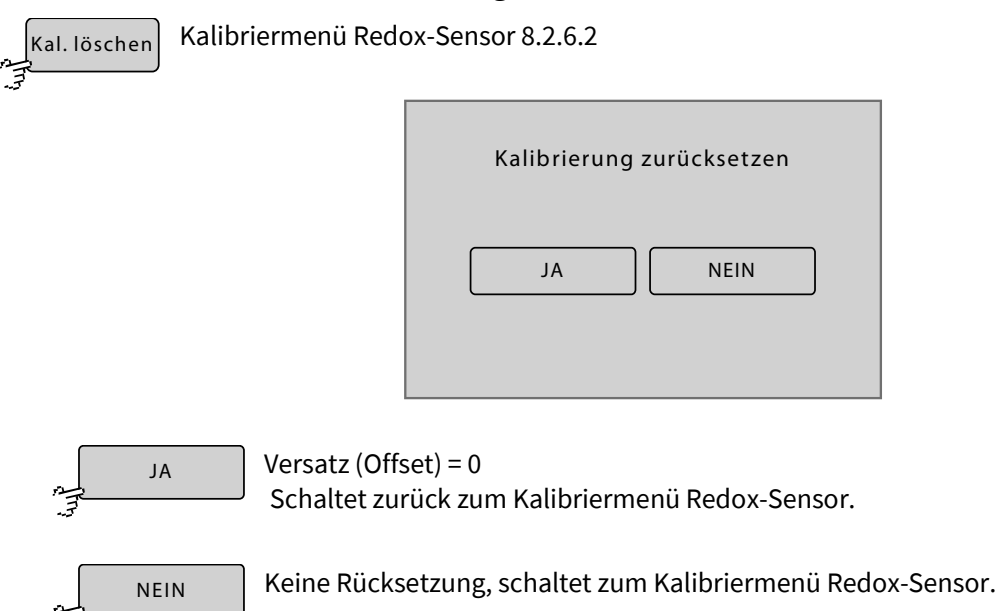

#### 8.2.6.2.3 Redox-Sensor Versatz

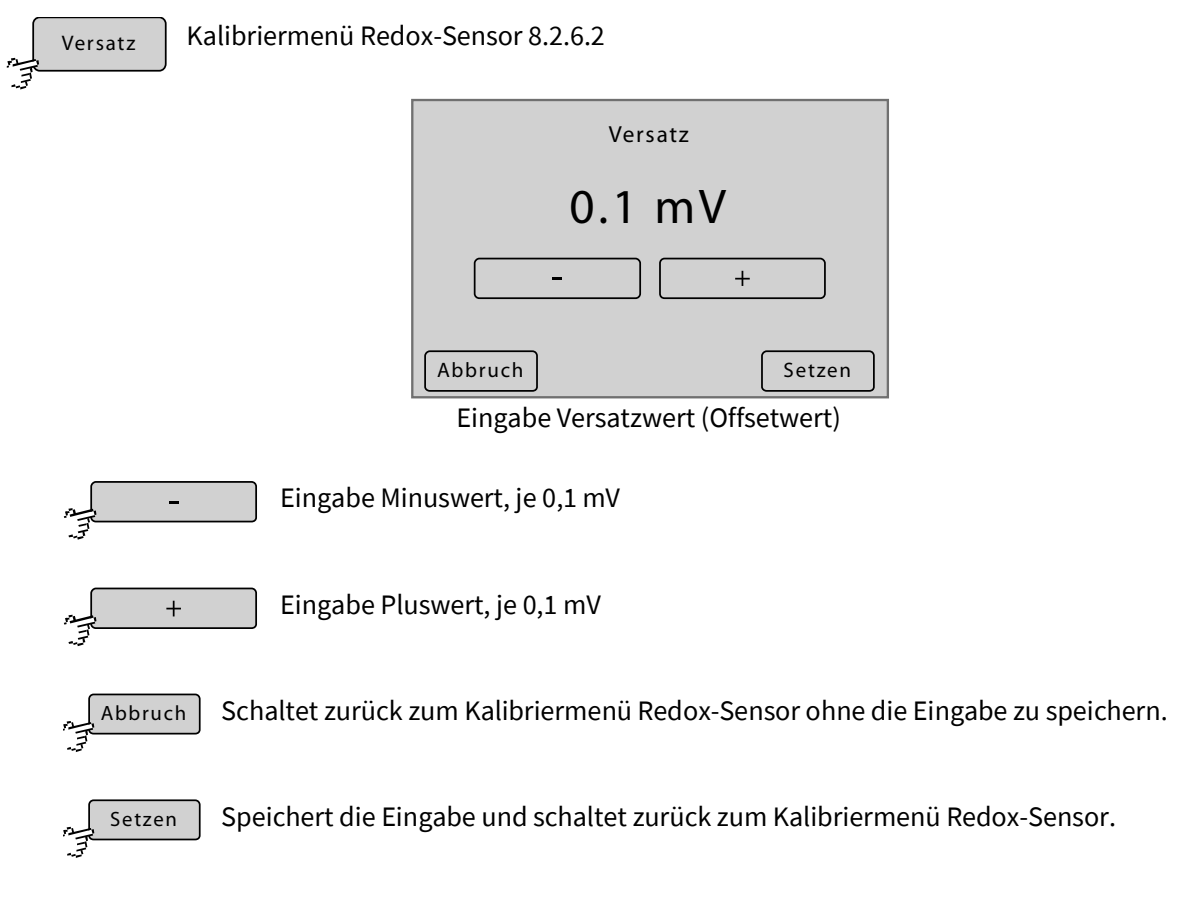

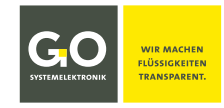

# 0.2.C.2.Westurgeshisteri

| 8.2.6.3 Wartung                                                                           | gshistorie                                                                                                    |
|-------------------------------------------------------------------------------------------|----------------------------------------------------------------------------------------------------|
| Historie                                                                                  | Wartungmenü 8.2.6 Historie                                                                                                    |
| £                                                                                         | Über dieses Menü kann die Historie der<br>Kalibrierungen, der Warn- und Fehlermel-<br>dungen, und der Gerätestatusanzeige aufge-<br>rufen werden.<br>Kalibrierung<br>Fehler<br>Status                                                                                                    |
| Kalibriere                                                                                | n Schaltet zur Anzeige der Historie der Kalibrierungen.                                                                                                    |
| Fehler                                                                                    | Schaltet zur Anzeige der Historie der Warn- und Fehlermeldungen.                                                                                                    |
| Status                                                                                    | Schaltet zur Anzeige der Gerätestatushistorie.                                                                                                    |
| ~- ~~<br>                                                                                 | Schaltet zurück zum Wartungmenü 8.2.6.                                                                                                    |
| 06.20<br>04<br>19<br>19<br>19<br>19<br>19<br>19<br>19<br>19<br>19<br>19<br>19<br>19<br>19 | 014   - "Redox"     4.06.2014 11:52:23 Redox   - "PH"     4.06.2014 12:16:56 ph   - "00000004" (Stromeingang)     0.06.2014 15:08:12 00000004   - "Sample" (Kalibrierprogramm)     0.06.2014 15:08:12 Calabc0000231   - «Cite storie gespeicherter Kalibrierungen zeige: "Datum" "Uhrzeit" "Kalibrierrung" |
| 17.03.20<br>10.11.22<br>12:16:56<br>14:55:19<br>17:23:17<br>Kistorie                      | +Stopp Laufzeit 1<br>-Stopp Laufzeit 1<br>+Warnung Keine aktive Messstelle!<br>-Warnung Keine aktive Messstelle!<br>-Warnung Keine aktive Messstelle!<br>-Warnung Keine aktive Messstelle!<br>-Warnung Keine aktive Messstelle!<br>- C<br>- C<br>- C<br>- C<br>- C<br>- C<br>- C<br>- C                    |
|                                                                                           | Schaltet die Anzeige einen Tag zurück.                                                                                                    |
|                                                                                           | Schaltet die Anzeige einen Tag vor.                                                                                                    |
| 2                                                                                         | Schaltet zurück zum vorhergehenden Menü.                                                                                                    |
|                                                                                           | Scrollt die Darstellung.                                                                                                    |

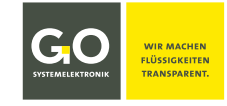

#### 8.2.6.4 Betriebsstundenzähler (Service Timer) Protokoll

| a may | Zähler | Wartungmenü     | 8.2.6                                 |          |                |
|-------|--------|-----------------|---------------------------------------|----------|----------------|
|       |        |                 | Zähler 1                              |          |                |
|       |        |                 | Alarmtext                             |          |                |
|       |        |                 | 2 23:34:44                            |          |                |
|       |        |                 | Stopptext                             |          |                |
|       |        |                 | 2 24:34:44                            |          |                |
|       |        |                 |                                       | ♦        |                |
|       |        |                 | Zurückgesetzt um 15:00:18 am 08.12.19 |          |                |
|       |        |                 | Rücksetzen                            | <-       |                |
|       |        | Protokoll der A | larm- und Stoppmeldungen des E        | Betriebs | stundenzählers |
|       |        |                 |                                       | ··       | ``             |

siehe 8.2.5.8 Betriebsstundenzähler (Service Timer)

Angezeigt wird die Zählernummer, der Alarmtext, die Restzeit bis zum Alarm, der Stopptext, die Restzeit bis zum Stopp und den Zeitpunkt des letzten Zurücksetzens.

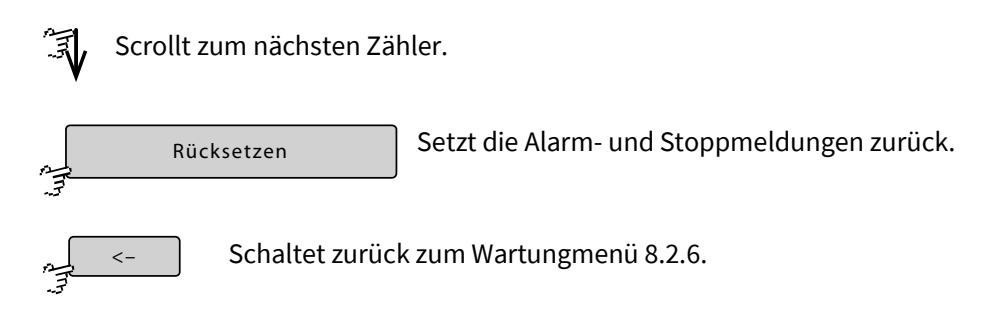

# 8.2.6.4.1 Betriebsstundenzähler rücksetzen

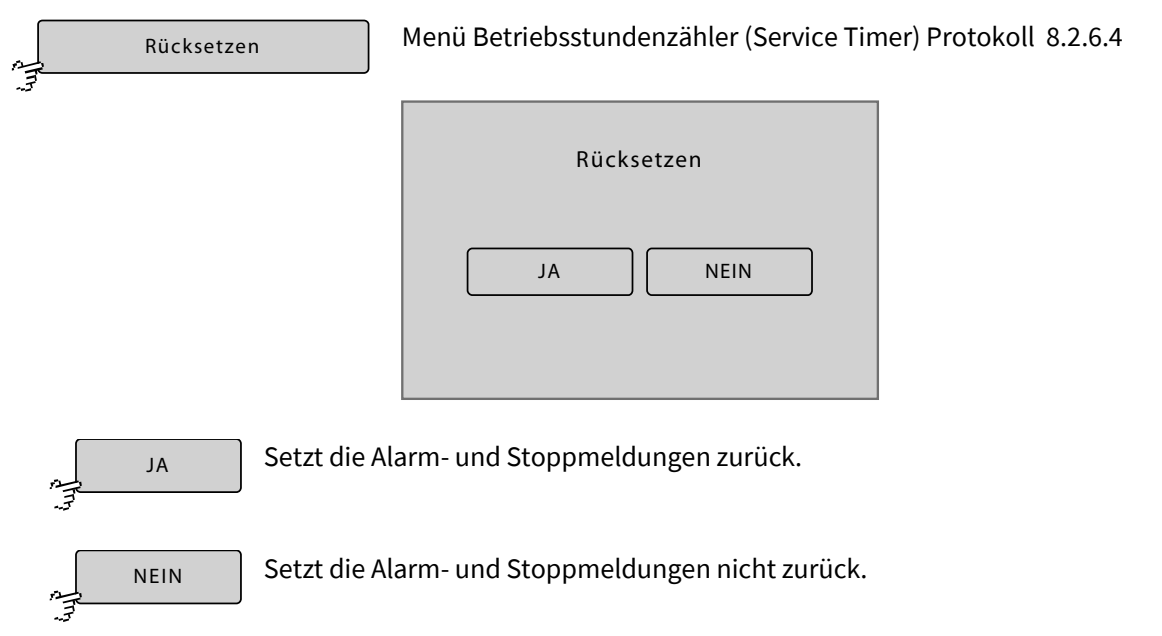

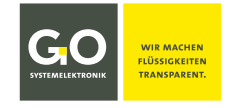

#### 8.2.7 Systemmenü

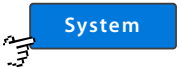

Hauptmenü 8.2 nach Passwortabfrage

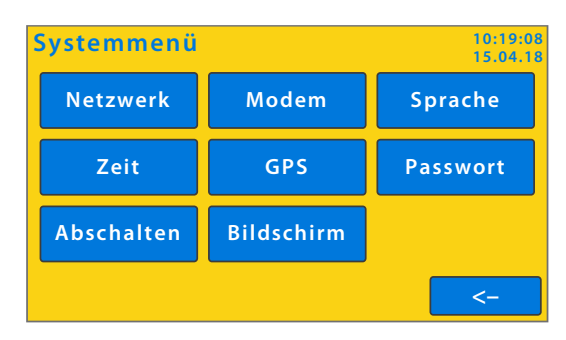

Das Systemmenü und alle folgenden Menüs sind auf dem Farbdisplay gelb unterlegt.

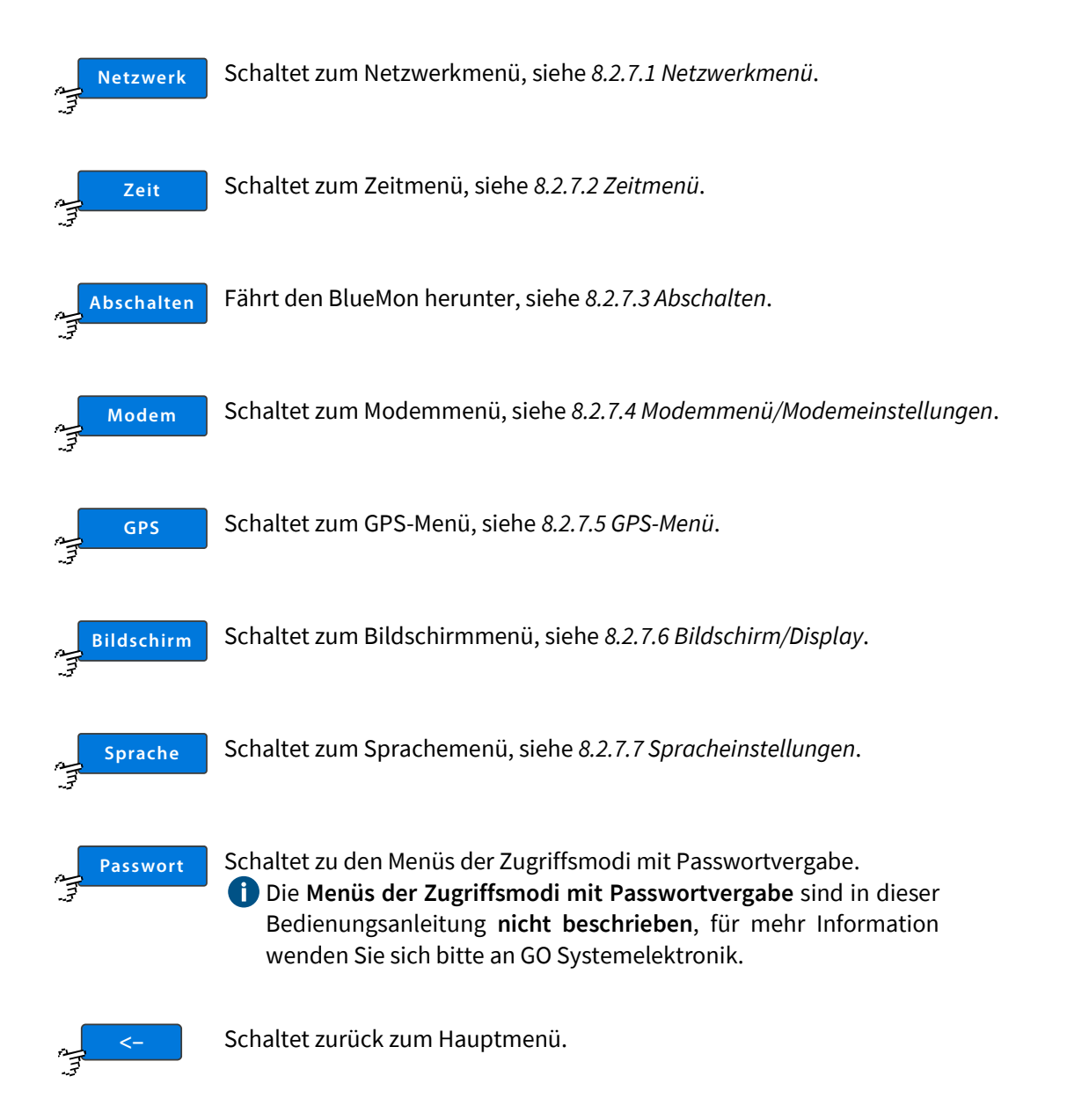

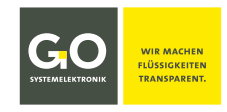

#### 8.2.7.1 Netzwerkmenü

Netzwerk Systemmenü 8.2.7

μ Π

Die Netzwerkverbindung ermöglicht den Datenaustausch mit dem BlueMon und eine Fernkontrolle. Zur Sicherung der Genauigkeit der Zeiteinstellung können Sie die Zeiteinstellung des BlueMon mit einem Zeitserver synchronisieren.

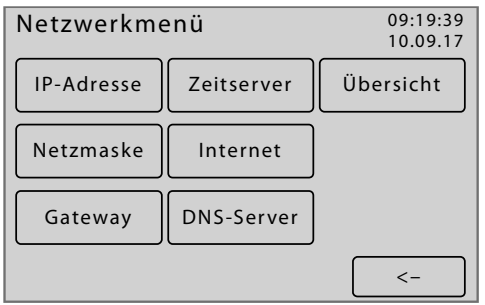

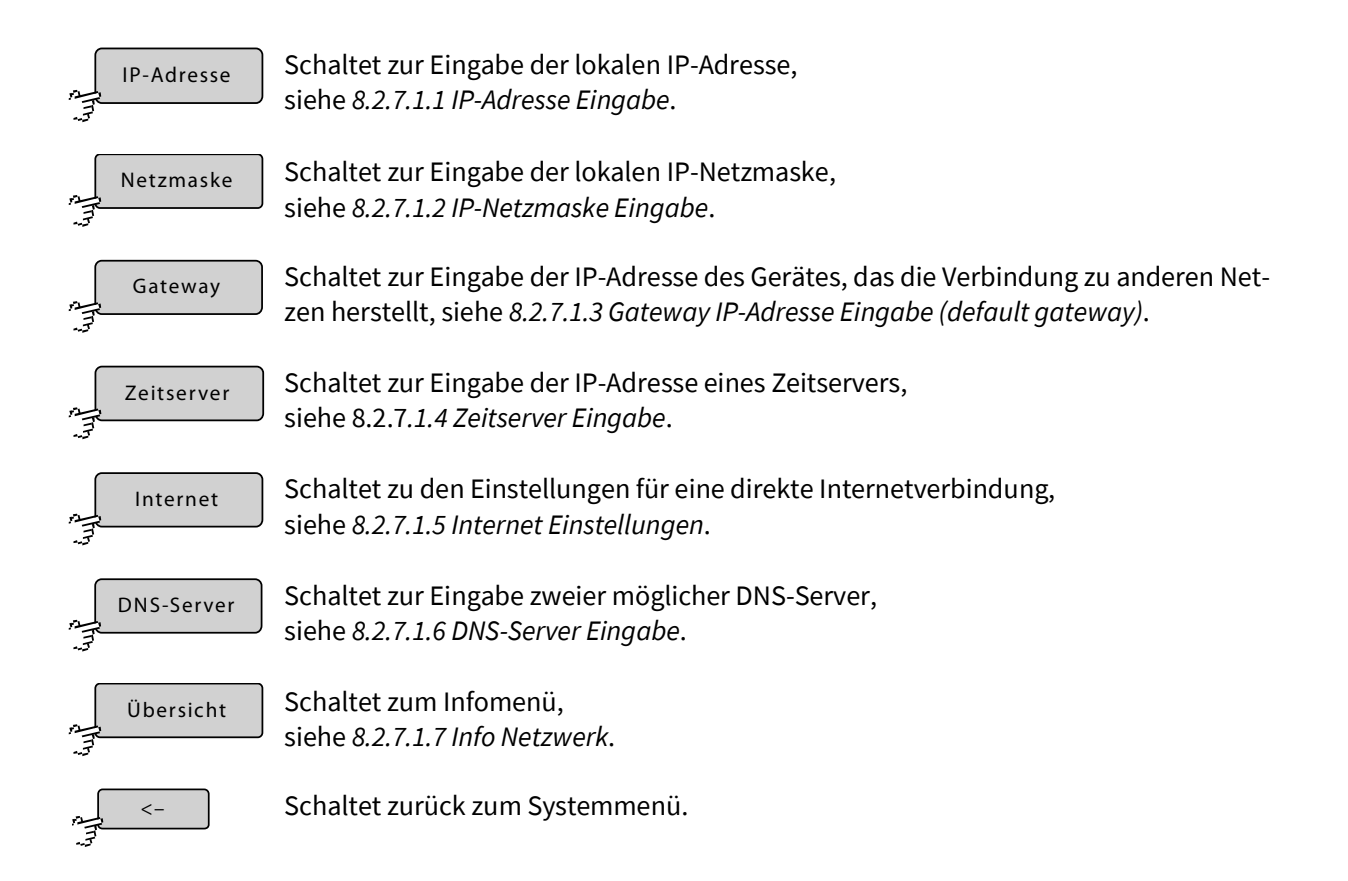

#### 8.2.7.1.1 IP-Adresse Eingabe

Netzwerkmenü 8.2.7.1

Hier können Sie die IP-Adresse ändern, unter der sich der BlueMon in Ihrem lokalen Netzwerk identifiziert. Die IP-Adresse ist werkseitig konfiguriert (siehe 6 Das Konfigurationsdatenblatt). Die aktuelle Einstellung wird angezeigt.

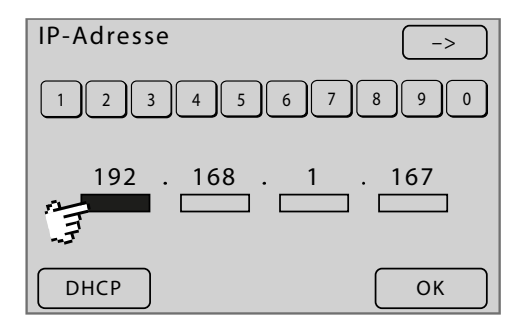

Eingabe der IP-Adresse mit den Ziffernschaltflächen im jeweils markierten Block

| 192.168.1.167 | $\bullet$                                                              |
|---------------|------------------------------------------------------------------------|
| 255.255.255.0 |                                                                        |
| 0.0.00        |                                                                        |
| 14110         |                                                                        |
| bluemon       |                                                                        |
| XXXXX         |                                                                        |
|               | 192.168.1.167<br>255.255.255.0<br>0.0.0.0<br>14110<br>bluemon<br>xxxxx |

siehe 6 Das Konfigurationsdatenblatt

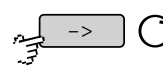

- -

Markiert den jeweils nächsten Block der IP-Adresse. Geht auch mit 🍞 auf einen Block.

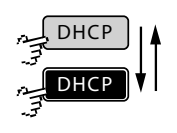

Trägt 0.0.0.0 ein, so wird die IP-Adresse beim Hochfahren des BlueMon über das DHCP-Protokoll eingestellt. Ein weiterer 🍞 stellt die vorherige IP-Adresse wieder her. Die Schaltfläche ist auch eine Statusanzeige.

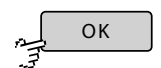

Speichert die Einstellung und schaltet zurück zum Netzwerkmenü.

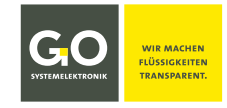

#### 8.2.7.1.2 IP-Netzmaske Eingabe

Netzmaske Netzwerkmenü 8.2.7.1

Hier können Sie die Netzmaske ändern, die Netzmaske bestimmt den IP-Adressenbereich des Netzwerkes. Die Netzmaske ist werkseitig konfiguriert (siehe *6. Das Konfigurationsdatenblatt*). Die aktuelle Einstellung wird angezeigt.

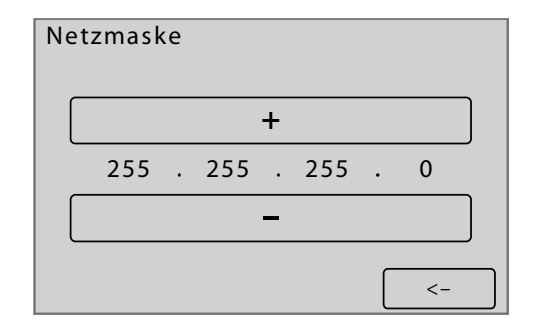

Eingabe der Netzmaske mit den <+> <-> Schaltflächen

| 2. Network: |               |   |
|-------------|---------------|---|
| IP Address  | 192.168.1.167 |   |
| Netmask     | 255.255.255.0 | ◆ |
| Gateway     | 0.0.0.0       |   |
| Port        | 14110         |   |
| Login Name  | bluemon       |   |
| Password    | xxxxx         |   |
|             |               |   |

siehe 6 Das Konfigurationsdatenblatt

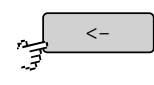

Speichert die Einstellung und schaltet zurück zum Netzwerkmenü.
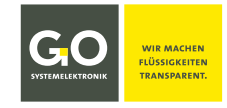

#### 8.2.7.1.3 Gateway IP-Adresse Eingabe (Standard-Gateway)

Gateway Netzwerkmenü 8.2.7.1

Falls der BlueMon über den LAN-Anschluss mit anderen Netzwerken kommunizieren soll, tragen Sie hier die IP-Adresse des Gerätes ein, das die Verbindung herstellt (ein anderer BlueMon, Router, Server etc.). Die aktuelle Einstellung wird angezeigt.

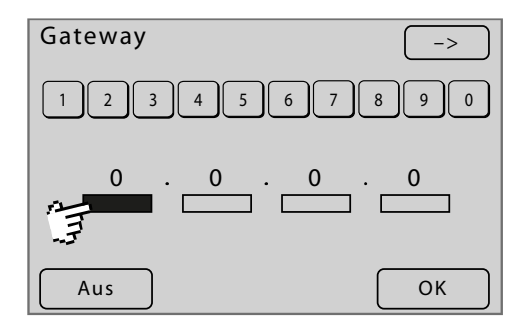

Eingabe der IP-Adresse mit den Ziffernschaltflächen im jeweils markierten Block

| 2. Network: |               |  |
|-------------|---------------|--|
| IP Address  | 192.168.1.167 |  |
| Netmask     | 255.255.255.0 |  |
| Gateway     | 0.0.0.0       |  |
| Port        | 14110         |  |
| Login Name  | bluemon       |  |
| Password    | ххххх         |  |

siehe 6 Das Konfigurationsdatenblatt, Grundeinstellung des Gateways: 0.0.0.0

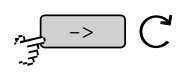

Markiert den jeweils nächsten Block der IP-Adresse. Geht auch mit 🍞 auf einen Block.

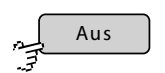

Setzt, nach einer Bestätigung, die Einstellung auf "0.0.0.0".

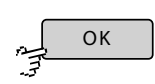

Speichert die Einstellung und schaltet zurück zum Netzwerkmenü.

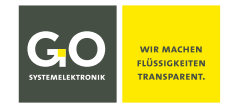

#### 8.2.7.1.4 Zeitserver Eingabe

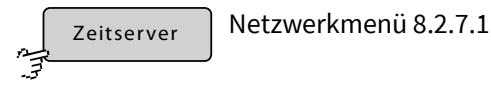

Nach Eingabe einer URL (Webadresse) oder einer IP-Adresse eines Zeitservers synchronisiert\* der BlueMon Ihre Systemzeit automatisch mit dem Zeitserver. Die aktuelle URL oder IP-Adresse wird in [] angezeigt.

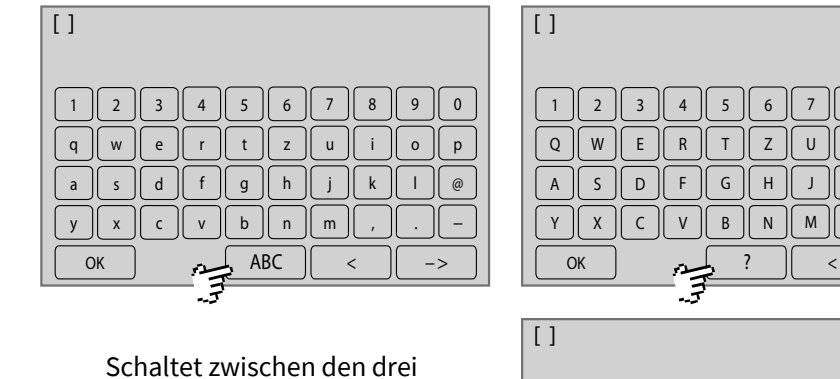

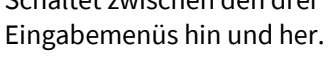

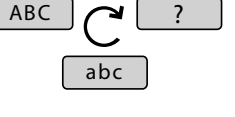

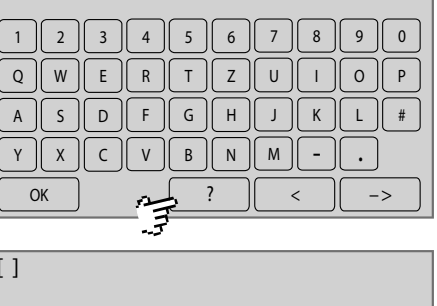

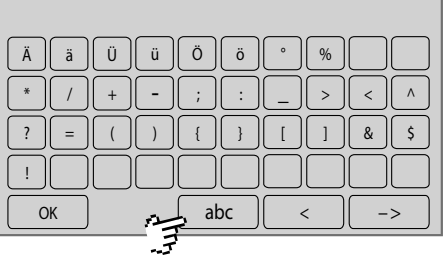

GO Systemelektronik stellt einen Zeitserver unter der URL "ntp.go-sys" (IP-Adresse 212.51.30.18) zur Verfügung – einzige Voraussetzung ist hier, dass der BlueMon einen Internetzugang hat.

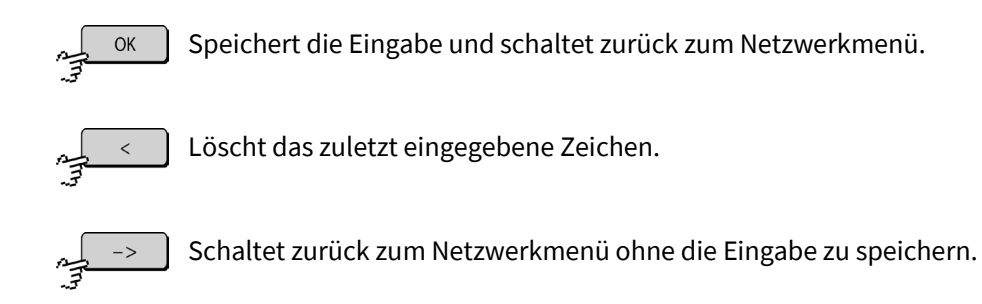

Die Synchronisierung erfolgt mit dem NTP-Protokoll.

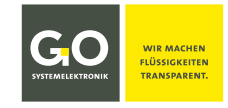

# 8.2.7.1.5 Internet Einstellungen

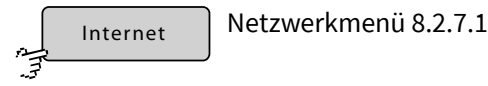

Über dieses Menü bestimmen Sie die Einstellung für die Datenübertragung und die Einstellung eines Gateways für die bidirektionale Verbindung hinter einer Firewall.

Voraussetzung ist eine Internetverbindung über das Netzwerkkabel an dem BlueMon oder eine Internetverbindung über ein internes oder externes<sup>1</sup> UMTS-Modem (siehe *8.2.7.4 Modemmenü/Modemeinstellungen*).

Internet Einstellungen Internet Einstellungen **UDP** Einstellungen Service ein UDP Einstellungen Service aus Gateway Einstellungen Gateway Einstellungen DynDNS Einstellungen DynDNS Einstellungen <-<-Ansicht Service ein Ansicht Service aus Schaltet zum Menü der UDP<sup>2</sup>-Einstellungen. **UDP** Einstellungen Schaltet zum Menü der Gateway-Einstellungen für die Internetverbindung. Gateway Einstellungen Schaltet zum Menü der DynDNS-Einstellungen für die Internetverbindung. DynDNS Einstellungen Nur bei einer Verbindung über UMTS-Modem. Für Serviceaufgaben kann GO Systemelektronik von außen auf den BlueMon Service ein zugreifen. Service ein: Zugriff auch auf die Betriebssystemfunktionen des BlueMon Service aus Service aus: kein Zugriff auf die Betriebssystemfunktionen des BlueMon Voreinstellung: Service ein Die Schaltfläche ist auch eine Statusanzeige.

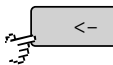

Schaltet zurück zum Netzwerkmenü.

<sup>2</sup> UDP = User Datagram Protocol

<sup>&</sup>lt;sup>1</sup> Externe Modems erhalten keinen Support von GO Systemelektronik.

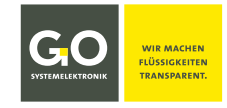

# 8.2.7.1.5.1 UDP Einstellungen

UDP Einstellungen

Menü Internet Einstellungen 8.2.7.1.5

Die UDP<sup>\*</sup>-Einstellungen sind notwendig für die Übertragung der Messdaten an einen PC (z.B. für den Online-Datenservice BlueGate).

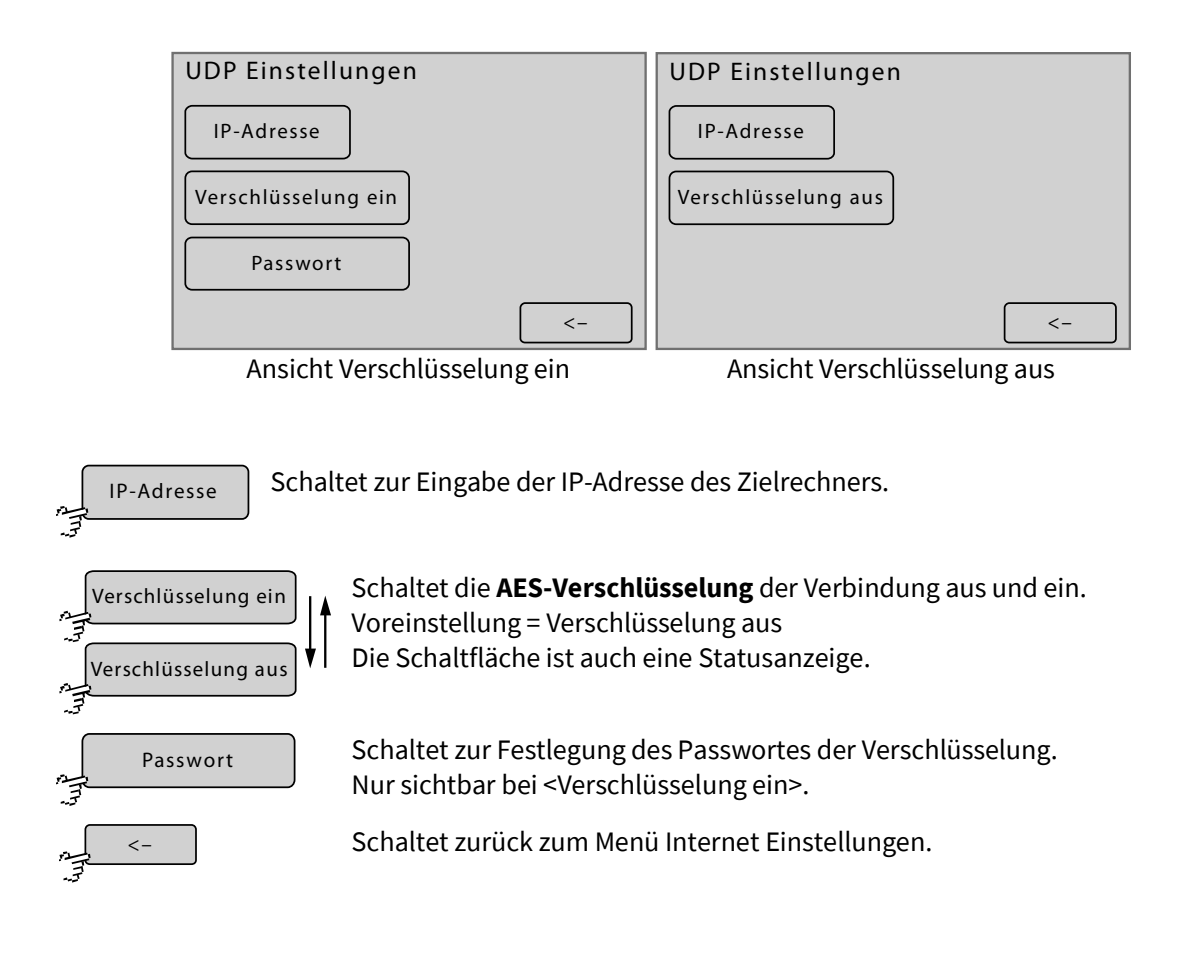

<sup>\*</sup> UDP = User Datagram Protocol

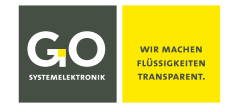

# 8.2.7.1.5.1.1 Festlegung IP-Adresse (UDP)

IP-Adresse

Menü UDP Einstellungen 8.2.7.1.5.1

Hier können Sie die IP-Adresse jenes Zielrechners im Internet festlegen, an den alle Messdaten gesendet werden. Für die Übertragung wird das UDP-Protokoll über Port 14112 verwendet. Die aktuelle IP-Adresse wird angezeigt.

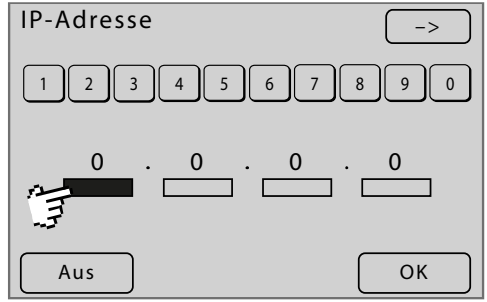

Eingabe der IP-Adresse mit den Ziffernschaltflächen im jeweils markierten Block

Falls ein Zugang zu dem BlueGate-Server von GO Systemelektronik bestellt wurde, ist bei Auslieferung des BlueMon die IP-Adresse auf die Standardadresse 91.221.182.141 gesetzt.

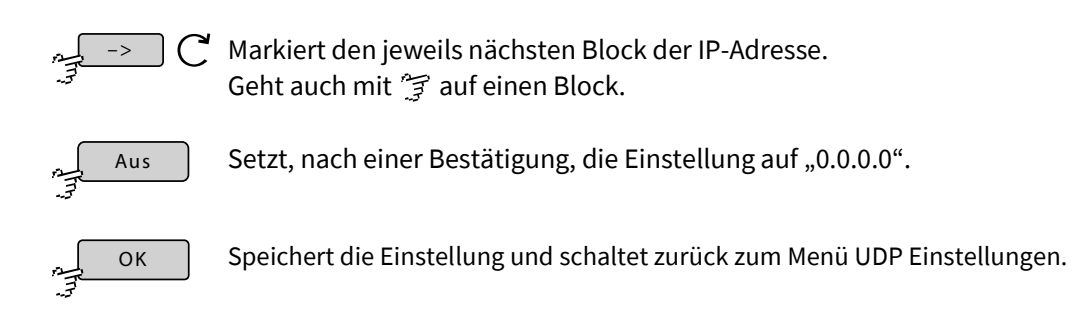

| 3. | BlueGa | ate Se | ttings: |
|----|--------|--------|---------|
|----|--------|--------|---------|

| IP Address        | 212.51.30.18 |
|-------------------|--------------|
| Password BlueGate | XXXXX        |

siehe 6 Das Konfigurationsdatenblatt

siehe auch 8.2.7.1.5.2 Gateway Einstellungen (Internet)

# 8.2.7.1.5.1.2 Festlegung des Passwortes der Verschlüsselung

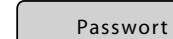

Menü UDP Einstellungen 8.2.7.1.5.1

Das aktuelle Passwort wird in [] angezeigt.

|     | 3 4 | 5 6 | 7 8   | 9 0 |
|-----|-----|-----|-------|-----|
| qw  | e r | t   | ui    | 0 p |
| as  | d f | g h | j k   | @   |
| y x | c V | bn  | ) m , | · - |
| ОК  | 2   | ABC | <     | ->  |
| -   | .7  |     |       |     |

Schaltet zwischen den drei Eingabemenüs hin und her.

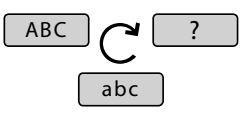

| LJ    |     |       |   |     |   |
|-------|-----|-------|---|-----|---|
| 1 2 3 | 4 5 | 6 7   | 8 | 9 0 | J |
| QWE   | RT  | ZU    |   | 0 P | J |
| ASD   | FG  | ) H J | K | L # | J |
| Y X C | VB  | NM    |   | •   |   |
| ОК    | n f | ?     | < | >   | J |
|       | 3   |       |   |     |   |

[]

| ÄäÜ   | üÖö°%          |
|-------|----------------|
| * / + | -;:_><^        |
| ? = ( | ) { } [ ] & \$ |
| !     |                |
| ОК    | abc < ->       |
|       | 2              |

Speichert die Eingabe und schaltet zurück zum Menü UDP-Einstellungen.

< Contraction of the second second se

OK

Löscht das zuletzt eingegebene Zeichen.

Schaltet zurück zum Menü UDP-Einstellungen ohne die Eingabe zu speichern.

# 8.2.7.1.5.2 Gateway Einstellungen (Internet)

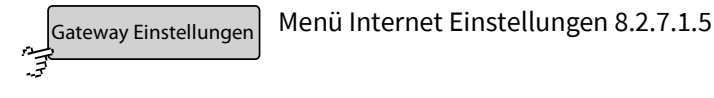

Falls der BlueMon mit einem Rechner im Internet bidirektional kommunizieren soll, geben Sie über dieses Menü die IP-Adresse Ihres BlueMon-Gateways und das dazugehörige Passwort ein. IP-Adresse und Passwort können Sie von GO Systemelektronik erhalten (siehe 6 Das Konfigurationsdatenblatt).

| Gateway Einstellungen |    |
|-----------------------|----|
| Gateway IP-Adresse    |    |
| Gateway Passwort      |    |
|                       |    |
|                       | <- |

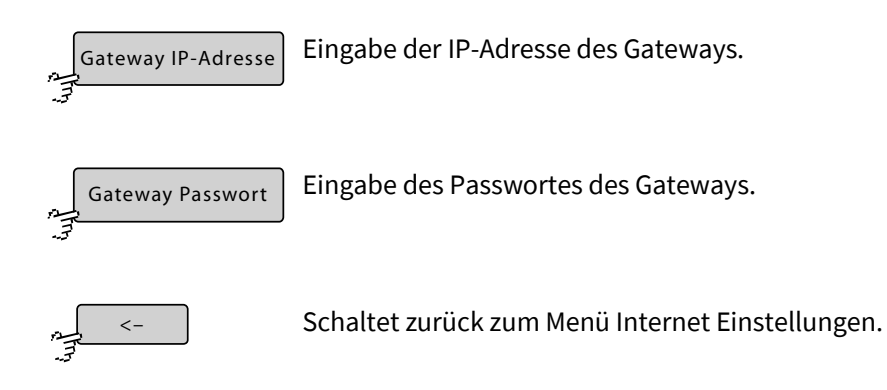

#### Beispiel BlueGate-Gateway von GO Systemelektronik:

#### 3. BlueGate Settings:

| 0                 |              |            |   |
|-------------------|--------------|------------|---|
| IP Address        | 212.51.30.18 | Gateway IP |   |
| Password BlueGate | ххххх        | Gateway PW | ← |
|                   | 1 . 11       |            |   |

siehe 6 Das Konfigurationsdatenblatt

Ein Gateway ist notwendig, wenn eine dieser Bedingungen erfüllt ist:

1. Der UMTS-Internetverbindung wird vom Provider eine private IP-Adresse zugeordnet.

| private IP-Adressbereiche: | 10.0.0.0    | - | 10.255.255.255  |
|----------------------------|-------------|---|-----------------|
|                            | 172.16.0.0  | - | 172.31.255.255  |
|                            | 192.168.0.0 | - | 192.168.255.255 |

- 2. Ihr Provider blockiert den Zugriff aus dem Internet mit einer Firewall.
- 3. Mehr als ein BlueMon ist über ein UMTS-Modem mit dem Internet verbunden.

# 8.2.7.1.5.2.1 Eingabe Gateway IP-Adresse (Internet)

Gateway IP Ga

Eingabe der Gateway-IP

Gateway Einstellungen (Internet) 8.2.7.1.5.2

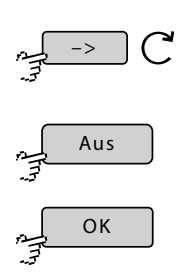

Markiert den jeweils nächsten Block der IP-Adresse. Geht auch mit 😭 auf einen Block.

Gateway IP-Adresse

2

Aus

3 4

5 6

Eingabe der Gateway-IP mit den Ziffernschaltflächen im jeweils markierten Block

7 8

Setzt, nach einer Bestätigung, die Einstellung auf "0.0.0.0".

Speichert die Einstellung und schaltet zurück zum Menü UDP Einstellungen.

->

0

9

ОК

# 8.2.7.1.5.2.2 Eingabe Gateway Passwort (Internet)

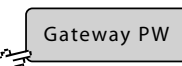

Gateway Einstellungen (Internet) 8.2.7.1.5.2

#### Das aktuelle Passwort wird in [] angezeigt.

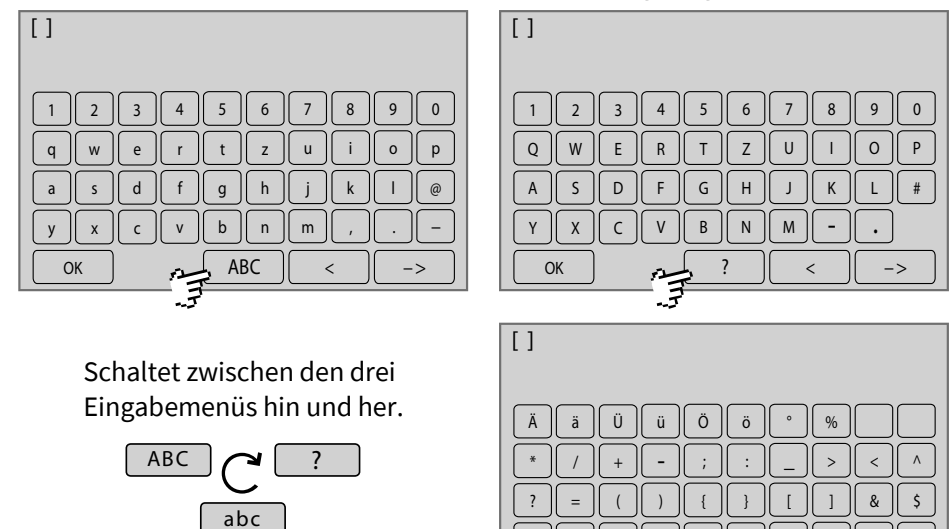

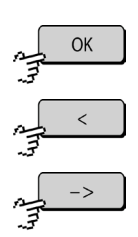

Speichert die Eingabe und schaltet zurück zum Menü Gateway Einstellungen (Internet).

OK

abc

Löscht das zuletzt eingegebene Zeichen.

Schaltet zurück zum Menü Gateway Einstellungen (Internet) ohne die Eingabe zu speichern.

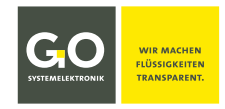

# 8.2.7.1.5.3 DynDns Einstellungen

DynDNS Einstellungen Menü Internet-Einstellungen 8.2.7.1.5

Hier geben Sie die DynDNS-Einstellungen ein. Die korrekten Einträge erhalten Sie von Ihrem DynDNS-Provider.

> Die Nutzung eines DynDNS-Service hängt von dem jeweiligen DynDNS-Provider ab, deshalb kann GO Systemelektronik die Funktionalität eines DynDNS-Service nicht garantieren.

|          | DynDNS Einstellungen     Host                                                                                                    |  |  |
|----------|----------------------------------------------------------------------------------------------------|--|--|
|          | Name<br>Passwort<br><-                                                                                                    |  |  |
| Host<br> | Eingabe des Namens unter dem der BlueMon über DynDNS erreichbar ist.                                                                                                    |  |  |
| Name     | Eingabe des Login-Namens Ihres DynDNS-Accounts.                                                                                                    |  |  |
| Passwort | Eingabe des Login-Passwortes Ihres DynDNS-Accounts.                                                                                                    |  |  |
| ,        | Öffnet eine Auswahlliste von Internetadressen von DynDNS-Services.<br>Ist ein DynDNS-Service ausgewählt, wird dessen Internetadresse in der Schaltflä<br>che angezeigt. |  |  |
| ~        | Schaltet zurück zum Menü Internet Einstellungen.                                                                                                    |  |  |

Falls Sie kein Internet-Gateway (siehe 8.2.7.1.5.2 Gateway Einstellungen (Internet)) benötigen, können Sie über einen DynDNS-Service aus dem Internet auf den BlueMon zugreifen.

Voraussetzung ist: 1. Ihre UMTS-Internetverbindung hat eine öffentliche IP-Adresse.

2. Der Zugriff ist nicht vom Provider gesperrt.

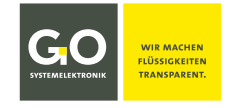

9 0

0 || P

Т

& \$

abc

(Im)

# 8.2.7.1.5.3.1 Eingabe DynDNS Einstellungen

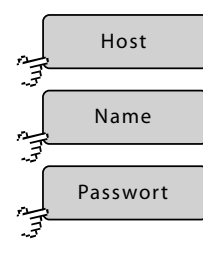

DynDNS Einstellungen 8.2.7.1.5.3

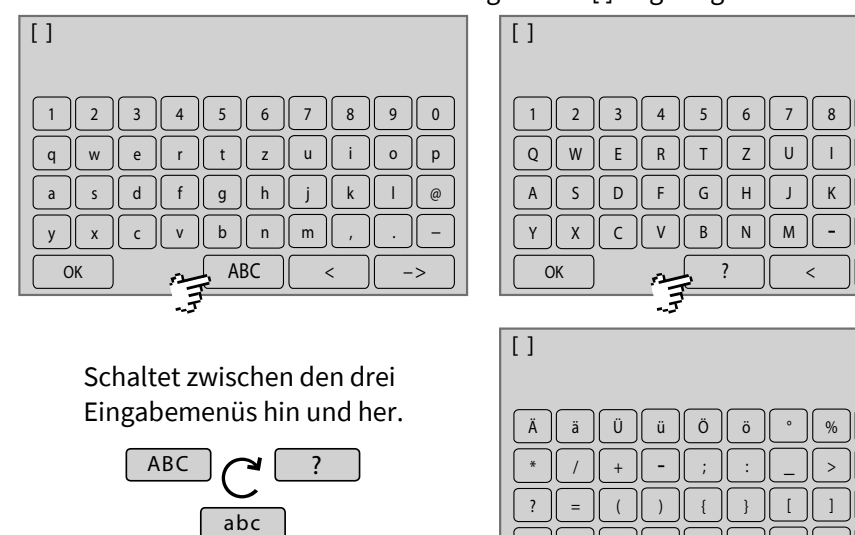

#### Die aktuelle Einstellung wird in [] angezeigt.

OK Speichert die Eingabe und schaltet zurück zum Menü DynDNS Einstellungen.

م < Lo

Löscht das zuletzt eingegebene Zeichen.

Schaltet zurück zum Menü DynDNS Einstellungen ohne die Eingabe zu speichern.

! ОК

## 8.2.7.1.6 DNS-Server Eingabe

DNS-Server

Netzwerkmenü 8.2.7.1

Ist der BlueMon über einen Router o.ä. und nicht über ein internes Modem mit dem Internet verbunden und verwenden Sie für Internetadressen Namen und nicht IP-Adressen dann muss hier ein DNS-Server in den BlueMon eingetragen werden.

| DNS-Server             |                        |  |  |
|------------------------|------------------------|--|--|
| DNS-Server 1 = 0.      | DNS-Server 1 = 0.0.0.0 |  |  |
| DNS-Server 2 = 0.0.0.0 |                        |  |  |
| DNS-Server 1           | DNS-Server 2           |  |  |
|                        | <-                     |  |  |

<-

Schaltet zurück zum Netzwerkmenü.

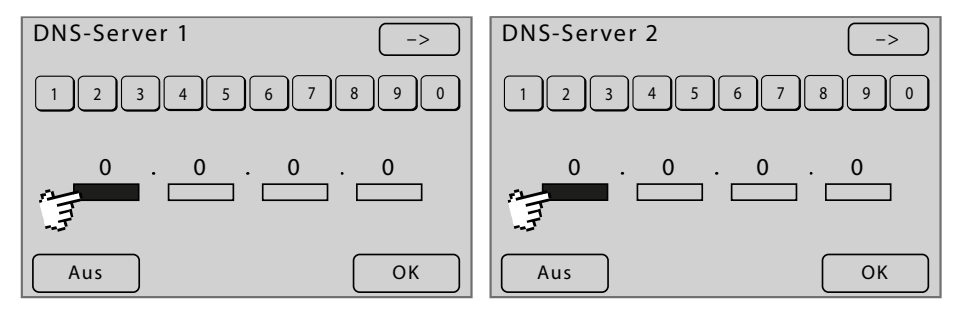

Eingabe der IP-Adresse mit den Ziffernschaltflächen im jeweils markierten Block

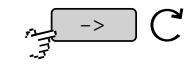

Markiert den jeweils nächsten Block der IP-Adresse. Geht auch mit 😭 auf einen Block.

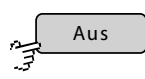

Setzt, nach einer Bestätigung, die Einstellung auf "0.0.0.0".

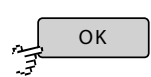

Speichert die Einstellung und schaltet zurück zum Netzwerkmenü.

#### 8.2.7.1.7 Info Netzwerk

Übersicht

Netzwerkmenü 8.2.7.1

Hier sind die aktuellen Netzwerkeinstellungen aufgelistet.

| Übersicht            |               |
|----------------------|---------------|
| IP-Adresse           | 192.168.1.60  |
| Netzmaske            | 255.255.255.0 |
| Gateway              | 0.0.0.0       |
| DNS-Server 1         | 0.0.0.0       |
| DNS-Server 2         | 0.0.0.0       |
| Zeitserver (no sync) |               |
|                      |               |
|                      | <-            |

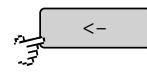

Schaltet zurück zum Netzwerkmenü.

#### 8.2.7.2 Zeitmenü

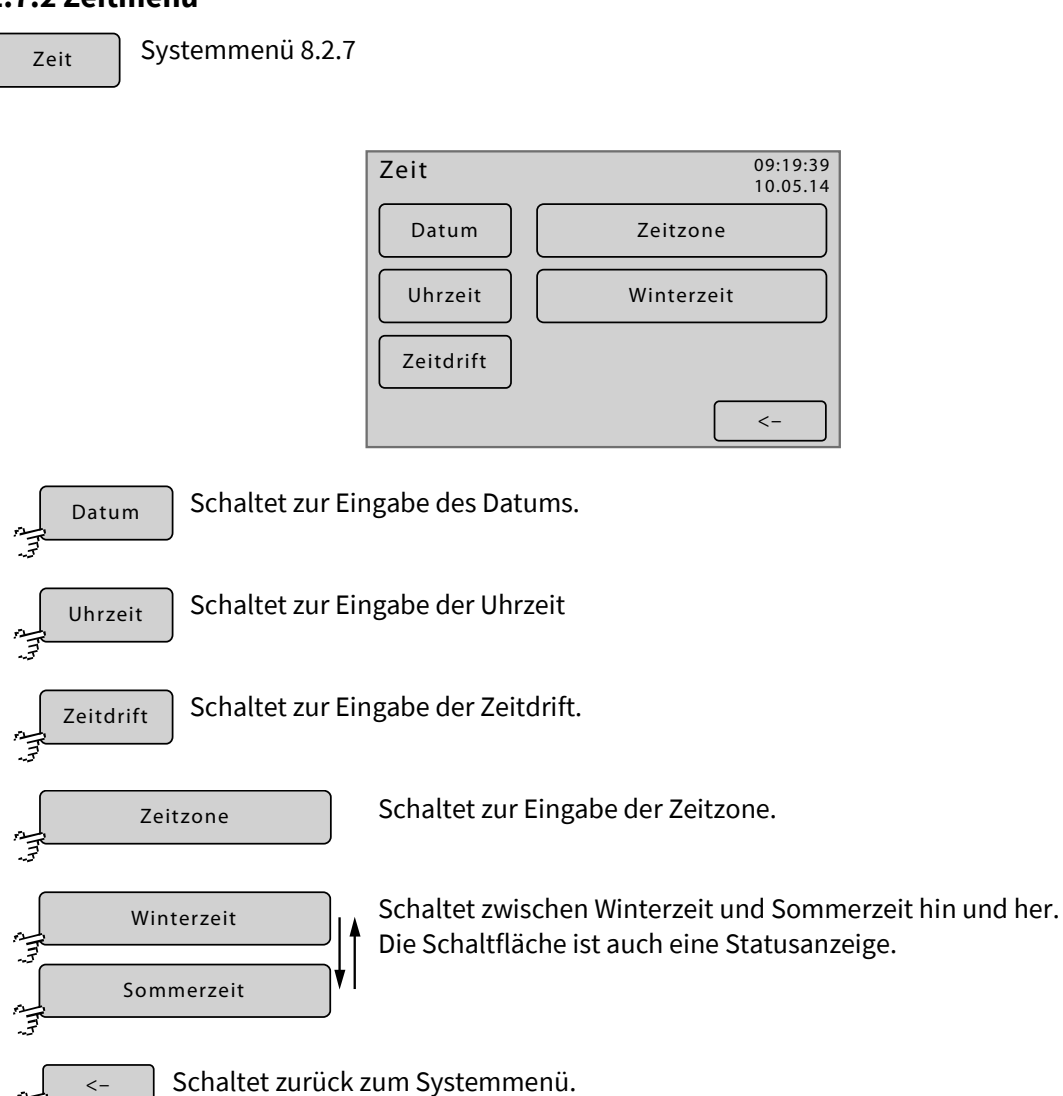

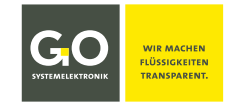

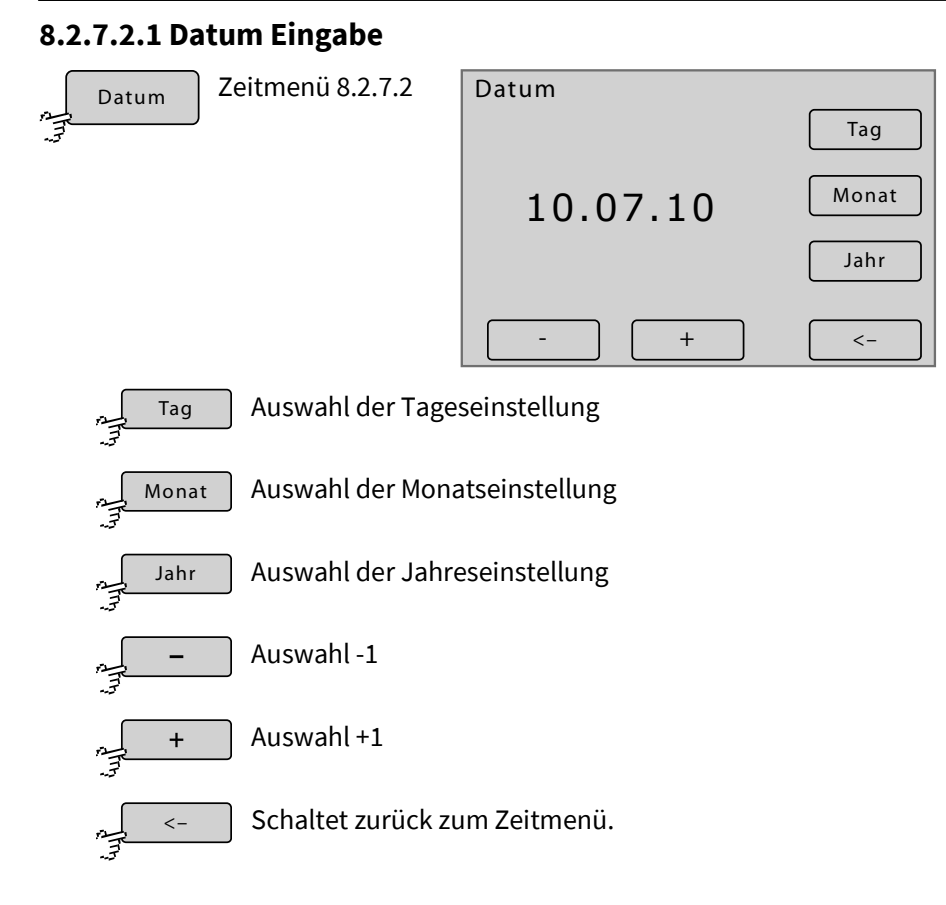

# 8.2.7.2.2 Uhrzeit Eingabe

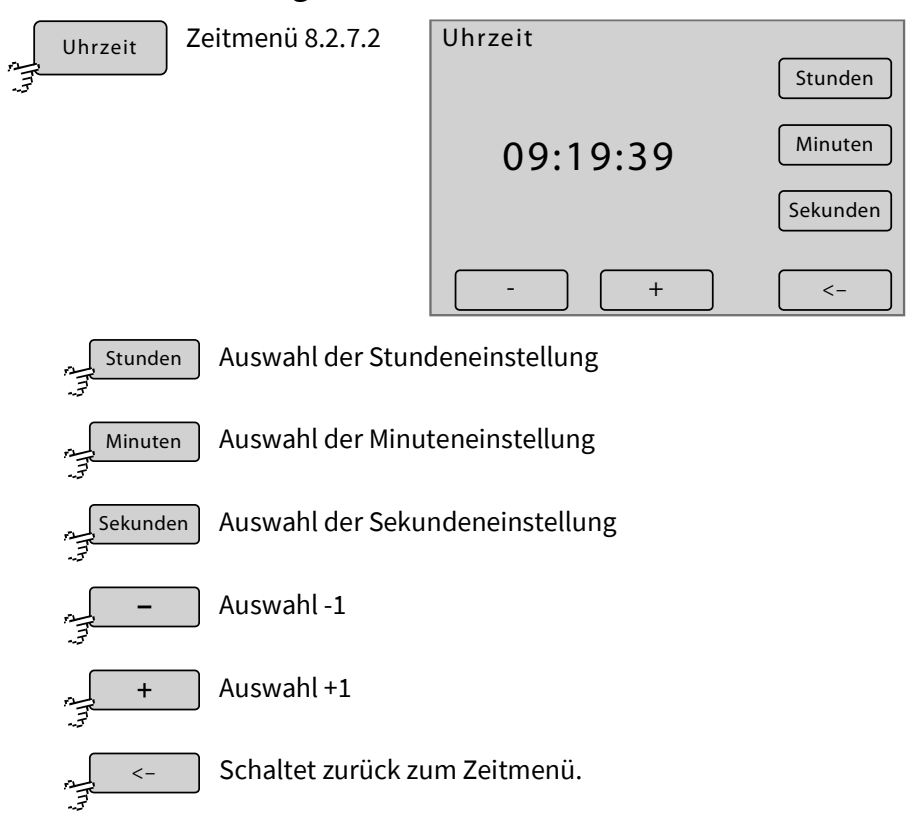

Stellen Sie die Zeitzone und Winterzeit/Sommerzeit ein, bevor Sie die Uhrzeit einstellen!

# 8.2.7.2.3 Zeitdrift Eingabe

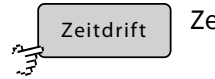

Zeitmenü 8.2.7.2

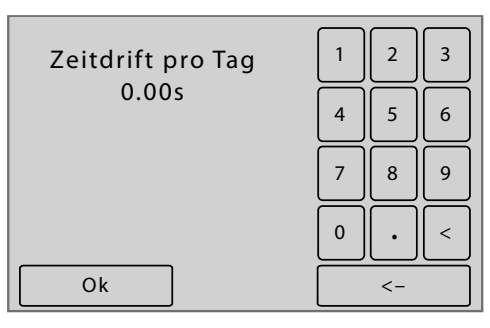

Der Eintrag hier korrigiert den täglichen Gangfehler in Sekunden der internen Uhr des BlueMon. positive Werte ⇔ Die Uhr des BlueMon läuft schneller. negative Werte ⇔ Die Uhr des BlueMon läuft langsamer.

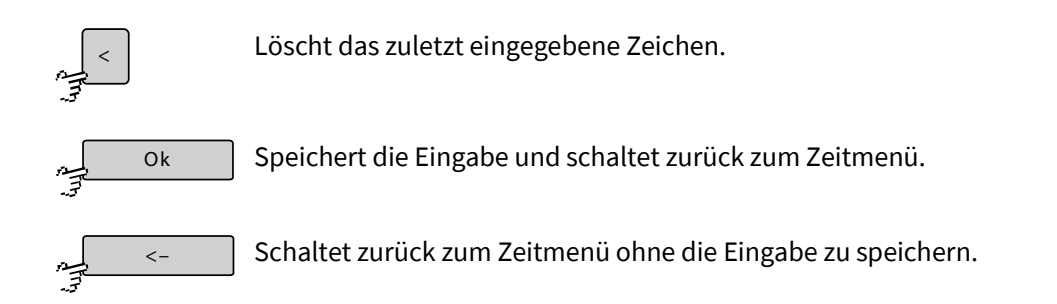

# 8.2.7.2.4 Zeitzone Eingabe

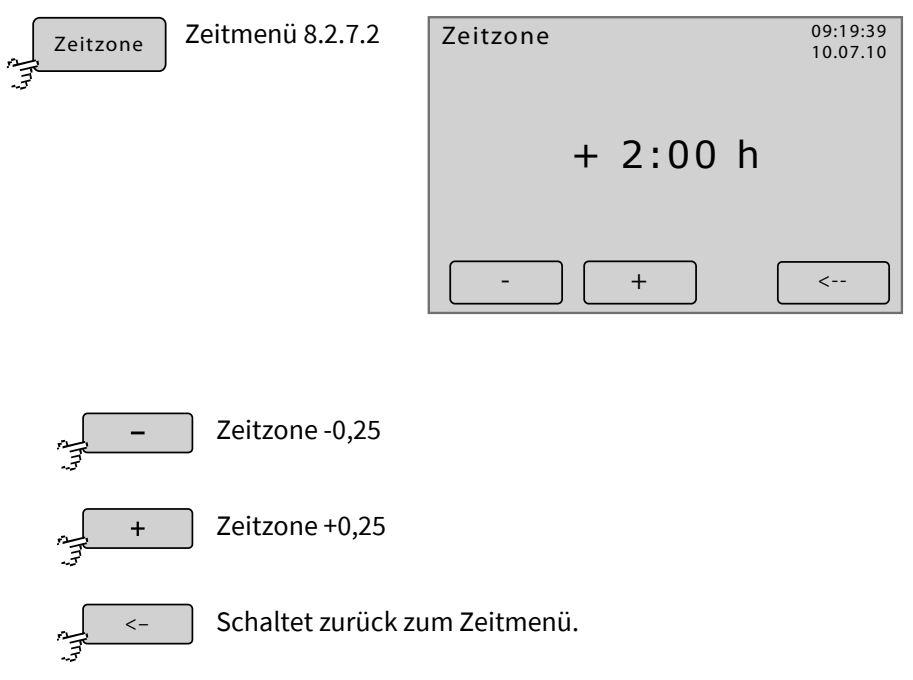

# Bitte beachten Sie, dass die hier beschriebene Einstellung der Zeitzone lediglich Auswirkungen auf die dargestellte und nicht auf die datengebundene Uhrzeit hat!

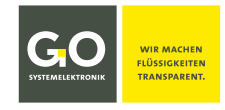

#### 8.2.7.3 Abschalten

Abschalten

Systemmenü 8.2.7

Für den ordnungsgemäßen Betrieb eines BlueMon ist es notwendig, vor dem Trennen der Spannungsversorgung den BlueMon herunterzufahren.

| Abschalten | ?  |      | 09:19:39<br>10.07.10 |
|------------|----|------|----------------------|
|            | JA | NEIN |                      |
|            |    |      |                      |

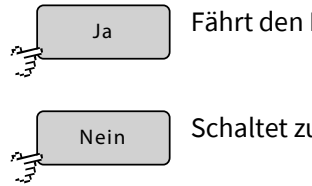

Fährt den BlueMon herunter.

Schaltet zurück zum Systemmenü.

Der Zustand des Herunterfahrens wird angezeigt.

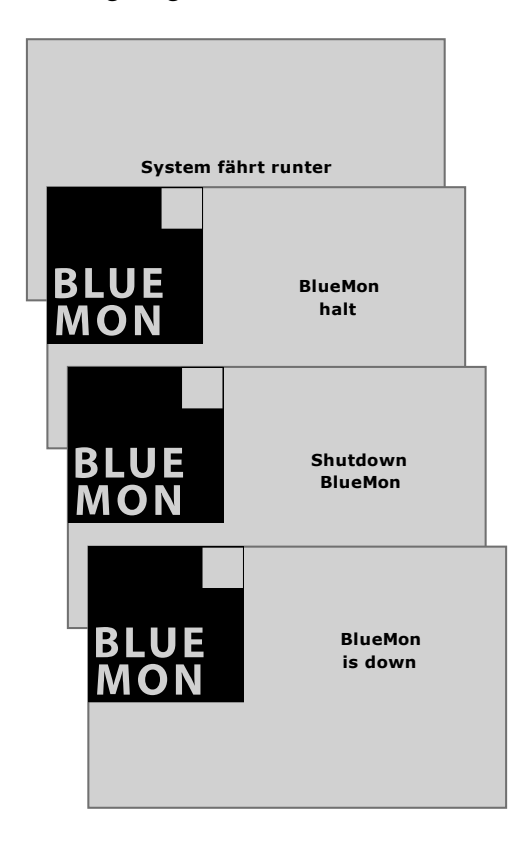

Das Herunterfahren ist abgeschlossen.

Sie können den BlueMon durch Unterbrechen der Spannungsversorgung ausschalten.

# Falls der BlueMon nach dem Herunterfahren nicht von der Spannungsversorgung getrennt wird, fährt er nach 10 Minuten automatisch wieder hoch.

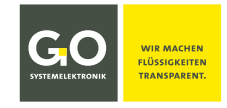

#### 8.2.7.4 Modemmenü/Modemeinstellungen

Systemmenü 8.2.7

```
Modem
```

Die Ansicht variiert je nach dem ausgewählten Modemtyp (siehe 8.2.7.4.3 Einstellungen Modemtyp).

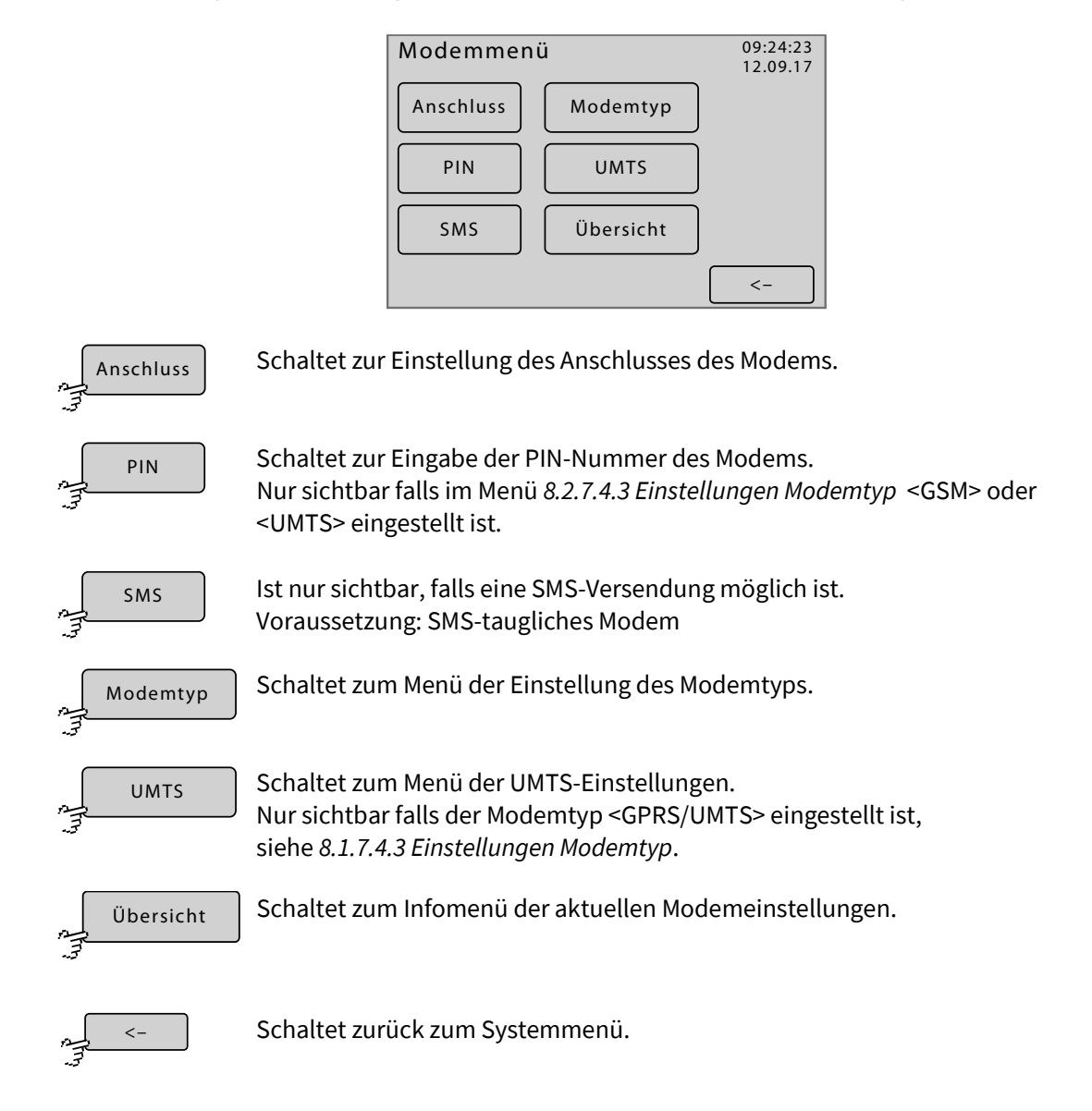

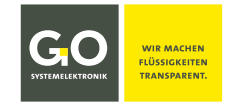

#### 8.2.7.4.1 Einstellungen Modemanschluss

Modemmenü 8.2.7.4

|   | Anschluss |
|---|-----------|
| 3 |           |

| Aus        |    |
|------------|----|
| Serielle 1 |    |
| USB 1      |    |
|            |    |
|            |    |
|            | <- |

Die Schaltflächen sind auch Statusanzeigen.

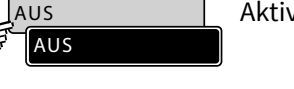

Aktiviert oder deaktiviert den Modemanschluss.

Seriell 1 l

,\_\_\_USB 1 .-.3 USB 1 Ist ein werkseitig montiertes Modem an der seriellen Schnittstelle angeschlossen, ist diese Schnittstelle werkseitig aktiviert.

Ist ein werkseitig montiertes Modem an der USB-Schnittstelle angeschlossen, ist die USB-Schnittstelle für das Modem über diese Schaltfläche werkseitig aktiviert.

Schaltet zurück zum Modemmenü.

# 8.2.7.4.2 Eingabe der PIN-Nummer des Modems

PIN Modemmenü 8.2.7.4

Hinweis auf eine mögliche Fehlbedienung: Die PIN-Nummer unbedingt vor dem Einbau oder dem Aktivieren einer neuen UMTS-Karte ändern, da sonst durch standardmäßig wiederholtes Abfragen die UMTS-Karte deaktiviert wird.

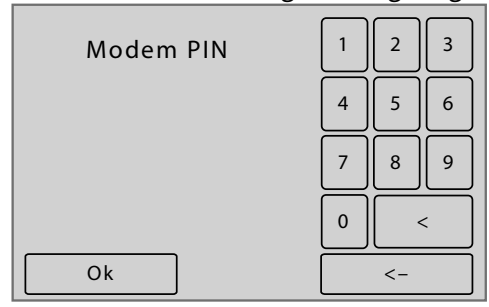

Die aktuelle Einstellung wird angezeigt.

Die Eingabe der PIN-Nummer erfolgt mit den Zifferntasten.

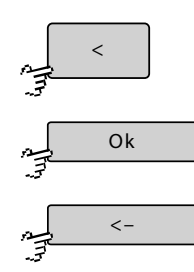

Löscht die zuletzt eingegebene Ziffer.

Speichert die Eingabe und schaltet zurück zum Modemmenü.

Schaltet zurück zum Modemmenü ohne die Eingabe zu speichern.

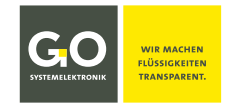

## 8.2.7.4.3 Einstellungen Modemtyp

Modemtyp

Modemmenü 8.2.7.4

Über dieses Menü wird der Modemtyp eines angeschlossenen Modems eingegeben.

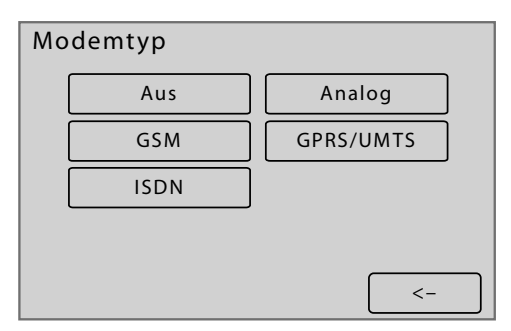

Die Schaltflächen sind auch Statusanzeigen.

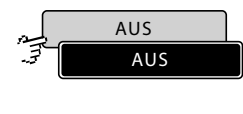

Es ist kein Modem angeschlossen.

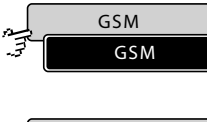

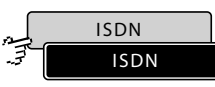

Es ist ein ISDN-Modem angeschlossen.

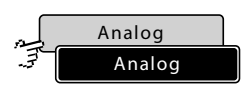

Es ist ein Analogmodem angeschlossen.

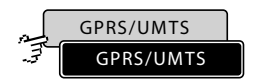

Es ist ein GPRS-Modem<sup>\*</sup> oder ein UMTS/LTE-Modem angeschlossen.

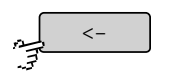

Speichert die Eingabe und schaltet zurück zum Modemmenü.

<sup>\*</sup> optionale Sonderausstattung

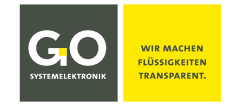

#### 8.2.7.4.4 UMTS-Einstellungen

```
UMTS
```

Modemmenü 8.2.7.4

Über dieses Menü konfigurieren Sie Ihre UMTS-Verbindung. APN, Name und Passwort erhalten Sie von Ihrem UMTS-Provider.

| UMTS Einstellungen                                                                                                    |  |  |  |  |
|----------------------------------------------------------------------------------------------------|--|--|--|--|
| APN                                                                                                    |  |  |  |  |
| Name Passwort                                                                                                    |  |  |  |  |
| Routing aus                                                                                                    |  |  |  |  |
|                                                                                                    |  |  |  |  |
| <-                                                                                                    |  |  |  |  |
| APN Eingabe APN (Access Point Name)                                                                                                    |  |  |  |  |
| Name Eingabe Name (Login-Name)                                                                                                    |  |  |  |  |
| Passwort Eingabe Passwort (Login-Passwort)                                                                                                    |  |  |  |  |
| Routing aus<br>Routing ein<br>Routing ein<br>Routin |  |  |  |  |
| Schaltet zurück zum Modemmenü.                                                                                                    |  |  |  |  |

Das Routing muss eingeschaltet sein, falls Sie diesen BlueMon als Internetrouter benutzen. Dieses ist z.B. der Fall, wenn über dieser BlueMon andere BlueMon/BlueBox-Systeme Messdaten versenden. Beachten Sie bitte, dass die angeschlossenen BlueMon/BlueBox-Systeme die IP-Adresse des routenden BlueMon als Adresse des Standard-Gateways verwenden müssen (siehe *8.2.7.1.3 Gateway IP-Adresse Eingabe (default gateway)*).

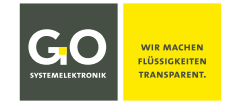

# 8.2.7.4.4.1 Eingabe UMTS Einstellungen

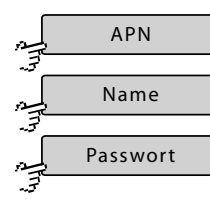

UMTS Einstellungen 8.2.7.4.4

# Die aktuelle Einstellung wird in [] angezeigt.

| []                  |
|---------------------|
|                     |
| q w e r t z u i o p |
| a s d f g h j k l @ |
| yxcvbnm,            |
| ОК АВС < ->         |

| 1 | 2      | 3 | 4 | 5 | 6 | 7 | 8 | 9 | 0 |
|---|--------|---|---|---|---|---|---|---|---|
| Q | )<br>W | E | R | T | z | U |   | 0 | P |
| A | S      | D | F | G | Н | J | К | L | # |
| Y | ) X    | С | V | B | N | М | - |   |   |
| ( | ОК     |   | 2 | ? |   | < | < |   | > |
|   |        |   | 7 |   |   |   |   |   |   |

Schaltet zwischen den drei Eingabemenüs hin und her.

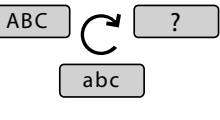

| []                   |
|----------------------|
| Ä ä Ü ü Ö ö %        |
|                      |
| ? = ( ) { } [ ] & \$ |
|                      |
| OK abc < ->          |

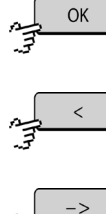

Speichert die Eingabe und schaltet zurück zum Menü UMTS Einstellungen.

Löscht das zuletzt eingegebene Zeichen.

م<u>ج</u>-> So

Schaltet zurück zum Menü UMTS Einstellungen ohne die Eingabe zu speichern.

Modemmenü 8.2.7.4

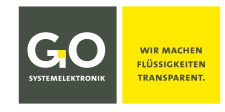

# 8.2.7.4.5 Modem Info (UMTS)

|              | Info |  |
|--------------|------|--|
| - <u>F</u> - |      |  |

| Mod     | em Info | )          |    |
|---------|---------|------------|----|
| APN     |         | : nn       |    |
| Userna  | me      | : nn       |    |
| Passwo  | rd      | : nn       |    |
| IP-Addı | ress    | : nn       |    |
| RX byte | 25      | 0          |    |
| TX byte | 25      | 0          |    |
| Tes     | ten F   | Rücksetzen | <- |

Anzeige der aktuellen Einstellungen des UMTS-Modems

RX Bytes: empfangene Daten seit Verbindungsstart TX Bytes: gesendete Daten seit Verbindungsstart

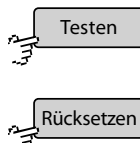

Anzeige der Einwahl

Zurücksetzen des Modems

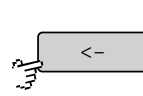

Schaltet zurück zum Modemmenü.

# 8.2.7.5 GPS-Menü

GPS

Systemmenü 8.2.7

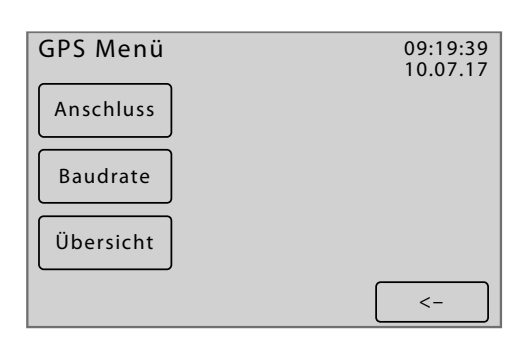

Anschluss Schaltet zur Einstellung des Anschlusses eines GPS-Empfängers.

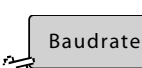

Schaltet zu einem Auswahlmenü für sieben Baudraten zwischen 2400 und 115200.

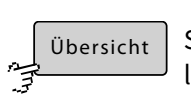

Schaltet zum Infomenü des GPS-Anschlusses, hier sind die relevanten GPS-Daten aufgelistet.

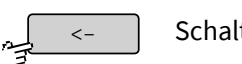

Schaltet zurück zum Systemmenü.

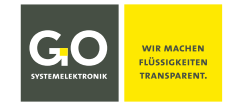

#### 8.2.7.5.1 Einstellungen GPS-Anschluss

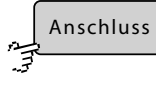

GPS Menü 8.2.7.5

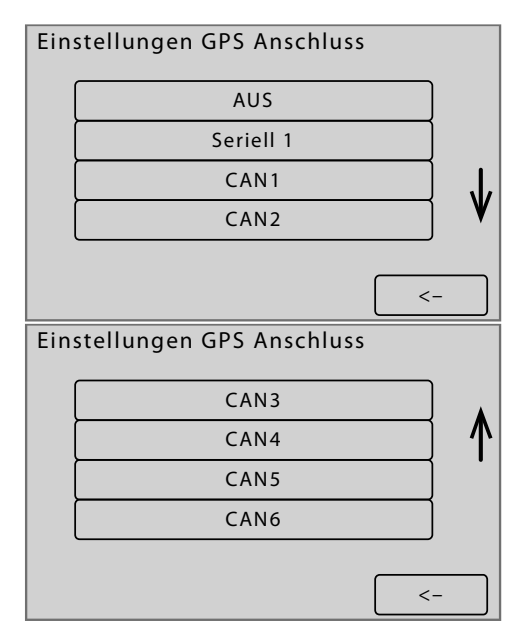

Die Schaltflächen sind auch Statusanzeigen.

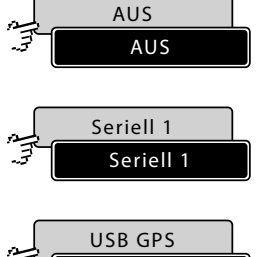

Deaktiviert den GPS-Anschluss.

Ist ein werkseitig montierter GPS-Empfänger an der internen seriellen Schnittstelle am PC 104 angeschlossen, ist diese Schnittstelle werkseitig aktiviert.

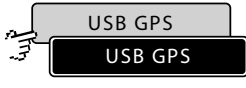

Ist ein werkseitig montierter GPS-Empfänger an der USB Schnittstelle angeschlossen, ist die USB-Schnittstelle für den GPS-Empfänger werkseitig aktiviert. Nur sichtbar falls ein GPS-Empfänger an der USB Schnittstelle angeschlossen ist.

. . .

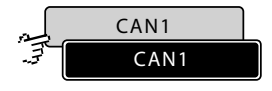

GPS-Modul an Serielle-Schnittstelle über CAN-Bus Schnittstelle: CAN-Bus seriell 1

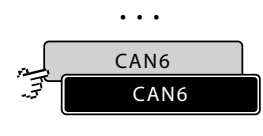

GPS-Modul an Serielle-Schnittstelle über CAN-Bus Schnittstelle: CAN-Bus seriell 6

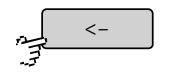

Schaltet zurück zum GPS Menü.

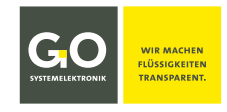

# 8.2.7.6 Bildschirm/Display

| _م<br>پ_م | Bildschirm |
|-----------|------------|
| 3         |            |

Systemmenü 8.2.7

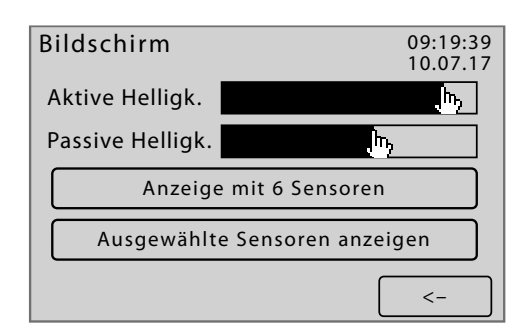

Drücken auf einen Punkt auf dem Balken für *Aktive Helligkeit* oder *Passive Helligkeit* stellt den Wert der Hintergrundbeleuchtung des Displays entsprechend ein.

Bei Benutzerinaktivität schaltet die Software nach 150 Sekunden die Hintergrundbeleuchtung des Displays von dem unter *Aktive Helligkeit* eingestellten Wert auf den unter *Passive Helligkeit* eingestellten Wert. Bei Benutzeraktivität schaltet die Helligkeit auf den unter *Aktive Helligkeit* eingestellten Wert zurück.

Bei einer erhöhten Temperatur der CPU wird der unter *Passive Helligkeit* eingestellte Wert ignoriert und die Hintergrundbeleuchtung des Displays ausgeschaltet.

#### Anzeigeart:

| 2   | Anzeige mit 8 Sensoren |
|-----|------------------------|
| .30 |                        |
| ليم | Anzeige mit 6 Sensoren |
| ヨン  |                        |
| ñ.  | Anzeige mit 1 Sensor   |
| -7  |                        |

Schaltet hin und her zwischen der

- Messwertanzeige 8-fach
- Messwertanzeige 6-fach
- Messwertanzeige 1-fach

siehe 8.1 Die Messwertanzeige Die Schaltfläche ist auch eine Statusanzeige.

#### Auswahlart:

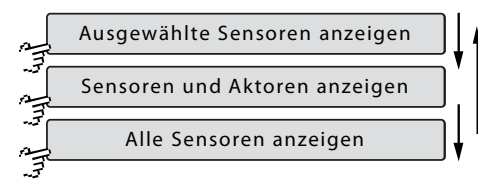

Legt fest welche Sensoren/Aktoren<sup>\*</sup> in der Messwertanzeige angezeigt werden. siehe *8.1 Die Messwertanzeige* Die Schaltfläche ist auch eine Statusanzeige.

Es gibt drei Auswahlarten:

- Nur in den Menüs der Messwerte 8.2.2.1 und im Aktormenü 8.2.3.1 ausgewählte Sensoren und Aktoren werden angezeigt.
- Alle Sensoren und alle Aktoren werden angezeigt.
- Alle Sensoren werden angezeigt.

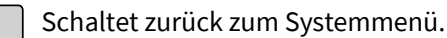

<sup>&</sup>lt;sup>\*</sup> Den Zustand eines Aktors kann man auch als Messwert auffassen.

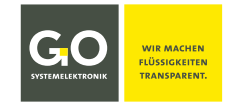

<-

# 8.2.7.7 Spracheinstellungen

| Systemmenü 8.2.7                     |                                            |                     |
|--------------------------------------|--------------------------------------------|---------------------|
| Spracheinstellungen                  | Spracheinstellungen                        | Spracheinstellungen |
| Dansk<br>Deutsch<br>Dutch<br>English | Espanol<br>Francais<br>Polski<br>Portogues | Turkish<br>user     |

Hier können Sie eine Menüsprache auswählen, die Schaltflächen sind auch Statusanzeigen.

<-

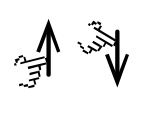

Scrollt die Darstellung.

<-

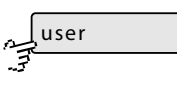

Anwenderdefinierte Sprache, für mehr Information wenden Sie sich bitte an GO Systemelektronik.

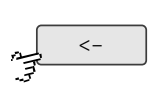

Schaltet zurück zum Systemmenü.

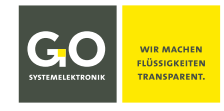

# 8.2.8 Hilfemenü

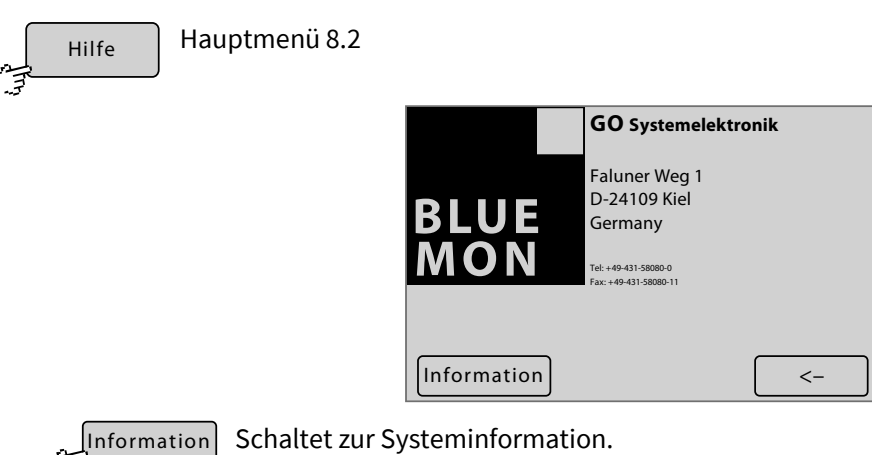

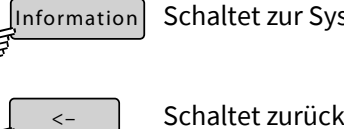

Schaltet zurück zum Hauptmenü.

# 8.2.8.1 Systeminformation

| Information | Hilfemenü 8.2                                                        | 2.8                                                            |                      |                                                     |                                |
|-------------|----------------------------------------------------------------------|----------------------------------------------------------------|----------------------|-----------------------------------------------------|--------------------------------|
|             | Systeminform                                                         | ation                                                          | 11:43:19<br>14.02.19 | Systeminformation                                   |                                |
|             | Sensoren<br>Aktoren<br>Virtuelle Sensoren<br>Software Version<br>USV | = 3 / 3<br>= 0 / 0<br>= 1 / 1<br>= BM0333 4.02.26 /<br>= n. a. | / SP:3.29            | Software Version<br>Hauptplatine<br>Aufsteckplatine | 4.02.26 / 3.29<br>2.05<br>2.20 |
|             | Firmware                                                             |                                                                | <-                   |                                                     |                                |

Sensoren, Aktoren, Anzahl der angeschlossenen Sensoren, Aktoren und virtuelle Sensoren Virtuelle Sensoren

| Software Version | Seriennummer und Firmwareversion und Storage Firmware-Version des BlueMon                             |
|------------------|----------------------------------------------------------------------------------------------------|
| USV              | Anzeige ob eine unabhängigen Stromversorgung (USV) angeschlossen ist.<br>Hier n. a. = nicht angegeben |
| Software Version | Firmwareversion und Storage Firmware-Version des BlueMon                                              |
| Hauptplatine     | Firmwareversion der Hauptplatine                                                                      |
| Aufsteckplatine  | Firmwareversion der Aufsteckplatine                                                                   |
|                  | Schaltet zurück.                                                                                      |

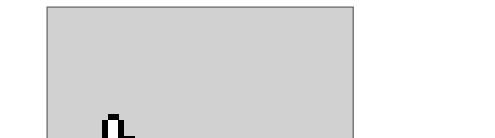

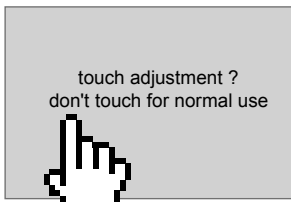

touch adjustment ? don't touch for normal use

touch adjustment?

don't touch for normal use

touch this small dot

Drücken Sie sofort wieder für mehr als eine Sekunde auf das Display.

Lassen Sie das Display sofort los!

Ein blinkender Punkt erscheint oben links. Drücken Sie auf den blinkenden Punkt.

Ein blinkender Punkt erscheint unten rechts. Drücken Sie auf den blinkenden Punkt.

Der Abgleich ist abgeschlossen.

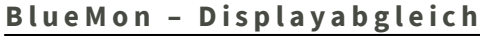

# Anhang A - Displayabgleich

erscheint.

Falls das Display nicht, falsch oder nur unter großem Druck reagiert, ist ein Displayabgleich notwendig.

> Drücken Sie während des Einschaltens des Displays auf das Display bis die Anzeige

> > "touch adjustment? don't touch for normal use"

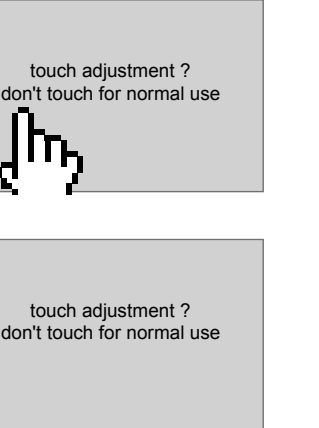

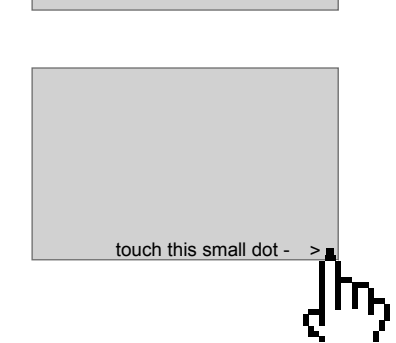

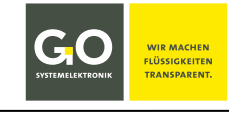

# Anhang B - Menüstruktur Betriebsarten, Parameter, Applikation und Wartung

#### 1 Menüstruktur Betriebsarten

siehe 8.2.1 Betriebsarten

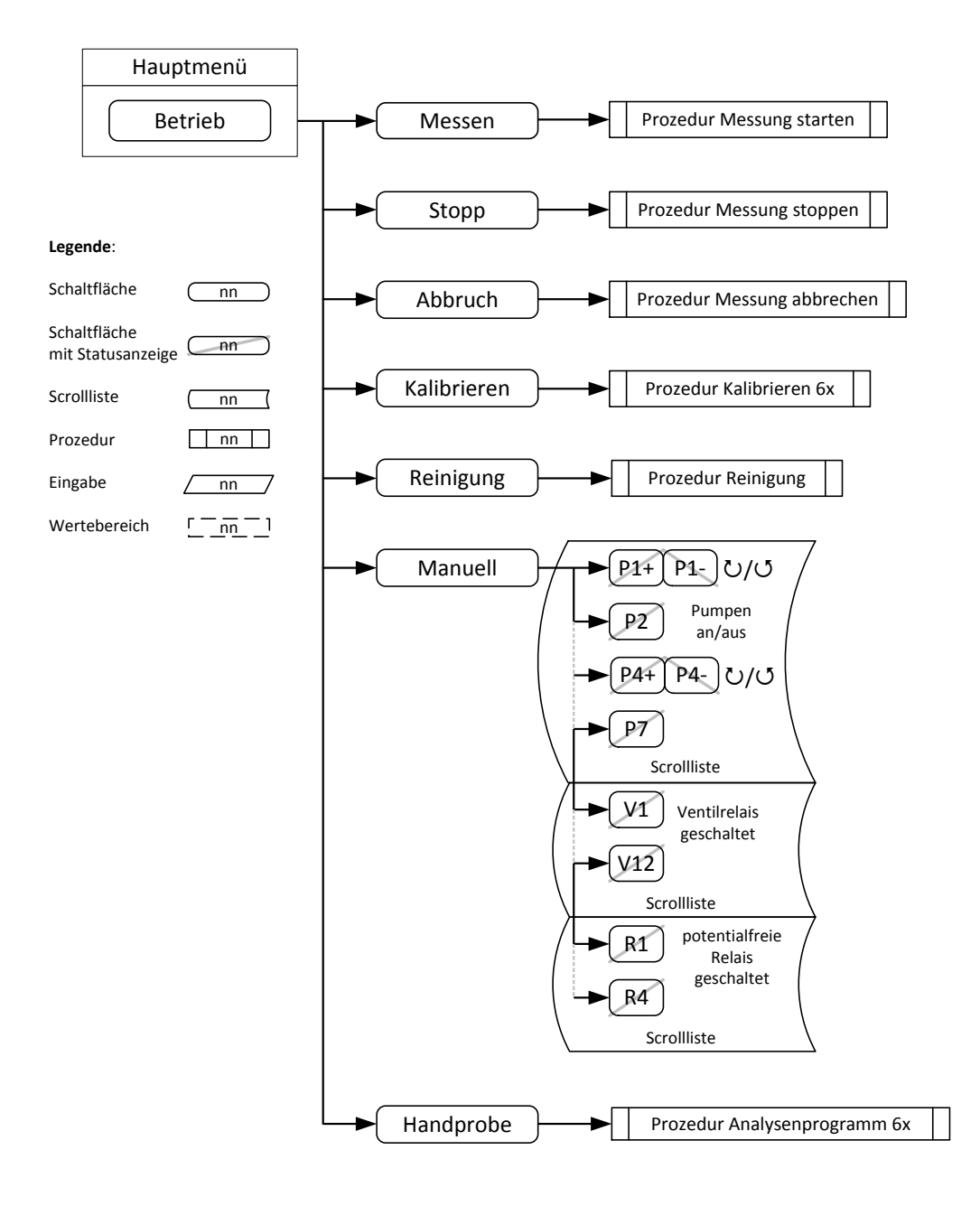

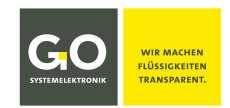

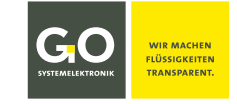

#### 2 Menüstruktur Parameter

siehe 8.2.4 Parametermenü

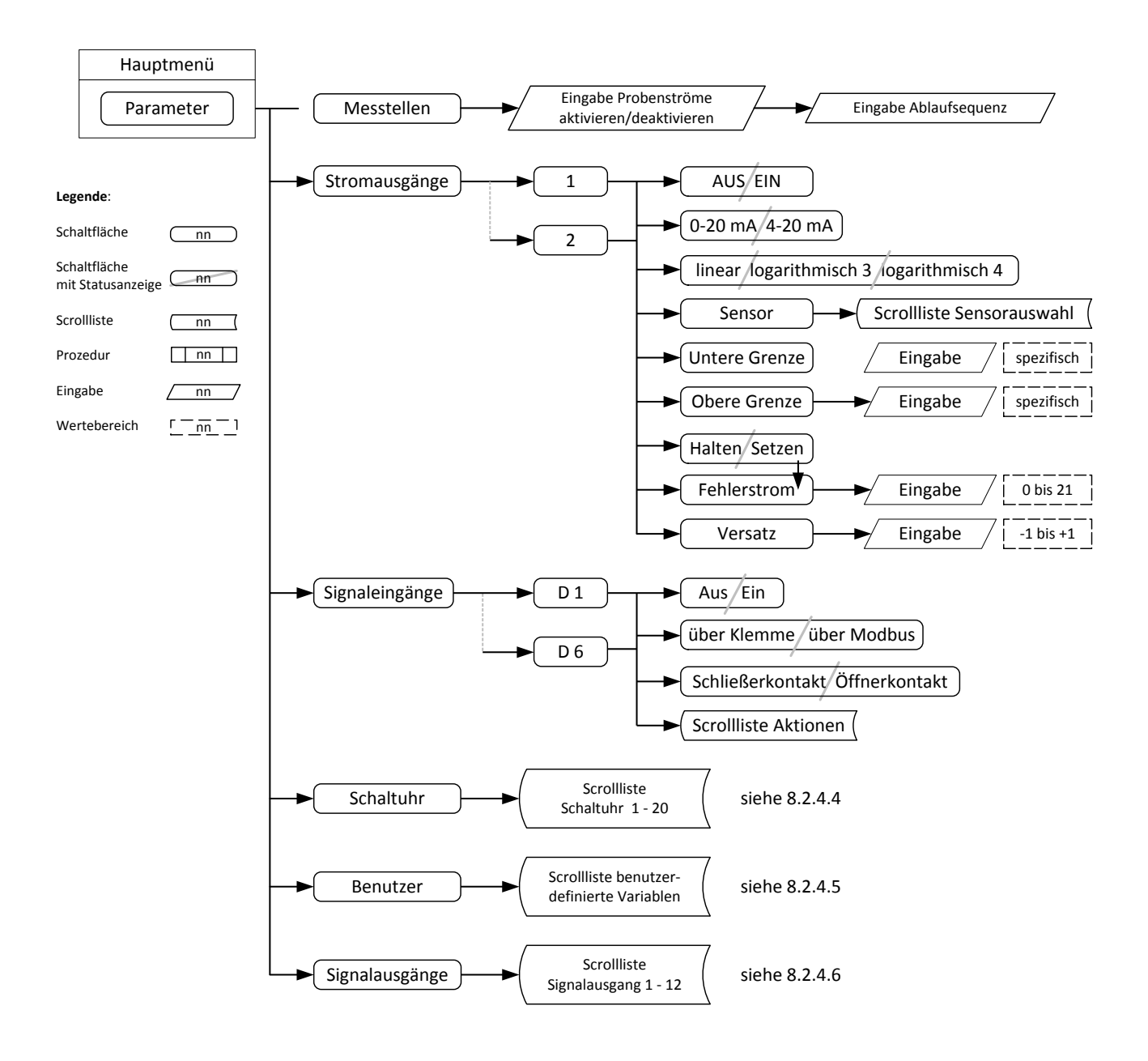

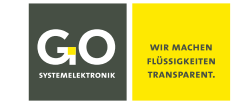

## **3 Menüstruktur Applikation**

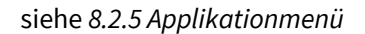

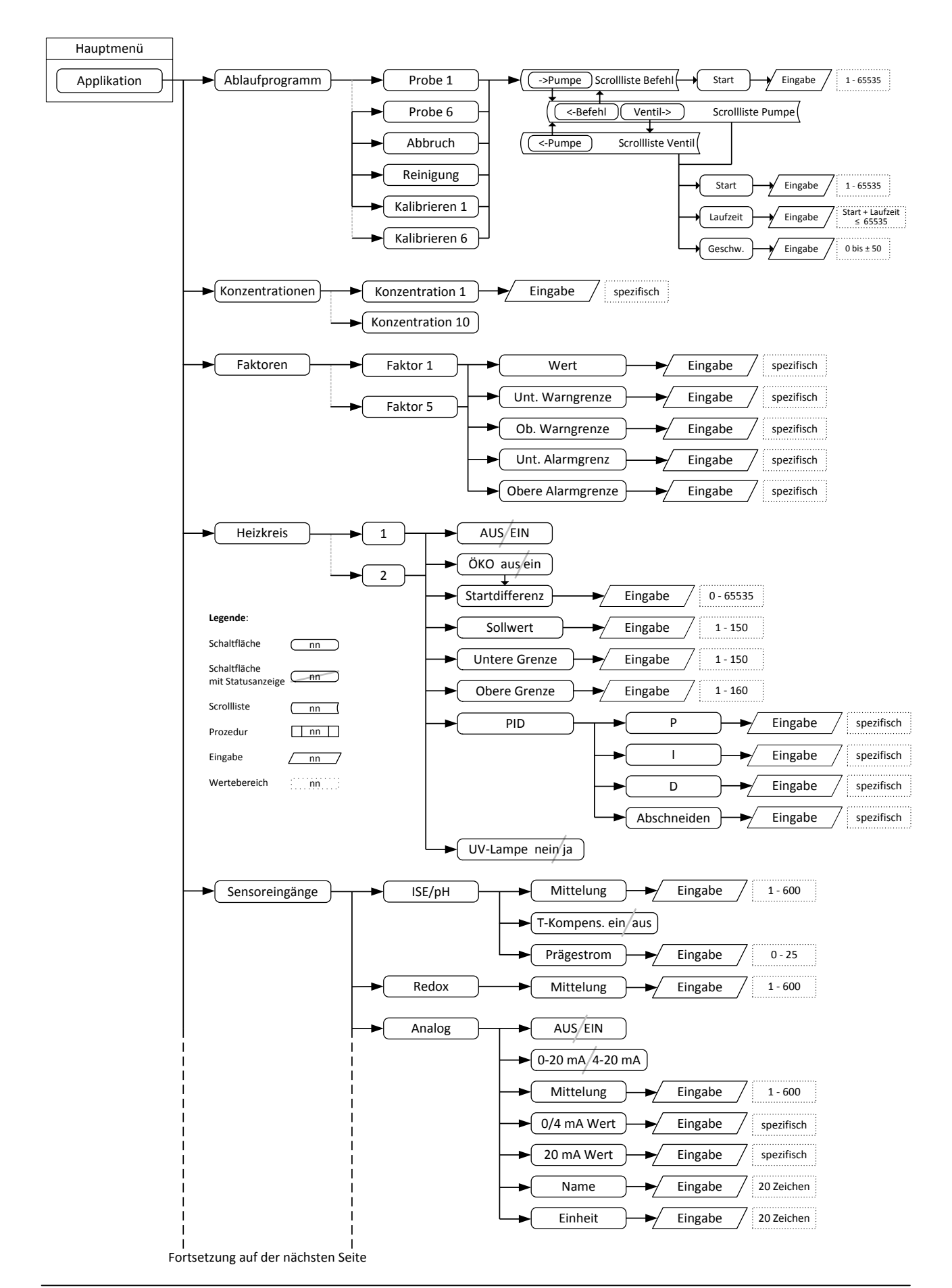

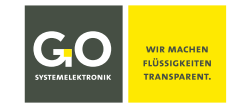

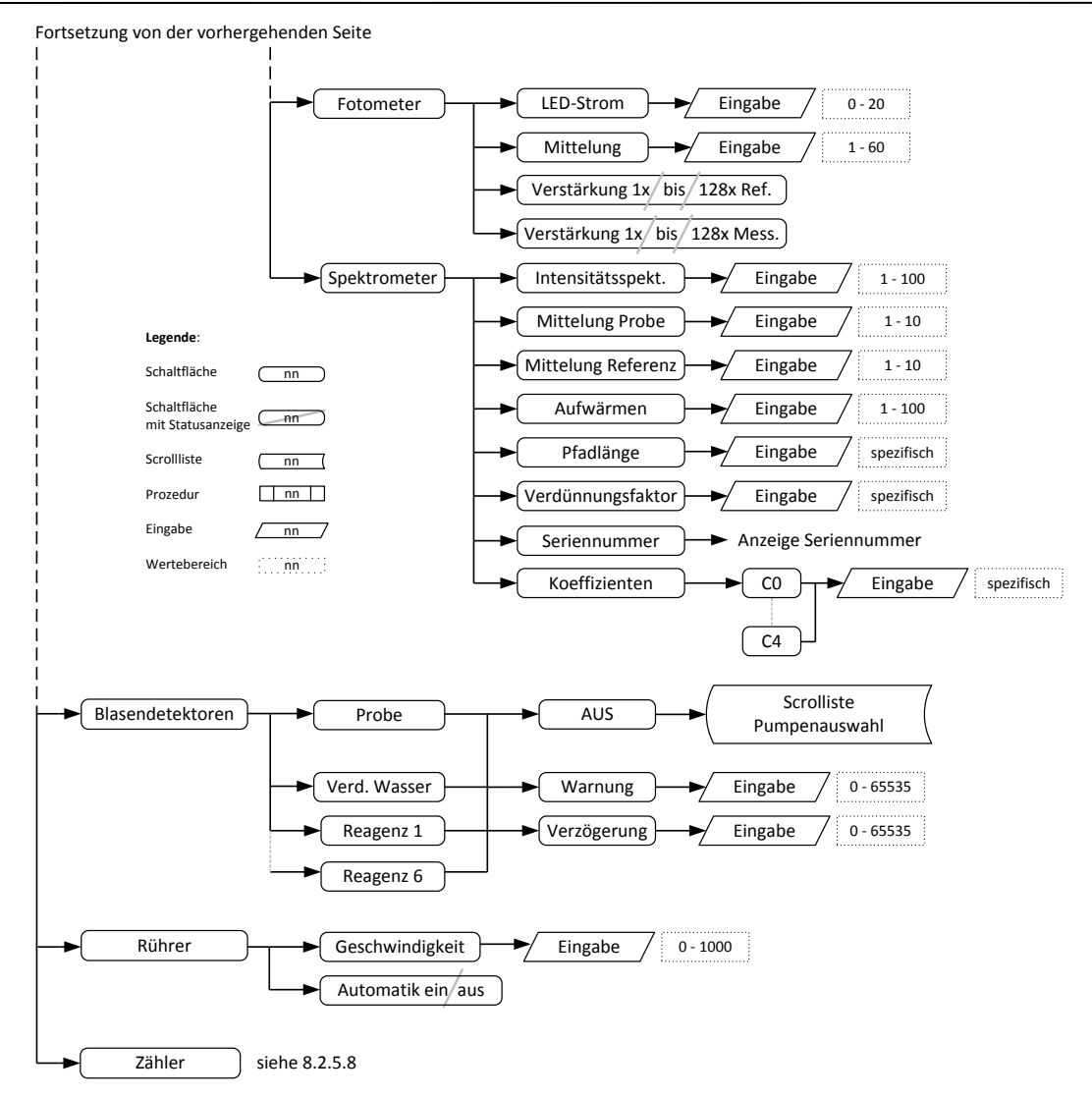

#### 4 Menüstruktur Wartung

siehe 8.2.6 Wartungsmenü

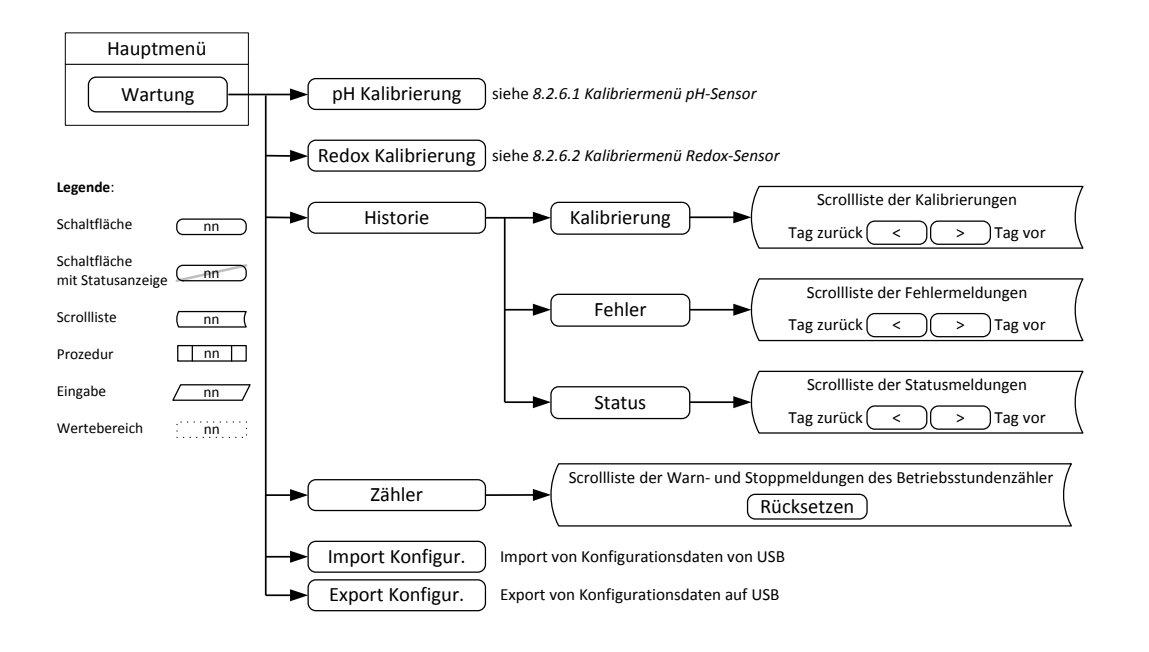

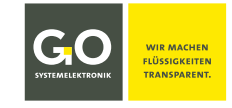

#### Anhang C - Warn- und Fehlermeldungen

Es gibt Warnmeldungen und Fehlermeldungen. Angezeigt werden diese im Menü der Warn- und Fehlermeldungen (siehe 8.1.5) und in der Wartungshistorie (siehe 8.2.6.3).

- Bei einer Warnmeldung läuft die Ablaufsequenz weiter, ggf. werden Ablaufprogrammteile wiederholt (z.B. bei einer Kalibrierung) um den Fortlauf sicherzustellen. Standardverhalten: ⇒Gerät läuft weiter
- Eine Fehlermeldung führt das Abbruchprogramm (auch Spülprogramm genannt) aus, Dauer ca. eine Mi-• nute. Das Abbruchprogramm bricht jedes laufende Programm ab und entleert den BlueMon vollständig in den Abfluss, danach geht das System in den Gerätestaus "Fehler". Standardverhalten: ⇒Abbruchprogramm ⇒Gerätestatus "Fehler"

| Nr. | Тур | Meldung                                     | • Ursache bei Abweichung vom Standardverhalten: ⇒ Aktion                                                                       |
|-----|-----|---------------------------------------------|----------------------------------------------------------------------------------------------------|
| 00  | F!  | Konfigurationsfehler                        | BlueMon-Konfiguration nicht vorhanden oder fehlerhaft                                                                          |
| 01  | F!  | CAN-Bus Fehler                              | CAN-Bus-Kommunikation gestört                                                                                                  |
| 02  | F!  | Speicherfehler                              | interner Speicherfehler                                                                                                    |
| 03  | F!  | Kommunikationsfehler<br>Erweiterungsplatine | <ul> <li>Kommunikation mit Erweiterungsplatine gestört<br/>Erweiterungsplatine = Aufsteckplatine</li> </ul>                    |
| 04  | F!  | Programm-Lesefehler                         | Ablaufprogramm nicht gefunden                                                                                                  |
| 05  | F!  | Fotometerfehler referenzseitig              | Fotometer-Referenzwert fehlerhaft                                                                                              |
| 06  | F!  | Fotometerfehler messseitig                  | Fotometer-Messwert fehlerhaft                                                                                                  |
| 07  | F!  | Kommunikationsfehler Fotometer              | Kommunikation mit Fotometer gestört                                                                                            |
| 08  | W#  | Heizung 1 Sicherheitsabschaltung            | <ul> <li>Heizung 1 – Temperatur zu lange zu niedrig</li> <li>⇒ siehe 8.2.5.4 Heizkreise dort Sicherheitsabschaltung</li> </ul> |
| 09  | F!  | Heizung 1 Notabschaltung                    | <ul> <li>Heizung 1 – Temperatur zu lange zu hoch</li> <li>⇒ siehe 8.2.5.4 Heizkreise dort Notabschaltung</li> </ul>            |
| 10  | W#  | Heizung 1 Temperatur zu hoch                | Heizung 1 hat den oberen Grenzwert überschritten                                                                               |
| 11  | W#  | Heizung 1 Temperatur zu niedrig             | Heizung 1 hat den unteren Grenzwert unterschritten                                                                             |
| 12  | F!  | Heizung 1 Sensorfehler                      | Heizung 1 defekt                                                                                                    |
| 13  | W#  | UV-Lampe 1 ausgefallen                      | UV-Lampe von Digestor 1 defekt                                                                                                 |
| 14  | W#  | Heizung 2 Sicherheitsabschaltung            | <ul> <li>Heizung 2 – Temperatur zu lange zu niedrig</li> <li>⇒ siehe 8.2.5.4 Heizkreise dort Sicherheitsabschaltung</li> </ul> |
| 15  | F!  | Heizung 2 Notabschaltung                    | <ul> <li>Heizung 2 – Temperatur zu lange zu hoch</li> <li>⇒ siehe 8.2.5.4 Heizkreise dort Notabschaltung</li> </ul>            |
| 16  | W#  | Heizung 2 Temperatur zu hoch                | Heizung 2 hat den oberen Grenzwert überschritten                                                                               |
| 17  | W#  | Heizung 2 Temperatur zu niedrig             | Heizung 2 hat den unteren Grenzwert unterschritten                                                                             |
| 18  | F!  | Heizung 2 Sensorfehler                      | Heizung 2 defekt                                                                                                    |

#### Meldungstyp: W# = Warnmeldung | F! = Fehlermeldung

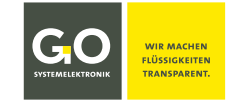

# BlueMon - Warn- und Fehlermeldungen

| 19 | W# | UV-Lampe 2 ausgefallen  | UV-Lampe von Digestor 2 defekt                                                                                                    |                                                                                                    |  |
|----|----|-------------------------|----------------------------------------------------------------------------------------------------|----------------------------------------------------------------------------------------------------|--|
| 20 | F! | Leckage                 | <ul> <li>BlueMon hat ein Leck</li> <li>⇒ Nothalt – sofortiger Abbruch des laufenden Programms</li> </ul>                                                                                      |                                                                                                    |  |
| 21 | W# | Probenmangel 1          | <ul> <li>Flüssigke</li> <li>⇒ siehe 8.2</li> </ul>                                                                                                    | eitsmangel während des Analysenprogrammes von Probenstrom 1<br>.5.6 Blasendetektor dort Blasendetektor 1                            |  |
| 22 | W# | Probenmangel 2          | <ul> <li>Flüssigke</li> <li>⇒ siehe 8.2</li> </ul>                                                                                                    | eitsmangel während des Analysenprogrammes von Probenstrom 2<br>.5.6 Blasendetektor dort Blasendetektor 1                            |  |
| 23 | W# | Probenmangel 3          | <ul> <li>Flüssigke</li> <li>⇒ siehe 8.2</li> </ul>                                                                                                    | eitsmangel während des Analysenprogrammes von Probenstrom 3<br>.5.6 Blasendetektor dort Blasendetektor 1                            |  |
| 24 | W# | Probenmangel 4          | <ul> <li>Flüssigke</li> <li>⇒ siehe 8.2</li> </ul>                                                                                                    | eitsmangel während des Analysenprogrammes von Probenstrom 4<br>.5.6 Blasendetektor dort Blasendetektor 1                            |  |
| 25 | W# | Probenmangel 5          | <ul> <li>Flüssigke</li> <li>⇒ siehe 8.2</li> </ul>                                                                                                    | eitsmangel während des Analysenprogrammes von Probenstrom 5<br>.5.6 Blasendetektor dort Blasendetektor 1                            |  |
| 26 | W# | Probenmangel 6          | <ul> <li>Flüssigke</li> <li>⇒ siehe 8.2</li> </ul>                                                                                                    | eitsmangel während des Analysenprogrammes von Probenstrom 6<br>.5.6 Blasendetektor dort Blasendetektor 1                            |  |
| 27 | W# | Kalibrantmangel         | <ul> <li>Flüssigkeitsmangel bei der Kalibrierflüssigkeit</li> <li>⇒ siehe 8.2.5.6 Blasendetektor dort Blasendetektor 1</li> <li>⇒ Falls Fehler nicht behoben ist: Fehlermeldung 46</li> </ul> |                                                                                                    |  |
| 28 | W# | Verdünnungswassermangel |                                                                                                    | <ul> <li>Flüssigkeitsmangel bei der Verdünnungsflüssigkeit</li> <li>⇒ siehe 8.2.5.6 Blasendetektor dort Blasendetektor 2</li> </ul> |  |
| 29 | F! | Reagenzmangel 1         |                                                                                                    | <ul> <li>Flüssigkeitsmangel bei Reagenzflüssigkeit 1</li> <li>⇒ siehe 8.2.5.6 Blasendetektor dort Blasendetektor 3</li> </ul>       |  |
| 30 | F! | Reagenzmangel 2         |                                                                                                    | <ul> <li>Flüssigkeitsmangel bei Reagenzflüssigkeit 2</li> <li>⇒ siehe 8.2.5.6 Blasendetektor dort Blasendetektor 4</li> </ul>       |  |
| 34 | W# | Warnung Laufzeit 1      |                                                                                                    | Von Betriebsstundenzähler 1 ausgelöste Warnmeldung                                                                                  |  |
| 35 | F! | Stopp Laufzeit 1        |                                                                                                    | Von Betriebsstundenzähler 1 ausgelöste Fehlermeldung                                                                                |  |
| 36 | W# | Warnung Laufzeit 2      |                                                                                                    | Von Betriebsstundenzähler 2 ausgelöste Warnmeldung                                                                                  |  |
| 37 | F! | Stopp Laufzeit 2        |                                                                                                    | Von Betriebsstundenzähler 2 ausgelöste Fehlermeldung                                                                                |  |
| 38 | W# | Warnung Laufzeit 3      |                                                                                                    | Von Betriebsstundenzähler 3 ausgelöste Warnmeldung                                                                                  |  |
| 39 | F! | Stopp Laufzeit 3        |                                                                                                    | Von Betriebsstundenzähler 3 ausgelöste Fehlermeldung                                                                                |  |
| 40 | W# | Warnung Laufzeit 4      |                                                                                                    | Von Betriebsstundenzähler 4 ausgelöste Warnmeldung                                                                                  |  |
| 41 | F! | Stopp Laufzeit 4        |                                                                                                    | Von Betriebsstundenzähler 4 ausgelöste Fehlermeldung                                                                                |  |
| 42 | W# | Warnung Laufzeit 5      |                                                                                                    | Von Betriebsstundenzähler 5 ausgelöste Warnmeldung                                                                                  |  |
| 43 | F! | Stopp Laufzeit 5        |                                                                                                    | Von Betriebsstundenzähler 5 ausgelöste Fehlermeldung                                                                                |  |
| 44 | W# | Warnung Laufzeit 6      |                                                                                                    | Von Betriebsstundenzähler 6 ausgelöste Warnmeldung                                                                                  |  |
| 45 | F! | Stopp Laufzeit 6        |                                                                                                    | Von Betriebsstundenzähler 6 ausgelöste Fehlermeldung                                                                                |  |

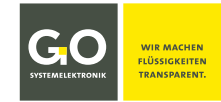

# BlueMon - Warn- und Fehlermeldungen

| 46 | F! | Kalibrierung<br>fehlgeschlagen               | allgemeiner Kalibrierfehler                                                                                                    |                                                                                                    |  |
|----|----|----------------------------------------------|----------------------------------------------------------------------------------------------------|----------------------------------------------------------------------------------------------------|--|
| 47 | W# | Kalibrierwert<br>untere Warngrenze           | <ul> <li>Kalibrierkonzentration hat den unteren Warngrenzwert unterschritten</li> <li>⇒ Kalibration wird einmal wiederholt</li> <li>Falls Unterschreitung andauert ⇒ Warnmeldung</li> </ul> |                                                                                                    |  |
| 48 | W# | Kalibrierwert<br>obere Warngrenze            | • Kal<br>⇔ Kal<br>Falls Ü                                                                                                    | librierkonzentration hat den oberen Warngrenzwert überschritten<br>libration wird einmal wiederholt<br>Überschreitung andauert ⇔ Warnmeldung        |  |
| 49 | F! | Kalibrierwert<br>untere Betriebsgrenze       | • Kal<br>⇔ Kal<br>Falls U                                                                                                    | librierkonzentration hat den unteren Fehlergrenzwert unterschritten<br>libration wird einmal wiederholt<br>Jnterschreitung andauert ⇔ Fehlermeldung |  |
| 50 | F! | Kalibrierwert<br>obere Betriebsgrenze        | • Kal<br>⇔ Kal<br>Falls Ü                                                                                                    | librierkonzentration hat den oberen Fehlergrenzwert überschritten<br>libration wird einmal wiederholt<br>Überschreitung andauert ⇔ Fehlermeldung    |  |
| 51 | F! | Spektrometerfehler                           | • Sp                                                                                                    | ektrometerfehler                                                                                                    |  |
| 52 | F! | Spektrometer<br>AD-Werte                     | • Sp                                                                                                    | ektrometerintensität zu hoch                                                                                                    |  |
| 53 | F! | Spektrometer<br>Selbsttest                   | Spektrometerselbsttest gescheitert                                                                                                    |                                                                                                    |  |
| 54 | F! | Spektrum<br>Ladefehler                       | Laden eines Spektrums gescheitert                                                                                                    |                                                                                                    |  |
| 55 | F! | Spektrum<br>Speicherfehler                   | Speichern eines Spektrums gescheitert                                                                                                    |                                                                                                    |  |
| 56 | F! | Titration<br>Konfigurationsfehler            | Titrationskonfiguration nicht vorhanden                                                                                                    |                                                                                                    |  |
| 57 | F! | Titration<br>Sensorfehler                    | Titrationssensor nicht verbunden oder defekt                                                                                                    |                                                                                                    |  |
| 58 | W# | Titrationsfehler                             | <ul> <li>Titrationsfehler - Äquivalenzpunkt 1 nicht gefunden</li> <li>⇒ Gerät macht mit der nächsten Messung weiter</li> </ul>                                                              |                                                                                                    |  |
| 59 | W# | Titrationsfehler                             | <ul> <li>Titrationsfehler - Äquivalenzpunkt 2 nicht gefunden</li> <li>⇒ Gerät macht mit der nächsten Messung weiter</li> </ul>                                                              |                                                                                                    |  |
| 60 | W# | Titrationsfehler                             | <ul> <li>Titrationsfehler - Äquivalenzpunkt 3 nicht gefunden</li> <li>⇒ Gerät macht mit der nächsten Messung weiter</li> </ul>                                                              |                                                                                                    |  |
| 61 | W# | Titrationsfehler                             | <ul> <li>Titrationsfehler - Äquivalenzpunkt 4 nicht gefunden</li> <li>⇒ Gerät macht mit der nächsten Messung weiter</li> </ul>                                                              |                                                                                                    |  |
| 62 | W# | Max. Anzahl Titrati-<br>onsschritte erreicht | <ul> <li>maximale Anzahl Titrationsschritte erreicht</li> <li>⇒ Gerät macht mit der nächsten Messung weiter</li> </ul>                                                                      |                                                                                                    |  |
| 63 | W# | Titration<br>Interpolationsfehler            | <ul> <li>Titrationsinterpolationsfehler</li> <li>⇒ Gerät macht mit der nächsten Messung weiter</li> </ul>                                                                                   |                                                                                                    |  |
| 64 | F! | Fehler Flüssigkeitssenso                     | <ul> <li>Blasendetektor 1 defekt</li> <li>⇒ Gerät läuft ohne den Flüssigkeitssensor weiter</li> </ul>                                                                                       |                                                                                                    |  |

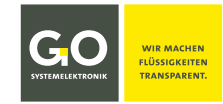

# BlueMon - Warn- und Fehlermeldungen

| 65 | F! | Fehler Flüssigkeitssensor 2 | <ul> <li>Blasendetektor 2 defekt</li> <li>⇒ Gerät läuft ohne den Flüssigkeitssensor weiter</li> </ul> |
|----|----|-----------------------------|----------------------------------------------------------------------------------------------------|
| 66 | F! | Fehler Flüssigkeitssensor 3 | <ul> <li>Blasendetektor 3 defekt</li> <li>⇒ Gerät läuft ohne den Flüssigkeitssensor weiter</li> </ul> |
| 67 | F! | Fehler Flüssigkeitssensor 4 | <ul> <li>Blasendetektor 4 defekt</li> <li>⇒ Gerät läuft ohne den Flüssigkeitssensor weiter</li> </ul> |
| 70 | W# | Keine aktive Messstelle!    | Alle Probenströme sind deaktiviert                                                                    |
| 73 | F! | Hauptplatine: 5V-Fehler     | Die 5 V Spannungsversorgung auf der Hauptplatine ist gestört                                          |

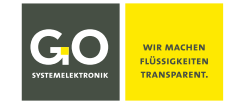

#### Anhang D - Anzeige der Geräteaktivität und des Gerätestatus

Die **Geräteaktivität** und der **Gerätestatus** des BlueMon werden angezeigt in den Menüs: Messwertanzeige 1fach, Messwertanzeige 6-fach, Messungsübersicht, Betriebsartenmenü. Dort jeweils oben mittig.

| Abkürzungen: | <i>Lz</i> = abgelaufene Zeit | <i>Gz</i> = Gesamtzeit |
|--------------|------------------------------|------------------------|
| 0            | 0                            |                        |

| Anzeige der Ablaufelemente<br>während der Ablaufsequenz | Bedeutung Gerätestatus "Messen" "Kalibrieren" "Reinigen"  |  |
|---------------------------------------------------------|-----------------------------------------------------------|--|
| [ R:Messstelle 1 bis 6: Lz/Gz ]                         | Das Analysenprogramm eines Probenstromes (1 bis 6) läuft. |  |
| [ R:Kalibrieren: Lz/Gz ]                                | Das Kalibrierprogramm läuft.                              |  |
| [ R:Kalibrierung F 1 bis 4: Lz/Gz ]                     | Das Kalibrierprogramm F1 bis F4 läuft.                    |  |
| [ R:VE-Wasser Kal.: Lz/Gz ]                             | Das VE-Wasser-Kalibrierprogramm läuft.                    |  |
| [ R:Reinigung: Lz/Gz ]                                  | Das Reinigungsprogramm läuft.                             |  |
| [ R:Wartezeit: Lz/Gz ]                                  | Eine Wartezeit vergeht.                                   |  |

- [R:] Läuft die Ablaufsequenz (siehe 8.2.4.1), wird R angezeigt.
- [T:] Wird ein Ablaufelement manuell (siehe 8.2.1) oder über die Schaltuhr (siehe 8.2.4.4) ausgelöst, wird **T** angezeigt.
- **[TS:]** Wird ein Ablaufelement über die Schaltuhr (siehe 8.2.4.4) im Gerätestatus "Bereit" ausgelöst, wird **TS** angezeigt. Nach Ende der ausgelösten Geräteaktivität geht der BlueMon wieder auf "Bereit".
  - **Definition:** Der BlueMon ist im **Messbetrieb**, solange die Ablaufsequenz oder ein einzeln gestartetes Ablaufprogramm läuft. Das heißt: Der BlueMon ist im **Messbetrieb** bei Anzeige von R, TS oder TS.

| [ Abbruch: Lz/Gz ]                                           | Das Abbruchprogramm läuft, danach Gerätestatus "Bereit".                                                                                                    |
|--------------------------------------------------------------|----------------------------------------------------------------------------------------------------|
| [Bereit]                                                     | Gerätestatus "Bereit"                                                                                                    |
| [ S:Programm: Lz/Gz ]<br>[ S:Wartezeit: Lz/Gz ]<br>[ Stopp ] | Die Ablaufstoppfunktion wird ausgeführt.<br>• <i>Programm</i> = Name des Programms das gerade zu Ende geführt wird.<br>• Wartezeit für einen Ablaufwartestopp, der ebenfalls zu Ende geführt wird.<br>Danach Gerätestatus "Bereit" |
| [Vorheizen]                                                  | Digestor/Heizung wird auf die Mindesttemperatur vorgeheizt.                                                                                                    |
| [Wartung]                                                    | Das Servicemenü der BlueMon PC Software ist geöffnet.<br>Gerätestatus "Wartung"                                                                                                    |
| [Fehler]                                                     | Gerätestatus "Fehler": Betriebsabbruch nach Fehlermeldung                                                                                                    |

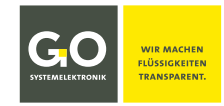

#### Anhang E – Sensorstatusmeldungen

| Nr. | Beschreibung                                                                                                    | Anzeige                                           |
|-----|----------------------------------------------------------------------------------------------------|---------------------------------------------------|
| 0   | Sensor sendet Daten.                                                                                                    | Messwert                                          |
| 1   | Sensor sendet keine Daten.                                                                                                   | Keine Daten                                       |
| 2   | Neuer Sensor erkannt. (kurzzeitig bei Sensorinitialisierung)                                                                 | Warte                                             |
| 3   | Sensor-ID wird zugewiesen. (kurzzeitig bei Sensorinitialisierung)                                                            | Warte                                             |
| 4   | Der Messwert ist unzuverlässig.<br>(zurzeit nur realisiert bei Spektrometern)                                                | [Messwert]                                        |
|     |                                                                                                    |                                                   |
| 30  | Formelfehler                                                                                                    | Fehler in Zeile <i>n</i>                          |
| 31  | unbekannter Sensor in der Formel                                                                                             | ? Sensor                                          |
| 33  | Standardberechnungszeit bei for- und while-Schleifen ist überschritten.                                                      | Laufzeit !                                        |
|     | •                                                                                                    |                                                   |
| 50  | minimaler Messwert ist unterschritten (virtueller Sensor)                                                                    | < minimaler Messwert                              |
| 51  | maximaler Messwert ist überschritten (virtueller Sensor)                                                                     | > maximaler Messwert                              |
| 52  | interner Kommunikationsfehler                                                                                                | сом                                               |
| 53  | Untergrenze des AD-Wandlers wurde unterschritten.                                                                            | ADC min.                                          |
| 54  | Obergrenze des AD-Wandlers wurde überschritten.                                                                              | ADC max.                                          |
| 55  | allgemeiner Gerätefehler                                                                                                    | Dev Fehler                                        |
| 57  | Klarwasserkalibrierungsintervall an Spektrometer überschritten<br>Die Rücksetzung erfolgt nach einer Klarwasserkalibrierung. | keine Meldung – Messwert wird<br>orange markiert. |
| A   |                                                                                                    |                                                   |

Die Einträge in dieser Spalte können mit AMS-Formel<sup>\*</sup> abgefragt werden.

Die Einträge in dieser Spalte erscheinen als Statusmeldungen in der Messwertanzeige 1-fach und 6-fach.

In der Messwertanzeige 6-fach (siehe 8.1.2 Messwertanzeige 6-fach) werden die Sensorstatusmeldungen verkürzt angezeigt.

In der Messwertanzeige 8-fach (siehe 8.1.3 Messwertanzeige 8-fach (Kacheln)) werden keine Sensorstatusmeldungen angezeigt, sondern nur farblich markiert:

gelb ⇔ Statusnummer 0 | orange ⇔ Statusnummer 4, 50, 51, 57 | rot ⇔ alle anderen

Т

<sup>\*</sup> AMS-Formel ist Teil der BlueMon PC Software.